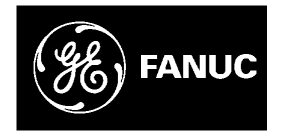

## **GE Fanuc Automation**

**Computer Numerical Control Products** 

Series 16-LB

Maintenance Manual

GFZ-62595EN/01

May 1995

### Warnings, Cautions, and Notes as Used in this Publication

### Warning

Warning notices are used in this publication to emphasize that hazardous voltages, currents, temperatures, or other conditions that could cause personal injury exist in this equipment or may be associated with its use.

In situations where inattention could cause either personal injury or damage to equipment, a Warning notice is used.

Caution

Caution notices are used where equipment might be damaged if care is not taken.

### Note

Notes merely call attention to information that is especially significant to understanding and operating the equipment.

This document is based on information available at the time of its publication. While efforts have been made to be accurate, the information contained herein does not purport to cover all details or variations in hardware or software, nor to provide for every possible contingency in connection with installation, operation, or maintenance. Features may be described herein which are not present in all hardware and software systems. GE Fanuc Automation assumes no obligation of notice to holders of this document with respect to changes subsequently made.

GE Fanuc Automation makes no representation or warranty, expressed, implied, or statutory with respect to, and assumes no responsibility for the accuracy, completeness, sufficiency, or usefulness of the information contained herein. No warranties of merchantability or fitness for purpose shall apply.

©Copyright 1995 GE Fanuc Automation North America, Inc. All Rights Reserved.

### PREFACE

## Description of this manual

#### 1.CRT/MDI display and operation

This chapter covers those items, displayed on the CRT, that are related to maintenance. A list of all supported operations is also provided at the end of this chapter.

#### 2.Hardware

This chapter covers hardware–related items, including the hardware configuration, connection, and NC status indicated on printed circuit boards. A list of all units is also provided as well as an explanation of how to replace each unit.

#### 3.Data input/output

This chapter describes the input/output of data, including programs, parameters, and tool compensation data, as well as the input/output procedures.

#### 4. Interface between the NC and PMC

This chapter describes the PMC specifications, the system configuration, and the signals used by the PMC.

#### 5.Digital servo

This chapter describes the servo tuning screen and how to adjust the reference position return position.

#### 6. Trouble shooting

This chapter describes the procedures to be followed in the event of certain problems occurring, for example, if the power cannot be turned on or if manual operation cannot be performed. Countermeasures to be applied in the event of alarms being output are also described.

#### APPENDIX

The appendix consists of a list of all alarms, as well as a list of maintenance parts. The I/O Unit–MODEL A is also described.

This manual does not provide a parameter list. If necessary, refer to the separate PARAMETER MANUAL (B-62600EN).

This manual describes all optional functions. Refer to the manual provided by the machine tool builder for details of any options with which the installed machine tool is provided.

This manual can be used with the following models. The abbreviated names may be used.

### Applicable models

| Pruduct name       | Abbr  | eviation  |
|--------------------|-------|-----------|
| FANUC Series 16–LB | 16–LB | Series 16 |

### **Related manuals**

The table below lists manuals related to Series 16–LB. In the table, this manual is marked with an asterisk(\*).

| Manual name                                             | Specification<br>number |   |
|---------------------------------------------------------|-------------------------|---|
| FANUC Series 16-MODEL B DESCRIPTIONS                    | B-62442E                |   |
| FANUC Seires 16–LB DESCRIPTIONS                         | B-62592EN               |   |
| FANUC Series 16–MODEL B CONNECTION MANUAL (HARDWARE)    | B-62443E                |   |
| FANUC Series 16–MODEL B CONNECTION MANUAL<br>(FUNCTION) | B-62443E-1              |   |
| FANUC Series 16–LB CONNECTION MANUAL                    | B–62593EN               |   |
| FANUC Series 16–LB OPERATOR'S MANUAL                    | B–62594EN               |   |
| FANUC Series 16–LB MAINTENANCE MANUAL                   | B-62595EN               | * |
| FANUC Series 16-MODEL B PARAMETER MANUAL                | B-62450E                |   |
| FANUC Series 16–LB PARAMETER MANUAL                     | B-62600EN               |   |
| PROGRAMMING MANUAL (Macro Compiler/<br>Macro Executer)  | B-61803E-1              |   |
| FAPT MACRO COMPILER PROGRAMMING MANUAL                  | B-66102E                |   |

#### Table 1 Manuals Related

#### B-62595EN/01

# **Table of Contents**

| 1. DIS | SPLAY A | AND OPERATION OF CRT/MDI 1                            |
|--------|---------|-------------------------------------------------------|
|        | 1.1 H   | FUNCTION KEYS AND SOFT KEYS                           |
|        | 1.1.1   | Soft Kevs                                             |
|        | 1.2 \$  | SCREEN DISPLAYED IMMEDIATELY AFTER POWER IS TURNED ON |
|        | 1.2.1   | Slot Status Display                                   |
|        | 1.2.2   | Setting Module Screen                                 |
|        | 1.2.3   | Configuration Display of Software                     |
|        | 1.3 \$  | SYSTEM CONFIGURATION SCREEN                           |
|        | 1.3.1   | Display Method                                        |
|        | 1.3.2   | Configuration of PCBs                                 |
|        | 1.3.3   | Software Configuration Screen                         |
|        | 1.3.4   | Module Configuration Screen                           |
|        | 1.4 A   | ALARM HISTORY SCREEN                                  |
|        | 1.4.1   | General                                               |
|        | 1.4.2   | Screen Display                                        |
|        | 1.4.3   | Clearing Alarm History                                |
|        | 1.4.4   | Display of Special Alarms                             |
|        | 1.5 H   | HELP FUNCTION                                         |
|        | 1.5.1   | General                                               |
|        | 1.5.2   | Display Method                                        |
|        | 1.6 I   | DISPLAYING DIAGNOSTIC PAGE                            |
|        | 1.6.1   | Displaying Diagnostic Page                            |
|        | 1.6.2   | Contents Displayed                                    |
|        | 1.7 N   | NC STATE DISPLAY                                      |
|        | 1.8 V   | WAVE FORM DIAGNOSTIC FUNCTION                         |
|        | 1.8.1   | Setting Parameters                                    |
|        | 1.8.2   | Waveform Diagnostic Parameter Screen    40            |
|        | 1.8.3   | Graphic of Wave Diagnosis data                        |
|        | 1.9 (   | OPERATING MONITOR    43                               |
|        | 1.9.1   | Display Method                                        |
|        | 1.10 I  | LIST OF OPERATIONS                                    |
| 2. HA  | RDWAF   | RE 49                                                 |
|        | 2.1 5   | STRUCTURE 50                                          |
|        | 2.2     | GENERAL OF HARDWARE                                   |
|        | 2.2.1   | Series 16                                             |
|        | 2.3 7   | FOTAL CONNECTION DIAGRAM 52                           |
|        | 2.3.1   | 16-LB 52                                              |
|        | 2.4 I   | NTER-MACHINE CONNECTION 54                            |
|        | 2.4.1   | CRT/MDI unit                                          |
|        | 2.4.2   | Reader/Puncher Interface                              |
|        | 2.4.3   | Manual Pulse Generator                                |
|        | 2.4.4   | I/O LINK                                              |
|        | 2.4.5   | Servo Interface                                       |
|        | 2.4.6   | Connections by Type of Detectors                      |
|        | 2.4.7   | Remote Buffer Interface                               |
|        | 2.4.8   | High-speed DI Signal Interface    67                  |
|        | 2.4.9   | Assist Gas Pressure Analog Output Signal              |

|        | 2.4  | 4.10 | Tracing Detection Signal                              | 58             |
|--------|------|------|-------------------------------------------------------|----------------|
|        | 2.4  | 4.11 | Environmental Requirement                             | 59             |
|        | 2.4  | 4.12 | Power Capacity                                        | 59             |
|        | 2.4  | 4.13 | Action Against Noise                                  | 59             |
|        | 2.5  | LED  | DISPLAY AND MODULE CONFIGURATION OF PCB               | 15             |
|        | 2.5  | 5.1  | Power Supply Unit                                     | 75             |
|        | 2.5  | 5.2  | Main CPU Board                                        | 78             |
|        | 2.5  | 5.3  | Option 1 Board                                        | 30             |
|        | 2.5  | 5.4  | Option 2 Board                                        | 32             |
|        | 2.5  | 5.5  | Option 3 Board                                        | 34             |
|        | 2.5  | 5.6  | I/O Card (Sink Type Output)                           | 87             |
|        | 2.5  | 5.7  | I/O Card (Source Type Output)                         | 87             |
|        | 2.6  | LIST | OF THE PCBS AND UNITS                                 | 38             |
|        | 2.0  | 51   | Control Unit Back                                     | 22             |
|        | 2.0  | 5.2  | Power Unit                                            | 28             |
|        | 2.0  | 5.2  | Control Unit DC B                                     | 20             |
|        | 2.0  | 5.4  | Modules (                                             | 32             |
|        | 2.0  | 5 5  |                                                       | 31             |
|        | 2.0  |      |                                                       | )1<br>)2       |
|        | 2.7  | HUV  | VIO REPLACE THE MODULES                               | 12<br>DO       |
|        | 2.7  | /.1  | Removing                                              | 92<br>20       |
|        | 2.7  | 1.2  |                                                       | <b>9</b> 2     |
|        | 2.8  | HOV  | V TO REPLACE THE BATTERIES                            | <i>•</i> 3     |
|        | 2.8  | 3.1  | Replace the Battery for Memory Back Up                | <del>)</del> 3 |
|        | 2.8  | 3.2  | Replacing Batteries for Separate Absolute Pulse Coder | <del>)</del> 4 |
|        | 2.9  | HOW  | V TO REPLACE FAN MOTOR                                | <del>)</del> 5 |
|        | 2.10 | FUS  | E REPLACE-MENT IN POWER SUPPLY UNIT                   | )6             |
|        | 2.11 | MAI  | NTENANCE OF HEAT PIPE TYPE HEAT EXCHANGER             | €€             |
|        | 2.12 | HOW  | V TO REPLACE THE COLOR LIQUID CRYSTAL DISPLAY 10      | )0             |
|        | 2.13 | REP  | LACING THE LCD FUSE                                   | )1             |
|        | 2.14 | REP  | LACING THE LCD BAKLIGHT                               | )2             |
|        |      |      |                                                       |                |
| 3. INP | UT A | ND C | OUTPUT OF DATA 10                                     | 3              |
|        | 31   | SFT  | TING PARAMETERS FOR INPUT/OUTPUT                      | )4             |
|        | 3.1  | INDI |                                                       | )6             |
|        | 3.2  |      | Confirming the Deremeters Required for Date Output    | 06             |
|        | 3.2  | 2.1  | Outputting CNC Decomptors                             | 70             |
|        | 3.2  | 2.2  | Outputting DMC Parameters                             | 77             |
|        | 3.2  | 2.5  | Outputting PMC Parameters                             | 96             |
|        | 3.2  | 2.4  |                                                       | 90             |
|        | 3.2  | 2.5  |                                                       | J9             |
|        | 3.2  | 2.6  |                                                       | )9<br>20       |
|        | 3.2  | 2.7  | Outputting Part Program                               | 19             |
|        | 3.2  | 2.8  | Inputting CNC Parameters                              | 10             |
|        | 3.2  | 2.9  | Inputting Fivil Parameters                            | 11             |
|        | 3.2  | 2.10 | Inputting Filter Error Compensation Amount            | 12             |
|        | 3.2  | 2.11 | Inputting Custom Macro Variable Values                | 12             |
|        | 3.2  | 2.12 | Inputting Tool Compensation Amount                    | 13             |
|        | 3.2  | 2.13 | Inputting Part Programs                               | 14             |
| 4. INT | ERFA |      | BETWEEN NC AND PMC                                    | 5              |
|        |      |      |                                                       | -              |
|        | 4.1  | GEN  | ERAL OF INTERFACE 11                                  | 6              |

|      | 4.2 SI    | PECIFICATION OF PMC                                        | 117 |
|------|-----------|------------------------------------------------------------|-----|
|      | 4.2.1     | Specification                                              | 117 |
|      | 4.2.2     | Address                                                    | 118 |
|      | 4.2.3     | Built-in Debug Function                                    | 118 |
|      | 4.2.4     | System Reserve Area of Internal Relay                      | 119 |
|      | 4.2.5     | Execution Period of PMC                                    | 120 |
|      | 4.3 PN    | MC SCREEN                                                  | 121 |
|      | 4.3.1     | Display Method                                             | 121 |
|      | 4.3.2     | PMCLAD Screen                                              | 122 |
|      | 4.3.3     | PMCDGN Screen                                              | 123 |
|      | 4.3.4     |                                                            | 130 |
|      | 4.4 LI    | IST OF SIGNALS BY EACH MODE                                | 135 |
|      | 4.5 SI    | IGNAL AND SYMBOL CORRESPONDENCE TABLE                      | 138 |
| 5. C | IGITAL SE | RVO                                                        | 147 |
|      | 5.1 IN    | IITIAL SETTING SERVO PARAMETERS                            | 148 |
|      | 5.2 SI    | ERVO TUNING SCREEN                                         | 153 |
|      | 5.2.1     | Parameter Setting                                          | 153 |
|      | 5.2.2     | Displaying Servo Tuning Screen                             | 153 |
|      | 5.3 A     | DJUSTING REFERENCE POSITION (DOG METHOD)                   | 156 |
|      | 5.3.1     | General                                                    | 156 |
|      | 5.4 D     | OGLESS REFERENCE POSITION SETTING                          | 158 |
|      | 5.4.1     | General                                                    | 158 |
|      | 5.4.2     | Operation                                                  | 158 |
|      | 5.4.3     | Associated Parameters                                      | 159 |
| с т  |           | HOOTING                                                    | 160 |
| 0. 1 | NOODELS   |                                                            | 100 |
|      | 6.1 C     | ORRECTIVE ACTION FOR FAILURES                              | 162 |
|      | 6.1.1     | Investigating the Conditions under which Failure Occurred  | 162 |
|      | 6.2 PC    | OWER CANNOT BE TURNED ON                                   | 164 |
|      | 6.3 N     | O MANUAL OPERATION NOR AUTOMATIC OPERATION CAN BE EXECUTED | 167 |
|      | 6.4 JC    | OG OPERATION CANNOT BE DONE                                | 171 |
|      | 6.5 H     | ANDLE OPERATION CANNOT BE DONE                             | 174 |
|      | 6.6 A     | UTOMATIC OPERATION CANNOT BE DONE                          | 177 |
|      | 6.7 C     | YCLE START LED SIGNAL HAS TURNED OFF                       | 183 |
|      | 6.8 N     | OTHING IS DISPLAYED ON CRT                                 | 185 |
|      | 6.9 A     | LARM 85 TO 87 (READER/PUNCHER INTERFACE ALARM)             | 187 |
|      | 6.10 R    | EFERENCE POSITION DEVIATES                                 | 195 |
|      | 6.11 A    | LARM 90 (REFERENCE POSITION RETURN IS ABNORMAL)            | 196 |
|      | 6.12 A    | LARM 300 (REQUEST FOR REFERENCE POSITION RETURN)           | 198 |
|      | 6.13 A    | LARM 301 TO 305 (ABSOLUTE PULSE CODER IS FAULTY)           | 199 |
|      | 6.14 A    | LARM 306 TO 308 (ABSOLUTE PULSE CODER BATTERY IS LOW)      | 201 |
|      | 6.15 A    | LARM 350 (SERIAL PULSE CODER IS ABNORMAL)                  | 202 |
|      | 6.16 A    | LARM 351 (SERIAL PULSE CODER COMMUNICATION IS ABNORMAL)    | 203 |
|      | 6.17 A    | LARM 400 (OVERLOAD)                                        | 204 |
|      | 6.18 A    | LARM 401 (*DRDY SIGNAL TURNED OFF)                         | 206 |
|      |           |                                                            |     |
|      | 6.19 A    | LARM 404 AND 405 (*DRDY SIGNAL TURNED ON)                  | 208 |

| 6.20 | ALARM 410 (EXCESSIVE POSITION ERROR AMOUNT DURING STOP) | 209 |
|------|---------------------------------------------------------|-----|
| 6.21 | ALRAM 411 (EXECESSIVE POSITION ERROR DURING MOVE)       | 210 |
| 6.22 | ALARM 414 (DIGITAL SERVO SYSTEM IS ABNORMAL)            | 212 |
| 6.23 | ALRAM 416 (DISCONNECTION ALARM)                         | 224 |
| 6.24 | ALARM 417 (DIGITAL SERVO SYSTEM IS ABNORMAL)            | 225 |
| 6.25 | 5 ALARM 700 (OVERHEAT AT CONTROL SIDE)                  | 226 |
| 6.26 | 5 ALARM 900 (ROM PARITY ERROR)                          | 227 |
| 6.27 | ALARM 910 TO 913 (SRAM PARITY)                          | 228 |
| 6.28 | ALARM 920 TO 923 (WATCH DOG OR RAM PARITY)              | 229 |
| 6.29 | ALARM 924 (SERVO MODULE MOUNTING ERROR)                 | 231 |
| 6.30 | ) ALARM 930 (CPU ERROR)                                 | 232 |
| 6.31 | ALARM 950 (PMC SYSTEM ALARM)                            | 233 |
| 6.32 | ALARM 951 (PMC–RC WATCH DOG ALARM)                      | 234 |
| 6.33 | ALARM 970 (NMI ALARM IN PMC CONTROL MODULE)             | 235 |
| 6.34 | ALARM 971 (NMI ALARM IN SLC)                            | 236 |
| 6.35 | 5 ALARM 972 (NMI ALARM)                                 | 237 |
| 6.36 | 5 ALARM 973 (NMI ALARM BY UNKNOWN CAUSE)                | 238 |
|      |                                                         |     |

### **APPENDIX**

| A. I/O | UNIT  | T MODEL A                                    | 241 |
|--------|-------|----------------------------------------------|-----|
|        | A.1   | SYSTEM CONFIGURATION                         | 242 |
|        | A.2   | HARDWARE CONFIGURATION                       | 243 |
|        | A.3   | LED INDICATION                               | 244 |
|        | A.4   | FUSES                                        | 245 |
|        | A.5   | REMOVING A PRINTED CIRCUIT BOARD             | 246 |
| B. AL  | ARM   | LIST                                         | 248 |
|        | B.1   | LIST OF ALARM CODES                          | 249 |
|        | B.2   | LIST OF ALARMS (PMC)                         | 268 |
| C. LIS | ST OF | MAINTENANCE PARTS                            | 275 |
|        | C.1   | MAINTENANCE PARTS                            | 276 |
| D. BO  | OT S  | SYSTEM                                       | 282 |
|        | D.1   | OVERVIEW                                     | 283 |
|        | D.1   | 0.1.1 Starting the Boot System               | 283 |
|        | D.1   | 0.1.2 System Files and User Files            | 283 |
|        | D.2   | SCREEN CONFIGURATION AND OPERATING PROCEDURE | 284 |
|        | D.2   | 0.2.1 System Data Loading Screen             | 285 |
|        | D.2   | 0.2.2 System Data Check Screen               | 287 |
|        | D.2   | 0.2.3 System Data Delete Screen              | 289 |
|        | D.2   | 0.2.4     SYSTEM DATA SAVE Screen            | 290 |
|        | D.2   | 0.2.5 SRAM DATA BACKUP Screen                |     |

| E. NOTATION OF MDI KEYS 299 |      |                                  |     |  |  |
|-----------------------------|------|----------------------------------|-----|--|--|
| D.3                         | ERR  | OR MESSAGES AND REQUIRED ACTIONS | 298 |  |  |
| D.                          | .2.8 | LOAD BASIC SYSTEM Function       | 297 |  |  |
| D.                          | .2.7 | MEMORY CARD FORMAT Function      | 296 |  |  |
| D.                          | .2.6 | MEMORY CARD FILE DELETE Screen   | 295 |  |  |

### **DISPLAY AND OPERATION OF CRT/MDI**

This chapter describes how to display various screens by the function keys. The screens used for maintenance are respectively displayed.

- 1.1 FUNCTION KEYS AND SOFT KEYS
- 1.2 SCREEN DISPLAYED IMMEDIATELY AFTER POWER IS TURNED ON
- **1.3 SYSTEM CONFIGURATION SCREEN**
- 1.4 ALARM HISTORY SCREEN
- 1.5 HELP FUNCTION
- 1.6 DISPLAYING DIAGNOSTIC PAGE
- 1.7 NC STATE DISPLAY
- 1.8 WAVE FORM DIAGNOSTIC FUNCTION
- 1.9 OPERATING MONITOR
- 1.10 LIST OF OPERATIONS

### 1.1 FUNCTION KEYS AND SOFT KEYS

1.1.1

Soft Keys

Operations and soft key display staturs for each function key are described below:

To display a more detailed screen, press a function key followed by a soft key. Soft keys are also used for actual operations.

The following illustrates how soft key displays are changed by pressing each function key.

| The symbols in the following figures mean as shown below : |                                                                         |  |
|------------------------------------------------------------|-------------------------------------------------------------------------|--|
| :                                                          | Indicates screens                                                       |  |
| :                                                          | Indicates a screen that can be displayed by pressing a function key(*1) |  |
| :                                                          | Indicates a soft key(*2)                                                |  |
| :                                                          | Indicates input from the MDI panel.                                     |  |
| :                                                          | Indicates a soft key displayed in green (or highlighted).               |  |
| :                                                          | Indicates the continuous menu key (rightmost soft key)(*3).             |  |
|                                                            | s in the follow<br>:<br>:<br>:<br>:                                     |  |

\*1 Press function keys to switch between screens that are used frequently.

- \*2 Some soft keys are not displayed depending on the option configuration.
- \*3 In some cases, the continuous menu key is omitted when the 14" CRT display or 10"/LCD is used.

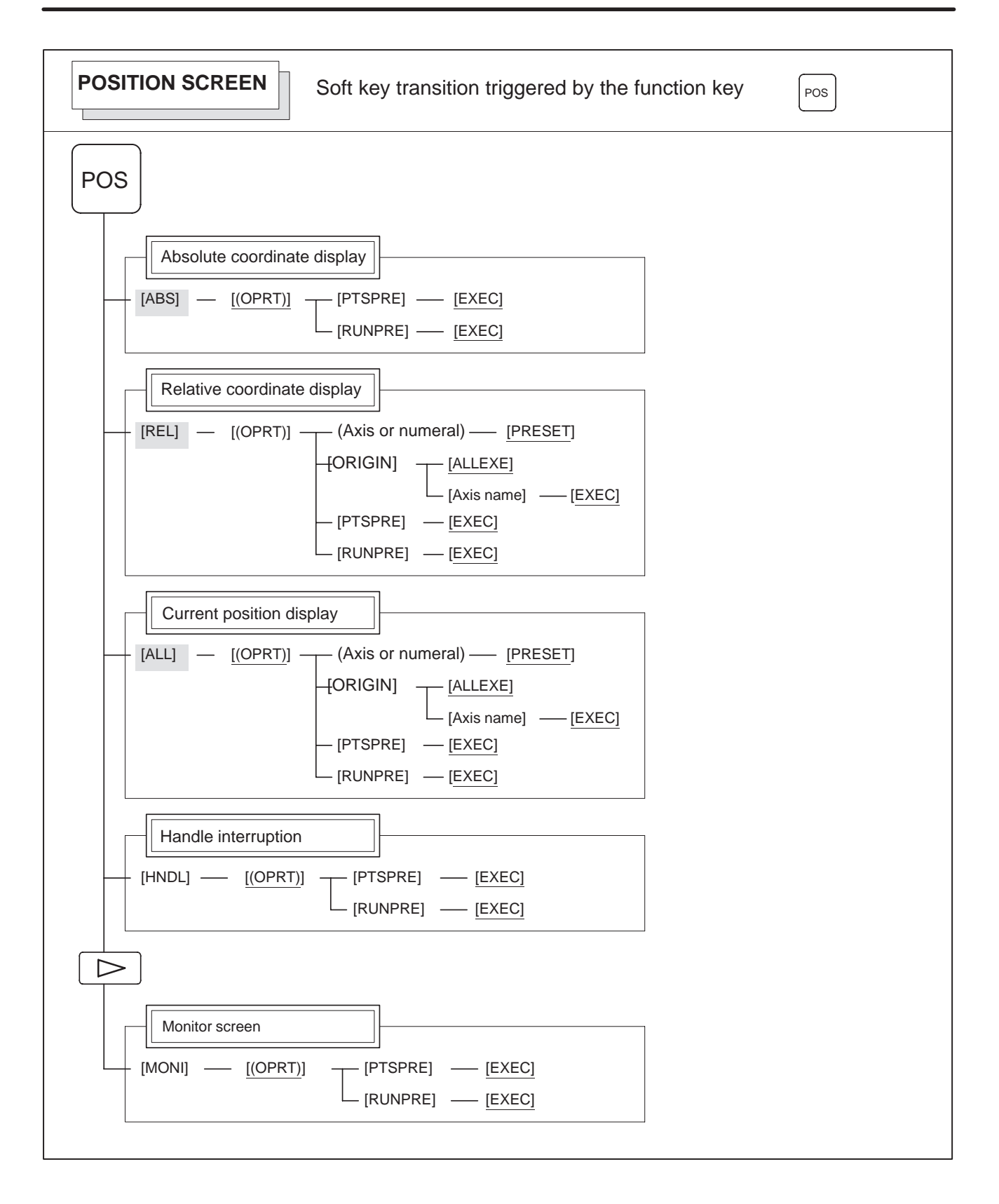

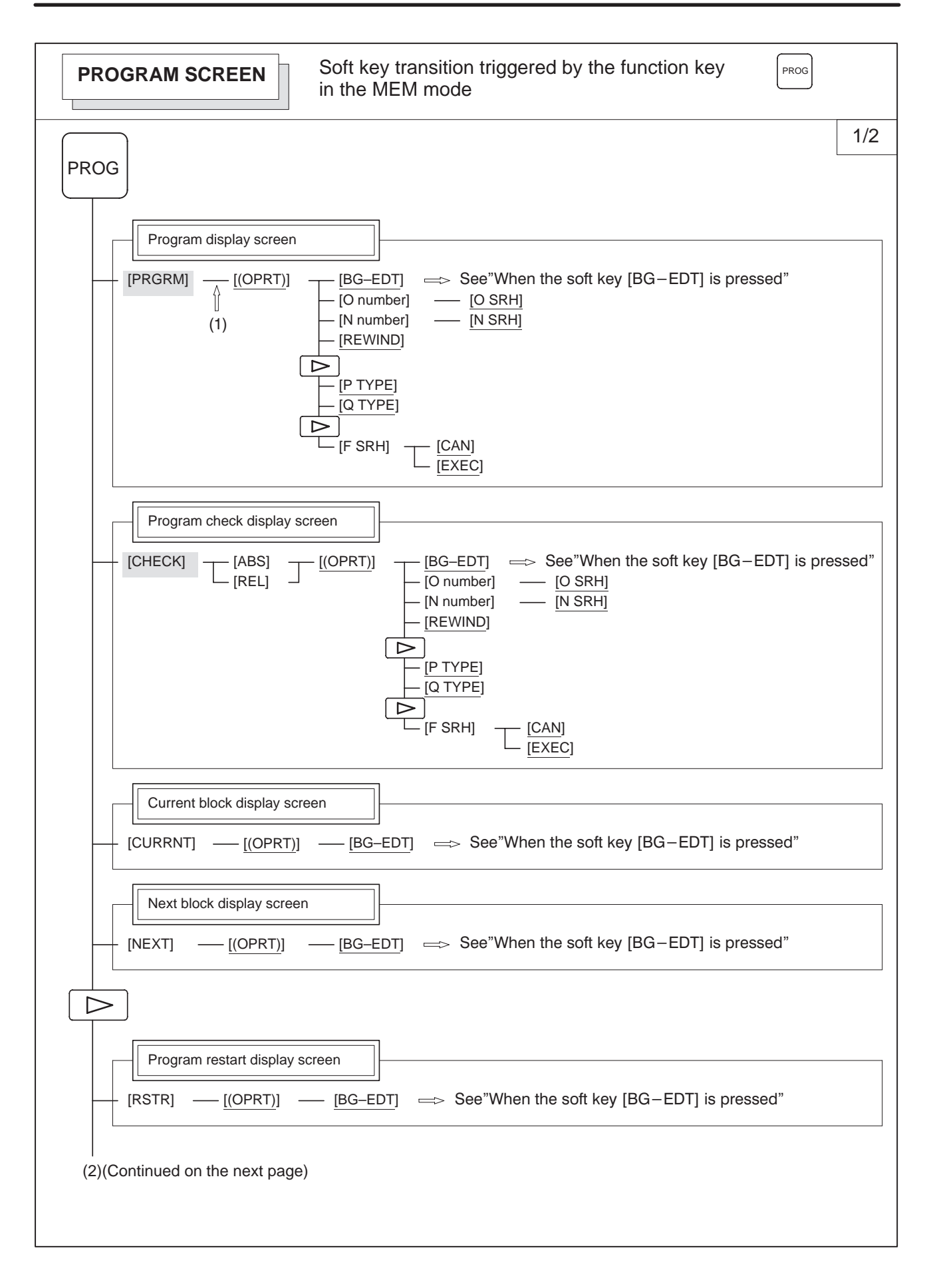

— 4 —

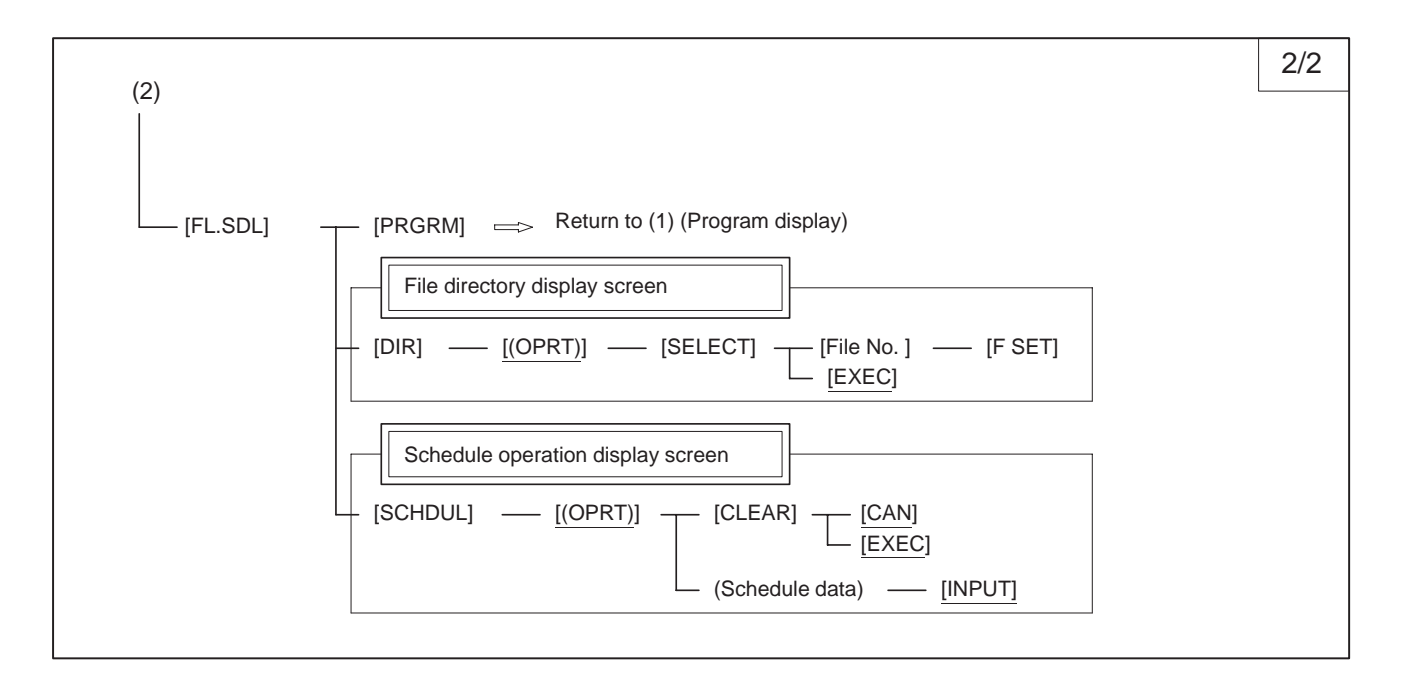

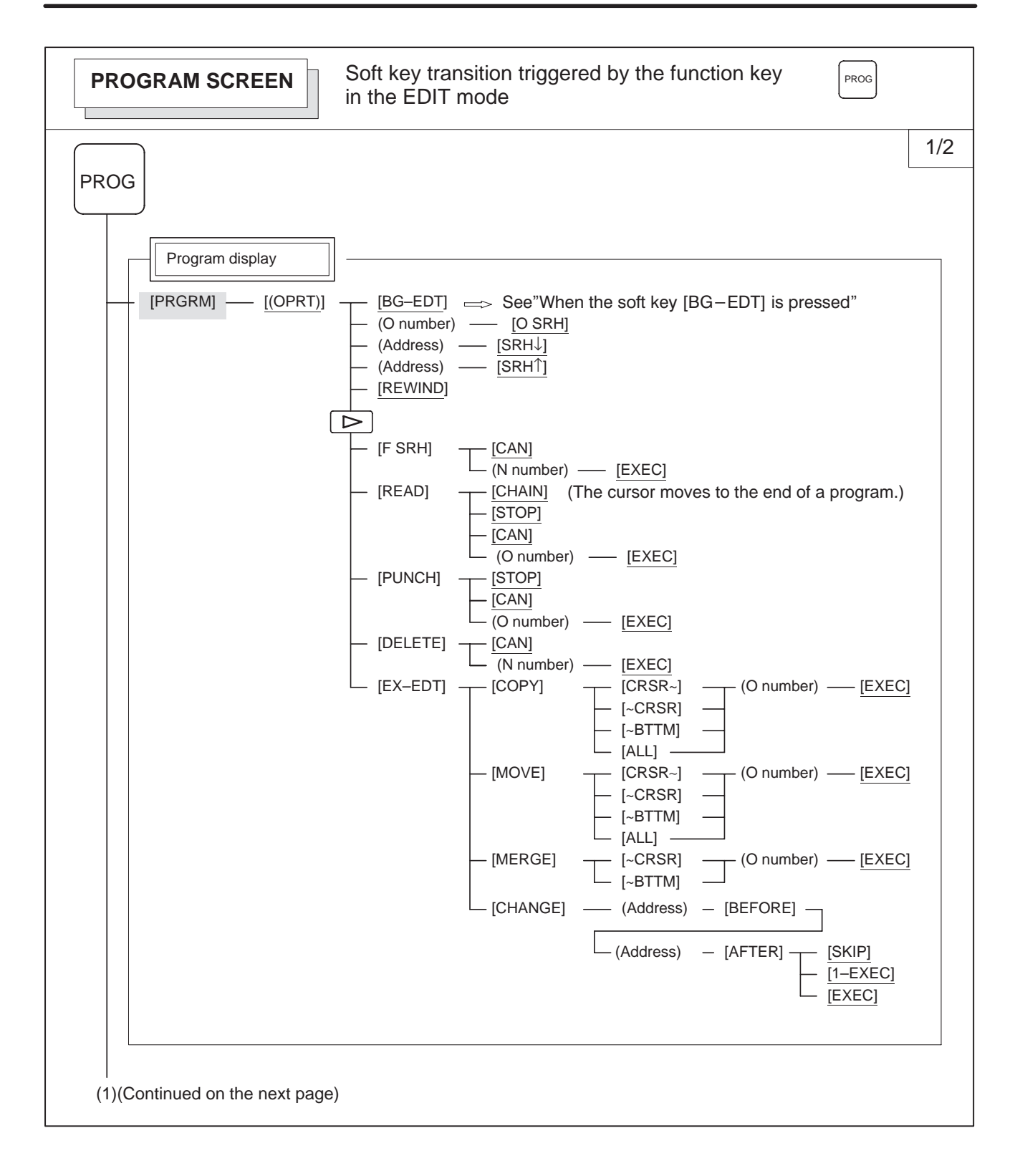

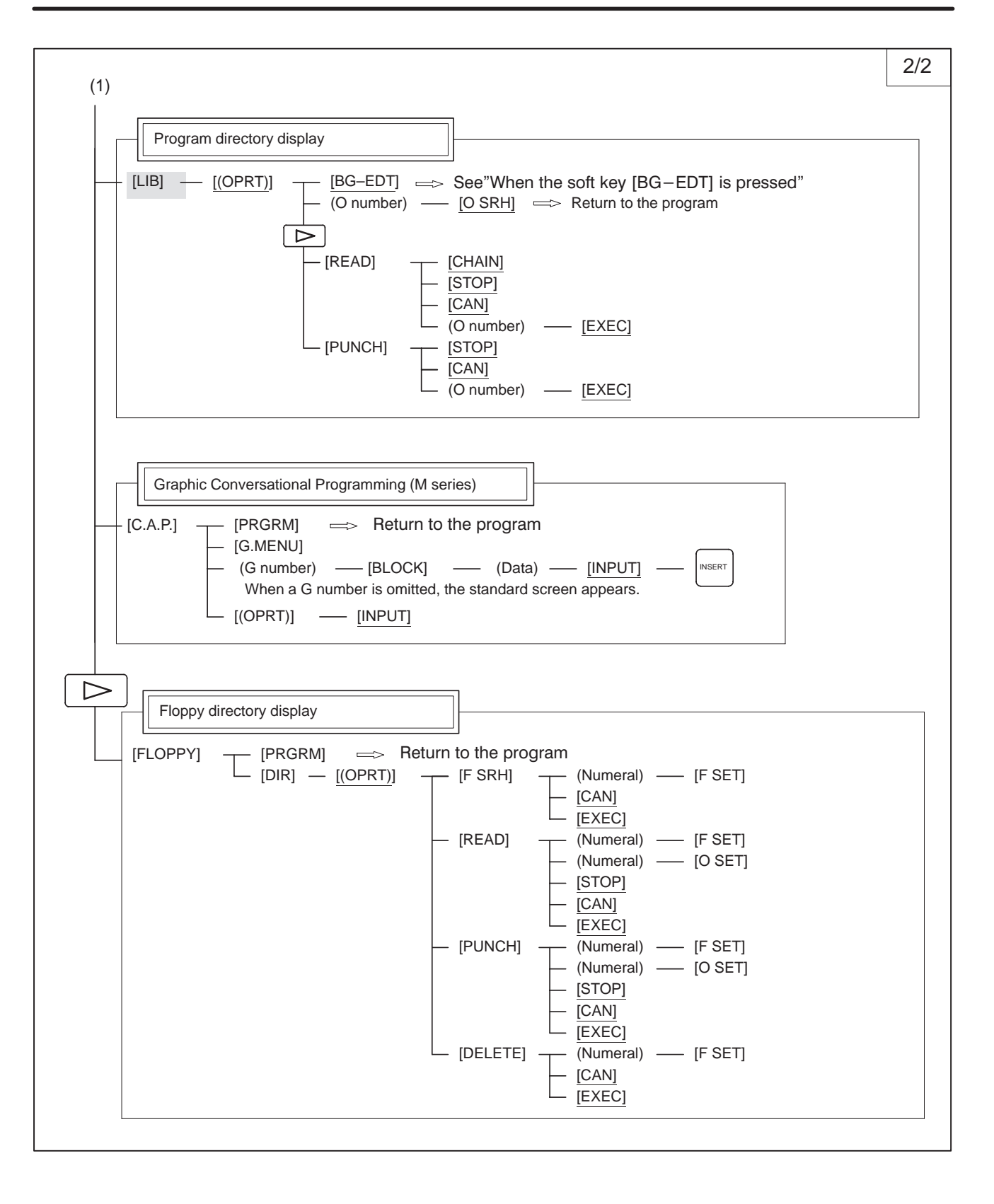

| PROGRAM SCREEN         Soft key transition triggered by the function key in the MDI mode                                                           |
|----------------------------------------------------------------------------------------------------|
| PROG                                                                                                    |
| Program display         [PRGRM] — [(OPRT)]       [BG-EDT]         See"When the soft key [BG-EDT] is pressed"                                       |
| Program input screen         [MDI]       [(OPRT)] $[START]$ $[CAN]$ $[XEC]$ $(Address)$ $[SRH\downarrow]$ $(Address)$ $[SRH\downarrow]$ $[REWIND]$ |
| Current block display screen         [CURRNT]       [(OPRT)]         [BG-EDT]       See"When the soft key [BG-EDT] is pressed"                     |
| [Next block display screen<br>[NEXT] — [(OPRT)] — [BG–EDT] => See"When the soft key [BG–EDT] is pressed"                                           |
| Program restart display screen         [RSTR]       [(OPRT)]         [BG-EDT] $\Longrightarrow$ See "When the soft key [BG-EDT] is pressed"        |

| PROGRAM SCREEN       Soft key transition triggered by the function key in the HNDL, JOG, or REF mode                                       |
|----------------------------------------------------------------------------------------------------|
| PROG                                                                                                    |
| Program display         [PRGRM]       [(OPRT)]         [BG-EDT] $\Longrightarrow$ See"When the soft key [BG-EDT] is pressed"               |
| Current block display screen         [CURRNT]       [(OPRT)]         [BG-EDT] $\Longrightarrow$ See"When the soft key [BG-EDT] is pressed" |
| [Next block display screen]<br>[NEXT] — [(OPRT)] — [BG–EDT] => See "When the soft key [BG–EDT] is pressed"                                 |
| Program restart display screen         [RSTR]      [(OPRT)]                                                                                |

### 1. DISPLAY AND OPERATION OF CRT/MDI

| PROGRAM SCREEN                                                                         | Soft key transition triggered by the function key in the TJOG or THDL mode                                                                                                    |
|----------------------------------------------------------------------------------------|----------------------------------------------------------------------------------------------------|
| PROG<br>Program display<br>[PRGRM] — [(OPRT)]<br>Program input screen<br>[MDI][(OPRT)] | $ [BG-EDT] \implies See "When the soft key [BG-EDT] is pressed" $ $ [BG-EDT] \implies See "When the soft key [BG-EDT] is pressed" $ $ (O number) - [O SRH] \implies Return to the program $ $ (Address) - [SRH\downarrow] $ $ [REWIND] $ |
| [LIB] — [(OPRT)]                                                                       | y<br>- [BG–EDT] ⇒ See "When the soft key [BG–EDT] is pressed"<br>- (O number) → [O SRH] ⇒ Return to the program                                                                                                    |

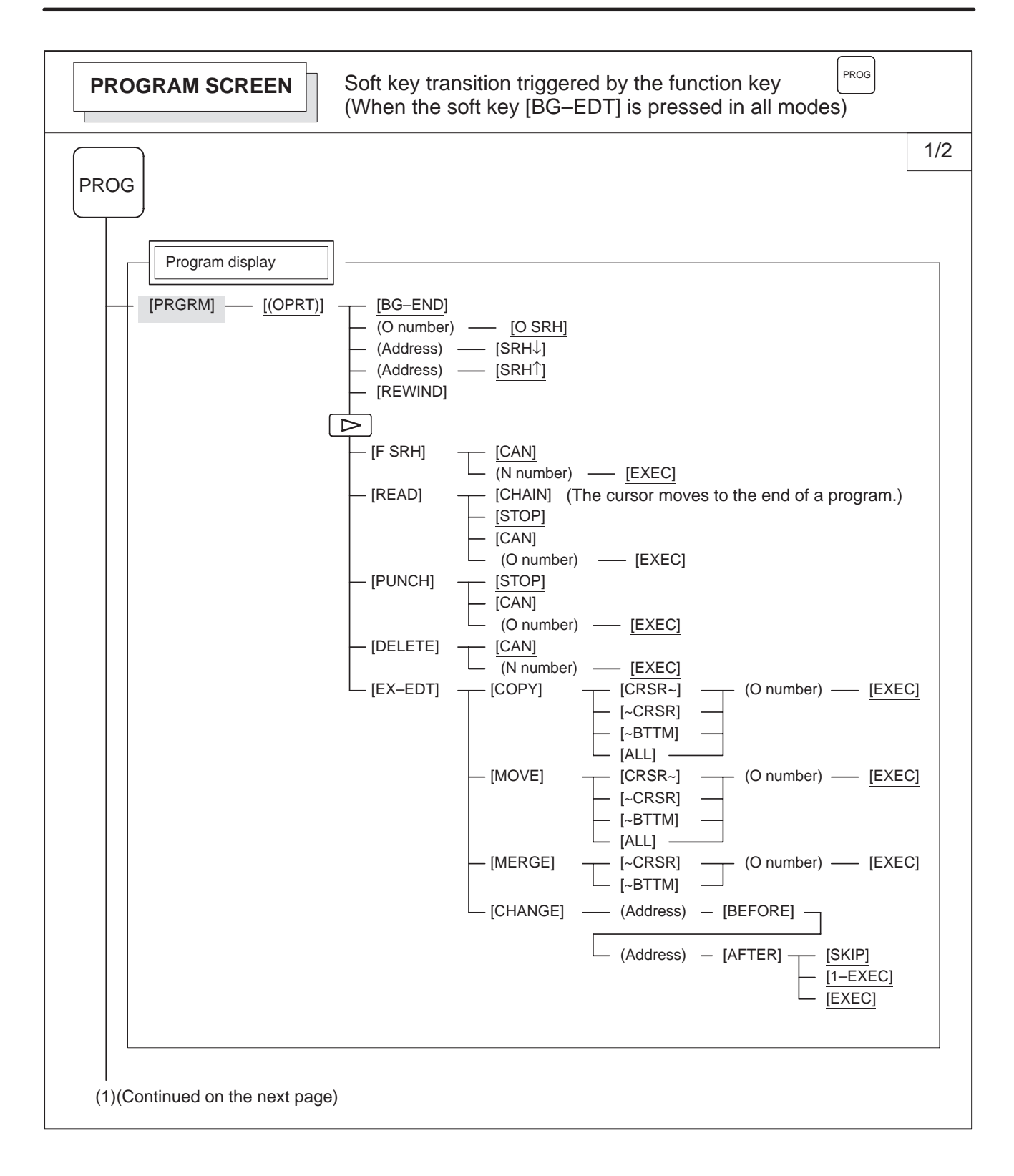

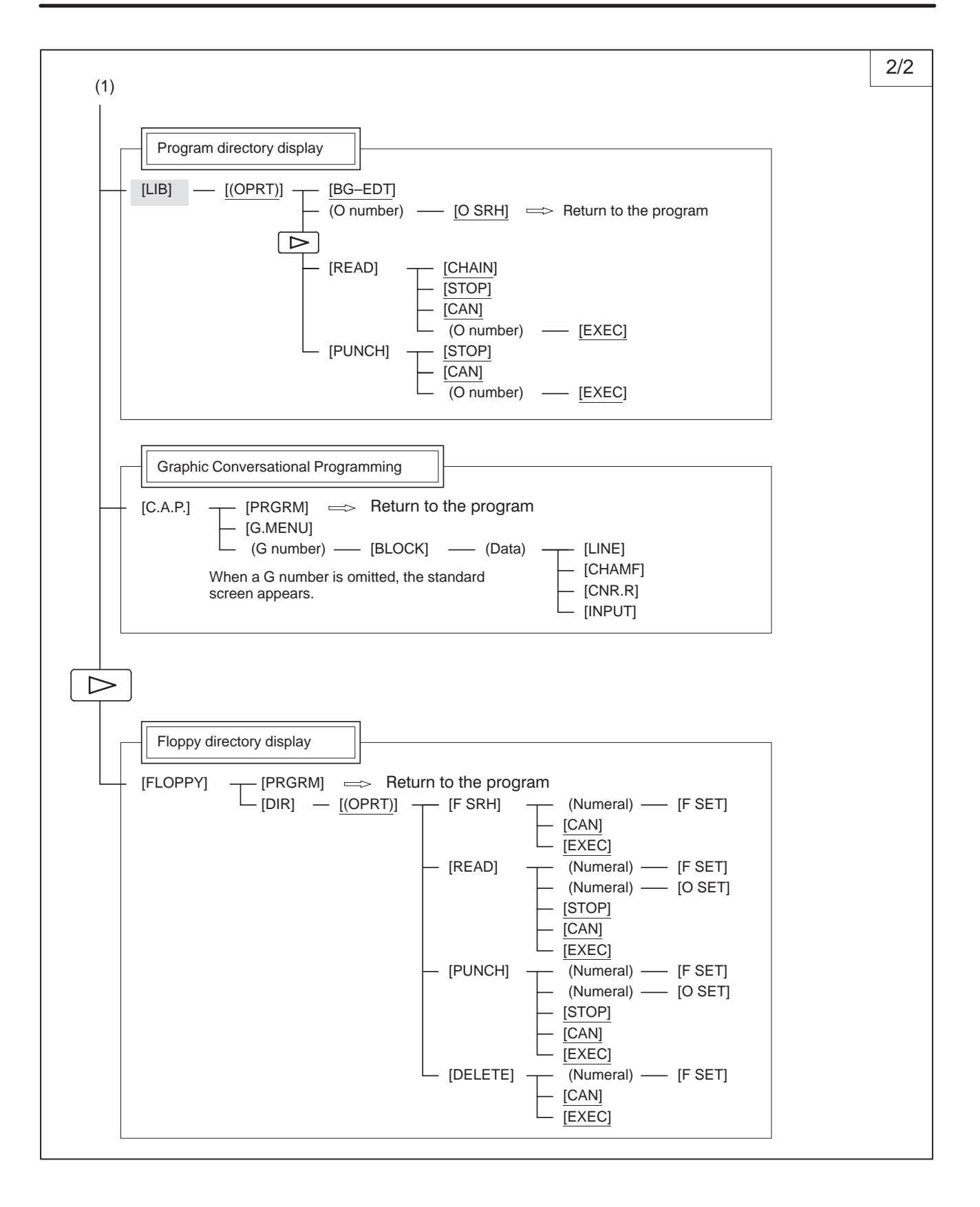

#### B-62595EN/01

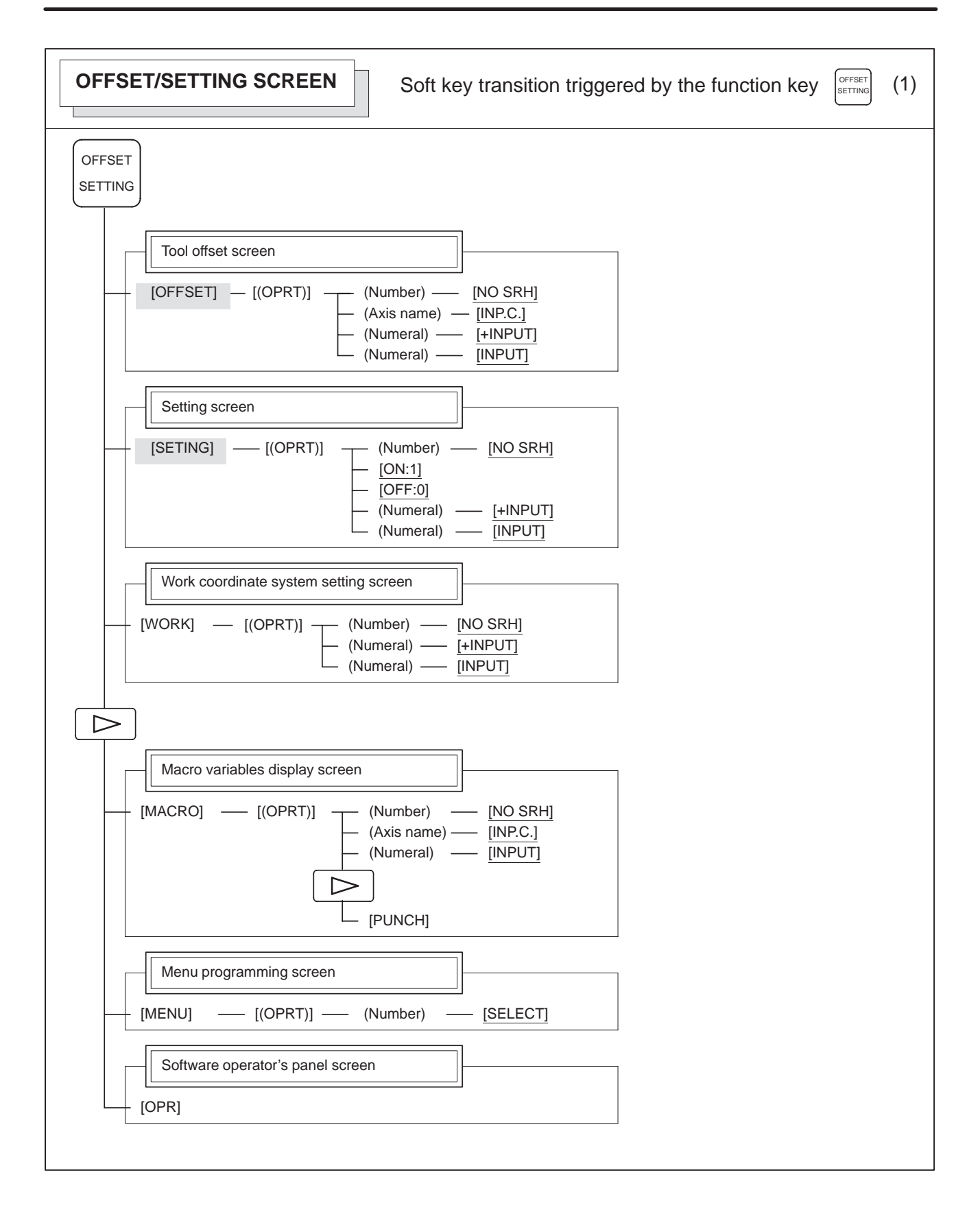

| <b>LASER SETTING SCREEN</b> Soft key transition triggered by the function key (2)                                                                                                    |
|----------------------------------------------------------------------------------------------------|
| OFFSET<br>SETTING                                                                                                    |
| [POWER]                                                                                                    |
| Laser setting screen       [SET]     [TRACE]       [W-AXIS]         [END]                                                                                                    |
| Cutting condition setting screen         [DATA]       [CUT]       [(OPRT)]       [(VALVE)]       [+INPUT]         [INPUT]       [INPUT]       [INPUT]       [INPUT]         [PIERCE]       [(OPRT)]       (VALVE)       [+INPUT]         [EDGE]       [(OPRT)]       (VALVE)       [+INPUT]         [INPUT]       (VALVE)       [INPUT] |
| [3–Dimensional conversion screen]<br>[3D. TRN]                                                                                                    |
| Laser status display screen<br>[STATUS]                                                                                                    |

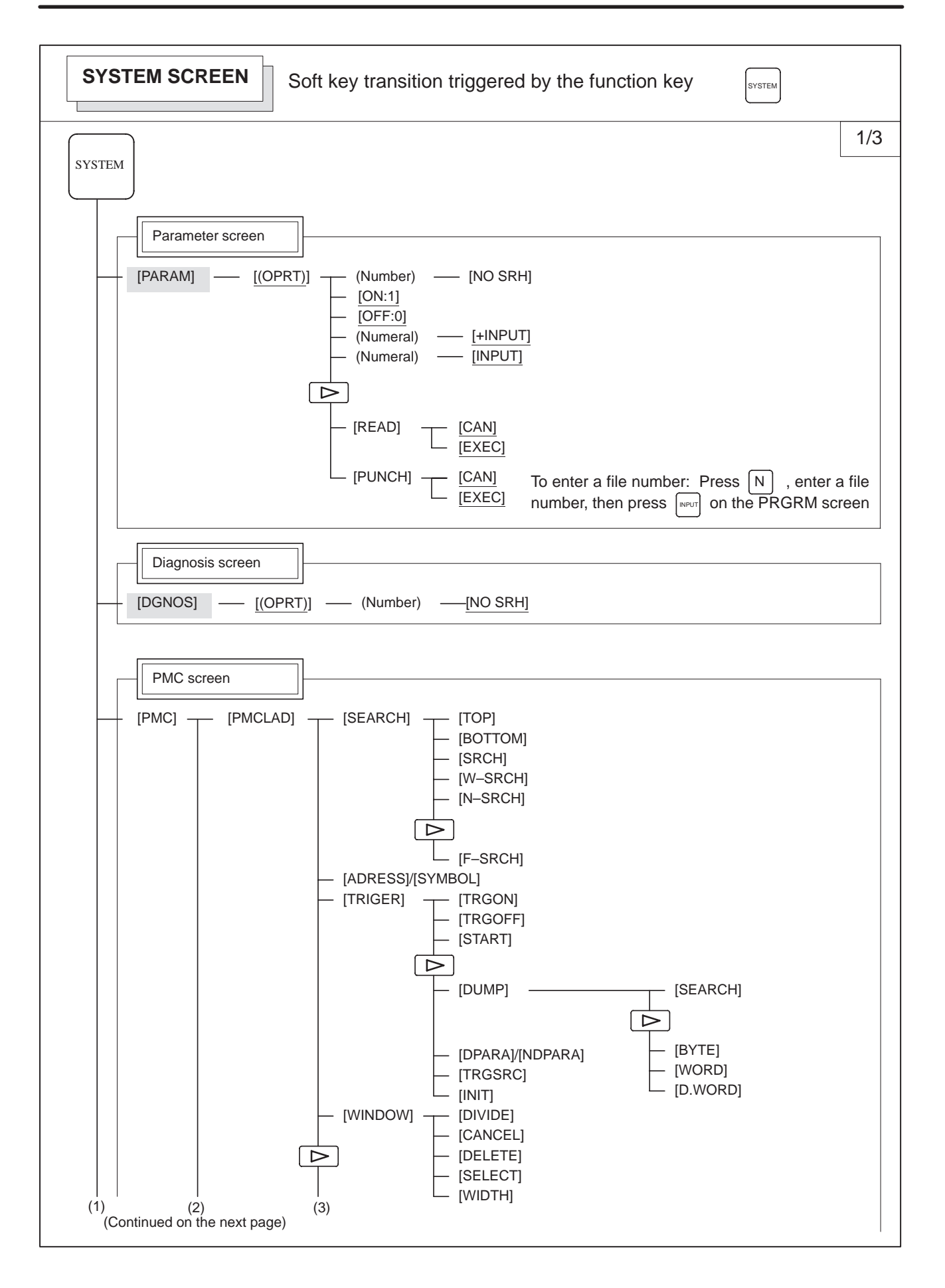

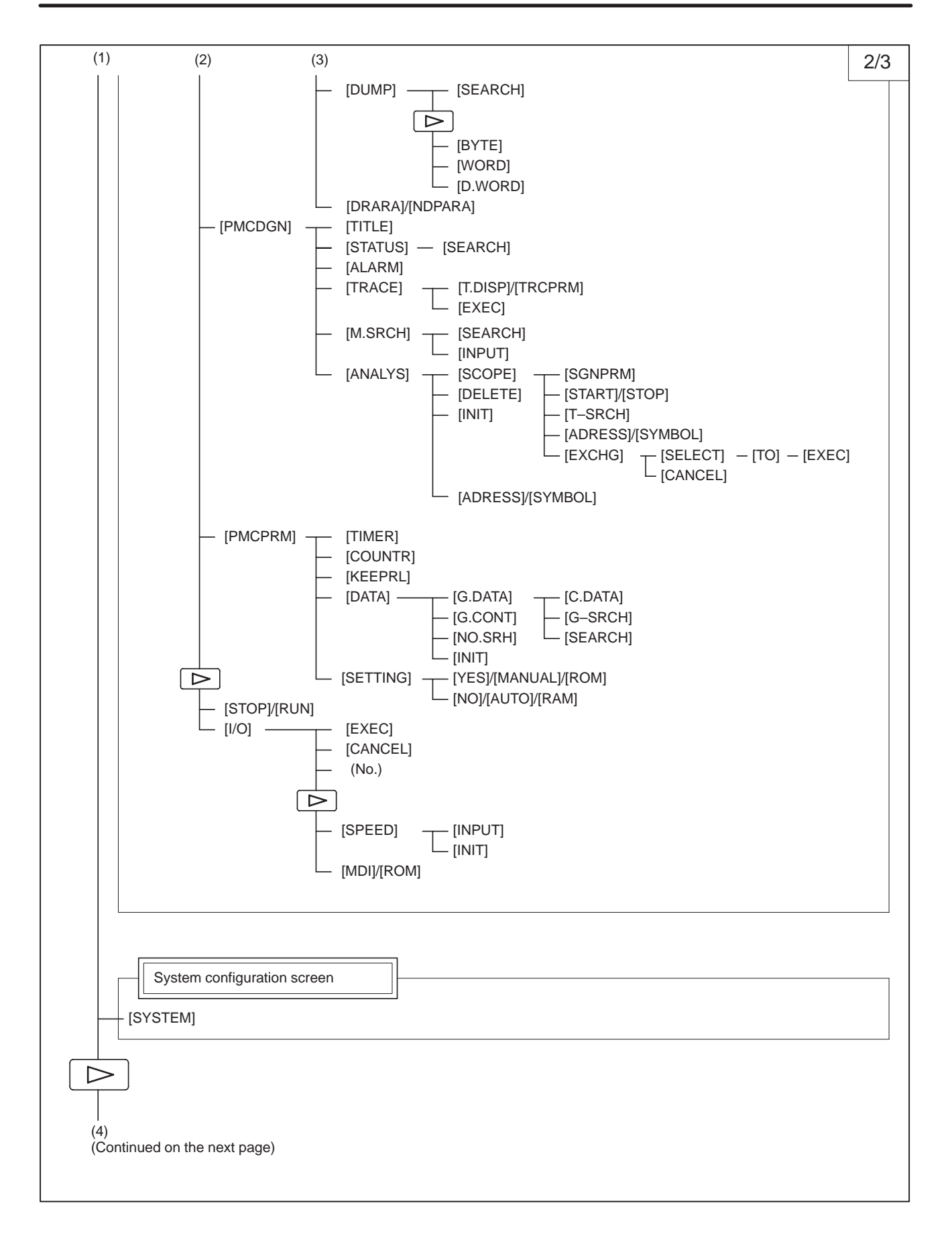

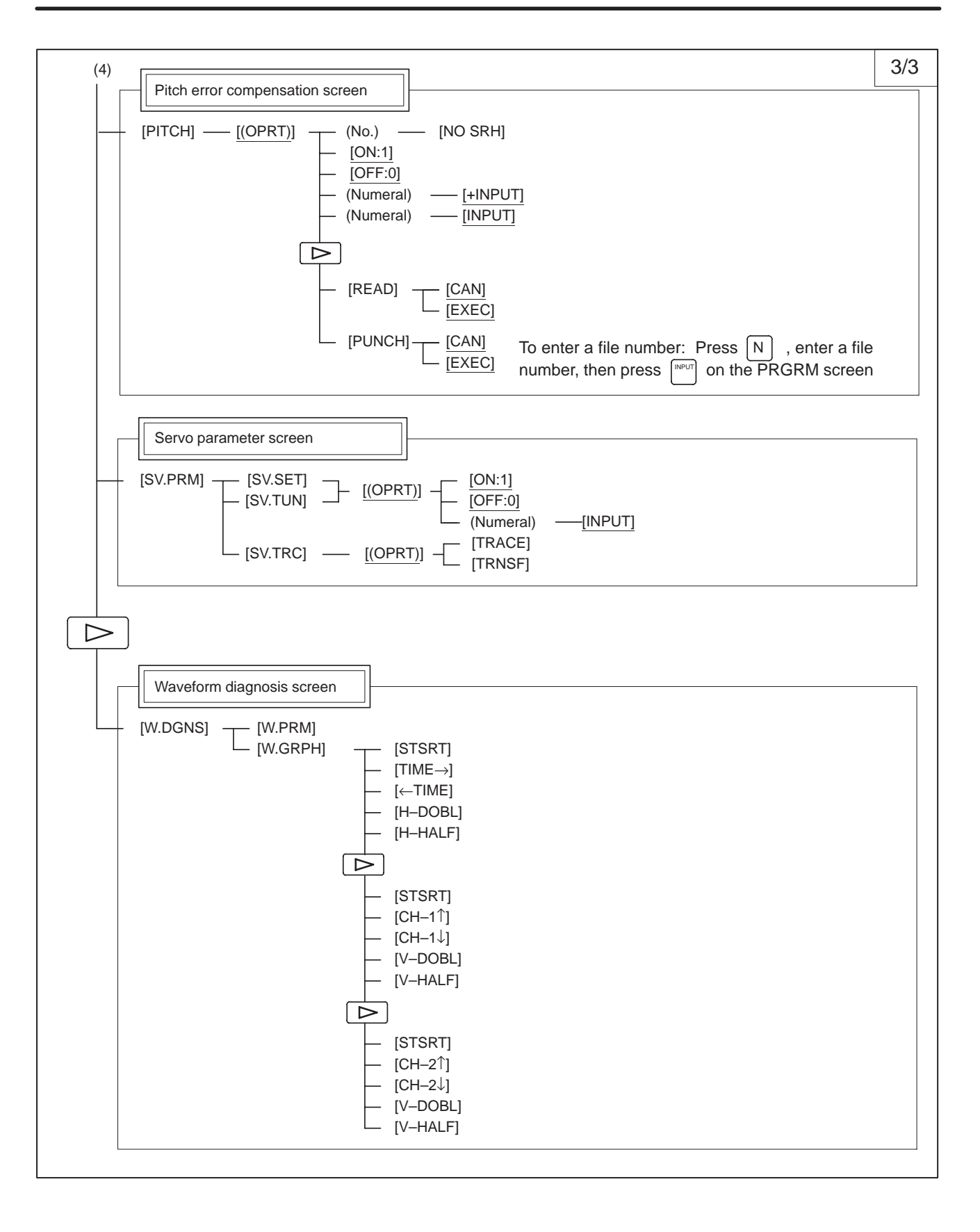

| MESSAGE SCREEN         Soft key transition triggered by the function key |
|--------------------------------------------------------------------------|
| MESSAGE                                                                  |
| Alarm display screen [ALARM]                                             |
| Message display screen [MSG]                                             |
| Alarm history screen       [HISTRY]       [(OPRT)]       [CLEAR]         |

| HELP SCREEN         Soft key transition triggered by the function key |  |
|-----------------------------------------------------------------------|--|
| HELP                                                                  |  |
| Alarm detail screen       [1 ALAM]       [(OPRT)]       [SELECT]      |  |
| Operation method screen       [2 OPR]     [(OPRT)]   [SELECT]         |  |
| Parameter table screen       [3 PARA]                                 |  |

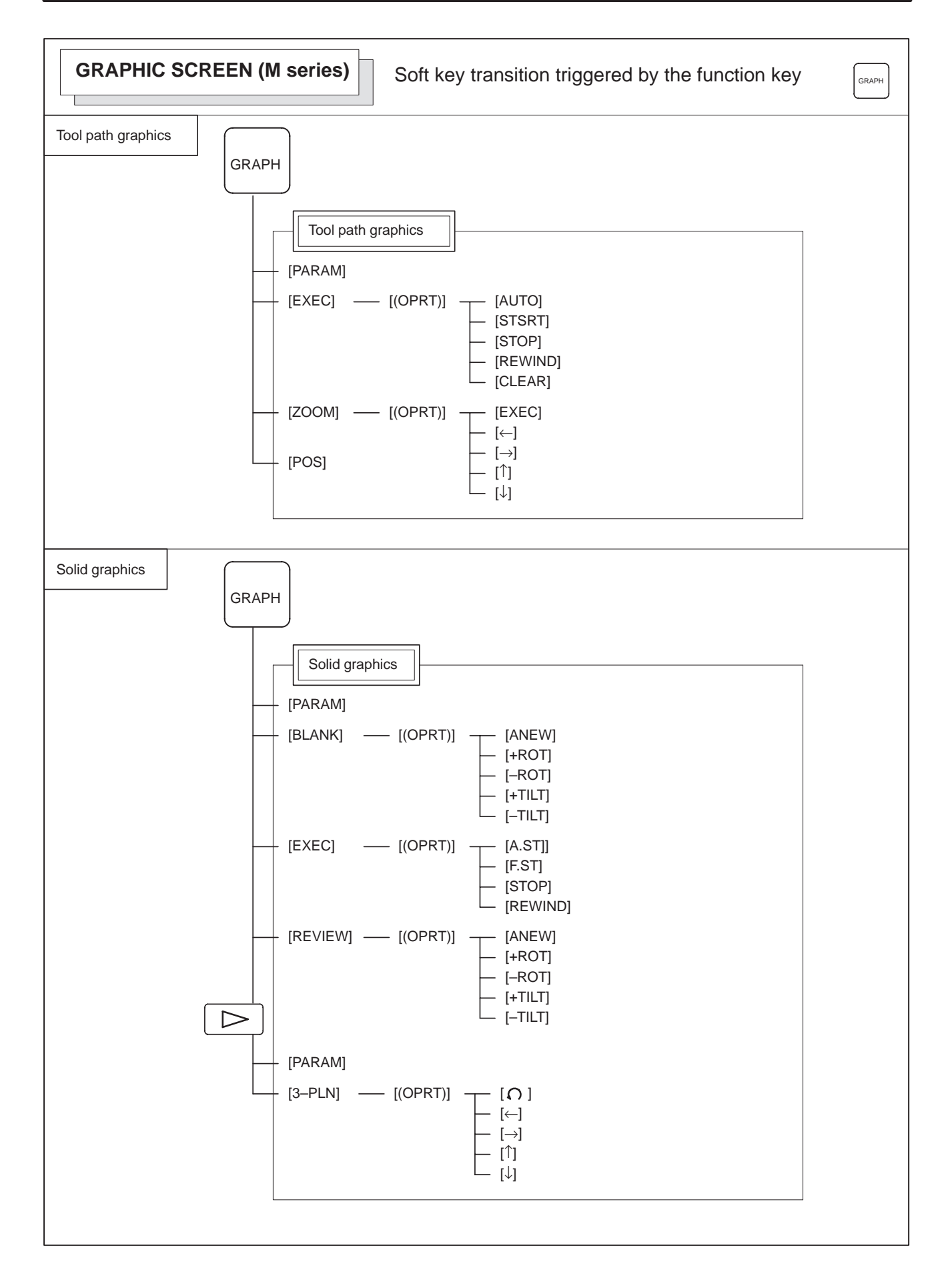

### 1.2 SCREEN DISPLAYED **IMMEDIATELY AFTER POWER IS TURNED** ON

### 1.2.1 **Slot Status Display**

Types of PCBs mounted on the slots are displayed. If a hardware trouble or an incorrect mounting is found, this screen is displayed.

Slot state screen

Module ID

Software ID

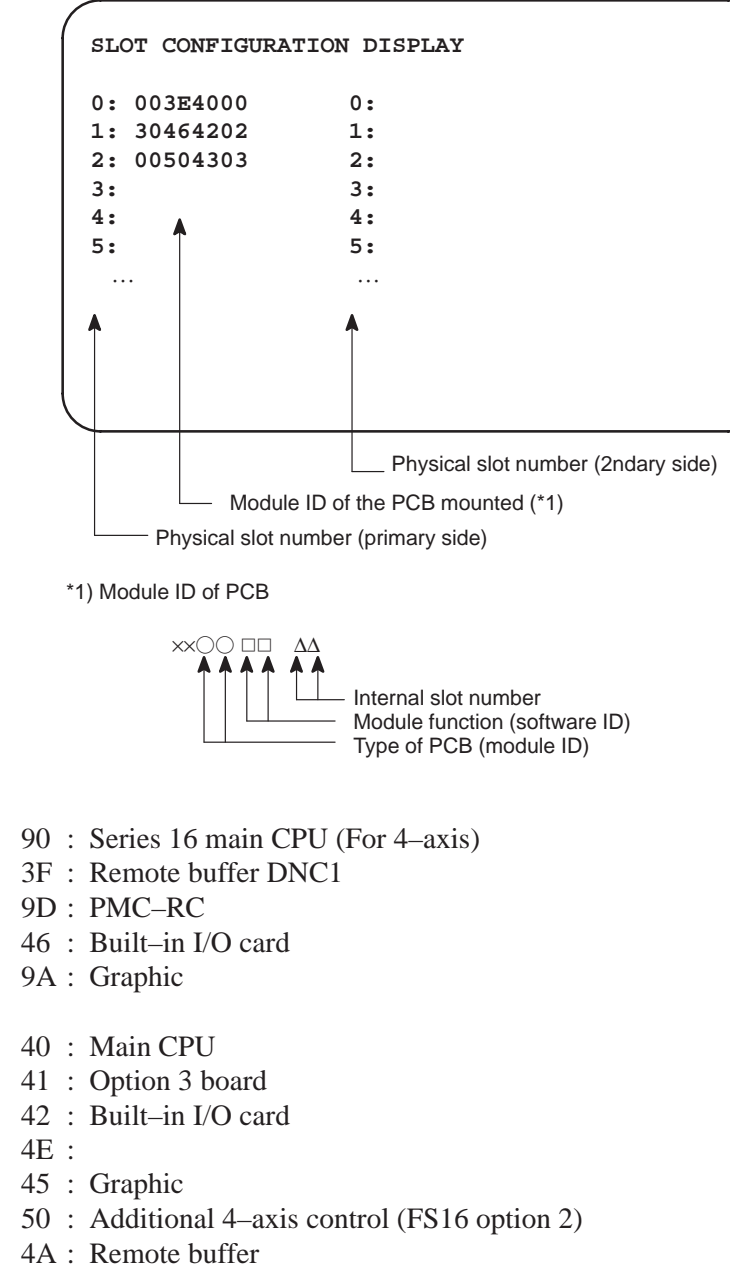

- 4F :

- 20 ----

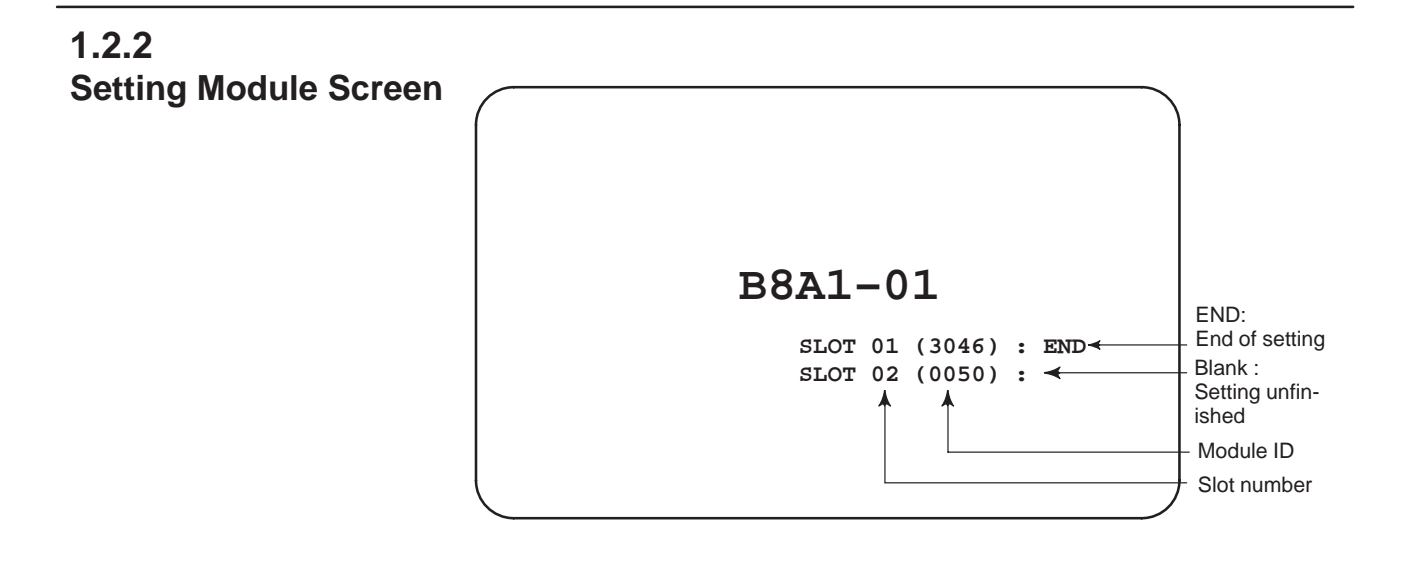

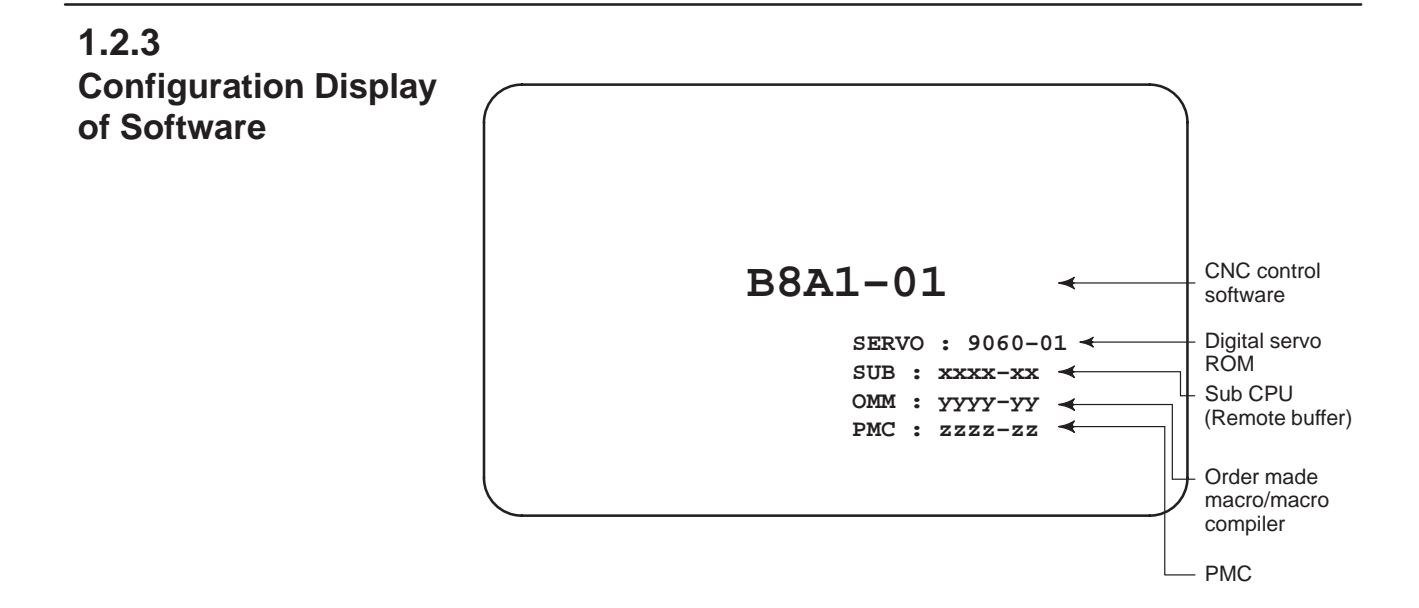

### 1.3 SYSTEM CONFIGURATION SCREEN

1.3.1 Display Method (1) Press system key.

(2) Press soft key [system], then the system configuration screen is displayed.

After the system has been installed correctly, you can find the PCBs installed and the softwares integrated on the system configuration screen.

(3) The system configuration screen is composed of three screens and each of them can be selected by the page key  $\begin{bmatrix} \bullet \\ \bullet \end{bmatrix}$ .

### 1.3.2 Configuration of PCBs

• Screen

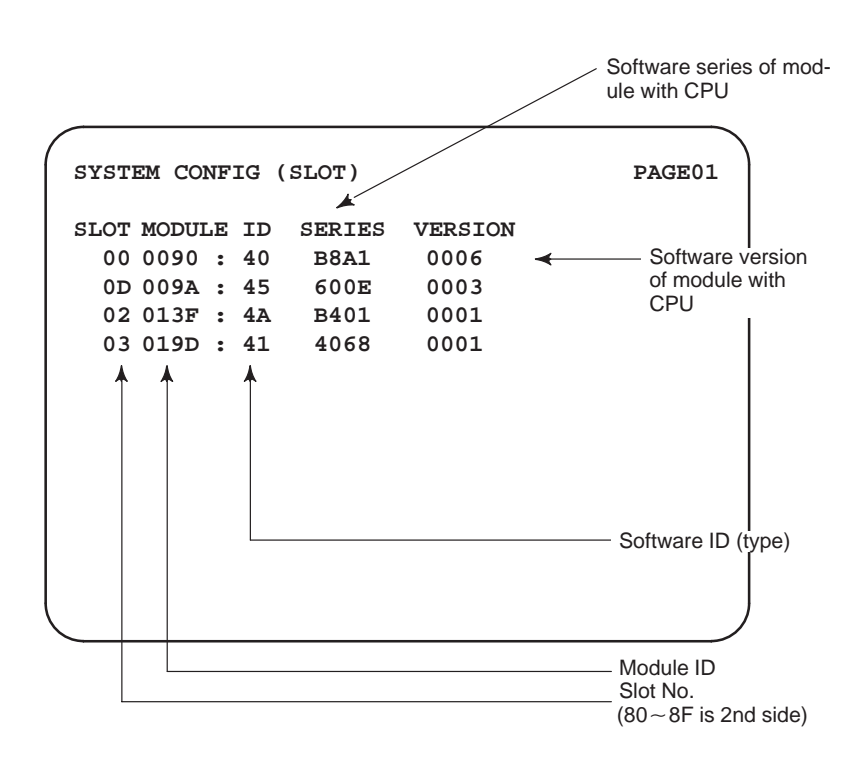

### Module ID

- 90 : Series 16 main CPU
- 3F : Remote buffer DNC1
- 9D: PMC-RC
- 9A : Graphic
- 46 : Built-in I/O card (Sink type)

### Software ID

- 40 : Main CPU 4A : Remote buffer
- 41 : Option 3 board 4F :
- 42 : Built-in I/O card
- 4E : MAP
- 45 : Graphic
- 50 : Additional 4-axis control (FS16 option 2)

#### 1.3.3 Kind of software **Software Configuration** Software series Screen SYSTEM CONFIG(SOFTWARE) ¥ Software version SYSTEM B8A1 0001 🗲 FC1A FC2A F81A F82A Software F41A F42A F01A F02A configuration SERVO 9050 0001 PMC 4062 0001 Character written on LADDER FS16 0001 PMC title screen MACRO BBBB bbbb 🗲 Character written on macro compiler and on CAP.

1.3.4 Module Configuration Screen

Configuration of the modules displayed on PCB.

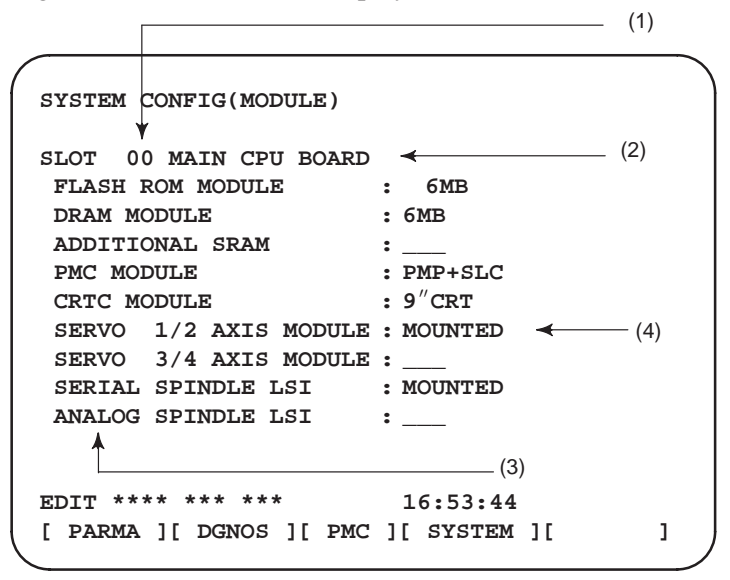

Contents of display

- (1)Slot number (The number is corresponding to PCB configuration screen)
- (2) Type of PCB mounted
- (3) Type of mounted module or hardware
- (4) Mounted or not, or type of module

Pressing the PAGE key displays the system configuration screen of other PCBs.

\*Refer to "Construction of Control Unit PCB" for correspondence with each module and display.

### 1.4 **ALARM HISTORY SCREEN**

| 1.4.1<br>General        | Alarms generated in the NC are recorded. The latest 25 alarms generated are recorded. The 26th and former alarms are deleted.                                   |
|-------------------------|----------------------------------------------------------------------------------------------------|
| 1.4.2<br>Screen Display | <ul> <li>(1) Press were key.</li> <li>(2) Press soft key [HISTRY] and an alarm history screen is displayed.</li> <li>(3) Other pages are displayed by</li></ul> |
|                         | [ ALARM ][ MSG ][ HISTRY ][ ][ (OPE) ]                                                                                                    |

| 1.4.3                  | (1)Press soft key [(OPE)].                                      |
|------------------------|-----------------------------------------------------------------|
| Clearing Alarm History | (2) Press soft key [(CLEAR], then the alarm history is cleared. |
|                        |                                                                 |

### 1.4.4 **Display of Special** Alarms

- Alarms generated by custom macro
- Alarms generated by **DISP or DISPB** instruction of PMC.

Alarm numbers are 3000s and the messages are all "MACRO ALARM". (Ex) #3000=1(ERROR1)⇒"3001 MACRO ALARM".

Alarms of 1000s and the message is all "EXTERNAL ALARM". (Ex) DISP instruction A000.0 1000 ERROR1⇒"1000 EXTERNAL ALARM".

### 1.5 HELP FUNCTION

• Help for alarm

| 1.5.1<br>General         | The help function displays alarm information, operation method and a table of contents for parameters. This function is used as a handbook.               |  |
|--------------------------|----------------------------------------------------------------------------------------------------|--|
| 1.5.2<br>Display Method  | Press HELP key on any screen other than PMC screen, then a help screen appears.<br>(However, it is not available when PMC screen is displaying)           |  |
| • Display of help screen | HELP (INITIAL MENU) 01234 N12345<br>***** HELP *****<br>1. ALARM DETAIL<br>2. OPERATION METHOD<br>3. PARAMETER TABLE<br>[1 ALAM] [2 OPE] [3 PARA] [ ] [ ] |  |

1 When an alarm is generated, press soft key **[1 ALAM]**, then a help message of the alarm is displayed.

| C                                                                                                    |                                          |
|----------------------------------------------------------------------------------------------------|------------------------------------------|
| HELP (INITIAL MENU)                                                                                                    | 01234 N12345                             |
| NUMBER : 010<br>M'SAGE : IMPROPER G C<br>FUNCTION :<br>ALARM :<br>A G CODE NOT LISTED :<br>IS BEING COMMANDED<br>ALSO G-CODE FOR FUNC:<br>IS BEING COMMANDED | ODE<br>IN G-CODE TABLE<br>FION NOT ADDED |
| [ <mark>1 ALAM</mark> ] [2 OPE] [3                                                                                                    | PARA] [ ] [ OPRT ]                       |

2 Pressing soft key **[OPRT]**,(alarm No.), and soft key **[SELECT]** in this order, a help message corresponding to the input alarm number is displayed.

- Help for operation
- 1 Press [2 OPR], then a menu for operation method is displayed.

```
HELP (OPERATION METHOD) 01234 N12345
1. PROGRAM EDIT
2. SEARCH
3. RESET
4. DATA INPUT WITH MDI
5. DATA INPUT WITH TAPE
6. OUTPUT
7. INPUT WITH FANUC CASSETTE
8. OUTPUT WITH FANUC CASSETTE
9. MEMORY CLEAR
[1 ALARM] [2 OPR] [3 PARA] [ OPRT ]
```

2 Press **[OPRT]**, (an item number) and soft key **[SELECT]**, then an operation method of the item is displayed.

displays another pages.

PAGE

or

Pressing PAGE key

HELP (OPERATION METHOD) 01234 N12345 <<1.PROGRAM EDIT>> 1/4 ← Current page/ Total DELETE ALL PROGRAMS page MODE :EDIT SCREEN : PROGRAM OPR :(0-9999) - (DELETE) DELETE ONE PROGRAM MODE : EDIT SCREEN: PROGRAM OPR :(0+PROGRAM NUMBER) - <DELETE> [SELECT] 1 Ε Γ ] [ 1 Γ 1

• Parameter table

Press soft key [3 PARA], then a parameter table is displayed.

| HELP (PARAMETER TABLE)                                                                                                    | 01234 N12345<br>1/4 ← Current                                                                                                    |
|----------------------------------------------------------------------------------------------------|----------------------------------------------------------------------------------------------------|
| •SETTING<br>•READER/FUNCHER INTERFACE<br>•AXIS CONTROL/SETTING UNIT<br>•COORDINATE SYSTEM<br>•STROKE LIMIT<br>•FEED RATE<br>•ACCEL/DECELERATION CTRL<br>•SERVO RELATED<br>•DI/DO | (NO.0000~) page/Total<br>page<br>(NO.0100~)<br>(NO.1200~)<br>(NO.1200~)<br>(NO.1300~)<br>(NO.1400~)<br>(NO.1600~)<br>(NO.1800~)<br>(NO.3000~) |
| [1 ALAM ] [2 OPR ][ <mark>3 PARA</mark> ] [                                                                                                    | ][SELECT]                                                                                                    |

Another screen can be selected by the PAGE key  $\bigcap_{PAGE}$  or  $\bigcup_{PAGE}$ .
## 1.6 DISPLAYING DIAGNOSTIC PAGE

## 1.6.1 Displaying Diagnostic Page

(1) Press  $\begin{bmatrix} system \end{bmatrix}$  key.

(2) Press soft key [DGN], then a diagnostic screen is displayed.

## 1.6.2 Contents Displayed

• Causes when the machine does not travel in spite of giving a command

000 WAITING FOR FIN SIGNAL An auxiliary function is being executed. 001 MOTION Travel command of cycle operation is being executed. DWELL 002 DWELL Dwell is being executed. 003 IN-POSITION CHECK In-position check is being done. 004 FEEDRATE OVERRIDE 0% Feedrate override is 0%. 005 INTERLOCK/START LOCK Interlock or start lock is input. Waiting for spindle speed 006 SPINDLE SPEED ARRIVAL CHECK arrival signal. 010 PUNCHING Data is being output through reader/puncher interface. 011 READING Data is being input through reader/puncher interface. 012 WAITING FOR (UN) CLAMP Waiting for the end of index table indexing. 013 JOG FEEDRATE OVERRIDE 0% Manual feedrate override is 0%. 014 WAITING FOR RESET, ESP, RRW OFF NC is in reset state. 015 EXTERNAL PROGRAM NUMBER SEARCH External Program Number Search External program number search is being done.

• Cause of the cycle start LED turned off

| 020 CUT SPEED UP/DOWN                                                                                                    | 1 | 0 | 0 | 0 | 1 | 0 | 0 |
|----------------------------------------------------------------------------------------------------|---|---|---|---|---|---|---|
| 022 RESET AND REWIND ON                                                                                                    | 0 | 0 | 1 | 0 | 0 | 0 | 0 |
| 023 EMERGENCY STOP ON                                                                                                    | 0 | 0 | 0 | 1 | 0 | 0 | 0 |
| 024 RESET ON<br>025 STOP MOTION OR DWELL                                                                                                    | 1 | 0 | 0 | 0 | 0 | 0 | 0 |
|                                                                                                    | 1 | 1 | 1 | 1 | 0 | 0 | 0 |
|                                                                                                    | 1 | 1 | 1 | 1 | 1 | 1 | 0 |
| Input of emergency stop signal<br>Input of external reset signal<br>Reset button On of MDI<br>Input of reset & rewind<br>Servo alarm generation<br>Switching to other mode, Feed hold<br>Single block stop |   |   |   |   |   |   |   |

• State of TH alarm

| 030 CHARACTER NUMBER TH ALARM | Position of the character that    |
|-------------------------------|-----------------------------------|
|                               | caused TH alarm. The position     |
|                               | is counted from the head.         |
| 031 TH DATA                   | Data of the character that caused |
|                               | TH alarm.                         |

• Detail of Alarm 350 of serial pulse coder

|     |        | #7  | #6                                                 | #5         | #4         | #3         | #2         | #1      | #0  |  |
|-----|--------|-----|----------------------------------------------------|------------|------------|------------|------------|---------|-----|--|
| DGN | 0202   |     | CSA                                                | BLA        | PHA        | RCA        | BZA        | СКА     | SPH |  |
|     | #6(CS  | A): | Hardware                                           | of serial  | pulse co   | oder is ab | onormal    |         |     |  |
|     | #5(BL) | A): | Battery vo                                         | ltage is l | low (war   | ming)      |            |         |     |  |
|     | #4(PH  | A): | Serial pulse coder or feedback cable is erroneous. |            |            |            |            |         |     |  |
|     | #3(RC) | A): | Serial pulse coder is faulty.                      |            |            |            |            |         |     |  |
|     |        |     | Counting of                                        | of feedba  | ack cable  | e is erron | eous.      |         |     |  |
|     | #2(BZ) | A): | Battery vo                                         | ltage bee  | came 0.    |            |            |         |     |  |
|     |        |     | Replace th                                         | e battery  | y and set  | the refer  | rence po   | sition. |     |  |
|     | #1(CK  | A): | Serial puls                                        | e coder    | is faulty. |            |            |         |     |  |
|     |        |     | Internal bl                                        | ock stop   | ped.       |            |            |         |     |  |
|     | #0(SPI | H): | Serial puls                                        | e coder    | or feedb   | ack cable  | e is fault | у.      |     |  |
|     |        |     | Counting of                                        | of feedba  | ack cable  | e is erron | eous.      |         |     |  |

• Detail of Alarm 351 of serial pulse coder

|     |       | #7   | #6                                                                                         | #5                     | #4                       | #3                | #2        | #1 | #0 |  |
|-----|-------|------|--------------------------------------------------------------------------------------------|------------------------|--------------------------|-------------------|-----------|----|----|--|
| DGN | 0203  | DTE  | CRC                                                                                        | STB                    |                          |                   |           |    |    |  |
|     | #7(D' | ГЕ): | ): Communication failure of serial pulse coder.<br>There is no response for communication. |                        |                          |                   |           |    |    |  |
|     | #6(CI | RC): | Communio<br>Transferre                                                                     | cation fa<br>d data is | ailure of s<br>s erroneo | serial pui<br>us. | lse coder |    |    |  |
|     | #5(S' | ГВ): | Communication failure of serial pulse coder.<br>Transferred data is erroneous.             |                        |                          |                   |           |    |    |  |

## • Details of digital servo

#### alarm 414

|                      | #7             | #6             | #5        | #4       | #3                                                                   | #2         | #1        | #0          |        |
|----------------------|----------------|----------------|-----------|----------|----------------------------------------------------------------------|------------|-----------|-------------|--------|
| DGN 0200             | OVL            | LV             | OVC       | HCA      | HVA                                                                  | DCA        | FBA       | OFA         |        |
| #7(OV                | /L): 0         | verload        | alarm     |          |                                                                      |            |           |             |        |
| #6(1                 | V): In         | sufficier      | nt voltag | e alarm  | 1                                                                    |            |           |             |        |
| #5(OX                |                |                |           | -        | L                                                                    |            |           |             |        |
| #5(0)                |                | ver curre      | ent afarn | 1        |                                                                      |            |           |             |        |
| #4(HC                | <b>(A):</b> A  | bnormal        | current   | alarm    |                                                                      |            |           |             |        |
| #3(HV                | (A): O         | vervolta       | ge alarm  | l        |                                                                      |            |           |             |        |
| #2(DC                | CA): D         | ischarge       | alarm     |          |                                                                      |            |           |             |        |
| #1(FB                | <b>BA):</b> D  | isconnec       | ction ala | rm       |                                                                      |            |           |             |        |
| #0(OF                | FA): 0         | verflow        | alarm     |          |                                                                      |            |           |             |        |
|                      | #7             | #6             | #5        | #4       | #3                                                                   | #2         | #1        | #0          |        |
| DGN 0201             | ALD            |                |           | EXP      |                                                                      |            |           |             |        |
|                      | ¥              |                |           | •        |                                                                      |            |           |             |        |
| Overload             | 0              | -              | -         | -        | Motor overheat                                                       |            |           |             | _      |
| Disconnec-           | 1              | _              | _         | -        | Built-in pulse coder (hand)<br>Disconnection of separated type pulse |            |           |             | _      |
| tion alarm           | 1              | _              |           | 1        |                                                                      |            |           |             | se     |
|                      |                |                |           |          | coder (hard)                                                         |            |           |             |        |
|                      | 0              | -              | -         | 0        | Disconne                                                             | ction of p | ulse code | r (software | e)     |
|                      |                |                |           |          |                                                                      |            |           |             |        |
|                      | #7             | #6             | #5        | #4       | #3                                                                   | #2         | #1        | #0          |        |
| DGN 0204             | RAM            | OFS            | MCC       | LDA      | PMS                                                                  |            |           |             |        |
| <u> </u>             | FS)· A         | hnormal        | current   | value r  | esult of $\Delta$                                                    | /D conv    | ersion of | digital     |        |
| #5(MG                |                |                |           |          |                                                                      |            |           | uigitai     |        |
| #5(MC                | <b>():</b> ()  | ontacts of     | DI MCC    | of serve | o amplifie                                                           | r 1s mei   | ted.      |             |        |
| #4(LD                | <b>(A):</b> Se | erial puls     | se coder  | LED is   | abnorma                                                              | [          |           |             |        |
| #3(PM                | IS): Fe        | edback<br>ble. | is not co | orrect c | lue to fau                                                           | lty seria  | l pulse c | oder C o    | r feed |
| osition error amount |                |                |           |          |                                                                      |            |           |             |        |

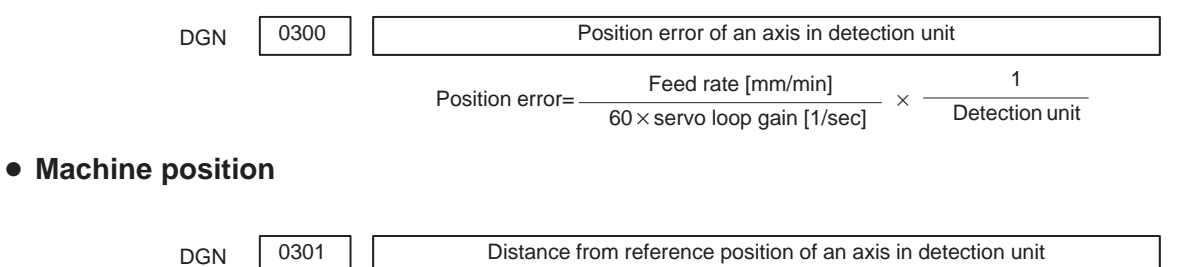

## • State of remote buffer (protocol A)

| DGN | 0500 | Send command                  |
|-----|------|-------------------------------|
|     |      | 1: SYN 2: RDY 3: RST 4: ALM   |
|     |      | 5: SAT 6: GTD 7: RTY 8: SDI   |
| DGN | 0501 | Receive command               |
|     |      | 1: SYN 2: RDY 3: ARS 4: AAL   |
|     |      | 5: CLB 6: SET 7: DAT 8: EOD   |
|     |      | 9: WAT 10: RTY 11:RDI 12: SDO |
| DGN | 0502 | State of remote buffer        |
|     |      | 0 : Not ready                 |

- 1 : Reset state
- 2 : Operation state
- 3 : Alarm state
- 4 : Circuit disconnection

## • Laser oscillator state C series (series B8A1)

| DOIML0A<br>[88,89]   |                     |
|----------------------|---------------------|
| 900                  | Laser power command |
| DOIML08<br>[90,91]   |                     |
| 901                  | Laser bias command  |
| R@LSPON<br>[850,851] |                     |
| 902                  | Pulse on time       |
| R@LSPOF<br>[852,853] |                     |
| 903                  | Pulse off time      |
| DOIML06<br>[92,93]   |                     |
| 904                  | Gas pres. control   |
| R@LSPRS<br>[860]     |                     |
| 905                  | Laser tube pres.    |
| R@POWER<br>[878]     |                     |
| 906                  | Laser power         |
| R@EIN                |                     |
| 907                  | Trace data          |
| R@LSEFCY             |                     |
| 908                  | Laser sequence      |
| [861]                |                     |
| 909                  | RF voltage 1        |

| [862] |               |
|-------|---------------|
| 910   | RF current 1  |
| [863] |               |
| 911   | RF voltage 2  |
| [864] |               |
| 912   | RF current 2  |
| [865] |               |
| 913   | RF voltage 3  |
| [866] |               |
| 914   | RF current 3  |
| [867] |               |
| 915   | RF voltage 4  |
| [868] |               |
| 916   | RF current 4  |
| [869] |               |
| 917   | RF voltage 5  |
| [870] |               |
| 918   | RF current 5  |
| [871] |               |
| 919   | RF voltage 6  |
| [872] |               |
| 920   | RF current 6  |
| [873] |               |
| 921   | RF voltage 7  |
| [874] |               |
| 922   | RF current 7  |
| [875] |               |
| 923   | RF voltage 8  |
| [876] |               |
| 924   | RF current 8  |
| 925   | RF voltage 9  |
| 926   | RF current 9  |
| 927   | RF voltage 10 |
| 928   | RF current 10 |
| 929   | RF voltage 11 |
| 930   | RF current 11 |
| 931   | RF voltage 12 |
| 932   | RF current 12 |
| 933   | RF voltage 13 |

| 934 | RF current 13 |
|-----|---------------|
| 935 | RF voltage 14 |
| 936 | RF current 14 |
| 937 | RF voltage 15 |
| 938 | RF current 15 |
| 939 | RF voltage 16 |
| 940 | RF current 16 |

| DIIML00 | #7   | #6   | #5   | #4  | #3 | #2  | #1    | #0   |
|---------|------|------|------|-----|----|-----|-------|------|
| 960     | *SFI | *RBT | *MGP | *AP |    | FRQ | *ESAL | *ENB |

\*ENB [841.0] Intra–IF enable signal

- 0: Disabled
- 1 : Enabled

\*ESAL Emergency stop signal

- 0 : Emergency stop
- 1: Normal processing
- **FRQ** Power frequency detection
  - 0: 50Hz
  - 1: 60Hz
- \*AP [840.0] Air pressure sensor
  - 0: Lower than air pressure
  - 1 : Same as air pressure

#### \*MGP [840.4] Laser gas pressure

- 0: Low
- 1 : Normal
- \*RBT [840.5] Blower temperature
  - 0: Abnormal
  - 1 : Normal
  - \*SFI Safety interlock
    - 0: Interlocked
    - 1 : Normal

| DIIML01 | #7   | #6   | #5   | #4   | #3    | #2   | #1   | #0   |
|---------|------|------|------|------|-------|------|------|------|
| 961     | *ABT | *SHT | SHOF | SHON | *RPAL | *WT1 | *CAT | *MVW |

- \*MVW [840.1] Water amount sensor
  - 0 : Abnormal
  - 1 : Normal
- \*CAT [841.7] Chamber temperature sensor
  - 0 : Abnormal
  - 1 : Normal
- **\*WT1 [840.6]** Condensation sensor
  - 0 : Abnormal
  - 1 : Normal

| *RPAL        | Vacuum pump alarm                                                         |
|--------------|---------------------------------------------------------------------------|
|              | 0 : Abnormal<br>1 : Normal                                                |
| SHON [841.5] | Open shutter sensor<br>The shutter is open when this bit is set to 1.     |
| SHOF [841.6] | Closed shutter sensor<br>The shutter is closed when this bit is set to 1. |
| *SHT [841.2] | Shutter temperature sensor<br>0 : Abnormal<br>1 : Normal                  |
| *ABT [841.3] | Absorber temperature sensor<br>0 : Abnormal                               |

- 0: Abnorma
- 1 : Normal

| DIIML02 | #7 | #6 | #5   | #4    | #3    | #2    | #1   | #0    |
|---------|----|----|------|-------|-------|-------|------|-------|
| 962     |    |    | *OH1 | *TCA1 | *REV1 | *VIB1 | *AR1 | *IAL1 |

- **\*IAL1** Inverter alarm 1 0 : Abnormal
  - 1 : Normal
  - \*AR1 Frequency signal 1
    - 0 : Mismatch
    - 1 : Match
  - **\*VIB1** Vibration sensor 1
    - 0: Abnormal
    - 1 : Normal
- **\*REV1** Rotation sensor 1
  - 0: 8000 rpm or more
  - 1: Less than 8000 rpm
- **\*TCA1** Turbo current sensor 1
  - 0: Abnormal
  - 1 : Normal
- **\*OH1** Abnormal turbo temperature 1
  - 0: Abnormal
  - 1 : Normal

| DIIML03 | #7 | #6 | #5   | #4    | #3    | #2    | #1   | #0    |
|---------|----|----|------|-------|-------|-------|------|-------|
| 963     |    |    | *OH2 | *TCA2 | *REV2 | *VIB2 | *AR2 | *IAL2 |

- \*IAL2 Inverter alarm 2
  - 0: Abnormal
  - 1 : Normal
- **\*AR2** Frequency signal 2
  - 0: Mismatch
  - 1: Match

— 34 —

- **\*VIB2** Vibration sensor 2
  - 0: Abnormal
  - 1 : Normal
- **\*REV2** Rotation sensor 2
  - 0: 8000 rpm or more
    - $1:\ Less\ than\ 8000\ rpm$
- **\*TCA2** Turbo current sensor 2
  - 0: Abnormal
  - 1 : Normal
- **\*OH2** Abnormal turbo temperature 2
  - 0: Abnormal
  - 1: Normal

| DIIML04                    | #7                      | #6                      | #5                  | #4            | #3    | #2    | #1   | #0    |  |
|----------------------------|-------------------------|-------------------------|---------------------|---------------|-------|-------|------|-------|--|
| 964                        |                         |                         | *OH3                | *TCA3         | *REV3 | *VIB3 | *AR3 | *IAL3 |  |
| *                          | IAL3                    | Inverter al             | arm 3               |               |       |       |      |       |  |
| 0 : Abnormal<br>1 : Normal |                         |                         |                     |               |       |       |      |       |  |
|                            | *AR3 Frequency signal 3 |                         |                     |               |       |       |      |       |  |
|                            |                         | 0 : Misma<br>1 : Match  | atch                |               |       |       |      |       |  |
| *                          | VIB3                    | Vibration               | sensor 3            |               |       |       |      |       |  |
|                            |                         | 0 : Abnor<br>1 : Norma  | mal<br>1            |               |       |       |      |       |  |
| *]                         | REV3                    | Rotation s              | ensor 3             |               |       |       |      |       |  |
|                            |                         | 0: 8000 r<br>1: Less th | pm or m<br>nan 8000 | iore<br>) rpm |       |       |      |       |  |
| *'                         | ГСАЗ                    | Turbo curr              | ent sens            | or 3          |       |       |      |       |  |
|                            |                         | 0 : Abnor<br>1 : Norma  | mal<br>1            |               |       |       |      |       |  |
| :                          | *OH3                    | Abnormal                | turbo te            | mperatu       | re 3  |       |      |       |  |
|                            |                         | 0 : Abnor<br>1 : Norma  | mal<br>1            |               |       |       |      |       |  |

#### DIIML06

| [842] | #7     | #6     | #5     | #4     | #3     | #2     | #1     | #0     |
|-------|--------|--------|--------|--------|--------|--------|--------|--------|
| 966   | *PSA08 | *PSA07 | *PSA06 | *PSA05 | *PSA04 | *PSA03 | *PSA02 | *PSA01 |

Displays the operating of power supply units No.1 through No.18.

| DIIML07 | #7     | #6     | #5     | #4     | #3     | #2     | #1     | #0     |
|---------|--------|--------|--------|--------|--------|--------|--------|--------|
| 967     | *PSA16 | *PSA15 | *PSA14 | *PSA13 | *PSA12 | *PSA11 | *PSA10 | *PSA09 |

No.966 & 967 Power suplly signal alarm

- 1 : Normal
- 0: Abnormal

| DOIML00 | #7 | #6   | #5  | #4     | #3     | #2     | #1     | #0     |
|---------|----|------|-----|--------|--------|--------|--------|--------|
| 968     |    | ACSI | PLS | SEL1.4 | SEL1.3 | SEL1.2 | SEL1.1 | SEL1.0 |

SEL1.0 to SEL1.4 Select signals for discharge tube monitor data

- **PLS** Pulse command signal
  - 1 : Filter provided
  - 0: No filter provided

ACSI Access notice signal

- 0: OFF
  - 1 : ON

| DOIML01 | #7 | #6 | #5 | #4 | #3 | #2    | #1   | #0   |
|---------|----|----|----|----|----|-------|------|------|
| 969     |    |    |    |    |    | HSCST | SEP2 | SEP1 |

SEP1 Pressure/power select signal

**SEP2** Pressure/power select signal

HSCST High-speed A/D conversion start

| DOIML02 | #7   | #6   | #5   | #4   | #3   | #2   | #1   | #0   |
|---------|------|------|------|------|------|------|------|------|
| 970     | PS08 | PS07 | PS06 | PS05 | PS04 | PS03 | PS02 | PS01 |

| DOIML03 | #7   | #6   | #5   | #4   | #3   | #2   | #1   | #0   |
|---------|------|------|------|------|------|------|------|------|
| 971     | PS16 | PS15 | PS14 | PS13 | PS12 | PS11 | PS10 | PS09 |

PS01–PS16 Power select signals 1 to 16

- 0: Not selected
- 1 : Selected

| DOIML04 | #7  | #6  | #5  | #4   | #3  | #2  | #1  | #0  |
|---------|-----|-----|-----|------|-----|-----|-----|-----|
| 972     | TWV | BPV | PTL | GRDY | VEN | RPA | RBA | PUG |

- PUG [855.5] Purge valve
  - 0: Closed
  - 1 : Open
- **RBA** [855.6] Roots blower activation
  - 0: Stopped
  - 1 : Activated
- **RPA** [855.7] Vacuum pump activation
  - 0: Stopped
  - 1: Started
- VEN [856.0] Air release valve
  - 0: Closed
  - 1 : Open
- GRDY [856.1] Laser gas supply valve
  - 0: Closed
  - 1: Open

— 36 —

| PTL [856.3] | Flashing light                                 |
|-------------|------------------------------------------------|
|             | 0 : Off<br>1 : On                              |
| BPV [856.6] | Bypass valve<br>0 : Closed<br>1 : Open         |
| TWV         | Three–way valve<br>0 : Air release<br>1 : Open |

| 973            |          | #6         | #5<br>PCS | #4<br>FW  | #3<br>IB | #2<br>*PCI | #1<br>OFS | #0<br>SHOP |  |  |
|----------------|----------|------------|-----------|-----------|----------|------------|-----------|------------|--|--|
| 010            |          |            | 1.00      |           | 10       | 1.02       | 0.0       | onor       |  |  |
| SHOP [85       | 56.2] \$ | Shutter op | en comr   | nand      |          |            |           |            |  |  |
|                | (        | 0 : Closed |           |           |          |            |           |            |  |  |
|                | -        | 1 : Open   |           |           |          |            |           |            |  |  |
| <b>OFS</b> [85 | 56.4] (  | Off seque  | nce       |           |          |            |           |            |  |  |
|                | (        | 0: OFF     |           |           |          |            |           |            |  |  |
|                | ]        | 1 : ON     |           |           |          |            |           |            |  |  |
| *PCL [85       | 56.5] l  | DC power   | alarm c   | lear      |          |            |           |            |  |  |
|                | (        | ): Clear   |           |           |          |            |           |            |  |  |
|                | 1        | : Norma    | al        |           |          |            |           |            |  |  |
|                | IB S     | Semicond   | uctor las | er–on co  | mmand    |            |           |            |  |  |
|                | (        | ): OFF     |           |           |          |            |           |            |  |  |
|                | ]        | : ON       |           |           |          |            |           |            |  |  |
|                | FW 1     | nverter st | art signa | ıl        |          |            |           |            |  |  |
|                | (        | ): Stoppe  | ed        |           |          |            |           |            |  |  |
|                | ]        | : Starte   | 1         |           |          |            |           |            |  |  |
|                | PCS (    | Gas pressi | ure PWN   | I comma   | und      |            |           |            |  |  |
| LS             | CST 1    | Low speed  | d A/D co  | onversior | n start  |            |           |            |  |  |
|                | (        | ): OFF     |           |           |          |            |           |            |  |  |
|                | ]        | : ON       |           |           |          |            |           |            |  |  |
|                |          |            |           |           |          |            |           |            |  |  |
| R@LSDIC2       | #7       | #6         | #5        | #4        | #3       | #2         | #1        | #0         |  |  |
| 974            |          |            |           |           |          |            |           |            |  |  |
|                | ]        | RF power   | unit ala  | rms 1 to  | 8        |            |           |            |  |  |
|                | (        | ): Norma   | al        |           |          |            |           |            |  |  |
|                | ]        | : Abnor    | mal       |           |          |            |           |            |  |  |
|                |          |            |           |           |          |            |           |            |  |  |
|                | #7       | #6         | #5        | #4        | #3       | #2         | #1        | #0         |  |  |
| 975            |          |            |           |           |          |            |           |            |  |  |
|                |          |            |           |           |          |            |           |            |  |  |

RF power unit alarm 9 to 16

- 0: Normal
- 1 : Abnormal

| R@SNSAL  |                      |
|----------|----------------------|
| 980      | Gas pres. sensor alm |
| R@ADALM1 |                      |
| 981      | A/D conv-1 alm       |
| R@ADALM2 |                      |
| 982      | A/D conv-2 alm       |
| R@ALVLT  |                      |
| 983      | Voltage down         |
| R@ALPWR  |                      |
| 984      | Power down           |
| R@RFPWR  |                      |
| 985      | Beam reflection      |
|          |                      |
| 986      | Laser efficiency     |
|          |                      |

## 1.7 NC STATE DISPLAY

| ACTUAL POSITION (ABSOLUTE                                                                                                    | )                                                                                          | 01000 N00010                                                                                                    |
|----------------------------------------------------------------------------------------------------|--------------------------------------------------------------------------------------------|----------------------------------------------------------------------------------------------------|
| X 217.940<br>Y 363.233<br>Z 0.000                                                                                                    |                                                                                            |                                                                                                    |
| PART<br>RUN TIME 0H15M CYCLE<br>ACT.F 3000MM/M<br>MEM STRT MTN ***                                                                                                    | COUNT<br>TIME<br>S<br>09:06:                                                               | 5<br>0H 0M38S<br>0 T0000<br>35                                                                                                    |
| [ABS] [REL] [ ]                                                                                                    | [ HNI                                                                                      | DL] [OPRT]                                                                                                    |
| → MEM STRT MTN ****<br>MTN/DW<br>MTN/DW<br>M | FIN<br>fun<br>L( Axis tr<br>/-RES<br>state)<br>LD/INC<br>state)                            | ALM/BAT (Alarm state/<br>Low battery)<br>I (Waiting for auxiliary<br>citon finish)<br>avelling/dwelling)<br>ET–(Emergency stop/reset                                                                                                    |
| Mode display<br>EDIT/MEM/RMT/<br>HND/JOG/REF/T                                                                                                    | MDI/INC<br>EDIT:<br>MEM:<br>RMT:<br>MDI:<br>INC:<br>HND:<br>JOG:<br>REF:<br>THND:<br>TJOG: | DG<br>Edit mode<br>Memory mode<br>Remote operation mode<br>MDI operation mode<br>Incremental feed mode<br>(Without manual pulse<br>generator)<br>Handle feed mode<br>Jog feed mode<br>Reference position<br>return mode<br>TEACH IN NANDLE<br>mode<br>TEACH IN JOG mode |

## 1.8 WAVE FORM DIAGNOSTIC FUNCTION

Tuning becomes easier by graphically displaying servo error amount and torque command, etc. (Graphic option is required).

#### 1.8.1 (1) Set a parameter to utilize the servo waveform diagnostic function. **Setting Parameters** #7 #6 #5 #0 #4 #3 #2 #1 3112 SGD #0(SGD) 0: Do not display servo waveform (usual graphic display). 1: Displays servo waveform (usual graphic display function cannot be used. (2) Turn off the power once and turn it on again. 1.8.2 1. Press the SYSTEM key to display a system screen such as aparameter. **Waveform Diagnostic** 2. Press the next menu key $[\square]$ several times, and the soft key **Parameter Screen** [W.DGNS] is displayed. 3. Press [W.DGNS], then the parameter screen for the waveform diagnosis is displayed. WAVE DIAGNOSE (PARAMETER) SAMPLING TIME TRIGGER 0: 0 CONDITION 0 (CH-1) (CH-2) DATA NO. 0 DATA NO. 0 UNTT 0 UNIT 0 SIGNAL NO. 0:0 SIGNAL NO. 0:0 ][ W.GRPH ][ 1[ Ε 1[ 1 1 SAMPLING TIME : 6~32767 [msec] 2 TRIGGER : To trigger the wave diagnosis using an external signal, set the address (G) of the signal. Address section;0~3000,Bit section;0~7 **3 CONDITION** : Set a condition to start the wave diagnosis. 0= Only the soft key START is valid. 1= Started by soft key START and rise of trigger signal. 2= Started by soft key START and fall of trigger signal.

- 40 ----

4 DATA NO : 00=No data is displayed. 0n=Position error of nth axis (Every 8msec) 1n=Move command of nth axis 2n=Torque command of nth axis 3n=Position error of nth axis(Every 2msec) 99=On/Off state of signal (Signal address can be set)

#### Note

Address in G are used as they are addresses in F are added by 512.

| PMC address | Signal address |
|-------------|----------------|
| G000~G127   | 000~127        |
| F000~F127   | 512~639        |

5 UNIT :

- 6 SIGNAL no : Set the signal address when data no. is 99.
- 4. Move the cursor, input a numeral and press the INPUT key to set a required item.

## 1.8.3 Graphic of Wave Diagnosis data

1. Press soft key [W.GRPH], then graph of waveform diagnosis is displayed.

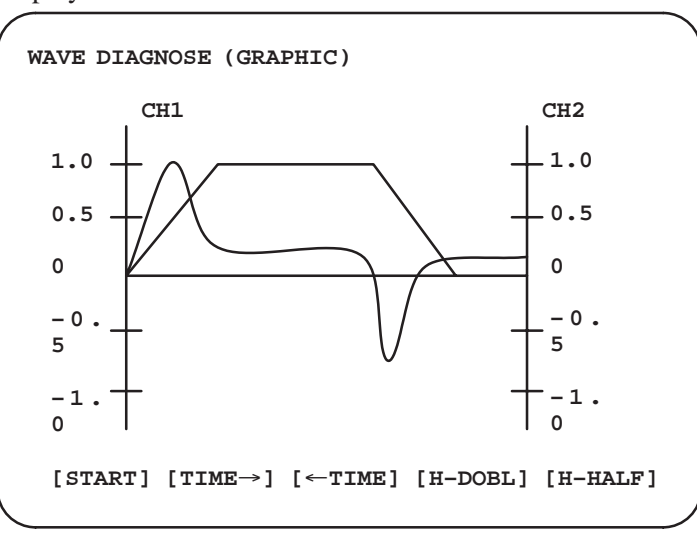

2. Press soft key [(**OPRT**)], then the following soft keys are displayed. The following three sets of soft keys are displayed by the  $\square$  key.

| [START] [TIME→] [←TIME] [H–DOBL] [H–DOBL]                                              |     |  |  |  |  |  |  |  |
|----------------------------------------------------------------------------------------|-----|--|--|--|--|--|--|--|
| [START] [CH–1↑] [CH–1↓] [V–DOBL] [V–HALF]                                              |     |  |  |  |  |  |  |  |
| [START] [CH–2↑] [CH–2↓] [V–DOBL] [V–HALF]                                              |     |  |  |  |  |  |  |  |
| 1 [START ] :Starts Graphic data                                                        |     |  |  |  |  |  |  |  |
| 2 [TIME $\rightarrow$ ] :Shift the waveform of channel 1 and 2 rightwar                | ď   |  |  |  |  |  |  |  |
| 3 [ $\leftarrow$ <b>TIME</b> ] : Shift the waveform of channel and 2 leftward          |     |  |  |  |  |  |  |  |
| 4 <b>[H–DOBL]</b> :Double the time scale of the waveform of channel 1 and 2            |     |  |  |  |  |  |  |  |
| 5 <b>[H–HALF]</b> :Half the time scale of the waveform of channel 1 and 2              |     |  |  |  |  |  |  |  |
| 6 [H–DOBL] :Double the height of waveform of channel 1 and                             | d 2 |  |  |  |  |  |  |  |
| 7 [V-HALF] :Half the height of waveform of channel 1 and 2                             | ,   |  |  |  |  |  |  |  |
| 8 [CH–1 <sup>†</sup> ] : Shift the zero point of channel 1 upward                      |     |  |  |  |  |  |  |  |
| 9 [CH–1 $\downarrow$ ] : Shift the zero point of channel 1 downward                    |     |  |  |  |  |  |  |  |
| 10 [CH-2 <sup><math>\uparrow</math></sup> ] : Shift the zero point of channel 2 upward |     |  |  |  |  |  |  |  |
| 11 [CH–2 $\downarrow$ ] : Shift the zero point of channel 2 downward                   |     |  |  |  |  |  |  |  |

## 1.9 OPERATING MONITOR

Load meter of the servo axis and the serial spindle and the speed meter can be displayed.

| 1.9.1                 |       |      | 1. Set a parameter to display operating monitor. |                   |                  |                  |                    |               |              |            |
|-----------------------|-------|------|--------------------------------------------------|-------------------|------------------|------------------|--------------------|---------------|--------------|------------|
| <b>Display Method</b> |       |      |                                                  |                   |                  |                  |                    |               |              |            |
|                       |       | #7   | #6                                               | #5                | #4               | #3               | #2                 | #1            | #0           |            |
|                       | 3111  |      |                                                  | OPM               |                  |                  |                    |               |              |            |
|                       | #5:(0 | OPM) |                                                  |                   |                  |                  |                    |               |              |            |
|                       |       | (    | 0: Opera                                         | ting mon          | itor is no       | ot displa        | iyed.              |               |              |            |
|                       |       | ☆    | 1 : Opera                                        | ting mon          | itor is di       | splayed          | l.                 |               |              |            |
|                       |       | ,    | 2. Press t                                       | he Pos            | key to d         | isplay t         | he positio         | on displa     | ay screen.   |            |
|                       |       |      | 3. Press c                                       | continuou         | ıs menu k        | xey 🕞            | ), then so         | oft key []    | MONI] is     | displayed. |
|                       |       |      | 4. Press<br>display                              | the soft yed.     | key [ <b>M</b> ( | <b>DNI</b> ], tł | hen the o          | operatin      | g monitor    | screen is  |
|                       |       |      | OF                                               | PERATING          | MONITO<br>TER)   | R                |                    | 00001         | N00001       |            |
|                       |       |      | 2                                                | :                 | * 80%            | 5                | 51:                |               | 201%         |            |
|                       |       |      | 2                                                | : * *             | * * *            | 0%               | (SPEED             | METER         | RPM)         |            |
|                       |       |      | Z                                                | 4 : * *           | * * *            | 0% 5             | 51: * *            | *             | 1500         |            |
|                       |       |      | F<br>Z                                           | RUN TIME<br>ACT.F | 0H1<br>3000      | 5M<br>MM/M       | PART CO<br>CYCLE T | UNT<br>IME 01 | 5<br>H 0M385 |            |
|                       |       |      | ME<br>[                                          | M STRT<br>ABS ] [ | MTN ***<br>REL ] | [ ALL            | 09:0<br>] [ HNDI   | )6:35<br>[][0 | PRT ]        |            |

#### Notes

- 1. The bar graph for the load meter shows load up to 200%.
- 2. The bar graph for the speed meter shows the ratio of the current spindle speed to the maximum spindle speed (100%). Although the speed meter normally indicates the speed of the spindle motor, it can also be used to indicate the speed of the spindle by setting bit 6153. (OPS) of parameter 311 to 1.
- 3. The servo axes for their load meters are displayed are set to parameter No. 3151 to 3. If parameters 3151 to 3153 are all zero, the load meter of the basic axes are displayed.
- 4. For 10" LCD/14" CRT, the bar of the load meter that exceed 100% shows purple color.

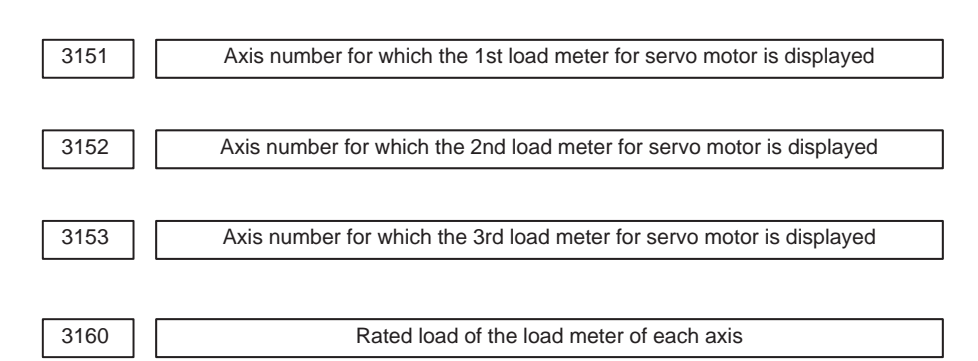

#### (1) Associated Parameters

#### (Setting value)

| Motor model | Set value | Motor model | Set value |
|-------------|-----------|-------------|-----------|
| 5–0         | 172       | 40          | 184       |
| 4–0S        | 170       | 50S         | 178       |
| 3–0S        | 170       | 60S         | 174       |
| 2–0S        | 162       | 70S         | 189       |
| 1-0S/3000   | 173       | OL          | 154       |
| 1–0S        | 162       | 5L          | 154       |
| 0S          | 149       | 6L          | 166       |
| 5S/3000     | 151       | 7L          | 195       |
| 5S          | 154       | 10L         | 220       |
| 10S         | 162       |             |           |
| 10S/3000    | 163       |             |           |
| 20S/1500    | 202       |             |           |
| 20S/3000    | 174       |             |           |
| 20S         | 173       |             |           |
| 30S/2000    | 180       |             |           |
| 30S/3000    | 176       |             |           |
| 30S         | 163       |             |           |
|             | 1         |             |           |

--- 44 ----

## 1.10 LIST OF OPERATIONS

#### Reset

| Function                             | Data<br>prote<br>ction<br>key | Param-<br>eter<br>write=1 | Mode             | Func-<br>tion<br>button | Operation                       |
|--------------------------------------|-------------------------------|---------------------------|------------------|-------------------------|---------------------------------|
| Resetting run hour                   |                               |                           | -                | POS                     | [(OPRT)] [RUNPRE]→[EXEC]        |
| Resetting no. of ma-<br>chined parts |                               |                           | -                | POS                     | [(OPRT)] [PTSPRE]→[EXEC]        |
| Resetting OT alarm                   |                               |                           | At Pow-<br>er ON | _                       | <p> and <can></can></p>         |
| Resetting alarm 100                  |                               |                           | -                | —                       | <can> and <reset></reset></can> |

## **Registration from MDI**

| Function                                                | Data<br>prote<br>ction<br>key | Param-<br>eter<br>write=1 | Mode             | Func-<br>tion<br>button     | Operation                                                                                                    |                                            |
|---------------------------------------------------------|-------------------------------|---------------------------|------------------|-----------------------------|----------------------------------------------------------------------------------------------------|--------------------------------------------|
| Inputting parameters                                    |                               | Yes                       | MDI or<br>E.Stop | SYS-<br>TEM<br>(PA-<br>RAM) | Parameter no. $\rightarrow$ [NO.SRH] $\rightarrow$ Data $\rightarrow$ <input/> $\rightarrow$ PWE =0<br>$\rightarrow$ <reset></reset>                                                                                                    |                                            |
| Inputting offset val-<br>ues                            | OFF                           |                           | -                | OFF-<br>SET                 | Offset number→[NO.SRH]→Offset value→ <input/>                                                                                                    |                                            |
| Inputting setting data                                  | OFF                           |                           | MDI              | SET-<br>TING                | Setting no.→[NO.SRH]Data→ <input/>                                                                                                    |                                            |
| Input of PMC pa-<br>rameters, counter<br>and data table | OFF                           |                           | MDI or           | SYS-                        | SYS-<br>TEM                                                                                                    | [PMCPRM]→[COUNTR] or [DATA]→Data→ <input/> |
| Inputting PMC pa-<br>rameters (Timer,<br>keep relay)    |                               | OFF                       | E.Stop           | (PMC)                       | [PMCPRM]→[TIMER] or [KEEPRL]→Data→ <input/>                                                                                                    |                                            |
| Tool length mea-<br>surement                            |                               |                           | JOG              | POS→<br>OFF-<br>SET         | <pos>(Display of relative coordinate)<axis><math>\rightarrow</math>[ORIGIN]<br/><math>\rightarrow</math><offset><math>\rightarrow</math>Jog the tool to measuring position<br/>Offset no.<math>\rightarrow</math>[NO.SRH]<math>\rightarrow</math><axis><math>\rightarrow</math>[INP.C]</axis></offset></axis></pos> |                                            |

## Input/Output with FANUC Cassette

| Function            | Data<br>prote<br>ction<br>key | Param-<br>eter<br>write=1 | Mode | Func-<br>tion<br>button | Operation                                                                                                    |
|---------------------|-------------------------------|---------------------------|------|-------------------------|----------------------------------------------------------------------------------------------------|
| Heading a file      |                               |                           | EDIT | PROG                    | $\langle N \rangle \rightarrow File no. \rightarrow [$ $\blacktriangleright$ $] \rightarrow [F SRH] \rightarrow [EXEC]$ |
| Deleting a file     | OFF                           |                           | EDIT | PROG                    | $\langle N \rangle \rightarrow File no. \rightarrow [$ ] $\rightarrow [DELETE \rightarrow [EXEC]$                       |
| Collating a program |                               |                           | EDIT | PROG                    | Heading a file→ <o>→Program number→[(OPRT)]<br/>→[ ▶]→[READ]→[EXEC]</o>                                                 |

## Inputting From FANUC Cassette

| Function                       | Data<br>prote<br>ction<br>key | Param-<br>eter<br>write=1 | Mode              | Func-<br>tion<br>button     | Operation                                                                                                    |
|--------------------------------|-------------------------------|---------------------------|-------------------|-----------------------------|----------------------------------------------------------------------------------------------------|
| Inputting parameters           |                               | OFF                       | EDIT or<br>E.Stop | SYS-<br>TEM<br>(PA-<br>RAM) | [(OPRT)]→[ ▶]→[READ]→[EXEC]                                                                                                    |
| Inputting PMC pa-<br>rameters  |                               | OFF                       | E.Stop            | SYS-<br>TEM<br>(PMC)        | [ ▶] $\rightarrow$ [I/O] $\rightarrow$ (CANNEL NO)<1> <input/> $\rightarrow$ (DEVICE NAME) [FDCAS] $\rightarrow$ (KIND OF DATA) [PA-RAM] $\rightarrow$ [READ] $\rightarrow$ (FILE NO) File no. <input/> $\rightarrow$ [EXEC] |
| Inputting offset val-<br>ues   | OFF                           |                           | EDIT              | OFF-<br>SET                 | (Heading a file no.) $\rightarrow$ [(OPRT)] $\rightarrow$ [ $\blacktriangleright$ ] $\rightarrow$ [READ] $\rightarrow$ [EXEC]                                                                                                |
| Registering a pro-<br>gram     | OFF                           |                           | EDIT              | PROG                        | $\langle N \rangle \rightarrow File no. \rightarrow \langle INPUT \rangle \rightarrow [$ ] $\rightarrow [READ] \rightarrow [EXEC]$                                                                                           |
| Inputting macro vari-<br>ables | OFF                           |                           | EDIT              | PROG                        | $\rightarrow$ File no. $\rightarrow$ $<$ INPUT $>\rightarrow$ [ $\blacktriangleright$ ] $\rightarrow$ $<$ O $>\rightarrow$ Program no. $\rightarrow$ [READ] $\rightarrow$ [EXEC]                                             |
|                                |                               |                           | MEMO<br>RY        | PROG                        | <start></start>                                                                                                    |

## Output to FANUC Cassette

| Function                     | Data<br>prote<br>ction<br>key | Param-<br>eter<br>write=1 | Mode | Func-<br>tion<br>button     | Operation                                                                                                    |
|------------------------------|-------------------------------|---------------------------|------|-----------------------------|----------------------------------------------------------------------------------------------------|
| Output of parameter          |                               |                           | EDIT | SYS-<br>TEM<br>(PA-<br>RAM) | [(OPRT)]→[ ▶]→[PUNCH]→[EXEC]                                                                                                    |
| Output of PMC pa-<br>rameter |                               |                           | EDIT | SYS-<br>TEM<br>(PMC)        | [ ▶ ]→[I/O]→(CANNEL NO)<1> <input/> →(DEVICE NAME) [FDCAS] →(KIND OF DATA) [PARAM] → [WRITE] $\rightarrow$ (FILE NO) <-> <1> <input/> →[EXEC] |
| Output of offset             |                               |                           | EDIT | OFF-<br>SET                 | [(OPRT)]→[ ▶]→[PUNCH]→[EXEC]                                                                                                    |
| Output of all pro-<br>grams  |                               |                           | EDIT | PROG                        | <0>→-9999→[ ▶]→[PUNCH]→[EXEC]                                                                                                    |
| Output of one pro-<br>gram   |                               |                           | EDIT | PROG                        | <o>→Program no.→[ ▶]→[PUNCH]→[EXEC]</o>                                                                                                    |
| Output of macro<br>variables |                               |                           | EDIT | OFF-<br>SET                 | $[ \blacktriangleright] \rightarrow [MACRO] \rightarrow [(OPRT)] \rightarrow [ \blacktriangleright] \rightarrow [PUNCH] \rightarrow [EXEC]$   |

#### Search

| Function                           | Data<br>prote<br>ction<br>key | Param-<br>eter<br>write=1 | Mode                  | Func-<br>tion<br>button     | Operation                                                                                                    |
|------------------------------------|-------------------------------|---------------------------|-----------------------|-----------------------------|----------------------------------------------------------------------------------------------------|
| Searching a pro-<br>gram number    |                               |                           | MEMO<br>RY<br>or EDIT | PROG                        | <o>→Program no.→[O SRH]</o>                                                                                                   |
| Searching a se-<br>quence number   |                               |                           | MEMO<br>RY            | PROG                        | Program no. search→ <n>→Sequence number→[NSRH]</n>                                                                            |
| Searching an ad-<br>dress word     |                               |                           | EDIT                  | PROG                        | Data to be searched $\rightarrow$ [SRH <sup>↑</sup> ] or[SRH <sup>↓</sup> ] or < <sup>↑</sup> > < <sup>↓</sup> > (cursor key) |
| Searching an ad-<br>dress only     |                               |                           | EDIT                  | PROG                        | Address to be searched [SRH <sup>↑</sup> ] or<br>(SRH <sup>↓</sup> ] or < <sup>↑</sup> > < <sup>↓</sup> > (Cursor key)        |
| Searching an offset number         |                               |                           | -                     | OFF-<br>SET                 | Offset no.→[NO.SRH]                                                                                                    |
| Searching a diag-<br>nostic number |                               |                           | _                     | SYS-<br>TEM<br>(DGNO<br>S)  | Diagnostic number→[NO.SRH]                                                                                                    |
| Searching a param-<br>eter number  |                               |                           | _                     | SYS-<br>TEM<br>(PA-<br>RAM) | Parameter no.→[NO.SRH]                                                                                                    |

## Edit

| Function                           | Data<br>prote<br>ction<br>key | Param-<br>eter<br>write=1 | Mode | Func-<br>tion<br>button | Operation                                                                                                    |
|------------------------------------|-------------------------------|---------------------------|------|-------------------------|----------------------------------------------------------------------------------------------------|
| Display of memory<br>capacity used |                               |                           | EDIT | PROG                    | [LIB]                                                                                                    |
| Deleting all pro-<br>grams         | OFF                           |                           | EDIT | PROG                    | <o>→-9999→<delete></delete></o>                                                                                      |
| Deleting a program                 | OFF                           |                           | EDIT | PROG                    | <o>→Program no.→<delete></delete></o>                                                                                |
| Deleting several<br>blocks         | OFF                           |                           | EDIT | PROG                    | $\rightarrow$ Sequence no. $\rightarrow$ <delete><br/>(Deleted up to a block with a specified sequence no.)</delete> |
| Deleting a block                   | OFF                           |                           | EDIT | PROG                    | <eob></eob>                                                                                                    |
| Deleting a word                    | OFF                           |                           | EDIT | PROG                    | Searching a word to be deleted→ <delete></delete>                                                                    |
| Changing a word                    | OFF                           |                           | EDIT | PROG                    | Searching a word to be changed→New Data→ <alter></alter>                                                             |
| Inserting a word                   | OFF                           |                           | EDIT | PROG                    | Searching a word immediately before a word to be searched→New Data→ <insert></insert>                                |

## Collation

| Function         | Data<br>prote<br>ction<br>key | Param-<br>eter<br>write=1 | Mode | Func-<br>tion<br>button | Operation                                                                            |  |  |  |
|------------------|-------------------------------|---------------------------|------|-------------------------|--------------------------------------------------------------------------------------|--|--|--|
| Collating memory | ON                            |                           | EDIT | PROG                    | $[(OPRT)] \rightarrow [ \blacktriangleright ] \rightarrow [READ] \rightarrow [EXEC]$ |  |  |  |

## Playback

| Function         | Data<br>prote<br>ction<br>key | Param-<br>eter<br>write=1 | Mode                                | Func-<br>tion<br>button | Operation                                                                                                    |  |  |  |
|------------------|-------------------------------|---------------------------|-------------------------------------|-------------------------|----------------------------------------------------------------------------------------------------|--|--|--|
| Input of NC data |                               |                           | TEACH<br>–IN<br>JOG/<br>HAN-<br>DLE | PROG                    | Jog the machine $\rightarrow$ <x>,<y> or <z><math>\rightarrow</math><insert><br/><math>\rightarrow</math> NC data <math>\rightarrow</math> <insert> <math>\rightarrow</math> <eob> <math>\rightarrow</math> <insert></insert></eob></insert></insert></z></y></x> |  |  |  |

## Clear

| Function                                          | Data<br>prote-<br>ction<br>key | Param-<br>eter<br>write=1 | Mode              | Func-<br>tion<br>key | Operation                                                                                                    |
|---------------------------------------------------|--------------------------------|---------------------------|-------------------|----------------------|----------------------------------------------------------------------------------------------------|
| Memory all clear                                  |                                |                           | At                |                      | 16M/16T : <reset>AND<delete><br/>16T(On 2path are controlled)</delete></reset>                                           |
|                                                   |                                |                           | power<br>ON       |                      | 16T(On 2path are controlled)<br>(Main side): <can>AND&lt;1&gt;<br/>(Sub side): <can>AND&lt;2&gt;</can></can>             |
| Parameter/offset                                  |                                |                           | At<br>Power<br>ON |                      | 16M/16T : <reset></reset>                                                                                                |
| clear                                             |                                | 0                         |                   |                      | 16T(On 2path are controlled)<br>(Main side): <reset>AND&lt;1&gt;<br/>(Sub side): <reset>AND&lt;2&gt;</reset></reset>     |
| Clearing a program                                |                                |                           | At<br>Power<br>ON |                      | 16M/16T : <delete></delete>                                                                                              |
|                                                   |                                | 0                         |                   |                      | 16T(On 2path are controlled)<br>(Main side): <delete>AND&lt;1&gt;<br/>(Sub side): <delete>AND&lt;2&gt;</delete></delete> |
| Program under edi-<br>tion at power<br>off(PS101) |                                |                           | _                 |                      | <prog>AND<reset></reset></prog>                                                                                          |
| PMC RAM (Note1)                                   |                                |                           | At<br>Power<br>ON |                      | <x>AND&lt;0&gt; (O)</x>                                                                                                  |

# 2 HARDWARE

This chapter describes structure of CNC control section, connection of units and the functions of PCBs and modules mounted on PCBs.

- 2.1 STRUCTURE
- 2.2 GENERAL OF HARDWARE
- 2.3 TOTAL CONNECTION DIAGRAM
- 2.4 INTER-MACHINE CONNECTION
- 2.5 LED DISPLAY AND MODULE CONFIGURATION OF PCB
- 2.6 LIST OF THE PCBS AND UNITS
- 2.7 HOW TO REPLACE THE MODULES
- 2.8 HOW TO REPLACE THE BATTERIES
- 2.9 HOW TO REPLACE FAN MOTOR
- 2.10 FUSE REPLACEMENT IN POWER SUPPLY UNIT
- 2.11 MAINTENANCE OF HEAT PIPE TYPE HEAT EXCHANGER
- 2.12 HOW TO REPLACE THE COLOR LIQUID CRYSTAL DISPLAY
- 2.13 REPLACING THE LCD FUSE
- 2.14 REPLACING THE LCD BACKLIGHT

— 49 —

## 2.1 STRUCTURE

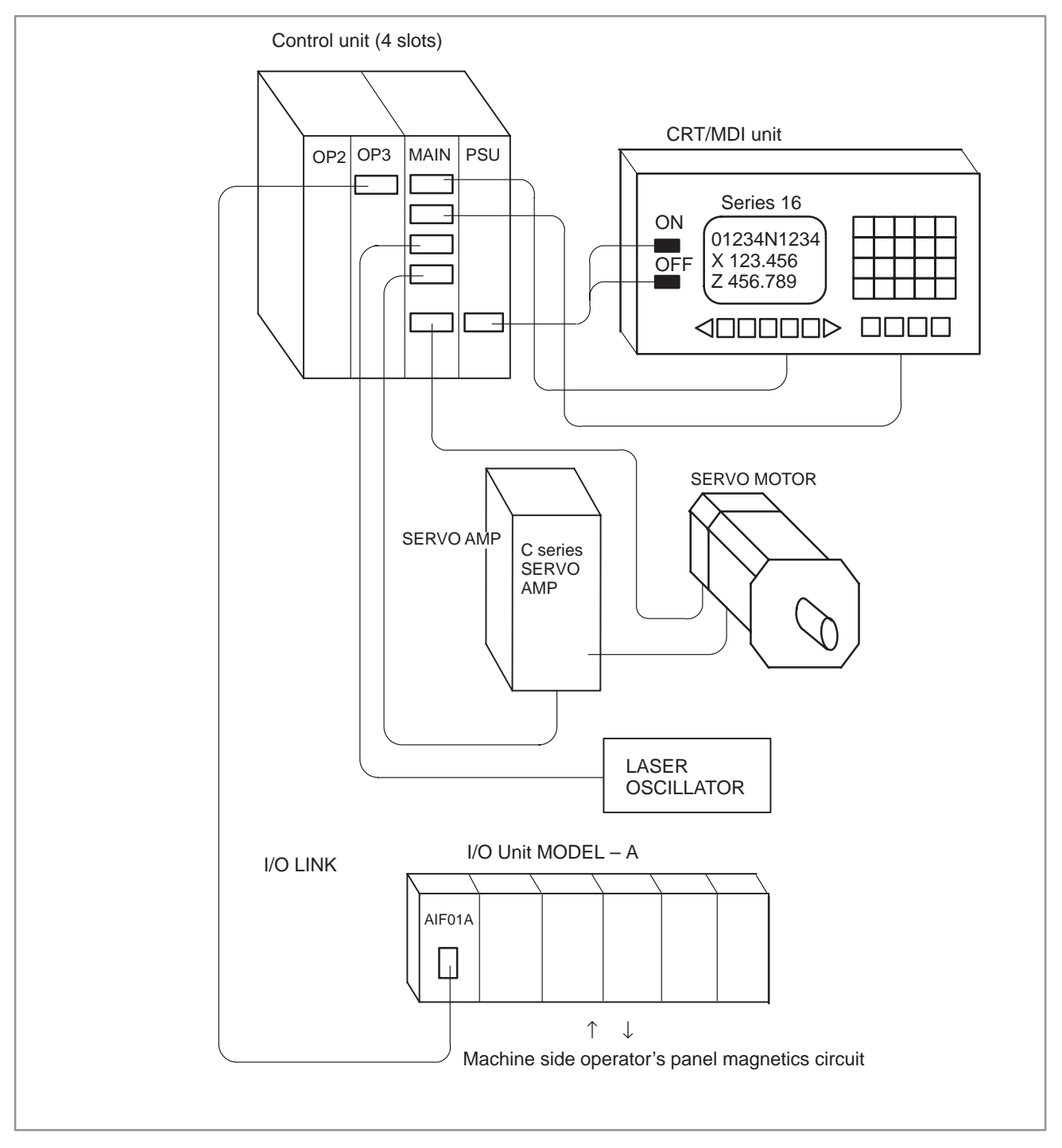

## 2.2 GENERAL OF HARDWARE

## 2.2.1 Series 16

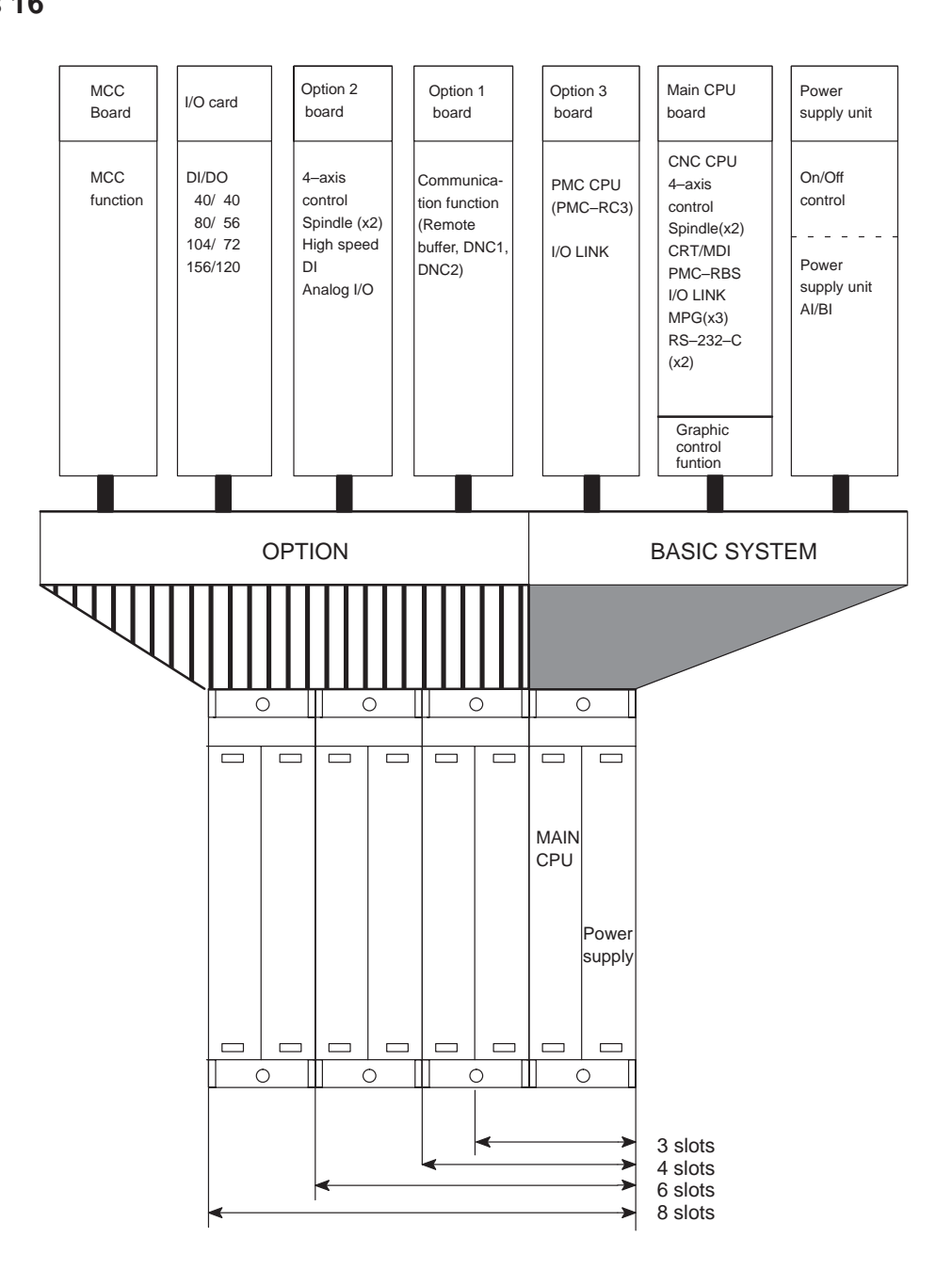

## 2.3 TOTAL CONNECTION DIAGRAM

## 2.3.1 16–LB

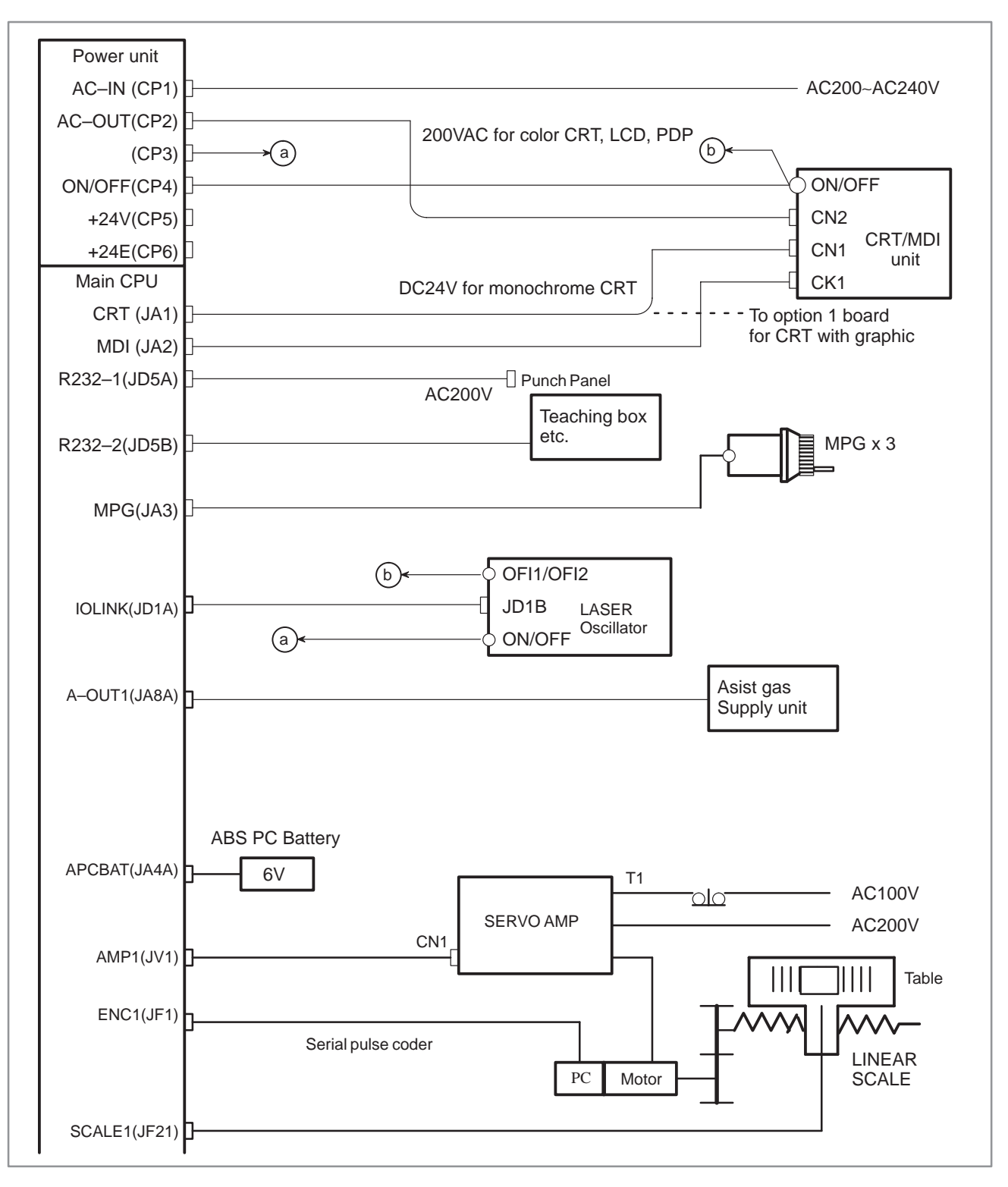

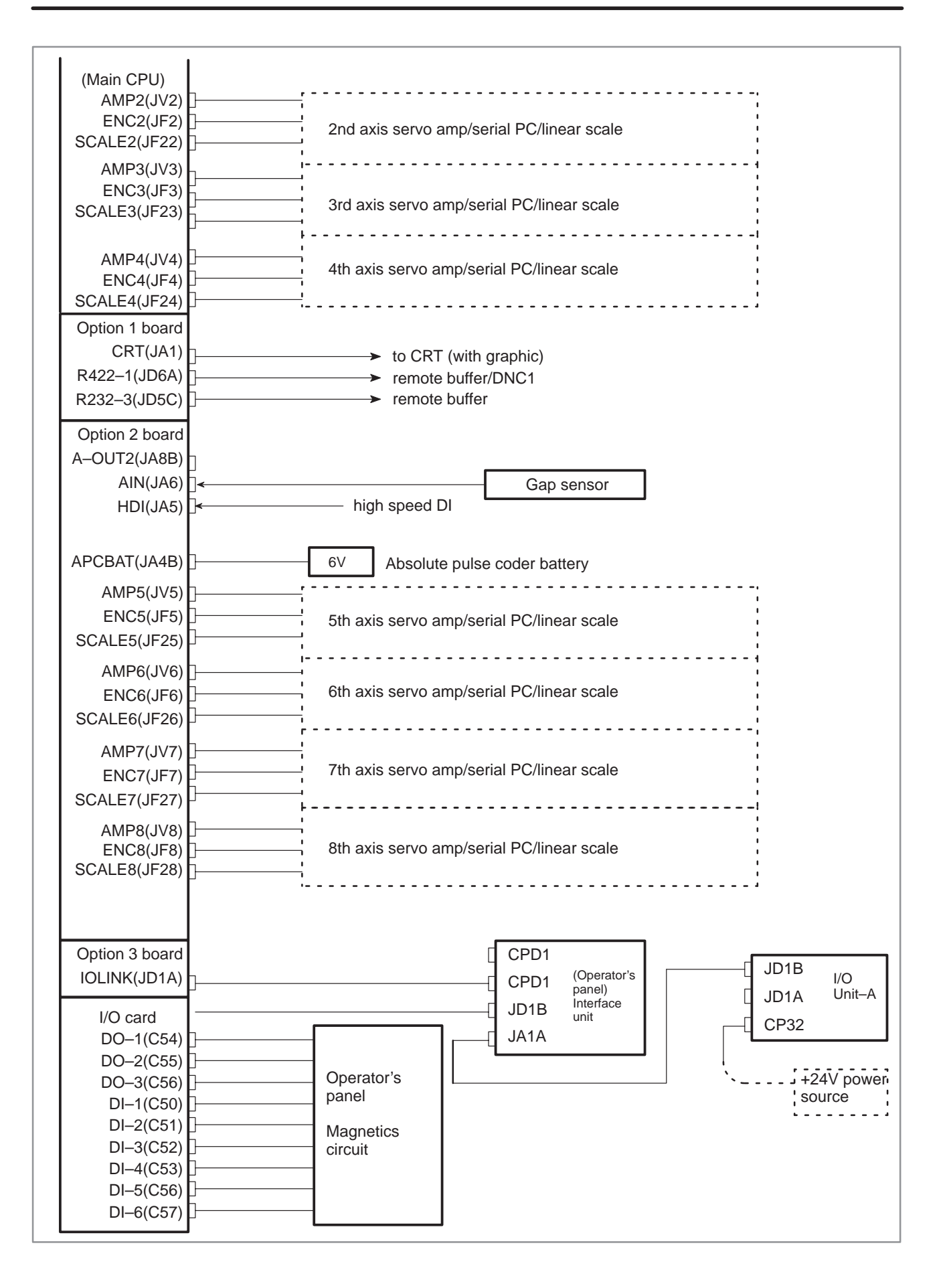

— 53 —

## 2.4 INTER-MACHINE CONNECTION

## 2.4.1 CRT/MDI unit

• Connection of Series 16

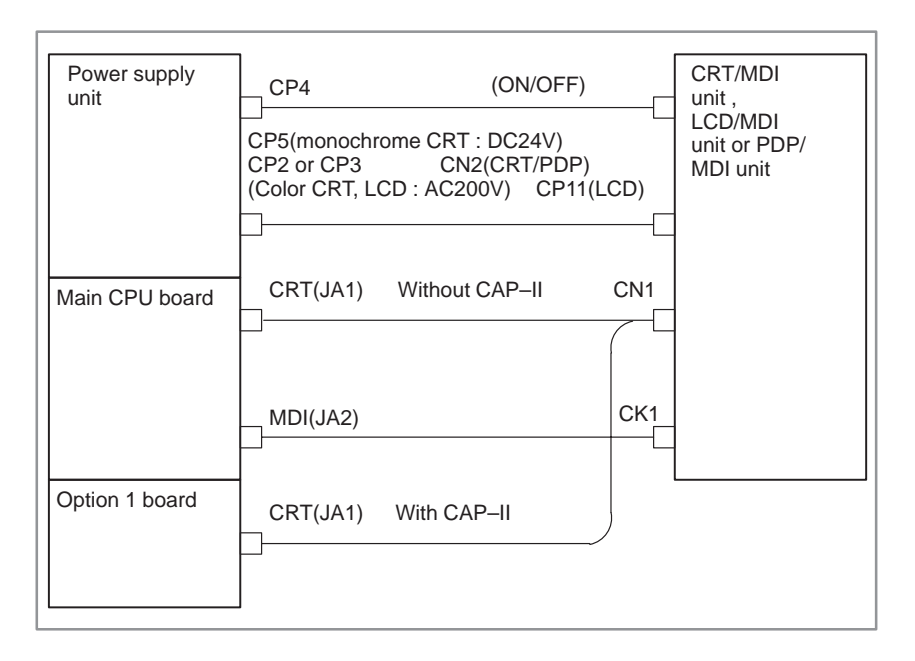

## • Terminal layout

| CP2 | or CP3 | For 9" color CRT<br>or 9" PDP<br>or 14" color CRT |     |   |     |  |     | CN2 (CRT) |      |  |  |
|-----|--------|---------------------------------------------------|-----|---|-----|--|-----|-----------|------|--|--|
| 1   | 200A   |                                                   |     |   |     |  |     | 2         | 00A  |  |  |
| 2   | 200B   |                                                   | 2   | 2 | 00B |  |     |           |      |  |  |
| 3   | G      |                                                   | 3   |   | G   |  |     |           |      |  |  |
| CP5 | I I    | 1                                                 | CN2 |   |     |  |     | I         |      |  |  |
| 1   | +24V   | For 9" mono-<br>chrome CRT                        | 1   | 2 | 3   |  | 4   | 5         | 6    |  |  |
| 2   | 0V     | 0V                                                |     |   |     |  |     | +24V      | +24V |  |  |
| 3   |        |                                                   |     |   |     |  |     |           |      |  |  |
| CRT | CRT    |                                                   |     |   |     |  | CP5 |           |      |  |  |
| 1   | +24V   | For 9.5″ LCD or<br>8.4″ LCD                       |     |   |     |  |     | +2        | +24V |  |  |
| 2   | 0V     |                                                   |     |   |     |  |     | 0         | V    |  |  |
| 3   |        |                                                   |     |   |     |  |     |           |      |  |  |
| ·   |        | 2                                                 |     |   |     |  |     |           |      |  |  |

#### Cable connection

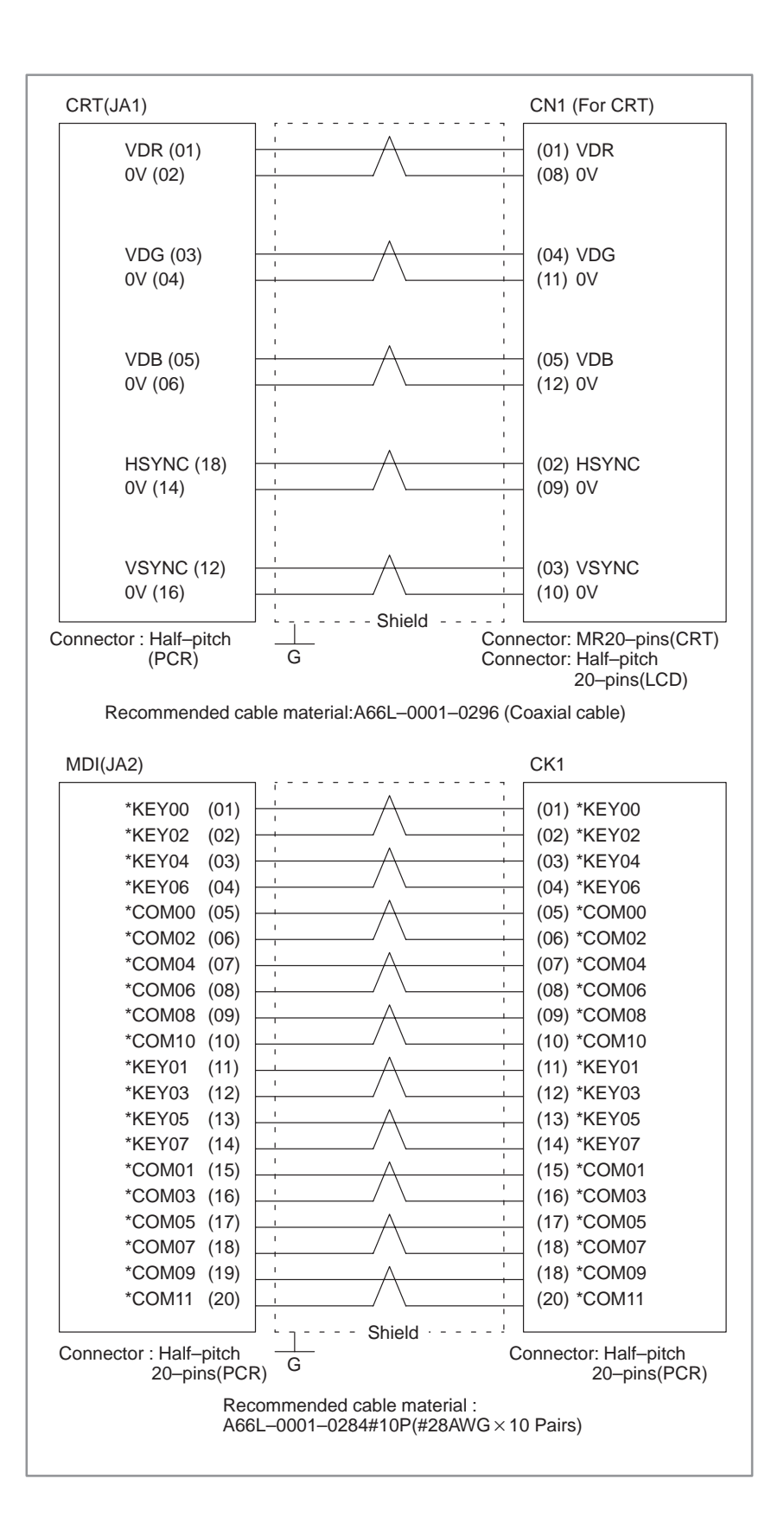

— 55 —

## 2.4.2 Reader/Puncher Interface

Connection

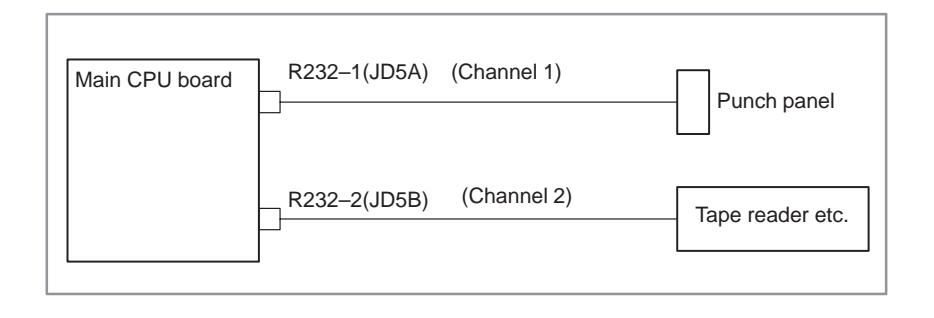

#### Cable connection

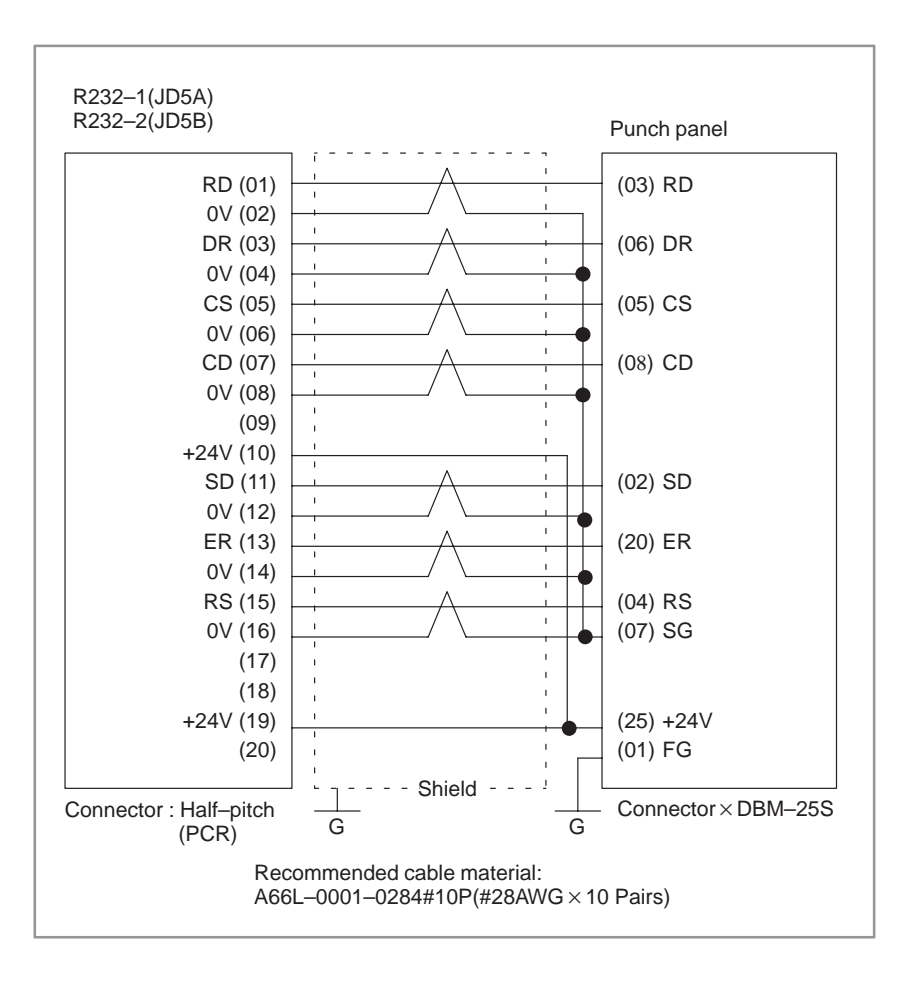

— 56 —

## 2.4.3 Manual Pulse Generator

#### Connection

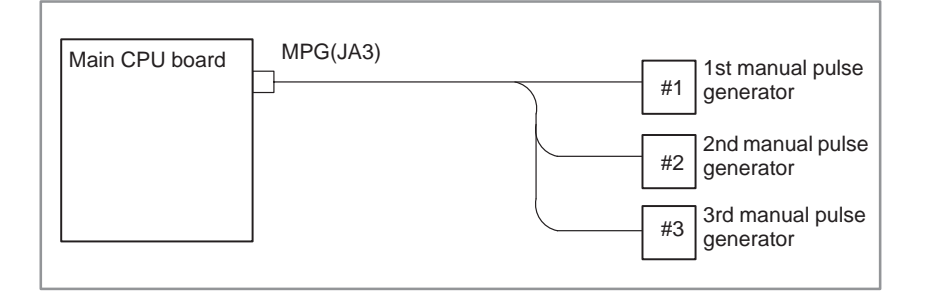

#### Cable connection

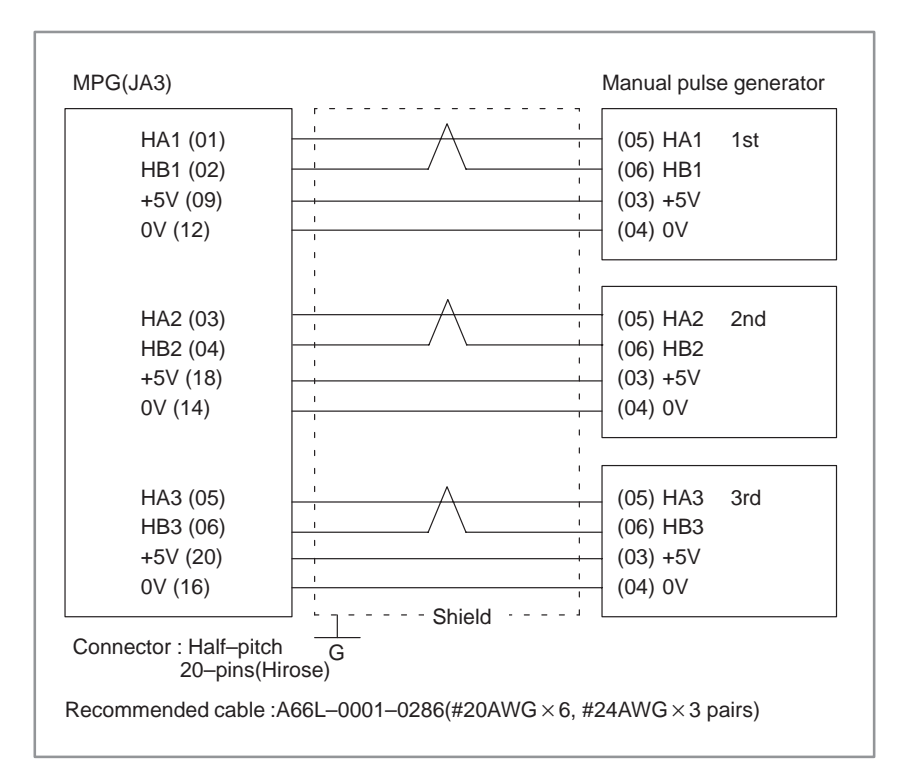

• Voltage drop by cable length

Restrict voltage drop by cable to less than 0.2V in accordance with +5V/0V.

Voltage drop V = 
$$\frac{A \times R \times 2L}{m}$$

Where A : manual pulse generator's current (0.1A)

- R : Registance per cable length
- L : Cable length
- m : No. of cables

When cable A66L–0001–0286 is used for one unit of manual pulse generator, registance is  $0.0394\Omega/m$  and 3 cables are used. Therefore, cable length can be extended up to 50 m according to the following equation:

$$L = \frac{V \times m}{2A \times R} = \frac{0.2 \times 3}{2 \times 0.1 \times 0.0394} = 76.75[m]$$

## 2.4.4

#### I/O LINK

#### Connection

Power supply unit +24E(CP6) · I/O Unit–A · PCB for standard machine operator's Main CPU board panel JD1B IO LINK (JD1A) Group #0 Operator's panel or Option 3 boards connection unit JD1A Power Mate ,etc. PMC-RC : Option 3 JD1B Group #1 Optical I/O link adapter (For JD1A I/O O/E Base #0 Base #1 unit A) Optical I/O link Terminator adapter Optical fiber JD1B Group #2 O/E JD1A Expanded up to 16 Groups

B-62595EN/01

#### Connection (Laser oscillator)

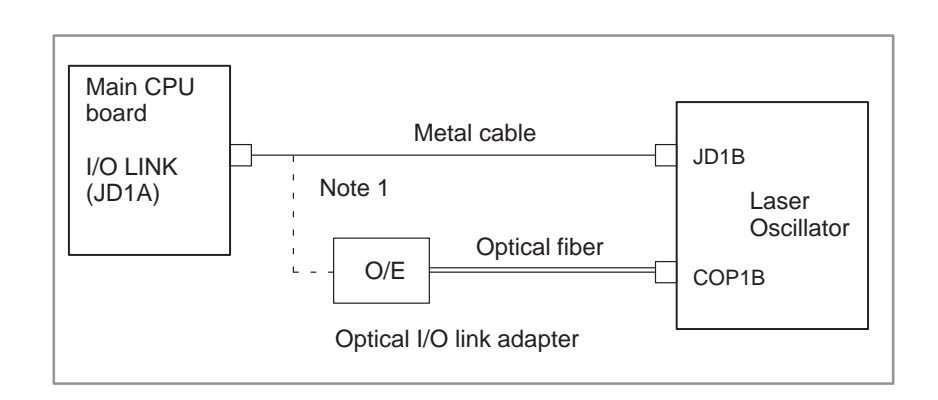

#### Notes

- 1. When the required cable length exceeds 10 m, use an optical fiber cable with an optical I/O link adapter. The laser oscillator provides connectors for both metal and optical fiber cables. Connect the cable to the appropriate connector.
- 2. Depending on whether a metal or optical fiber cable is used for communication with the CNC, set pins SP5 and SP6 on the laser interface PCB (A16B–1110–0260) as follows:
  - 1 When using a metal cable, jumper 1 and 2.
  - 2 When using an optical fiber cable, jumper 2 and 3.

Refer to the FANUC LASER C Series Maintenance Manual (B-70015E) for details.

#### Cable connection within group

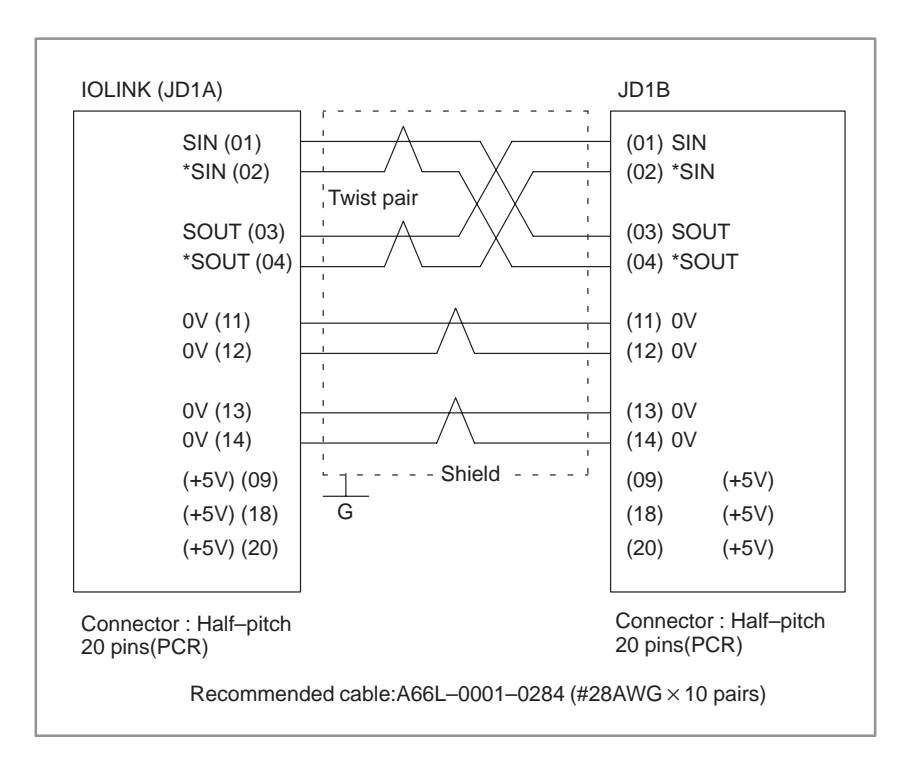

#### Note

Connect +5V when optical I/O link adapter is used. Do not connect when metal cable is used. When metal cable is used, cable length between units is extended by 10 m. When optical I/O link adapter is used, cable length between units is extended by 200m.

 Connection between bases (with I/O unit–A)

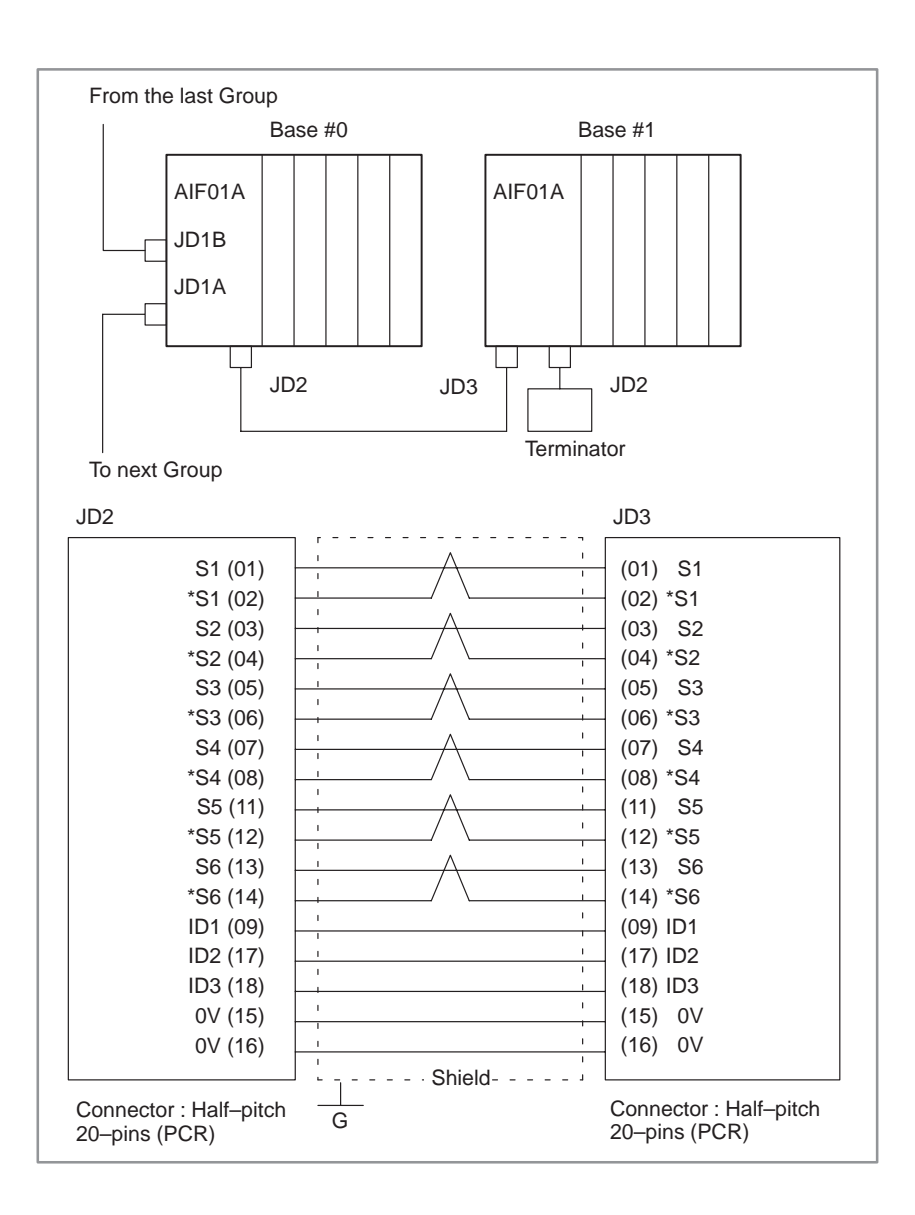

• Cable connection in the terminator

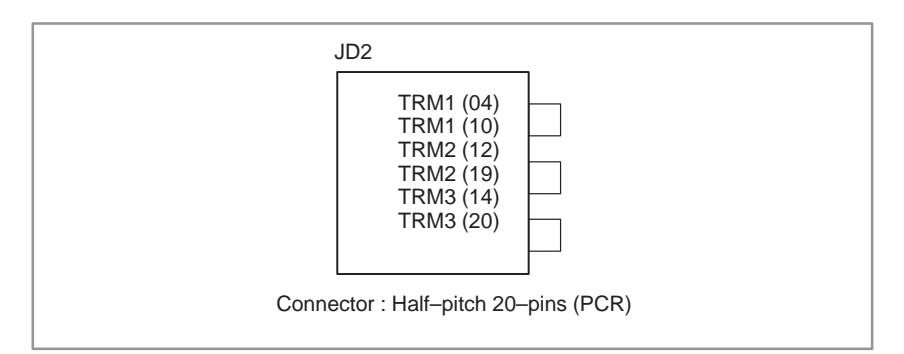

## 2.4.5 Servo Interface

#### Connection

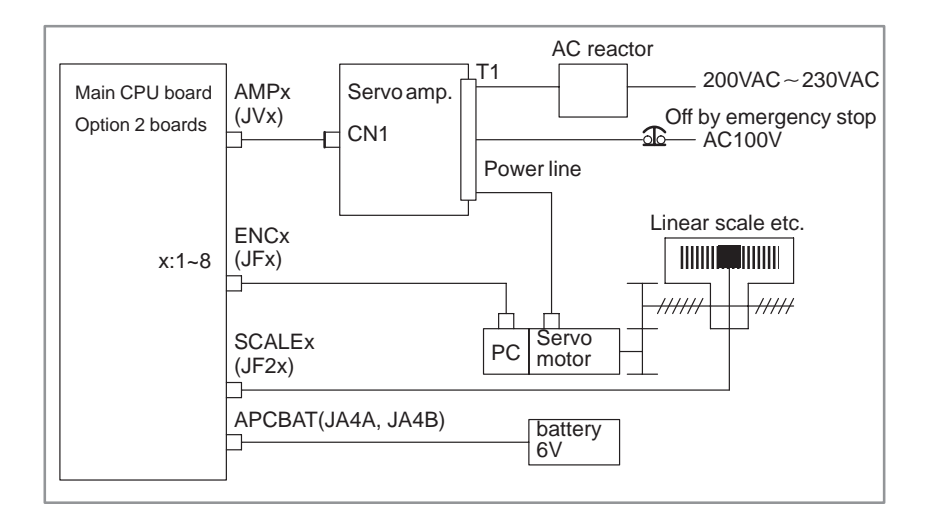

• Connection to C series servo amplifier

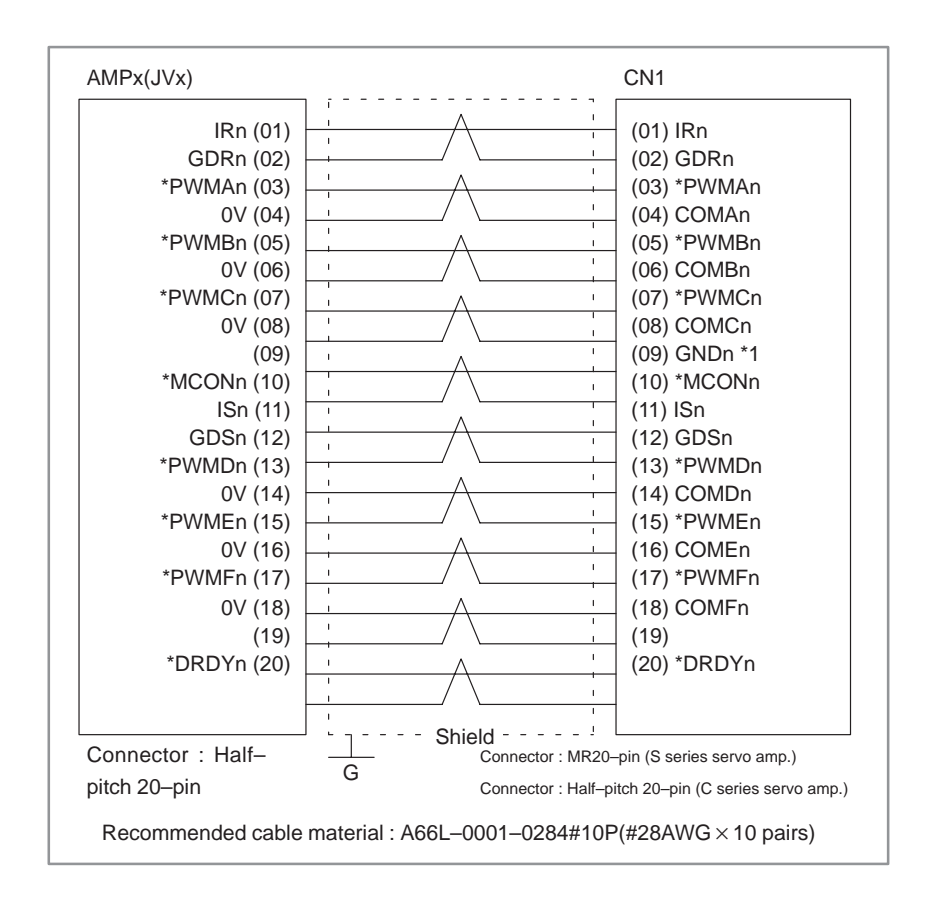

#### Notes

- 1. Not used for C series amplifier.
- 2. Suffix n in signal name is an axis number 1 to 8.

 Connection of serial pulse coder

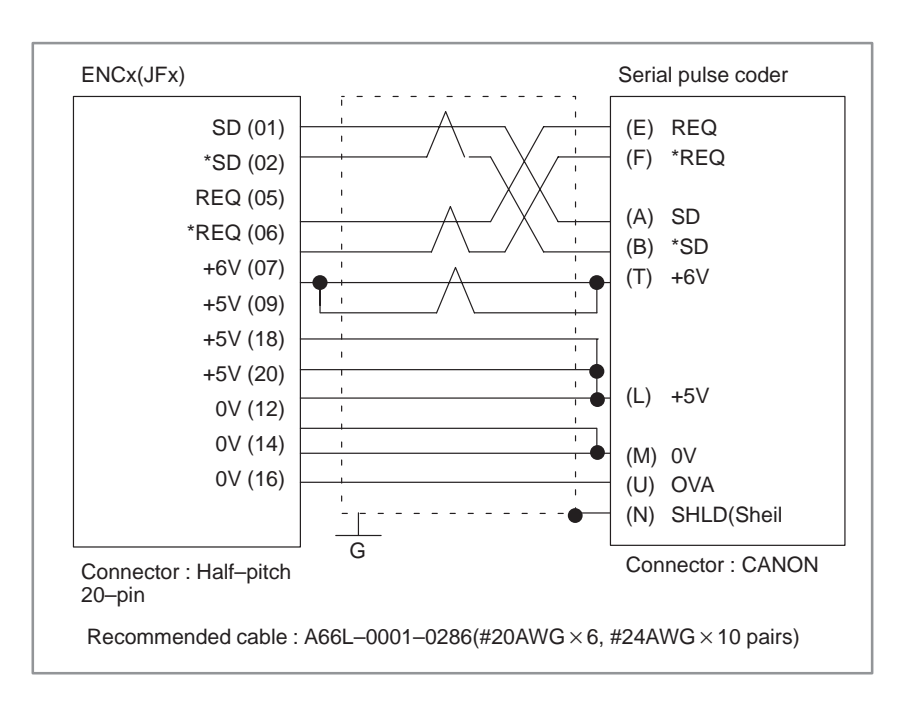

#### Note

Be sure to note voltage drop by cable resistance.

• Serial pulse coder A

Voltage drop(Max) = 0.25[V]  $\geq \frac{0.40 \times R \times 2L}{M}$ 

- 0.40 : Current consumed by pulse coder
  - R : Resistance per unit length of cable  $[\Omega/m]$
  - L : Cable length [m]
  - M : No. of wires to 5V and 0V

[Ex1]A66L-0001-0286(20/0.18,0.0394W/m) : L (Max)=23.79m

[Ex2]A66L-0001-0157(50/0.18,0.016W/m) : L (Max)=58.59m

However, as a cable of 11 dia. cannot be clamped with the half–pitch connector, prepare a relaying connector or fabricate the cabel by peeling off the sheeth and covering a heat–shrinkable tube.

#### Serial pulse coder C

Voltage drop (Max) =  $0.20[V] \ge$ 

0.35 : Current consumed by pulse coder

R : Resistance per unit length of cable  $[\Omega/m]$ 

- L : Cable length [m]
- M : No. of wires to 5V and 0V

 $[Ex1]A66L-0001-0286(20/0.18, 0.0394W/m): L\ (Max)=21.75m$ 

[Ex2]A66L-0001-0157(50/0.18,0.016W/m) : L (Max)=53.57m

However, as a cable of 11 dia. cannot be clamped with the half–pitch connector, prepare a relaying connector or fabricate the cabel by peeling off the sheeth and covering a heat–shrinkable tube.

 $0.35 \times R \times 2L$ 

Μ

## 2.4.6

Connections by Type of Detectors

Built–in pulse coder

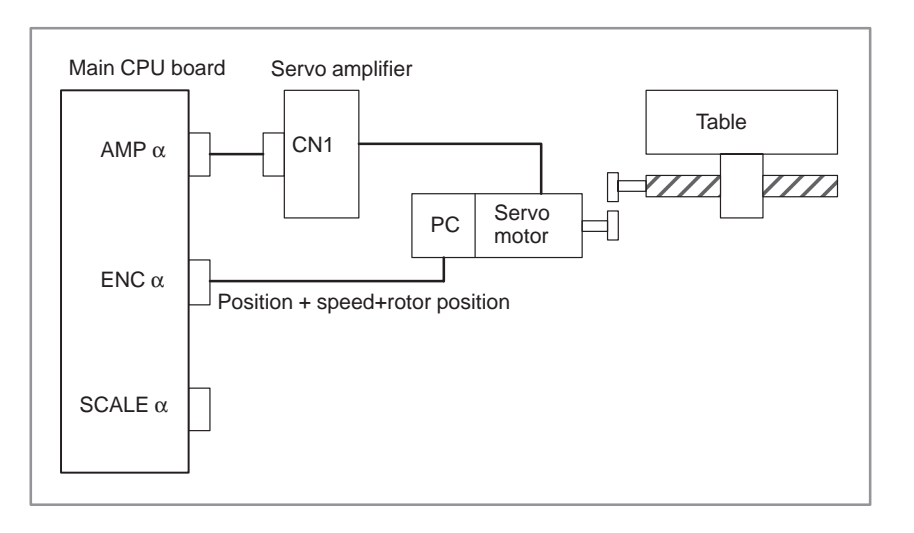

• Separate type pulse coder, Linear scale

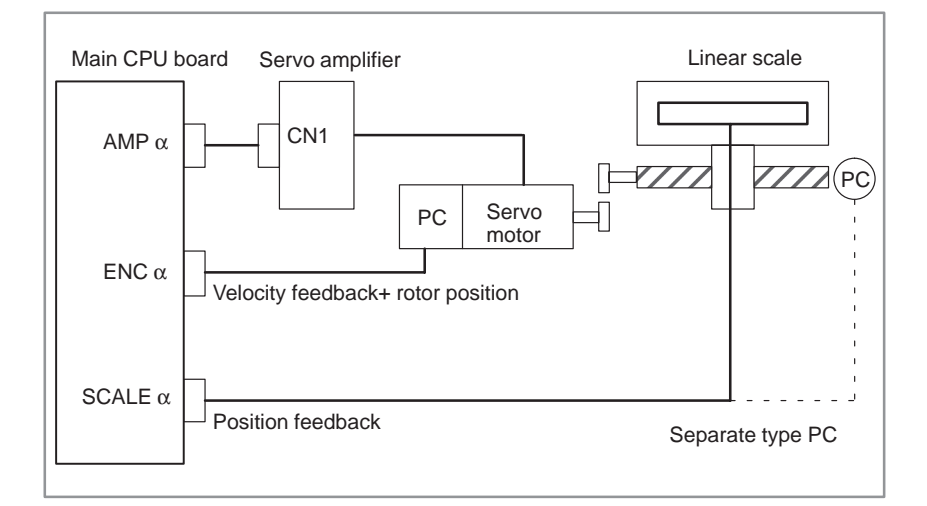

— 63 —
## • Connector positions

|          | Connection<br>cable be-        | Built–in<br>pulse coder | Separate type pulse coder or linear scale |                                |  |
|----------|--------------------------------|-------------------------|-------------------------------------------|--------------------------------|--|
|          | CPU board<br>and servo<br>amp. |                         | Feedback cable from<br>motor              | Cable from<br>separate type PC |  |
| 1st axis | AMP1                           | ENC1                    | ENC1                                      | SCALE1                         |  |
| 2nd axis | AMP2                           | ENC2                    | ENC2                                      | SCALE2                         |  |
| 3rd axis | AMP3                           | ENC3                    | ENC3                                      | SCALE3                         |  |
| 4th axis | AMP4                           | ENC4                    | ENC4                                      | SCALE4                         |  |

### • Associated parameters

|      | #7 | #6 | #5 | #4 | #3 | #2 | #1   | #0 |
|------|----|----|----|----|----|----|------|----|
| 1815 |    |    |    |    |    |    | OPTx |    |

#1 (OPTx) Separate type pulse coder of position detector is :

0: used

1: not used

## 2.4.7 Remote Buffer Interface

Connection

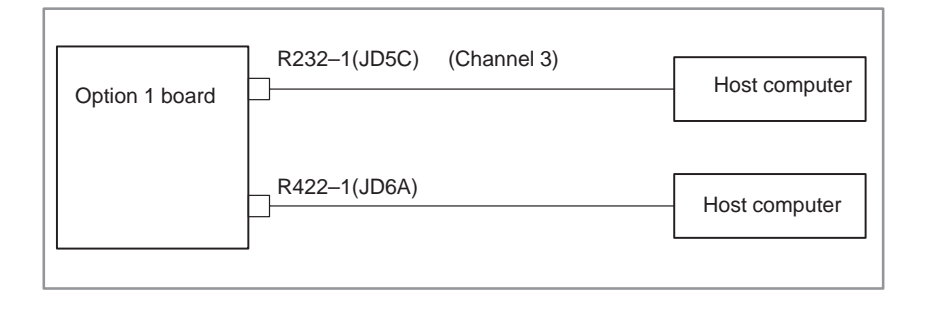

• Example of cable connection

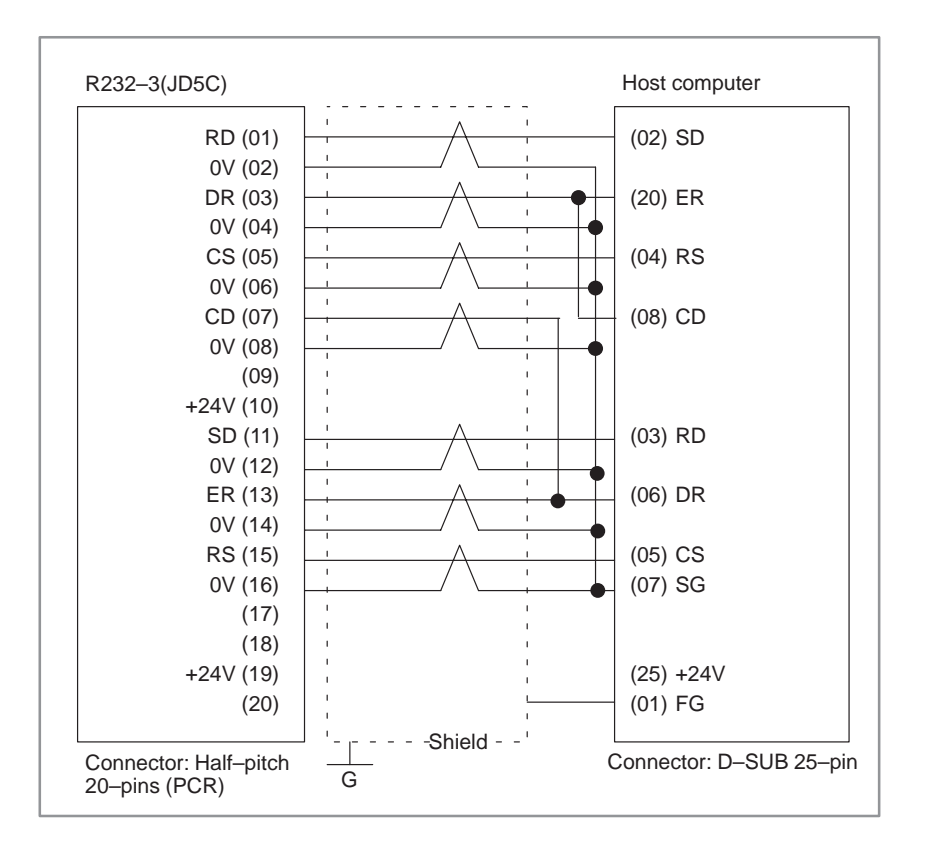

## Notes

- 1. Connect RS when CS is not used.
- 2. Connect as follows when protocol A or extended protocol A is used:
  - a) Connect to ER when DR is not used.
  - b) Always connect CD to ER

— 65 —

• Example of RS-422 cable

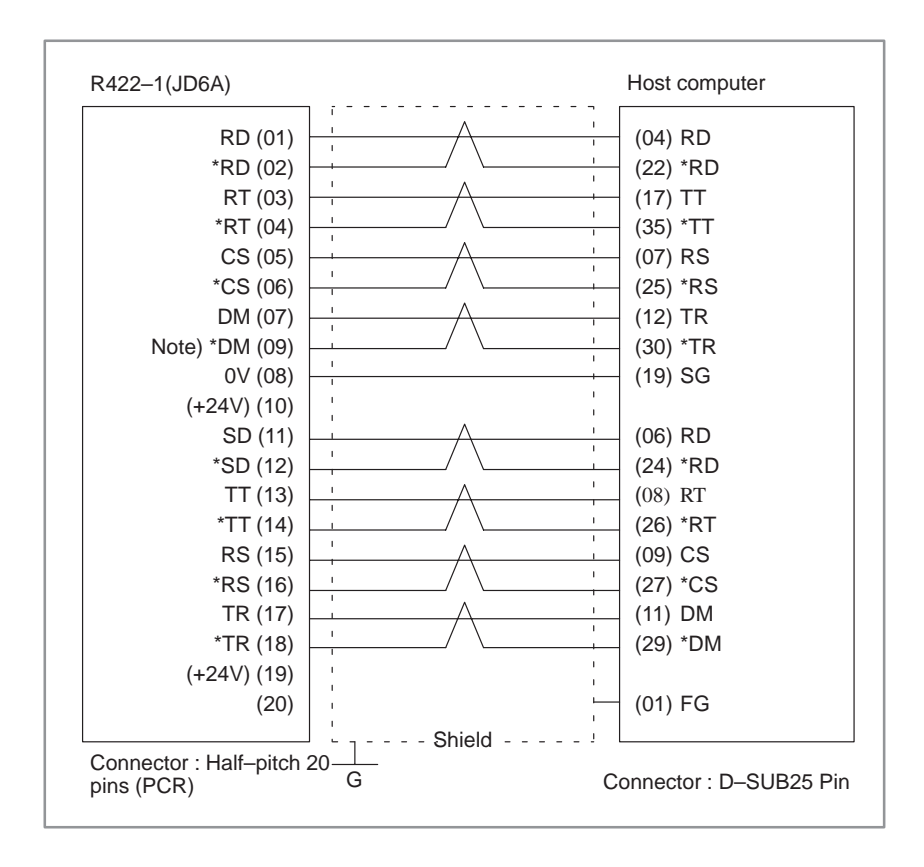

#### Note

Be sure to use the twisted pair cable. Note that pin arrangement of \*DM signal on NC side is not regular to escape from damage due to wrong connection.

## 2.4.8 High–speed DI Signal Interface

• Connection diagram

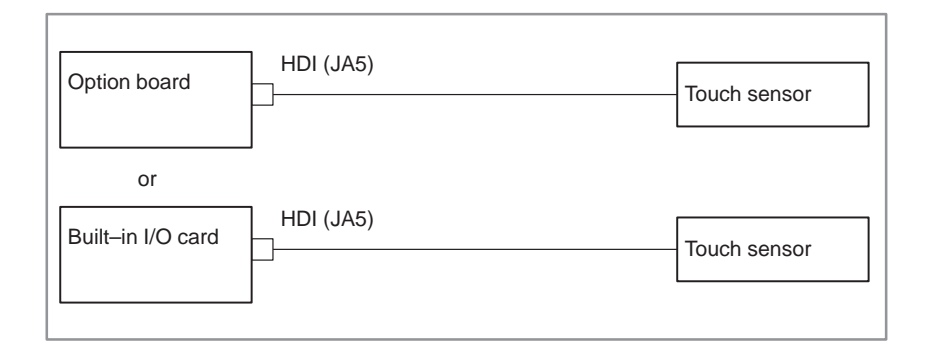

### • Connection details

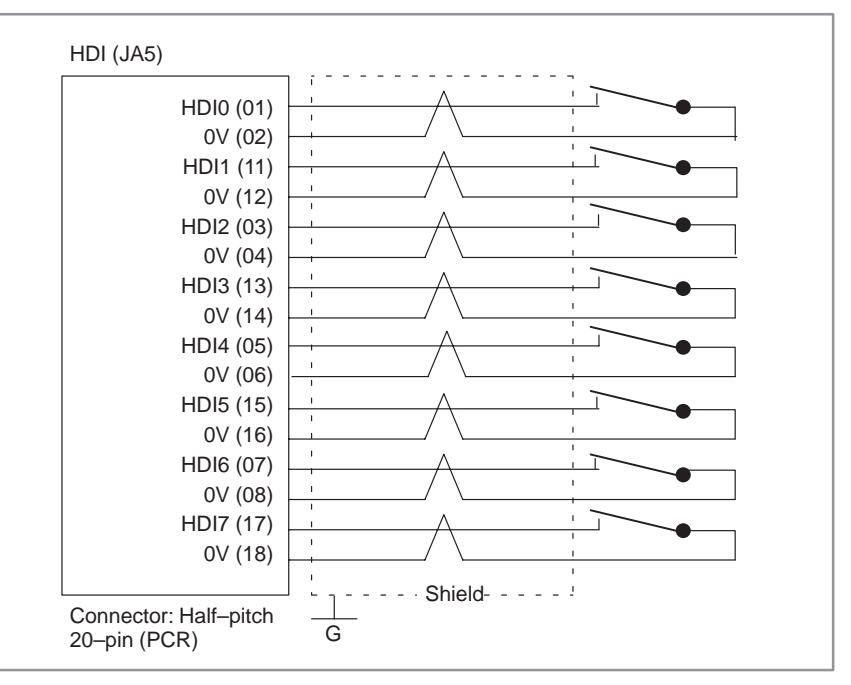

Parameter 6200 and 6202 decide which signals are used for the high speed skip signal.

## 2.4.9 Assist Gas Pressure Analog Output Signal

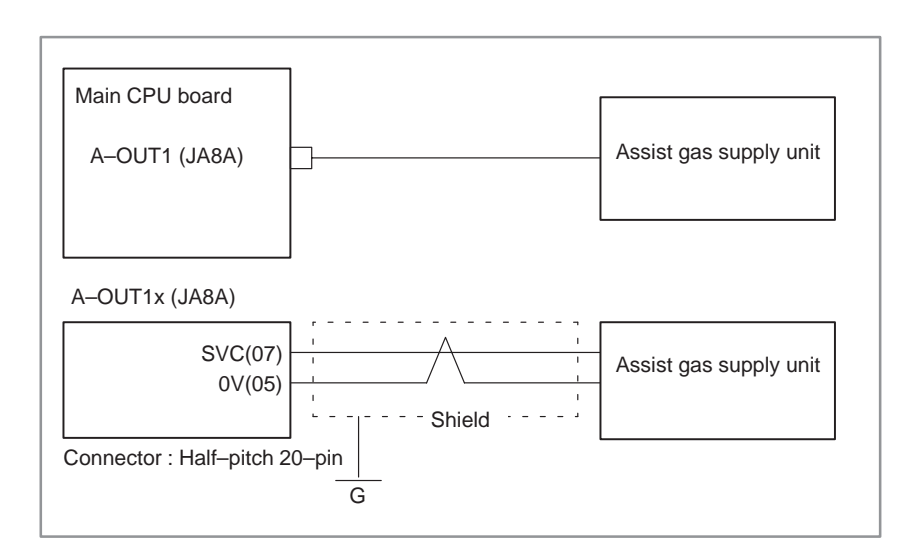

## 2.4.10 Tracing Detection Signal

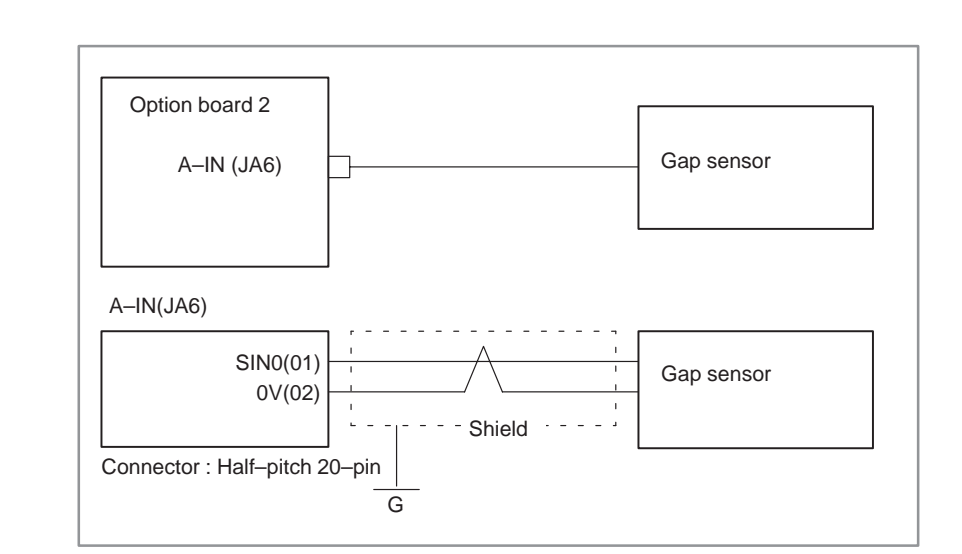

## 2.4.11 Environmental Requirement

The peripheral units, such as the control unit and CRT/MDI, have been designed on the assumption that they are housed in closed cabinets. In this manual "cabinet" refers to the following:

(1)Cabinet manufactured by the machine tool builder for housing the control unit or peripheral units;

(2) Cabinet for housing the flexible turnkey system provided by FANUC:

(3) Operation pendant, manufactured by the machine tool builder, for housing the CRT/MDI unit or operator's panel;

(4) Equivalent to the above.

The environmental conditions when installing these cabinets shall conform to the following table.

| Room tem-<br>perature | In operation $0^{\circ}$ to $45^{\circ}$<br>In storage or transportation $-20^{\circ}$ to $60^{\circ}$                                                                                           |
|-----------------------|----------------------------------------------------------------------------------------------------|
| Change in temperature | 1.1°C/minute max.                                                                                                    |
| Relative<br>humidity  | Normal : 75% or less<br>Temporary (with 1 month) : 95% or less                                                                                                    |
| Vibration             | In operation : 0.5 G or less                                                                                                    |
| Environ-<br>ment      | Normal machine shop environment<br>(The environment must be considered if the cabinets are in a<br>location where the density of dust, coolant, and/or organic sol-<br>vent is relatively high.) |

## 2.4.12 Power Capacity

The power capacity of the CNC control unit, which in this section means the specification required for the power supply, is obtained by adding the power capacity of the control section and the power capacity of the servo section.

| Power capacity of the control section | When the control unit has four slots or less, and power supply Al is used. | 0.4KVA |
|---------------------------------------|----------------------------------------------------------------------------|--------|
|                                       | When the control unit has six or more slots, or power supply BI is used.   | 1KVA   |
| Power capacity of the servo section   | Depends on servo motor type.                                               |        |

## 2.4.13 Action Against Noise

The CNC has been steadily reduced in size using surface-mount and custom LS1 technologies for electronic components. The CNC also is designed to be protected from external noise. However, it is difficult to measure the level and frequency of noise quantitatively, and noise has many uncertain factors. It is important to prevent both noise from being generated and generated noise from being introduced into the CNC. This precaution improves the stability of the CNC machine tool system.

The CNC component units are often installed close to the parts generating noise in the power magnetics cabinet. Possible noise sources into the CNC are capacitive coupling, electromagnetic induction, and ground loops.

When designing the power magnetics cabinet, guard against noise in the machine as described in the following:

• Separating signal lines

The cables used for the CNC machine tool are classified as listed in the following table :

Bind the cables in each group as described in the action column.

| Group | Signal line                                                                           | Action                                                                                   |  |
|-------|---------------------------------------------------------------------------------------|------------------------------------------------------------------------------------------|--|
| A     | Primary AC power line                                                                 | Bind the cables in group A sepa-                                                         |  |
|       | Secondary AC power line                                                               | C or cover group A with an elec-                                                         |  |
|       | AC/DC power lines (containing<br>the power lines for the servo and<br>spindle motors) | tromagnetic shield (Note 2).                                                             |  |
|       | AC/DC solenoid                                                                        | with the solenoid and relay.                                                             |  |
|       | AC/DC relay                                                                           | -                                                                                        |  |
| В     | DC solenoid (24VDC)                                                                   | Connect diodes with DC solenoid                                                          |  |
|       | DC relay (24 VDC)                                                                     | Bind the cables in group B sepa-                                                         |  |
|       | DI/DO cable between the CNC and power magnetics cabinet                               | B with an electromagnetic shield.<br>Separate group B as far from<br>group C as possible |  |
|       | DI/DO cable between the CNC and machine                                               | It is more desirable to cover group<br>B with the shield.                                |  |
| С     | Cable between the CNC and servo amplifier                                             | Bind the cables in group C sepa-<br>rately from group A or cover group                   |  |
|       | Cable for position and velocity feedback                                              | C with an electromagnetic shield.<br>Separate group C as far from                        |  |
|       | Cable between CNC and<br>Oscillator                                                   | group B as possible.                                                                     |  |
|       | Cable between CNC and gap censor                                                      | Be sure to perform shield proces-<br>sing                                                |  |
|       | Cable for the manual pulse gener-<br>ator                                             |                                                                                          |  |
|       | Cable between the CRT and MDI                                                         |                                                                                          |  |
|       | RS232C and RS422 interface cables                                                     |                                                                                          |  |
|       | Cable for the battery                                                                 |                                                                                          |  |
|       | Other cables to be covered with the shield                                            |                                                                                          |  |

#### Notes

- 1. The groups must be 10 cm or more apart from one another when binding the cables in each group.
- 2. The electromagnetic shield refers to shielding between groups with grounded steel plates.

Ground

The following ground systems are provided for the CNC machined tool:

- 1. Signal ground system (SG) The signal ground (SG) supplies the reference voltage (0V) of the electrical signal system to the machine.
- 2. Frame ground system (FG)

The frame ground system (FG) is used for safety, and suppressing external and internal noises. In the frame ground system, the frames and cases of the units, panels, and shields for the interface cables between the units are connected.

3. System ground system

The system ground system is used to connect the frame ground systems connected between devices or units with the ground.

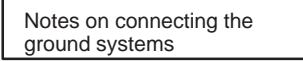

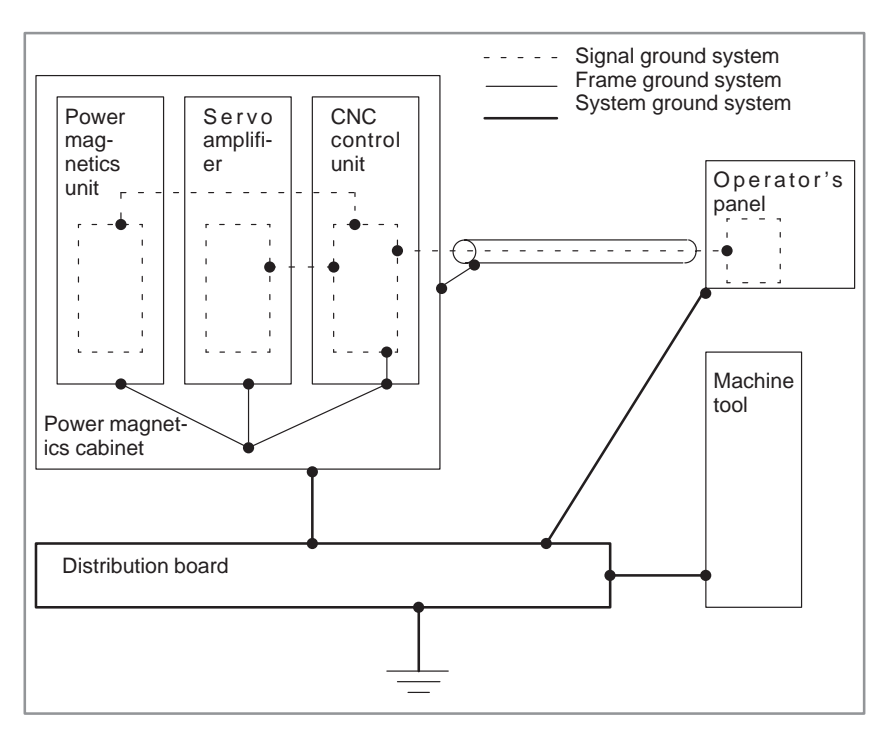

- Connect the signal ground with the frame ground (FG) at only one place in the CNC control unit.
- The grounding resistance of the system ground shall be 100 ohms or less (class 3 grounding).
- The system ground cable must have enough cross-sectional area to safely carry the accidental current flow into the system ground when an accident such as a short circuit occurs.

(Generally, it must have the cross-sectional area of the AC power cable or more.)

• Use the cable containing the AC power wire and the system ground wire so that power is supplied with the ground wire connected.

# • Connecting the signal ground (SG) of the control unit

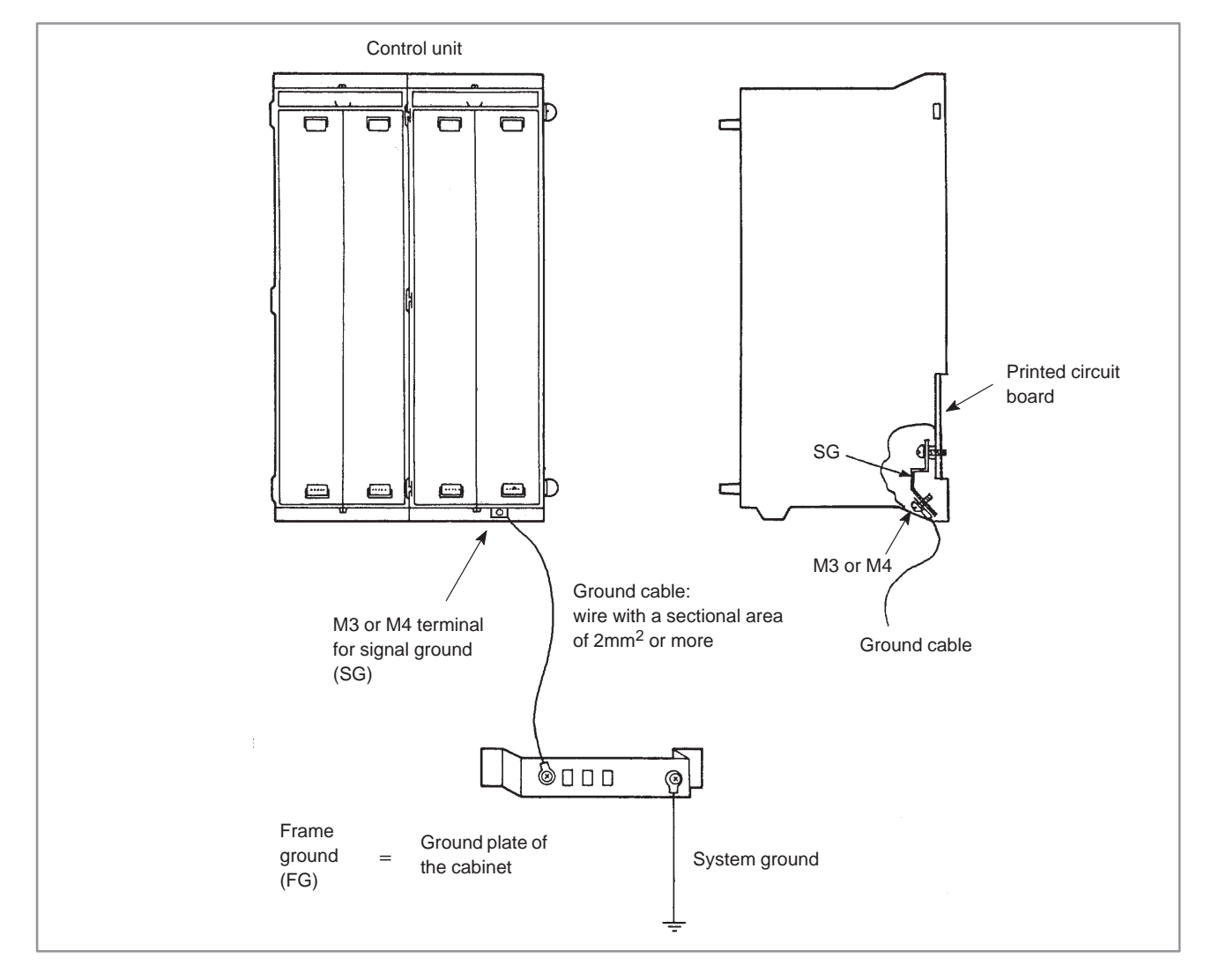

Connect the 0 V line of the electronic circuit in the control unit with the ground plate of the cabinet via the signal ground (SG) terminal. The SG terminal is located on the printed circuit board at the rear of the control unit.

#### Noise suppressor

The AC/DC solenoid and relay are used in the power magnetics cabinet. A high pulse voltage is caused by coil inductance when these devices are turned on or off.

This pulse voltage induced through the cable causes the electronic circuits to be disturbed.

To reduce the pulse voltage, use a spark killer for an AC device or a diode for a DC device.

Notes on selecting the spark killer

Use a spark killer consisting of a resistor and capacitor in series. This type of spark killer is called a CR spark killer.

(A varistor is useful in clamping the peak voltage of the pulse voltage, but cannot suppress the sudden rise of the pulse voltage. FANUC therefore recommends a CR spark killer.)

The reference capacitance and resistance of the spark killer shall conform to the following based on the current (1(A)) and DC resistance of the stationary coil :

1) Resistance (R):Equivalent to DC resistance of the coil

2) Capacitance (C): 
$$\frac{I^2}{10} \stackrel{!}{\sqsubseteq} \frac{I^2}{20} (\mu F)$$

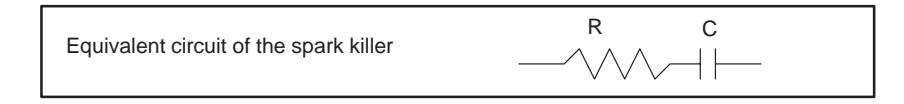

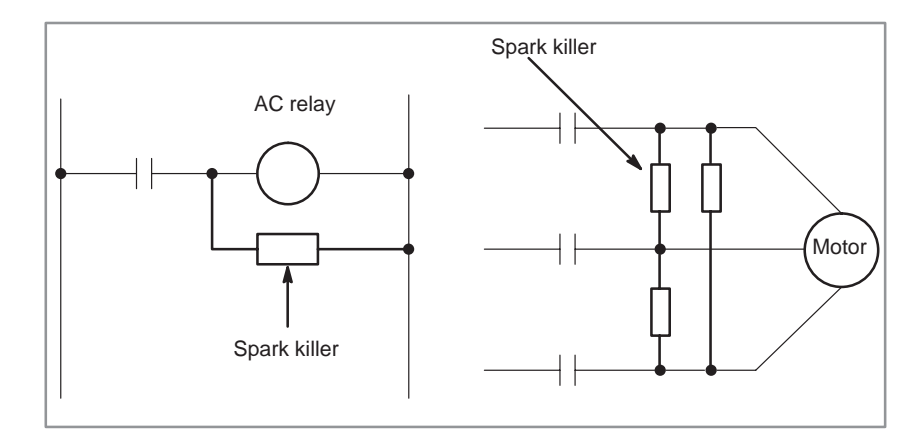

## • Cable clamp and shield processing

The CNC cables that required shielding should be clamped by the method shown below. This cable clamp treatment is for both cable support and proper grounding of the shield. To insure stable CNC system operation, follow this cable clamp method.

Partially peel out the sheath and expose the shield. Push and clamp by the plate metal fittings for clamp at the part. Metal fittings for clamp are attached to the control unit. The ground plate must be made by the machine tool builder, and set as follows:

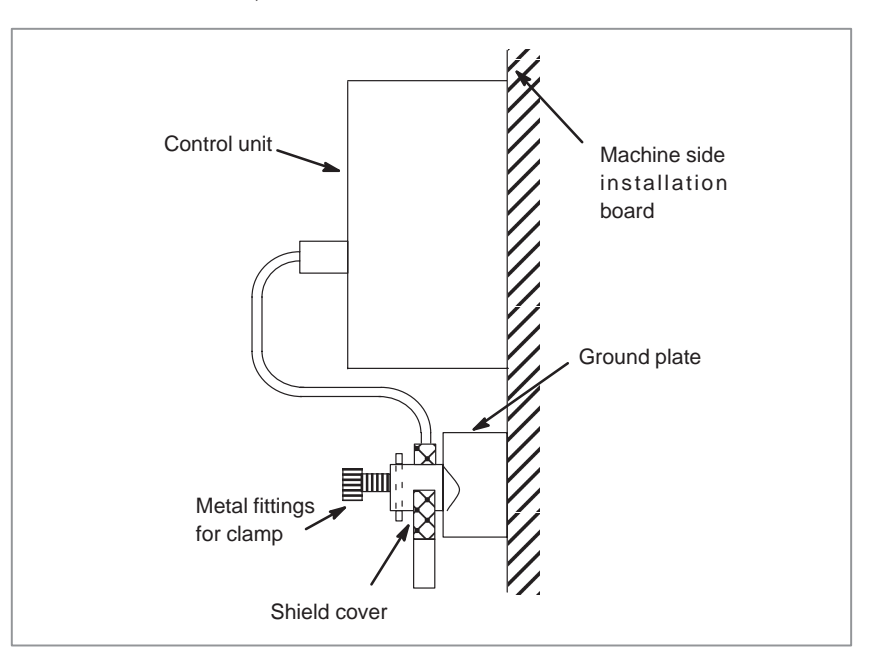

## 2.5 LED DISPLAY AND MODULE CONFIGURATION OF PCB

## 2.5.1

**Power Supply Unit** 

| Name                 | Code           |
|----------------------|----------------|
| Power supply unit Al | A16B-1212-0900 |
| Power supply unit BI | A16B-1212-0870 |

## • LED display

| PIL(Green) | This LED is lit when the input AC power voltage is sup-<br>plied to CP1.                                    |
|------------|----------------------------------------------------------------------------------------------------|
| ALM(Red)   | This LED is lit when overcurrent, overvoltage, or low volt-<br>age occurs in direct current output voltage. |

## • Disposition of Connector, etc.

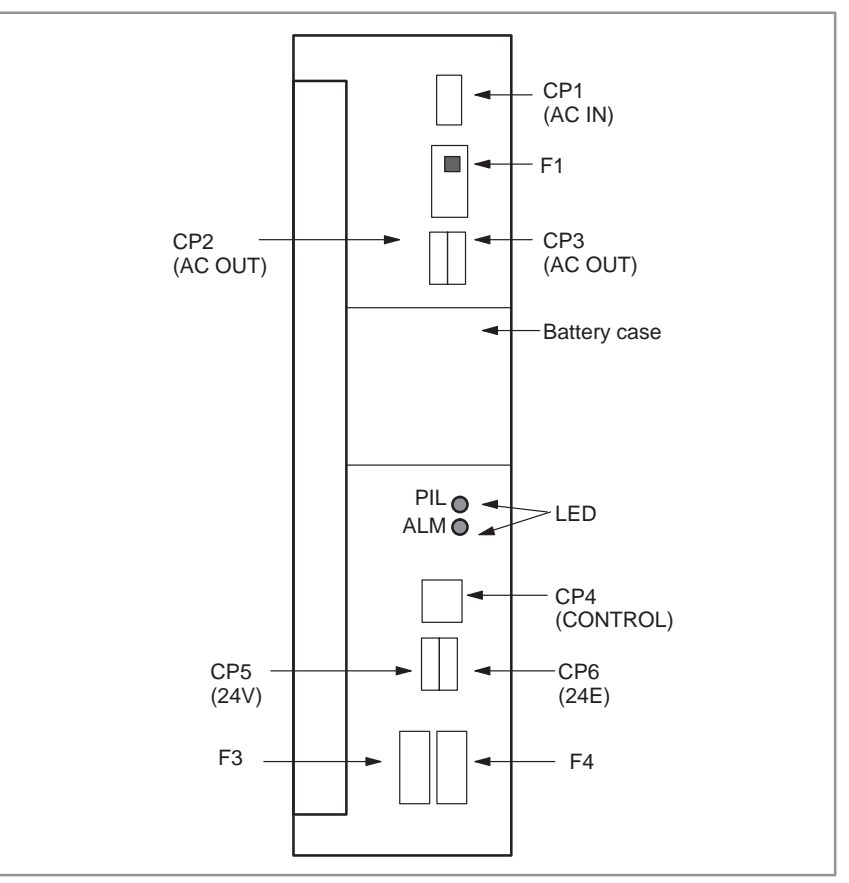

#### Locations of connectors and fuses

— 75 —

#### • Fuse

#### Fuses

| Power<br>supply | Ordering code  | Symbol | Rating | Individual code     |
|-----------------|----------------|--------|--------|---------------------|
|                 | A02B-0200-K100 | F1     | 7.5A   | A60L-0001-0245#GP75 |
| AI              |                | F3     | 3.2A   | A60L-0001-0075#3.2  |
|                 |                | F4     | 5AS    | A60L-0001-0046#5.0  |
| BI              | A02B-0200-K101 | F1     | 7.5A   | A60L-0001-0245#GP75 |
|                 |                | F3     | 5A     | A60L-0001-0075#5.0  |
|                 |                | F4     | 5AS    | A60L-0001-0046#5.0  |

### Circuit protected by fuses

| Symbol | Use                                       |
|--------|-------------------------------------------|
| F1     | 200–VAC input                             |
| F3     | Power supply for 9" monochrome CRT or LCD |
| F4     | I/O unit, etc.                            |

• Battery

Lithium battery code : A98L-0031-0012

## • Block diagram for power supply unit

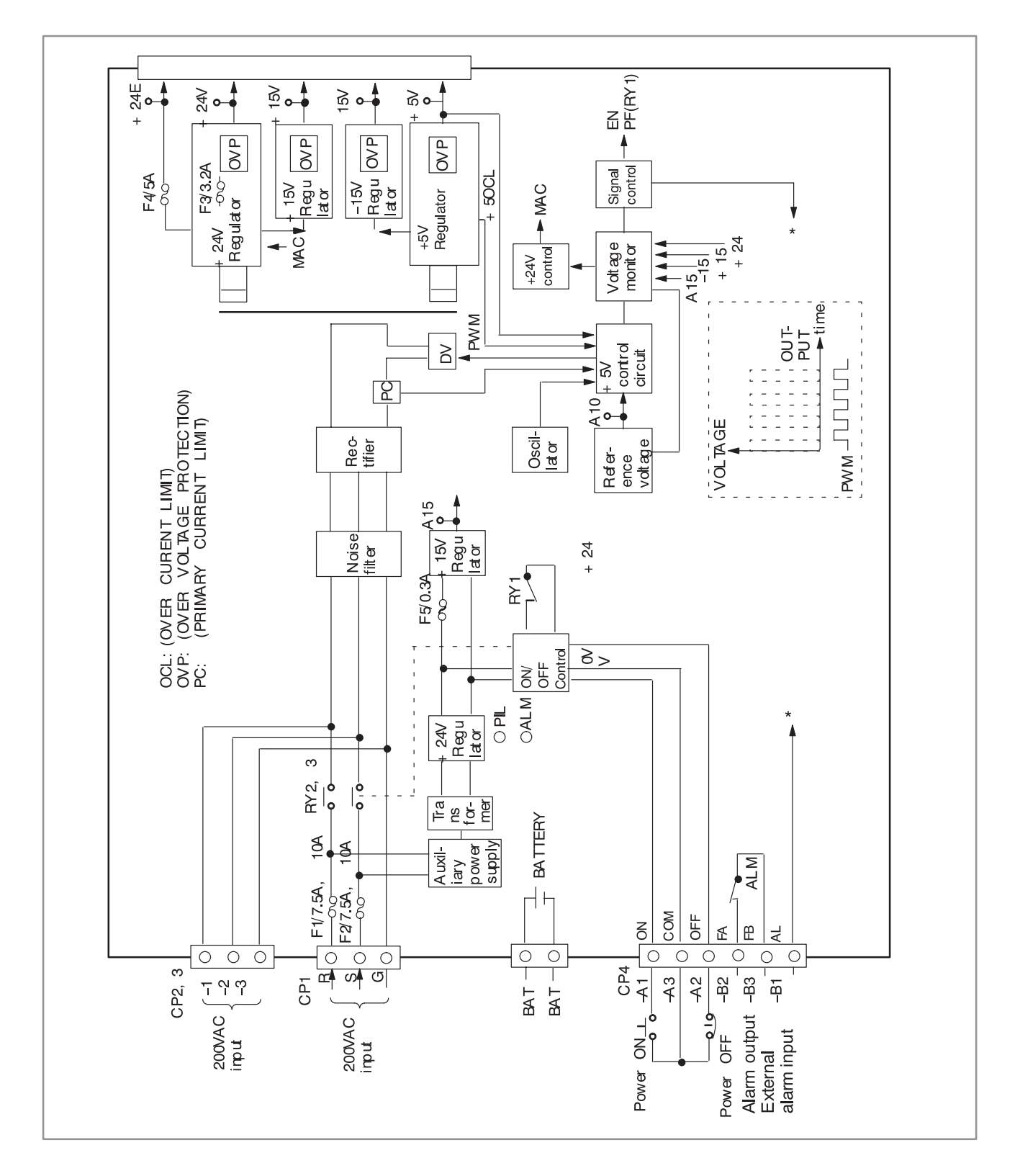

## 2.5.2 Main CPU Board

| Name           | Code           |
|----------------|----------------|
| Main CPU board | A16B-3200-0110 |

### • LED display

#### 1 LED status in power on routine (Green LED) □:OFF ■:ON

|              | Power OFF                                               |
|--------------|---------------------------------------------------------|
| STATUS       | Initial status after power on (CPU is not run yet)      |
| STATUS       | Waiting for other CPU's answer (ID setting)             |
| STATUS 🗆 🗖   | Detect other CPU's answer (Finished of ID set-<br>ting) |
| STATUS       | FANUC BUS initialized                                   |
|              | PMC initialization (1) finished                         |
| STATUS       | All PCBs configuration finished                         |
| STATUS       | PMC initial running finished (PMC–RB only)              |
| STATUS 🗌 🗖 🗌 | Waiting for digital servo initialization                |
| STATUS       | All initialized, running                                |

2 LED status in power of alarm  $\square:OFF \square:ON \times:Don't$  care

| STATUS 🗆 🗖 🗆 🗆           | RAM parity alarm occured in main CPU board<br>or servo alarm occured in OPTION-2 board |
|--------------------------|----------------------------------------------------------------------------------------|
| STATUS                   | Servo alarm (watch dog alarm) occured                                                  |
| STATUS                   | Other system alarm occured                                                             |
| STATUS ■■■■<br>ALARM ×■× | The system is stopped before the CPU is activated                                      |

3 LED display when the system, fitted with option 2 board (with sub–CPU), is not started □:OFF ■:ON

| An error occurred in the BASIC SRAM of the option 2 board (with sub–CPU) Replace the |
|--------------------------------------------------------------------------------------|
| option 2 board.                                                                      |

#### Location of modules

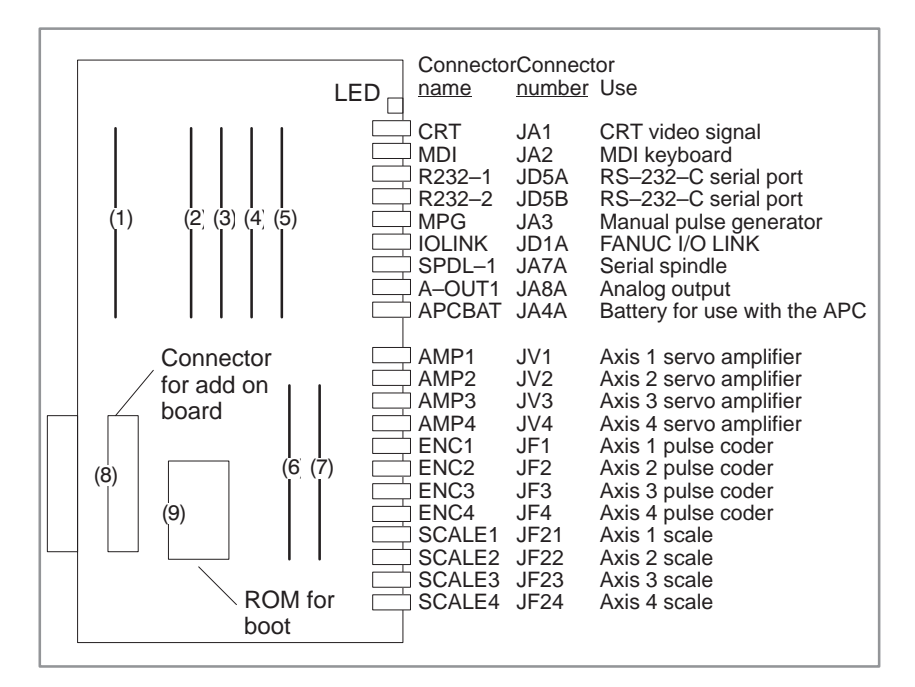

| No. | Name              | Specifications | Function                       | Display of system<br>configuration screen |
|-----|-------------------|----------------|--------------------------------|-------------------------------------------|
| (1) | FROM              | A20B-2902-0080 | CNC                            | FLASH ROM MODULE: 4MB                     |
|     | module            | A20B-2902-0081 | system,<br>servo               | FLASH ROM MODULE: 4MB                     |
|     |                   | A20B-2902-0082 | system,                        | FLASH ROM MODULE: 2MB                     |
|     |                   | A20B-2902-0090 | system,                        | FLASH ROM MODULE: 8MB                     |
|     |                   | A20B-2902-0091 | Additional                     | FLASH ROM MODULE: 8MB                     |
|     |                   | A20B-2902-0092 | SKAW                           | FLASH ROM MODULE: 6MB                     |
| (2) | DRAM              | A20B-2901-0940 | RAM for the                    | RAM: 6MB                                  |
|     | module            | A20B-2901-0941 | system                         | RAM: 4MB                                  |
|     |                   | A20B-2901-0942 |                                | RAM: 2MB                                  |
| (3) | (3) PMC<br>module | A20B-2901-0960 | PMC control                    | PMC MODULE                                |
|     |                   | A20B-2901-0961 |                                |                                           |
| (4) | CRTC              | A20B-2902-0270 | CRT<br>text display<br>control | CRTC MODULE: 14" CRT                      |
|     | module            | A20B-2902-0271 |                                | CRTC MODULE: 9" CRT                       |
|     |                   | A20B-2902-0272 |                                | LCD                                       |
|     |                   | A20B-2902-0273 |                                | MMC-III 14"                               |
|     |                   | A20B-2902-0275 |                                | MMC-IV LCD, MMC-IV 14"                    |
| (5) | Spindle<br>module | A20B-2901-0982 | Analog<br>signal<br>output     | ANALOG SPINDLE LSI                        |
| (6) | Servo             | A20B-2902-0060 | Servo                          | SERVO 3/4 AXIS                            |
|     | module            | A20B-2902-0061 | 3 or 4 axis                    |                                           |
| (7) | Servo             | A20B-2902-0060 | Servo                          | SERVO 1/2 AXIS                            |
|     | module            | A20B-2902-0061 | 1 or 2 axis                    |                                           |

— 79 —

#### Add on board

| No. | Name                         | Specifications | Function                                     | Display of system configuration screen |
|-----|------------------------------|----------------|----------------------------------------------|----------------------------------------|
| (8) | Graphic<br>function<br>board | A20B-8200-0010 | Graphic SYSTEM CONFIG<br>display MODULE:009A | SYSTEM CONFIG SLOT:UD<br>MODULE:009A   |
|     |                              | A20B-8200-0011 | control                                      |                                        |

## 2.5.3 Option 1 board

| Name           | Specifications | Function      |  |
|----------------|----------------|---------------|--|
| Option 1 board | A16B-2200-0913 | Remote buffer |  |
|                | A16B-2200-0914 | DNC1          |  |

## • LED display

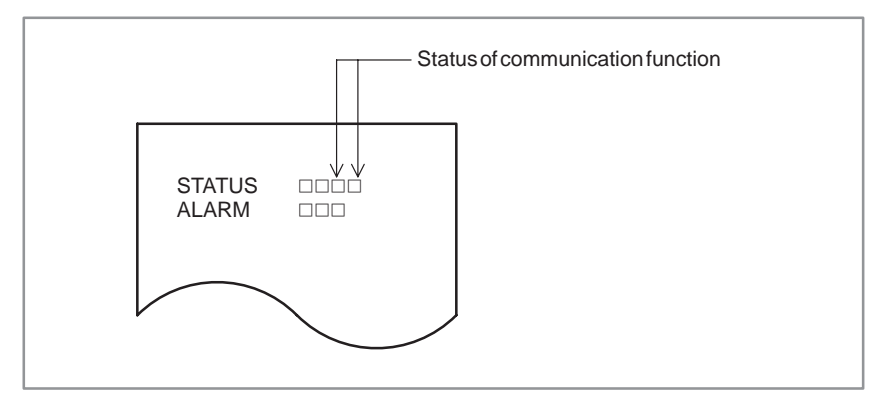

· Communication function

 $\Box$ :OFF,  $\blacksquare$ :ON,  $\times$ :Don't care  $\Rightarrow$ :Blink

| STATUS ALARM             | Initial status after power on (CPU is not run yet) |
|--------------------------|----------------------------------------------------|
| STATUS ××□■<br>ALARM □□□ | Remote buffer CPU initialized, running             |
| STATUS ××☆☆<br>ALARM □□□ | Communication error occured from OPTION 1 board    |

#### • Location of modules

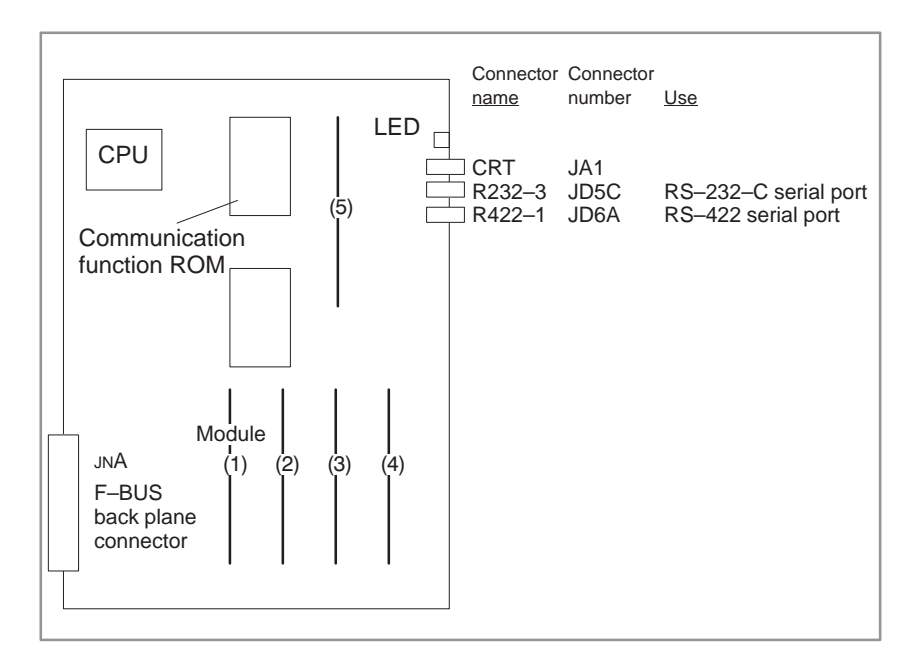

### • Type of modules

| (5) | Commu-<br>nication<br>control<br>module | A20B-2901-0361 | Commu-<br>nication<br>control | COMMUNICATION<br>MODULE MOUNTED |
|-----|-----------------------------------------|----------------|-------------------------------|---------------------------------|
|-----|-----------------------------------------|----------------|-------------------------------|---------------------------------|

## 2.5.4 Option 2 board

| Name           | Specifications | Function        |
|----------------|----------------|-----------------|
| Option 2 board | A16B-2202-0401 | Additional axis |

• LED display

• LED display transition when the power is turned on □: OFF, ■: ON The STATUS LEDs are green and the ALARM LEDs are red.

| No. | LED display | NC statue                                                                  |
|-----|-------------|----------------------------------------------------------------------------|
| 1   | STATUS      | When power is off                                                          |
| 2   | STATUS      | Startup status immediately after power is turned or CPU is not running     |
| 3   | STATUS      | Initializing RAM                                                           |
| 4   | STATUS      | Software ID has been set, initialization of keys, ALL CLR                  |
| 5   | STATUS 🗆    | Waiting for software initialization 1                                      |
| 6   | STATUS      | Waiting for software initialization 2,<br>Initializing CMOS                |
| 7   | STATUS 🗆    | Initializing position coder                                                |
| 8   | STATUS D    | Waiting for digital servo system startup                                   |
| 9   | STATUS ■□□□ | Startup has been completed and the system is now in normal operation mode. |

· LED display when an erro occurs  $\square$ :OFF,  $\blacksquare$ :ON

| No. | LED display              | NC statue                              |
|-----|--------------------------|----------------------------------------|
| 1   | STATUS □■□□<br>ALARM ■□□ | RAM parity error occurred.             |
| 2   | STATUS ALARM             | Servo alarm (watch dog, etc.) occurred |
| 3   | STATUS                   | Other alarm occurred                   |

· LED display when system is not started  $\square$ :OFF,  $\blacksquare$ :ON

| No. | LED display              | NC statue                                                                                                    |
|-----|--------------------------|----------------------------------------------------------------------------------------------------|
| 1   | STATUS ■■■■<br>ALARM ■□□ | An SRAM parity error occurred.                                                                                    |
| 2   | STATUS ■■□□<br>ALARM ■□□ | A DRAM parity alarm occurred. Replace the DRAM module.                                                            |
| 3   | STATUS ■■□□<br>ALARM □□□ | A RAM module of at least 2M is not mounted, or anoth-<br>er alarm occurred. Check and replace the DRAM<br>module. |

#### • Location of modules

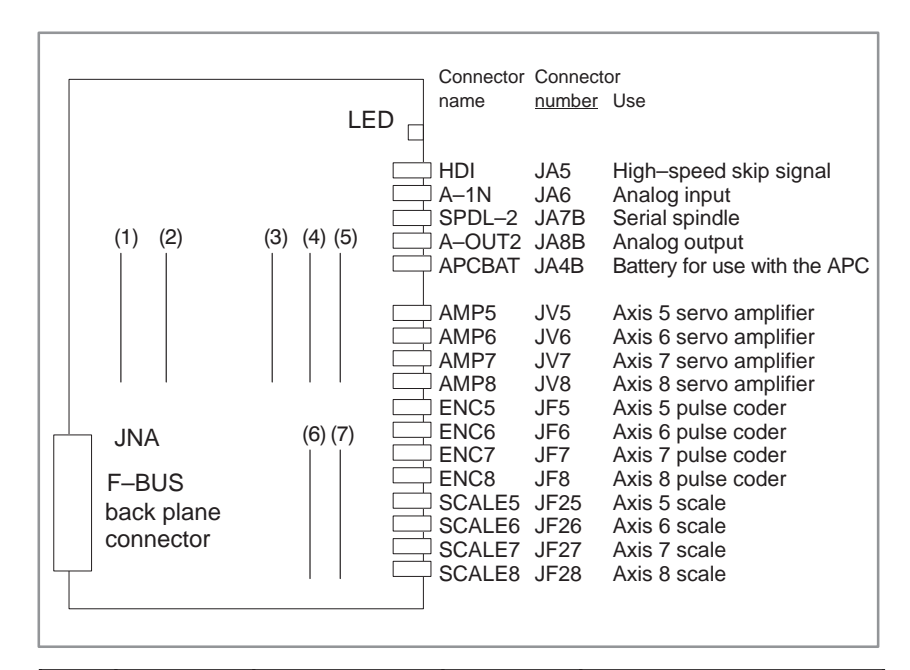

| No. | Name             | Specifications | Function                | Display of system configuration screen |
|-----|------------------|----------------|-------------------------|----------------------------------------|
| (1) | FROM             | A20B-2902-0081 | 2nd path                | FLASH ROM MODULE:4MB                   |
|     | module           | A20B-2902-0082 | macro                   | FLASH ROM MODULE:2MB                   |
| (2) | SRAM             | A20B-2900-0541 | CNC                     | ADDITIONAL SRAM:                       |
|     | module           | A20B-2900-0991 | RAM                     |                                        |
| (3) | DRAM             | A20B-2901-0940 | CNC                     | DRAM:6MB                               |
|     | moaule           | A20B-2901-0941 | system<br>RAM           | DRAM:4MB                               |
|     |                  | A20B-2901-0942 |                         | DRAM:2MB                               |
| (4) | ) Spindle module | A20B-2901-0980 | Spindle control         | SERIAL SPINDLE L<br>ANALOG SPINDLE L   |
|     |                  | A20B-2901-0981 |                         | SERIAL SPINDLE L                       |
|     |                  | A20B-2901-0982 |                         | ANALOG SPINDLE L                       |
| (5) | HAM<br>module    | A20B-2900-0280 | Analog<br>I/O+HDI       | H-SKIP DI & ANALOG I/O:                |
|     |                  | A20B-2900-0281 | HDI                     | H-SKIP DI                              |
| (6) | Servo            | A20B-2902-0060 | Servo con-              | SERVO 7/8 AXIS                         |
|     | module           | A20B-2902-0061 | 8th axis                |                                        |
| (7) | Servo            | A20B-2902-0060 | Servo con-              | SERVO 5/6 AXIS                         |
|     | module           | A20B-2902-0061 | troi 5th or<br>6th axis |                                        |

## 2.5.5 Option 3 board

| Name           | Specifications | Function |
|----------------|----------------|----------|
| Option 3 board | A16B-3200-0054 | PMC-RC   |

## • LED display

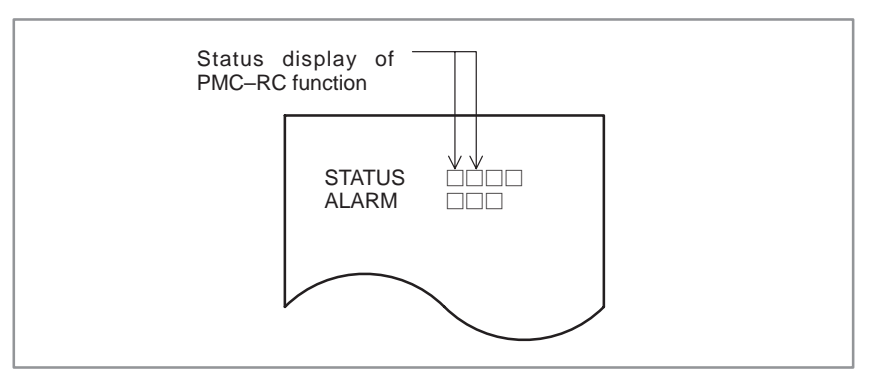

- · LED display of PMC–RC function
  - (i) LED display transition when the power is turned on □: OFF, ■:ON, ♦:Don't care, ☆: Blink

| No. | LED display | NC statue                                                                                 |
|-----|-------------|-------------------------------------------------------------------------------------------|
| 1   | STATUS ∎∎♦♦ | Startup status immediately after power is turned on                                       |
| 2   | STATUS □■♦♦ | Waiting for each processor in the system to set its ID                                    |
| 3   | STATUS ∎□♦♦ | Waiting for each processor in the system to complete startup                              |
| 4   | STATUS □□◆◆ | The PMC–RC function startup has been completed and the system is now in normal operation. |

(ii)LED display when an error occurs

□: OFF, ■: ON, ♦: Don't care, ☆:Blink

| No. | LED display              | NC statue                                                                                                    |
|-----|--------------------------|----------------------------------------------------------------------------------------------------|
| 1   | STATUS ☆☆◆◆<br>ALARM □□□ | NMI from another board (LEDs are flashing simulta-<br>neously). Check other boards' LED display                                        |
| 2   | STATUS □☆◆◆<br>ALARM ■□□ | The parity error of the memory for LADDER or work<br>occurred. Initialize the memory for LADDER or re-<br>place it for work RAM MODULE |
| 3   | STATUS ☆□◆◆<br>ALARM □□□ | A bus error occurred (incorrect memory access). Replace the option 3 board.                                                            |
| 4   | STATUS ■☆◆◆<br>ALARM □□□ | Communication error occurred in I/O Link. Check the Link device and the cables.                                                        |
| 5   | STATUS ☆∎♦♦<br>ALARM ∎□□ | The parity error etc. occurred in the PMC control mod-<br>ule. Replace the PMC control module.                                         |
| 6   | STATUS ★☆◆◆<br>ALARM □□□ | A checksum error occurred in the system program<br>memory. The DRAM module for the PMC may have<br>failed.                             |

— 84 —

· LED display when an error occurs

## $\Box$ : OFF, $\blacksquare$ : ON, $\bigstar$ : Blink, $\blacklozenge$ : Don't care

| No. | LED display              | NC statue                                                                                                  |
|-----|--------------------------|----------------------------------------------------------------------------------------------------|
| 1   | STATUS ♦♦★★<br>ALARM □□□ | NMI from another board (STATUS LEDs 3 and 4 are flashing simultaneously). Check other boards' LED display. |
| 2   | STATUS ♦♦★□<br>ALARM □□□ | A bus error occurred (incorrect memory access).<br>Replace the option 3 board.                             |

· Alarm LED display  $\square:OFF, \blacksquare:ON$ 

| LED display | Description                                    | Cause and required action                                |
|-------------|------------------------------------------------|----------------------------------------------------------|
| ALARM       | An I/O link error occurred.                    | Check the link devices and cables.                       |
| ALARM       | A parity error occurred in the<br>DRAM for PMC | The DRAM module for PMC may have failed.                 |
| ALARM ■□■   | A parity error occurred in the<br>DRAM for PMC | The DRAM module for PMC may have failed                  |
| ALARM       | The CPU for PMC is not started                 | Check whether the main board has been activated normally |
| ALARM       | The operation of the PMC module is abnormal    | The PMC module may have<br>failed                        |

#### • Location of modules

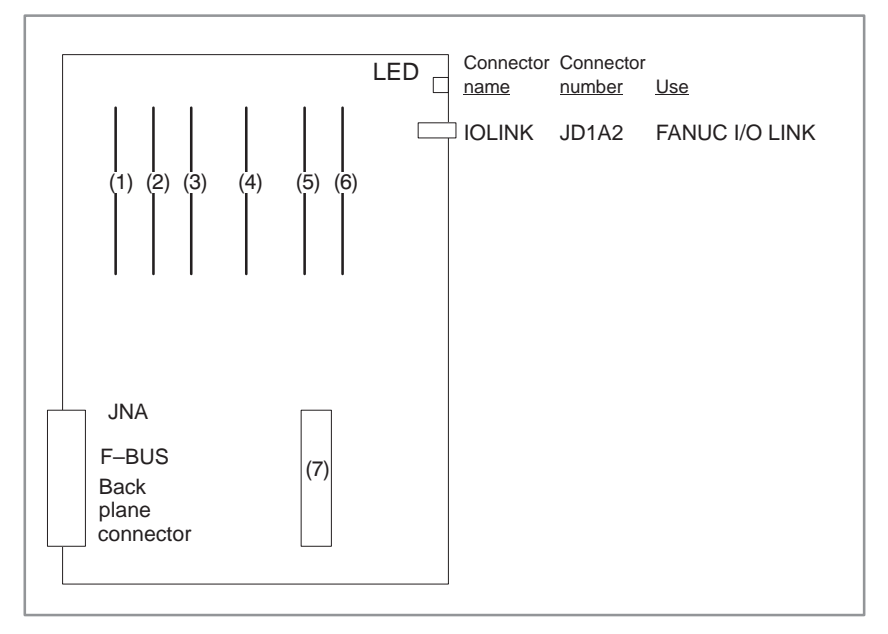

| No. | Name                  | Specifications | Function | Display of system configuration screen |
|-----|-----------------------|----------------|----------|----------------------------------------|
| (4) | DRAM                  | A20B-2902-0197 | DRAM for | DRAM(APPLICATION) :1MB                 |
|     | PMC                   | A20B-2902-0198 | PMC      | DRAM(APPLICATION)<br>:512KB            |
| (5) | PMC                   | A20B-2901-0960 |          | PMC MODULE:PMP2                        |
|     | module                | A20B-2901-0961 |          | PMC MODULE:PMP2                        |
| (6) | Not used in Series 16 |                |          |                                        |

#### Add on board

| No. | Name               | Specifications | Function            | Display of system configuration screen |
|-----|--------------------|----------------|---------------------|----------------------------------------|
| (7) | Commu-<br>nication | A20B-2200-0010 | Commu-<br>nication  |                                        |
|     | function<br>board  | A20B-2200-0011 | function<br>control |                                        |

## 2.5.6 I/O Card (Sink Type Output)

| Name                     | Code           | Function                                                                  |
|--------------------------|----------------|---------------------------------------------------------------------------|
| I/O card                 | A16B-2200-0950 | DI: 104 DO: 80 With high-speed skip                                       |
| (sink type output)       | A16B-2200-0951 | DI : 104 DO : 72 With high–speed skip                                     |
|                          | A16B-2200-0952 | DI: 80 DO: 56 With high-speed skip                                        |
|                          | A16B-2200-0953 | DI: 40 DO: 40 With high-speed skip                                        |
|                          | A16B-2200-0954 | High–speed skip only                                                      |
|                          | A16B-2200-0955 | DI: 104 DO: 80 Without high-speed skip                                    |
|                          | A16B-2200-0956 | DI: 104 DO: 72 Without high-speed skip                                    |
|                          | A16B-2200-0957 | DI: 80 DO: 56 Without high-speed skip                                     |
|                          | A16B-2200-0958 | DI: 40 DO: 40 Without high-speed skip                                     |
| I/O card add–on<br>board | A20B-9001-0480 | DI : 52 DO : 40 Use with A16B–2200–0950<br>or A16B–2200–0955 listed above |

### Note

This printed circuit board has no LED display.

## 2.5.7 I/O Card (Source Type Output)

| Name                 | Code           | Function                                |
|----------------------|----------------|-----------------------------------------|
| I/O card             | A16B-2200-0981 | DI : 104 DO : 72 With high-speed skip   |
| (Source type output) | A16B-2200-0982 | DI : 80 DO : 56 With high-speed skip    |
|                      | A16B-2200-0983 | DI: 40 DO: 40 With high-speed skip      |
|                      | A16B-2200-0986 | DI: 104 DO: 72 Without high-speed skip  |
|                      | A16B-2200-0987 | DI : 80 DO : 56 Without high-speed skip |
|                      | A16B-2200-0988 | DI: 40 DO: 40 Without high-speed skip   |

#### Note

This printed circuit board has no LED display.

## 2.6 LIST OF THE PCBS AND UNITS

## 2.6.1 Control Unit Rack

|                       | Name    | Drawing No.    | Remarks |
|-----------------------|---------|----------------|---------|
| Control unit          | 3 Slots | A02B-0200-B505 |         |
| MMC–IV)               | 4 Slots | A02B-0200-B502 |         |
| ,                     | 6 Slots | A02B-0200-B503 |         |
|                       | 8 Slots | A02B-0200-B504 |         |
| Control unit          | 4 Slots | A02B-0200-B522 |         |
| rack (With<br>MMC–IV) | 6 Slots | A02B-0200-B523 |         |
| ,                     | 8 Slots | A02B-0200-B524 |         |

## 2.6.2 Power Unit

|            | Name | Drawing No.    | Remarks |
|------------|------|----------------|---------|
| Power unit | AI   | A16B-1212-0900 |         |
|            | BI   | A16B-1212-0870 |         |

## 2.6.3 Control Unit P.C.B.

|                         | Name                                 | Drawing No.    | Remarks                                  |
|-------------------------|--------------------------------------|----------------|------------------------------------------|
| Main CPU<br>board       | Series 16                            | A16B-3200-0010 |                                          |
| Option 1 board          | Remote buffer                        | A16B-2200-0913 |                                          |
|                         | DNC1                                 | A16B-2200-0914 |                                          |
| Option 2 board          | Without sub-CPU                      | A16B-2202-0401 |                                          |
| Option 3 board          | PMC-RC                               | A16B-3200-0054 |                                          |
| I/O card (sink          | A (DI:40 DO:40)                      | A16B-2200-0958 |                                          |
| output type)            | B (DI:80 DO:56)                      | A16B-2200-0957 |                                          |
|                         | C (DI:104 DO:72)                     | A16B-2200-0956 |                                          |
|                         | D (DI:156 DO:120)                    | A16B-2200-0955 |                                          |
|                         | E (DI:40 DO:40)                      | A16B-2200-0953 | With high–<br>speed skip<br>signal input |
|                         | F (DI:80 DO:56)                      | A16B-2200-0952 |                                          |
|                         | G (DI:104 DO:72)                     | A16B-2200-0951 |                                          |
|                         | H (DI:156 DO:120)                    | A16B-2200-0950 |                                          |
|                         | Expansioon board                     | A20B-9001-0480 | Used togeth-<br>er with D or H           |
|                         | High-speed skip signal input<br>only | A16B-2200-0954 |                                          |
| I/O card                | A (DI:40 DO:40)                      | A16B-2200-0988 |                                          |
| (source output<br>type) | B (DI:80 DO:56)                      | A16B-2200-0987 |                                          |
| -51-57                  | C (DI:104 DO:72)                     | A16B-2200-0986 |                                          |
|                         | D (DI:40 DO:40)                      | A16B-2202-0983 | With high-                               |
|                         | E (DI:80 DO:56)                      | A16B-2200-0982 | speed skip                               |
|                         | F (DI:104 DO:72)                     | A16B-2200-0981 |                                          |

#### Add on board

| Name                         | Drawing No.    | Remarks      |
|------------------------------|----------------|--------------|
| Communication function board | A20B-2200-0010 | Used as      |
|                              | A20B-2200-0011 | Option 3     |
| Graphic function board       | A20B-8200-0010 | Used as Main |
|                              | A20B-8200-0011 |              |

## 2.6.4 Modules

| Name                                              |                                   | Drawing No.    | Remarks      |  |
|---------------------------------------------------|-----------------------------------|----------------|--------------|--|
| PMC control                                       | For PMC–RC3                       | A20B-2900-0143 |              |  |
| module                                            | PMC-RB3/RC3 with SLC              | A20B-2901-0960 |              |  |
| High-speed                                        | Analog I/O+high–speed skip DI     | A20B-2900-0280 |              |  |
| module                                            | High–speed skip DI                | A20B-2900-0281 |              |  |
| Graphic control                                   | module                            | A20B-2900-0311 |              |  |
| SRAM module                                       | (512 KB)                          | A20B-2900-0541 |              |  |
| 14-bit A/D conv                                   | verter module                     | A20B-2900-0580 |              |  |
| SRAM module                                       | (2 MB)                            | A20B-2900-0991 |              |  |
| DRAM SRAM module                                  |                                   | A20B-2901-0413 |              |  |
| DRAM                                              | 6MB                               | A20B-2901-0940 |              |  |
| module                                            | 4MB                               | A20B-2901-0941 |              |  |
|                                                   | 2MB                               | A20B-2901-0942 |              |  |
| Spindle control                                   | Serial+analog                     | A20B-2901-0980 | For main     |  |
| module                                            | Analog                            | A20B-2901-0982 | CPU board    |  |
|                                                   | Serial+analog                     | A20B-2901-0984 | For option 2 |  |
|                                                   | Serial                            | A20B-2901-0985 | board        |  |
|                                                   | Analog                            | A20B-2901-0986 |              |  |
| Servo control m                                   | odule                             | A20B-2902-0060 |              |  |
|                                                   |                                   | A20B-2902-0061 | 1            |  |
| FROM/SRAM                                         | FROM 4MB+SRAM 512KB               | A20B-2902-0080 |              |  |
| module                                            | FROM 4MB                          | A20B-2902-0081 | 1            |  |
|                                                   | FROM 2MB                          | A20B-2902-0082 | 1            |  |
| FROM/SRAM                                         | FROM 8MB+SRAM 2MB                 | A20B-2902-0090 |              |  |
| module                                            | FROM 8MB                          | A20B-2902-0091 |              |  |
|                                                   | FROM 6MB                          | A20B-2902-0092 |              |  |
| DRAM module                                       | 1MB                               | A20B-2902-0197 |              |  |
|                                                   | 512KB                             | A20B-2902-0198 |              |  |
| CRT control<br>module<br>(Without<br>MMC–III, IV) | For 14"CRT                        | A20B-2902-0270 |              |  |
|                                                   | For 9"CRT, PDP                    | A20B-2902-0271 |              |  |
|                                                   | For 9.5", 8.4" LCD                | A20B-2902-0272 |              |  |
| CRT control                                       | 14"CRT (MMC–III)                  | A20B-2902-0273 |              |  |
| (With MMC–<br>III, IV)                            | 9.5", 8.4" LCD<br>14"CRT (MMC–IV) | A20B-2902-0275 |              |  |

## 2.6.5 CRT/MDI Unit

## For system without MMC–IV

| Name                                    |                 | Specification     | Remarks |
|-----------------------------------------|-----------------|-------------------|---------|
| 9″CRT/MDI<br>(small size, monochrome)   | MB              | A02B-0120-C041#MA |         |
| 9″CRT/MDI<br>(small size, color)        | MB              | A02B-0120-C042#MA |         |
| 9"CRT/MDI<br>(standard, monochrome)     | MB              | A02B-0120-C051#MA |         |
| 9″CRT/MDI<br>(standard, color)          | MB              | A02B-0120-C052#MA |         |
| 9″PDP/MDI<br>(standard key)             | MB              | A02B-0120-C081#MA |         |
| 9" separate-type CRT unit               | Mono-<br>chrome | A02B-0120-C111    |         |
|                                         | Color           | A02B-0120-C112    |         |
| 9" separate-type PDP unit               | Mono-<br>chrome | A02B-1020-C113    |         |
| Separate–type MDI unit<br>(small size)  | MB              | A02B-0120-C121#MA |         |
| Separate–type MDI unit<br>(standard)    | MB              | A02B-0120-C122#MA |         |
| 14" CRT/MDI<br>(color, landscape type)  | MB              | A02B-0120-C071#MA |         |
| 14" CRT/MDI<br>(color, portrait type)   | MB              | A02B-0120-C072#MA |         |
| 9.5″ LCD/MDI<br>(color, landscape type) | MB              | A02B-0200-C061#MB |         |
| 9.5" LCD/MDI<br>(color, portrait type)  | MB              | A02B-0200-C062#MB |         |

## For system with MMC–IV

| Name                                   |       | Specification     | Remarks |
|----------------------------------------|-------|-------------------|---------|
| 14" CRT/MDI<br>(color, landcape type)  | MB    | A02B-0200-C071#MB |         |
| 14" CRT/MDI<br>(color, portrait type)  | MB    | A02B-0200-C072#MB |         |
| 9.5" LCD/MDI<br>(color, landcape type) | MB    | A02B-0200-C065#MB |         |
| 9.5" LCD/MDI<br>(color, portrait type) | MB    | A02B-0200-C066#MB |         |
| 8.4" separate-type LCD unit            | Color | A02B-0200-C051    |         |
| Separate–type MDI unit<br>(small size) | MB    | A02B-0120-C121#MA |         |
| Separate-type MDI unit<br>(standard)   | MB    | A02B-0120-C122#MA |         |

## 2.7 HOW TO REPLACE THE MODULES

(1) Pull the latches of the module socket outwards. (Fig.(a))(2) Pull out the module upward. (Fig.(b))

## 2.7.2 Insertion

Removing

2.7.1

(1) Insert the new module board diagonally with B–SIDE outward (Fig.b)(2) While pushing on the upper edge of the module board, raise it until it is locked (Fig.(c)).

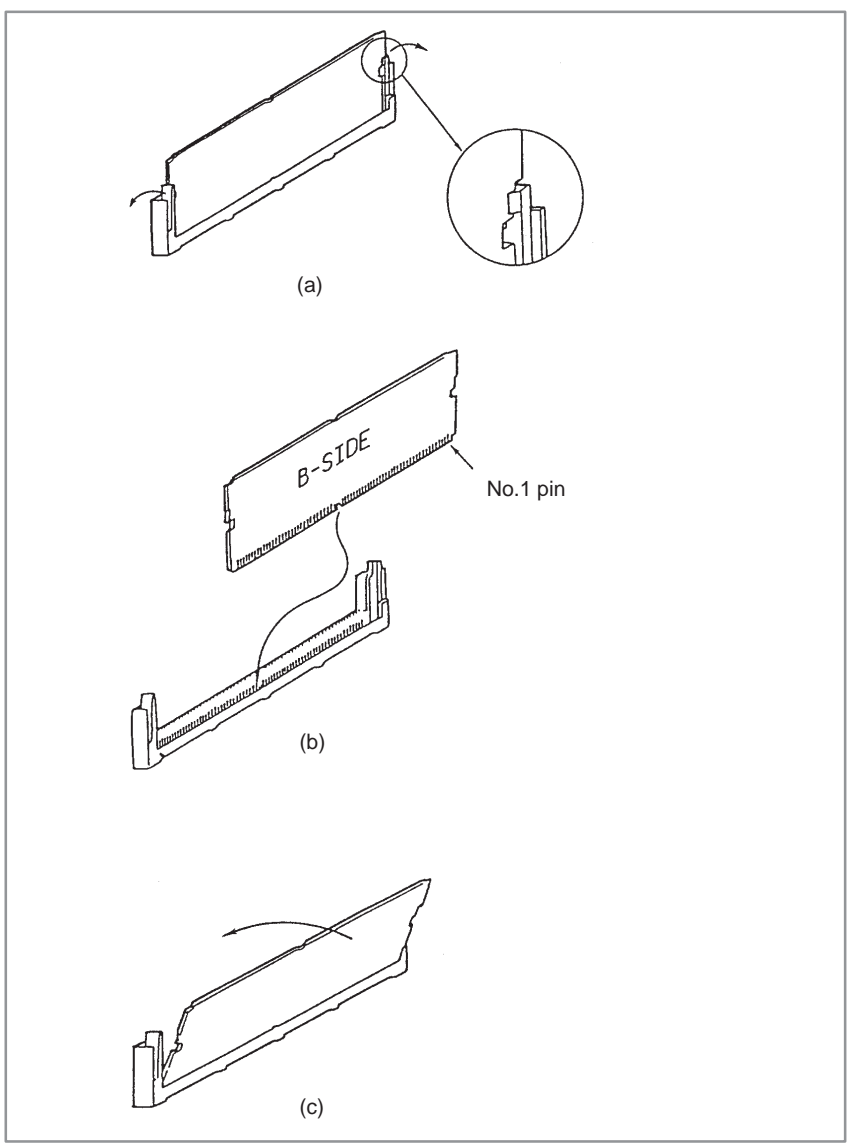

## 2.8 HOW TO REPLACE THE BATTERIES

## 2.8.1 Replace the Battery for Memory Back Up

- 1. Lithium battery (Order number is \*A02B–0200–K102) is required.
- 2. The battery used for memory back up is located on the front of the main board.
- 3. Remove the battery cover on the main board by holding the upper and lower part of the battery cover and pulling it towards you. Then take off the battery.
- 4. Remove the connector on the main board towards you. If you replace the battery while the CNC power is off, you should replace it within 30 minutes. If it will take more than 30 minutes, you should replace the battery with power on. Or the CNC memory contents will be lost.
- 5. Connect the connector of new battery.
- 6. Mount a battery and put the battery cover back on.

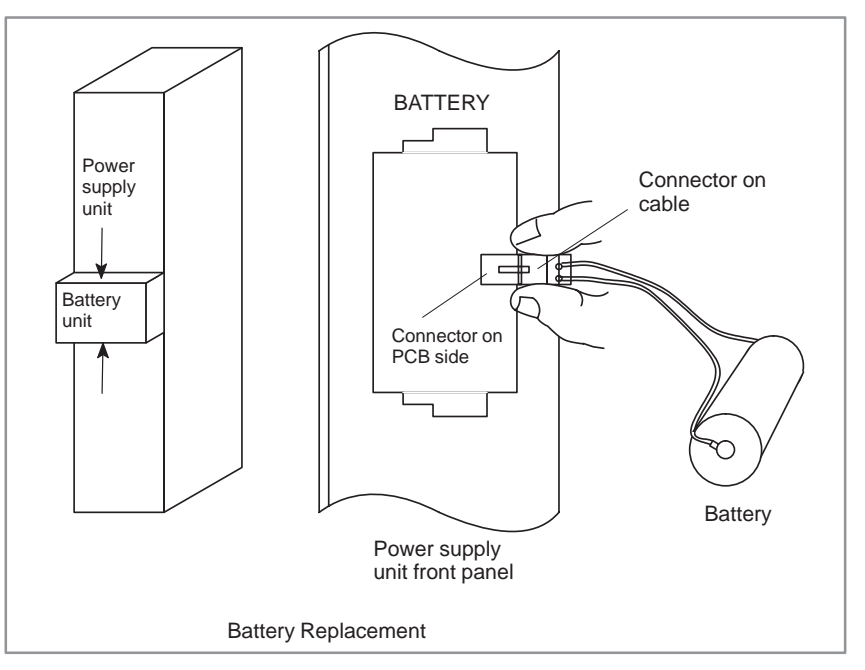

\* FANUC's order number : A98L-0031-0012

## 2.8.2 Replacing Batteries for Separate Absolute Pulse Coder

- 1. Prepare 4 commercially available dry cell batteries
- Turn on CNC power. If the batteries are replaced with the power off ,absolute position of the machine is lost.
- 3. Loosen the screws of battery case lid and remove the lid. Consult with the MTB's manual for where the battery case is installed.
- 4. Replace the batteries in the case. Take care to place the batteries facing in the correct direction. (Insert the batteries as shown in the diagram with 2 facing one way and 2 the other.)
- Figure of replacing batteries

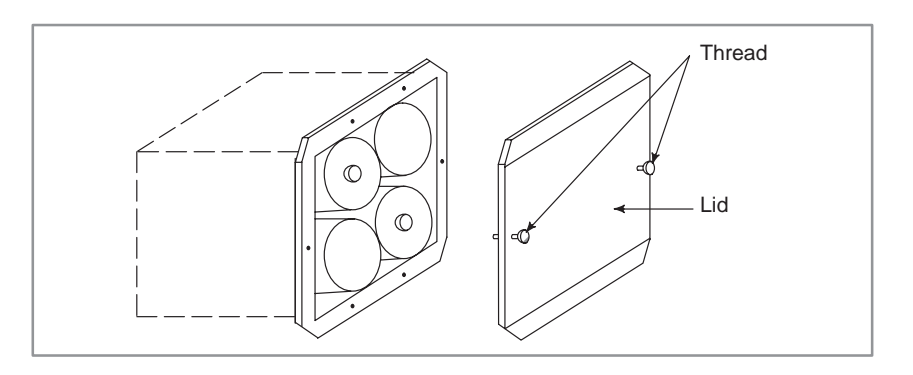

- 5. Having exchanged the batteries put the lid back on.
- 6. Turn off the power once, then turn it to on.
- 7. A battery alarm may be generated, but execute power off and on.
- 8. Procedure completes.

## 2.9 HOW TO REPLACE FAN MOTOR

#### Fan ordering information

|                 | Ordering code    | Number of units required |
|-----------------|------------------|--------------------------|
| For 2–slot rack | A90L-0001-0378   | For 1–slot rack          |
| For 1–slot rack | A90L-0001-0385#A | For 2–slot rack          |

- 1. Remove the control section printed circuit board underneath the fan to be replaced.
- 2. There is a backplane inside the slot. The fan motor cable is connected to the backplane. Grasp the left and right side of the cable connector attached to the backplane and remove it.
- 3. Open the upper lid of the control section rack. Insert a philips head screwdriver into the hole at the center front of the lid. The latch holding the cover in place can be released by prying with the screwdriver in the direction shown in (3) of following figure.
- 4. Open the lid sufficiently and remove the fan motor. Since the fan itself is not screwed into the rack, it can be easily removed.
- 5. Install the new fan motor. Guide the fan motor cable through the hole and into the rack.
- 6. Close the lid until the latch locks.
- 7. Attach the fan motor cable to the connector on the back plane. At this time,affix the middle portion of the cable to the hooks at the back of the rack.
- 8. Insert the removed control section printed circuit board.

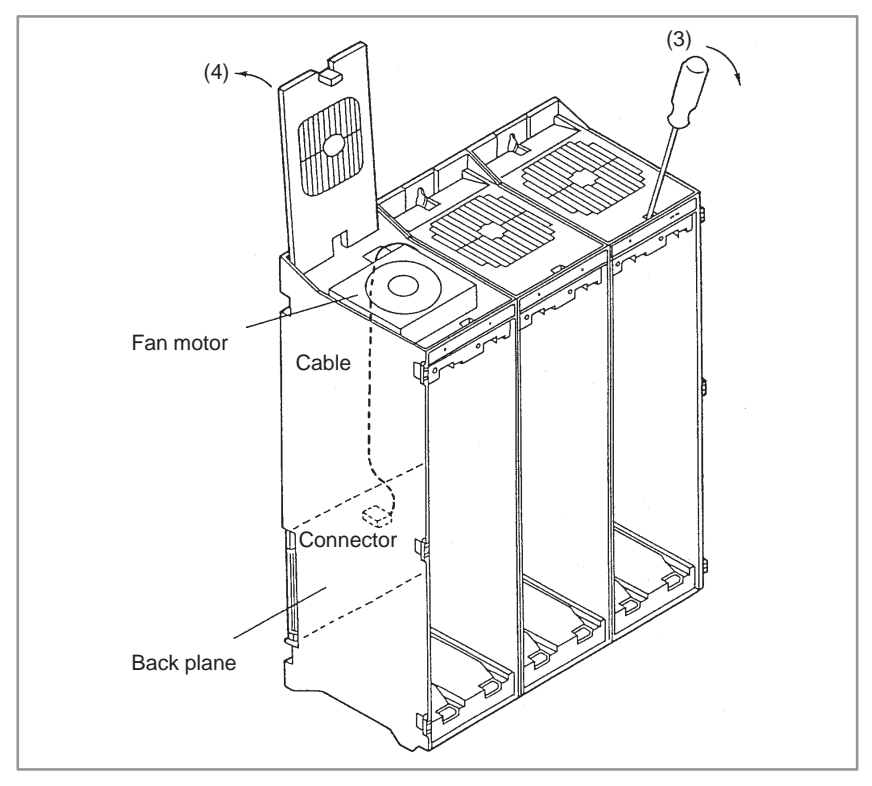

Fig. 2.9 Fan Motor Replacement

— 95 —

## 2.10 FUSE REPLACE-MENT IN POWER SUPPLY UNIT

When a fuse blows in the power supply unit of the CNC, find and correct the cause of the failure and replace the fuse.

Each fuse has a small window in which a white mark appears when the fuse has blown.

Fig. 1 shows the fuse mounting diagram, and table 1 shows the fuse lists.

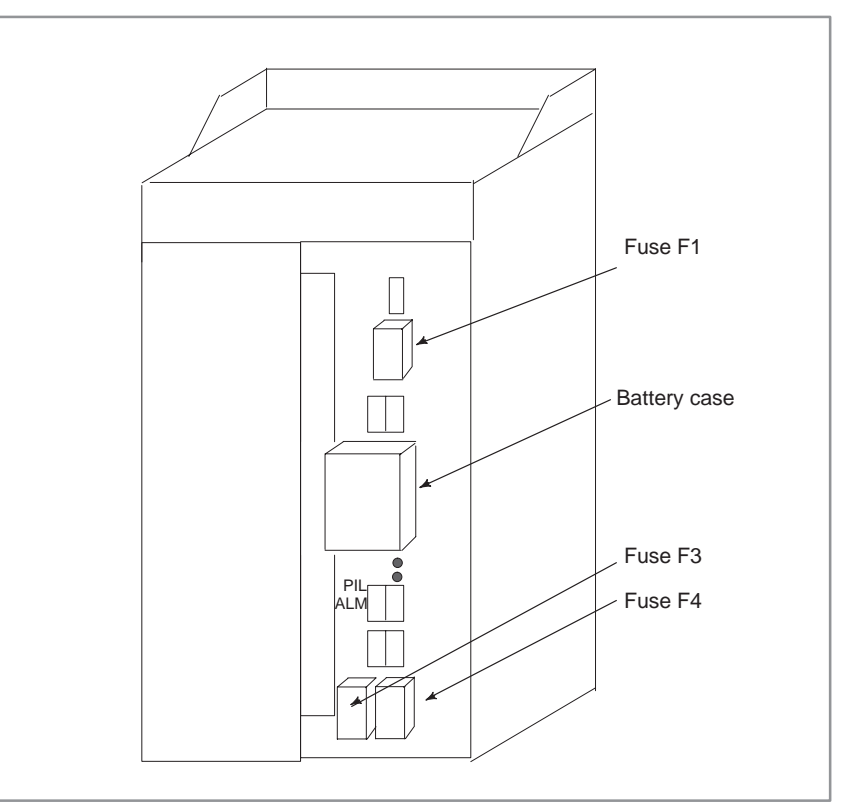

Fig.1 Mounting positions of fuses in the power supply unit

| Power<br>supply | Specifications | Sym-<br>bol | Ca-<br>pac-<br>ity | Parts specifications |
|-----------------|----------------|-------------|--------------------|----------------------|
| AI              | A02B-0200-K100 | F1          | 7.5A               | A60L-0001-0245#GP75  |
|                 |                | F3          | 3.2A               | A60L-0001-0075#3.2   |
|                 |                | F4          | 5AS                | A60L-0001-0046#5.0   |
| BI              | A02B-0200-K101 | F1          | 7.5A               | A60L-0001-0245#GP75  |
|                 |                | F3          | 5A                 | A60L-0001-0075#5.0   |
|                 |                | F4          | 5AS                | A60L-0001-0046#5.0   |

Table 1. Fuses

#### Table 2. Uses of each fuse

| Symbol | Uses                                        |
|--------|---------------------------------------------|
| F1     | For inputting 200VAC                        |
| F3     | For power supply of 9"monochrome CRT or LCD |
| F4     | For I/O unit, etc.                          |

## 2.11 MAINTENANCE OF HEAT PIPE TYPE HEAT EXCHANGER

## Air filter cleaning and replacement

#### Air filter cleaning and replacement method

accordint to the degree of dirt.

#### Procedure

**1** When cleaning and replacing the filter, be sure to cut off the fan's electric power source.

It is necessary to regulary clean the heat transformer, because the heat transformation ability will be reduced by the accumulation of dust. The

frequency of the cleaning needed differs according to the installation

environment and therefore should be determined by your own judgment

2 Detach the filter cover and take out the filter inside.

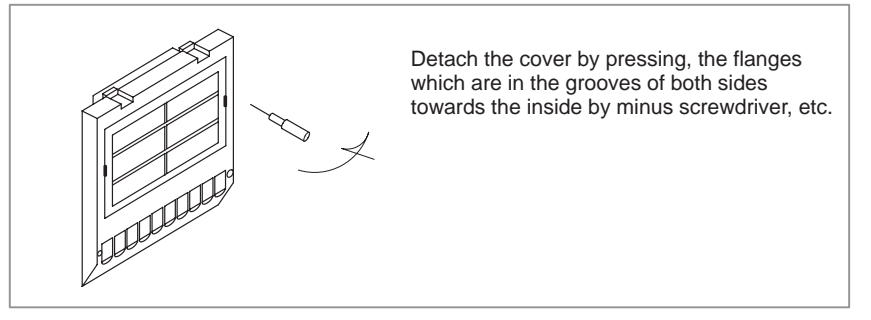

3 Protect the filter from silting due to dust by blowing air on both sides.

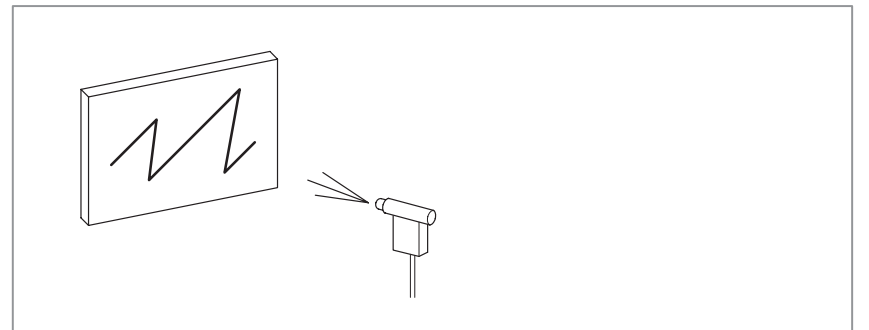

- 4 When dirt is conspicuous, press wash with a neutral detergent, rinse with fresh water, and the washing, allow to dry naturally. When replacing with the same product.
- **5** Insert the filter in the cover, align the flange in the groove, and install by pressing. Confirm that the cover will not come loose even if it is pulled.

#### **Cleaning heat exchanger**

#### **Cleaning heat exchanger**

#### Procedure

- 1 When cleaning, be sure to cut off the fan power source.
- 2 Take out the external fan unit from the heat exchanger main unit.

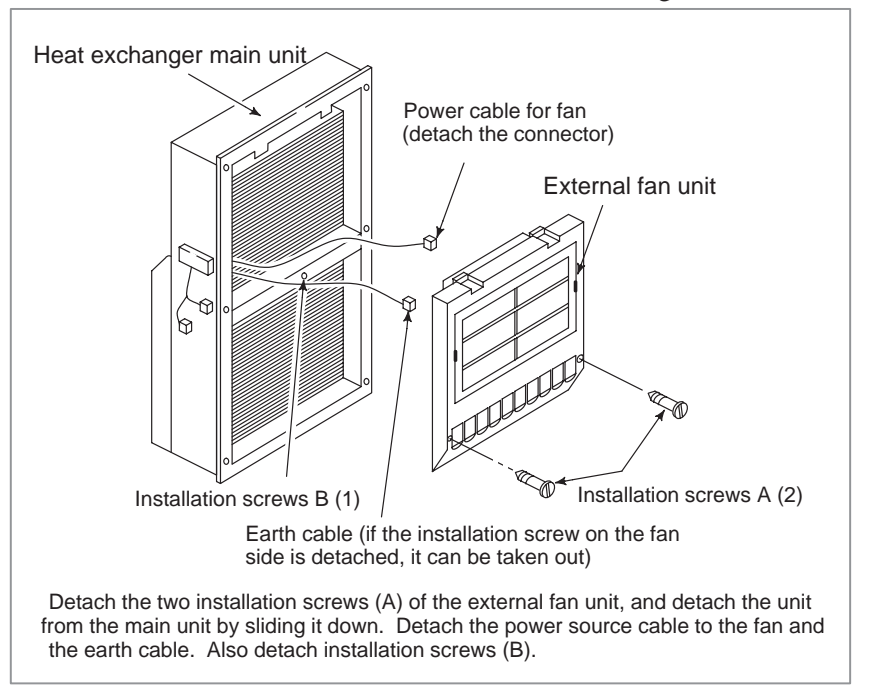

#### • Cleaning fan unit

#### Method of cleaning fan unit

#### Procedure

1 Wipe the dirt, condensation, etc., which has accumulated on the fan motor and fan installation case with a dry cloth, etc. When the condensation, etc. has accumulated and the dirt is difficult to remove, soak a cloth in neutral detergent, lightry squeze it and wipe away the dirt.

However, take care not to allow the detergent to enter the electrical sections such as the internal rotor of the fan motor.

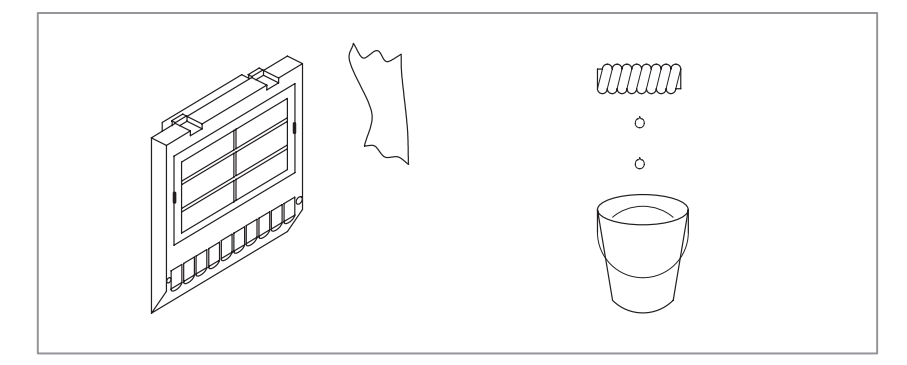

## • Cleaning heat exchanger fan

#### Method of cleaning heat exchanger fan

#### **Procedure**

- 1 Detach the heat exchanger format the unit and either blow off with air, wipe off with a dry cloth, or brush the accumulated dirt, condensation, etc.
  - When the dirt is especially severe

### Procedure

1 Detach the internal fan unit, the terminal unit, and the cable from the main unit.

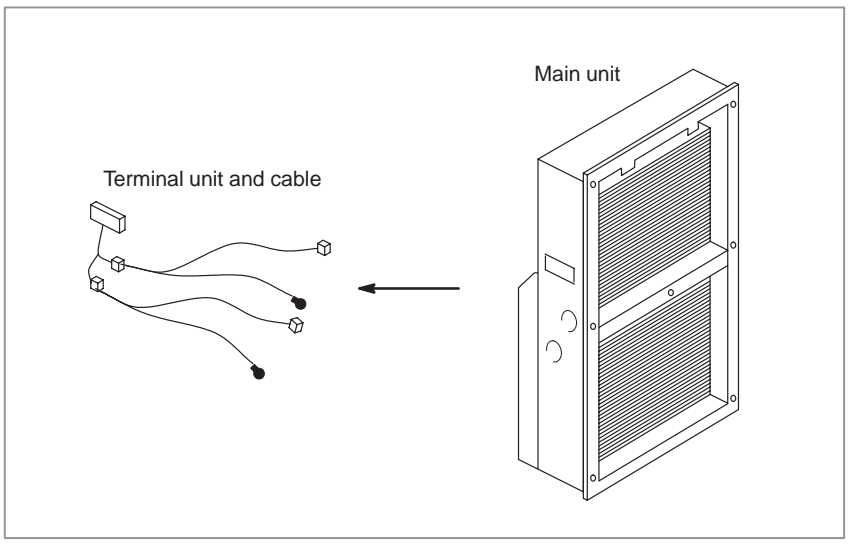

- **2** Using a neutral detergent, remove the dirt from the main unit fan section by brushing. At this time, take care not to bend the fin of the element.
- 3 After cleaning, dry well.

### Installation

#### Method of installation after cleaning

After completing cleaning of the fan unit and heat transformer.

#### Procedure

- **1** Install the terminal unit and cable in the original position.
- 2 Install the fan unit in the original position. At this time, do not forget to connect the fan power cable and the earth cable.
# 2.12 HOW TO REPLACE THE COLOR LIQUID CRYSTAL DISPLAY

• Tuning locations

The color liquid crystal display is provided with a setting switch tuner for precisely adjust video signal.

This setting is required for each NC unit and the cables used to display max. quality.

Color Liquid Crystal Display(Rear Part)

|      | <b>T</b> M1 |   |  |
|------|-------------|---|--|
| 0    |             |   |  |
| 5001 |             |   |  |
|      |             | ] |  |

- Tuning flicker (TM1)
- Setting display position in horizontal direction

If the display flickers, set TM1 to another position. Doing so usually eliminates the flicker.

- 1 Screen display can be moved by dot unit in horizontal direction.
- 2 Adjust SW1 to the location where whole object is displayed, There is only one location, that fits a screen.Usually it is not required to tune this setting, because the most suitable position has been set before shipment.

• Others

Do not change setting or the volume, etc. except above descriptions.

# 2.13 REPLACING THE LCD FUSE

This section describes the location and replacement of the LCD fuse.

#### • Location of the LCD fuse

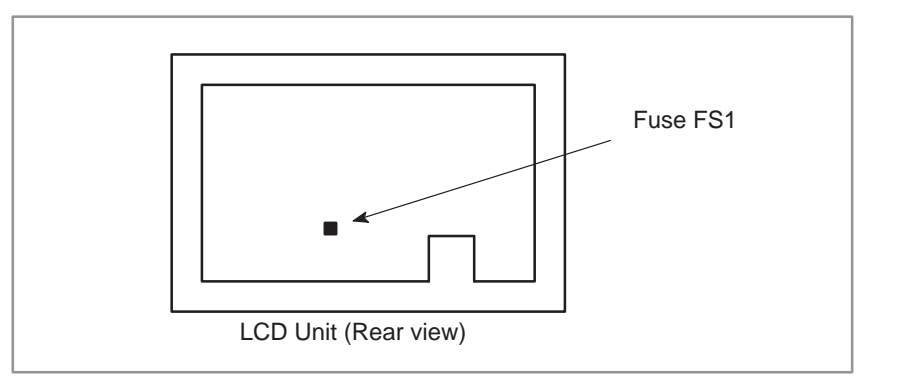

Replacing the fuse

 (1) If the fuse blows, first find and eliminate the cause. Then, replace the fuse.
 (2) Pull the old fuse up.
 (3) Push a new fuse into the fuse holder.

 Ordering information

 Ordering code : A20B–0200–K103 \* Rating : 5.0 A

\*In-house code : A60L-0001-0290#LM50

# 2.14 REPLACING THE LCD BACKLIGHT

The LCD backlight must be replaced periodically. Replace the unit in which the LCD backlight is mounted.

The LCD backlight has a life of about 10,000 hours (5,000 hours guaranteed). (During its lifetime, the backlight should maintain a brightness exceeding 50% of that when new.)

Upon reaching the end of its service life, the LCD backlight unit must be replaced. The unit can be replaced either by the user or by a FANUC service engineer.

Remark) When the screen display is not required, the display and backlight can be turned off by pressing a key.

Doing so will increase the useful life of the backlight.

Suppressing the screen display

While holding down the CAN key, press any function key

(for example, the |POS| key).

Restoring the screen display

Press any function key (for example, the POS key).

# 3

# INPUT AND OUTPUT OF DATA

After you change a SRAM module, you must set various data again. This chapter describes the procedures to input and output the parameters, the part programs and the tool offset values.

#### 3.1 SETTING PARAMETERS FOR INPUT/OUTPUT

#### 3.2 INPUTTING/OUTPUTTING DATA

# 3.1 SETTING PARAMETERS FOR INPUT/OUTPUT

- Setting procedure of parameters
- 1. Set to MDI mode or emergency stop state.
- 2. Press or press soft key [SETING] to display SETTING (HANDY) screen.
- 3. Set the cursor to **PARAMETER WRITE** and, press **1** and **NPUT** keys in this order. Here alarm 100 will be displayed.
- 4. Press [system] key several times to display the following screen.

|       | ere  | ) (CET       |      |   |      | 01    | 224NT1 | 2345 |
|-------|------|--------------|------|---|------|-------|--------|------|
| 0000  | 6161 | с (БЕТ.<br>С | FO   |   |      | TNT   | TGU    |      |
|       | 0    | 0            | 0    | 0 | 0    | 0     | 0      | 0    |
| 0001  |      |              |      |   |      |       | FC     | v    |
|       | 0    | 0            | 0    | 0 | 0    | 0     | 0      | 0    |
| 0012  | RM   | v            |      |   | MIR  |       |        |      |
| х     | 0    | 0            | 0    | 0 | 0    | 0     | 0      | 0    |
| Y     | 0    | 0            | 0    | 0 | 0    | 0     | 0      | 0    |
| z     | 0    | 0            | 0    | 0 | 0    | 0     | 0      | 0    |
| в     | 0    | 0            | 0    | 0 | 0    | 0     | 0      | 0    |
| 0020  | I/0  | CHAN         | NEL  |   |      |       |        |      |
|       |      |              |      |   |      | S     | 0 тС   | 000  |
| REF * | ***  | *** *        | **   |   | 10:1 | .5:30 |        |      |
| [ F S | RH ] | [ REA        | D ][ |   | ][   | DELET | re ][  |      |

press the cursor key or

- 5. Press soft key[(**OPRT**)] and the following operation menu is displayed.
- 1 Soft key [**NO. SRH**] : Searched by number. Examination) Parameter number  $\rightarrow$  [**NO. SRH**].
- 2 Soft key [ON:1]: Item with cursor position is set to 1 (bit parameter)
- 3 Soft key **[OFF:0]**: Item with cursor position is set to 0 (bit parameter)
- 4 Soft key [+**INPUT**] : Input value is added to the value at cursor (word type)
- 5 Soft key **[INPUT]** : Input value is replaced with the value at cursor (word type)
- 6 Soft key **[READ]** : Parameters are input from reader/puncher interface.
- 7 Soft key [PUNCH] : Parameters are output to reader/puncher interface.
- 6. After the parameters have been input, set PARAMETER WRITE on the SETTING screen to 0. Press RESET to release alram 100.

- 7. Convenient method
- 1 To change parameters in bit unit, press cursor key ← or →, then the cursor becomes bit length and you can set parameters bit by bit (Bit parameter only).
- 2 To set data consecutively, use **EOB** key.

|    | (Ex.1) 1234 EOB 4567 EOB 9999 INPUT                                  |
|----|----------------------------------------------------------------------|
|    | 0 1234                                                               |
|    | $0 \Rightarrow 4567$                                                 |
|    | 0 9999                                                               |
|    | 0 0                                                                  |
|    |                                                                      |
|    | (Ex.2) 1234 EOB EOB 9999 INPUT                                       |
|    | 0 1234                                                               |
|    | $0 \Rightarrow 0$                                                    |
|    | 0 9999                                                               |
|    | 0 0                                                                  |
| 3  | To set the same data use = .                                         |
|    | (Ex.) 1234 EOB = EOB = INPUT                                         |
|    | 0 1234                                                               |
|    | $0 \Rightarrow 1234$                                                 |
|    | 0 1234                                                               |
|    | 0 0                                                                  |
| 4  | For bit parameters,                                                  |
|    | (Ex.) 1 1 EOB = EOB = INPUT                                          |
|    | 0000000 000 11000                                                    |
|    | $0\ 0\ 0\ 0\ 0\ 0\ 0\ 0\ 0\ 0\ 0\ 0\ 0\ 0$                           |
|    | 0000000 00011000                                                     |
|    | 0 0 0 0 0 0 0 0 0 0 0 0 0 0 0 0 0 0 0 0                              |
| 8. | After the required parameters are set, set <b>PARAMETER WRITE</b> to |
|    | I I I I I I I I I I I I I I I I I I I                                |

0.

| 3.2<br>INPUTTING/<br>OUTPUTTING<br>DATA | The main CPU memorized the following data.<br>Outputting the data 1/O device while the CNC is rurnning normally<br>(1) CNC paramter<br>(2) PMC parameter<br>(3) Pitch error compensation amount<br>(4) Custom macro variable values<br>(5) Tool compensation amount<br>(6) Part program (machining program, custom macro program) |
|-----------------------------------------|----------------------------------------------------------------------------------------------------|
| 3.2.1                                   | Be sure that data output cannot be done in an alarm status.                                                                                                    |

#### 3.2.1 Confirming the Parameters Required for Data Output

#7 #6 #5 #4 #3 #2 #1 #0 0000 ISO **#1 (ISO)** 0: Output with EIA code 1: Output with ISO code (FANUC cassette) 0020 Selection of I/O channel 0: Channel 1 (JD5A OF MAIN CPU) 1: Channel 1 (JD5A OF MAIN CPU) 2: Channel 2 (JD5B OF MAIN CPU) 3 : Channel 3 (JD5C OF OPTION 1) In the examples of following operations, data is input/output by connecting an I/O device to JD5A. #7 #6 #5 #4 #3 #2 #1 #0 0101 NFD ASI SB2 **#7 (NFD)** 0: Feed is output when data is output. 1 : Feed is not output when data is output. #3 (ASI)  $\approx 0$  : EIA or ISO code is used for input/output data. 1: ASCII code is used. **#0 (SB2)** 0 : No. of stop bits is 1.  $\Rightarrow$  1 : No. of stop bits is 2.

Parameters required for output are as follows :

| 0102 | Pecification number of input/output device |                                                                                   |  |  |  |  |  |  |
|------|--------------------------------------------|-----------------------------------------------------------------------------------|--|--|--|--|--|--|
|      | 0                                          | RS-232-C (control codes DC1 to DC4 used)                                          |  |  |  |  |  |  |
|      | 1                                          | FANUC bubble cassette B1/B2                                                       |  |  |  |  |  |  |
|      | 2 FANUC Floppy cassette adapter F1         |                                                                                   |  |  |  |  |  |  |
|      | 3                                          | PROGRAM FILE Mate. FANUC FA card adapter ,FANUC<br>Floppy cassette adapter, FSP–H |  |  |  |  |  |  |
|      | 4                                          | Not used                                                                          |  |  |  |  |  |  |
|      | 5                                          | Portable tape reader                                                              |  |  |  |  |  |  |
|      | 6                                          | FANUC PPR, FSP–G, FSP–H                                                           |  |  |  |  |  |  |

| 0103 | Baud Rate |     |    |      |      |             |  |
|------|-----------|-----|----|------|------|-------------|--|
|      | 1:        | 50  | 5: | 200  | 9:   | 2400        |  |
|      | 2:        | 100 | 6: | 300  | ☆10: | 4800        |  |
|      | 3:        | 110 | 7: | 600  | 11:  | 9600        |  |
|      | 4:        | 150 | 8: | 1200 | 12:  | 19200 [BPS] |  |

| 3.2.2          | In case of PPR, steps 2 and 3 are not required.                                                      |
|----------------|----------------------------------------------------------------------------------------------------|
| Outputting CNC | 1. Select <b>EDIT</b> mode.                                                                          |
| Parameters     | 2. PROG Press PROG key and soft key <b>PRGRM</b> to select a program text.                           |
|                | 3. Press soft key [( <b>OPRT</b> )] and soft key $\square$ .                                         |
|                | And then, put out the head of file by pressing <b>[FSRH] 0 [EXEC]</b> .                              |
|                | 4. Press system key and soft key <b>[PARAM]</b> to display parameter screen.                         |
|                | 5. Press soft key [(OPRT)] ,and soft key 🖂.                                                          |
|                | 6. Press soft key [ <b>PUNCH</b> ] and [ <b>EXEC</b> ], and the parameters are started to be output. |

| 3.2.3<br>Outputting PMC<br>Parameters         | <ol> <li>Select MDI mode.</li> <li>Press wey then soft key [SETTING] to select a setting screen</li> <li>Set the cursor to PARAMETER WRITE and input 1 and INPUT. A this time, alarm 100 will be generated.</li> <li>Press soft key and soft key [PMC].</li> <li>Press soft key [PMCPRM] and soft key [KEEPRL]</li> <li>Set the cursor to K17 and set the first bit to 1.</li> <li>X X X X X X 1 X IV</li> <li>Where, mark x is a former value</li> <li>Thus, data input/output screen has been selected.</li> <li>Select EDIT mode.</li> <li>Press soft key [I/O] and set the parameters on I/O. Item selection cursor moves to the following item after data of an item is set.</li> <li>In CHANNEL NO item, input 1 wever to select I/O channel 1.</li> <li>In FUNCTION item, press soft key [PARAM].</li> <li>In FUNCTION item, specify a file name. In this example input as follows Z P M C wever</li> <li>Press soft key [EXEC]. Then PMC parameters are started to be output 16. After the PMC parameters have been output, set PARAMETEI WRITE to 0.</li> <li>Press sersen to release alarm 100.</li> </ol> |
|-----------------------------------------------|----------------------------------------------------------------------------------------------------|
| 321                                           | 1 Select EDIT mode                                                                                                    |
| Outputting Pitch Error<br>Compensation Amount | <ol> <li>Press System key several times, press soft key [PARAM], and</li> <li>[PITCH] to select the SETTING screen for pitch error amount.</li> </ol>                                                                                                    |

- 3. Press soft key [(**OPRT**)] and  $\bigcirc$ .
- 4. Press soft key [**PUNCH**] and [**EXEC**], then pitch error compensation amount is started to be output.

| 3.2.5<br>Outputting Custom<br>Macro Variable Values | <ul> <li>When custom macro function is equipped, values of variable no. 500 and later are output.</li> <li>1. Press rescalation is equipped, values of variable no. 500 and later are output.</li> <li>2. Press rescalation is equipped, values of variable no. 500 and rescalation is equipped, values of variable no. 500 and later are output.</li> <li>2. Press rescalation is equipped, values of variable no. 500 and rescalation is equipped, values of variable no. 500 and later are output.</li> <li>3. Press soft key [(OPRT)] and then key .</li> <li>4. Press soft key [PUNCH] and [EXEC], then custom macro variable values are output.</li> </ul> |
|-----------------------------------------------------|----------------------------------------------------------------------------------------------------|
| 3.2.6<br>Outputting Tool<br>Compensation Amount     | <ol> <li>Select EDIT mode.</li> <li>Press FFFF key and soft key [OFFSET] to display the tool compensation amount screen.</li> <li>Press [(OPRT)] key and soft key [&gt;.</li> <li>Press soft key [PUNCH] an [EXEC] key, and the tool compensation amount is started to be output.</li> </ol>                                                                                                    |
| 3.2.7<br>Outputting Part Program                    | 1. Confirm the following parameters. If 1 is set, set to the MDI mode and set it to 0.         '       #6       #5       #4       #3       #2       #1       #0         '       #6       #5       #4       #3       #2       #1       #0         NE9       NE8       NE8       NE8       NE8                                                                                                    |

#4 (NE9)  $\Rightarrow 0$ : Programs of 9000s are edited.

- 1: Programs of 9000s can be protected.
- #0 (NE8)  $\Rightarrow 0$ : Programs of 8000s are edited.
  - 1: Programs of 8000s can be protected.
  - 2. Select EDIT mode.
  - 3. Press PROG key and press soft key **[PRGRM]** to display program text.
  - 4. Press **[(OPRT)]** key and press soft key  $\triangleright$ .
  - 5. Input a program number to be output. To output all programs input as:

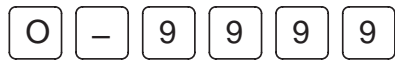

6. Press [PUNCH] and [EXEC] key, then program output is started.

| 3.2.8<br>Inputting CNC<br>Parameters | <ol> <li>Set to the emergency stop state.</li> <li>Confirm that the patameters required to input data is correct.</li> <li>Press OFFSET/SETTING key several times, and press [SETING to display SETTING screen.</li> <li>Confirm that PARAMETER WRITE=1.</li> <li>Press SYSTEM key to select the parameter screen.</li> <li>4</li> </ol> |                                               |  |  |  |  |  |  |
|--------------------------------------|----------------------------------------------------------------------------------------------------|-----------------------------------------------|--|--|--|--|--|--|
|                                      | $\Rightarrow$                                                                                                    | 0: Channel 1 (JD5A of MAIN CPU board)         |  |  |  |  |  |  |
|                                      |                                                                                                    | 1 : Channel 1 (JD5A of MAIN CPU board)        |  |  |  |  |  |  |
|                                      |                                                                                                    | 2 : Channel 2 (JD5B of MAIN CPU board)        |  |  |  |  |  |  |
|                                      |                                                                                                    | 3 : Channel 3 (JD5C of Option 1)              |  |  |  |  |  |  |
|                                      |                                                                                                    | 5                                             |  |  |  |  |  |  |
|                                      | #7                                                                                                    | 7 #6 #5 #4 #3 #2 #1 #0                        |  |  |  |  |  |  |
|                                      | 0101 NF                                                                                                    | D ASI SB2                                     |  |  |  |  |  |  |
|                                      | #7 (NFD)                                                                                                    | 0 : Feed is output when punching out.         |  |  |  |  |  |  |
|                                      |                                                                                                    | 1 : Feed is not output when punching out.     |  |  |  |  |  |  |
|                                      | #3 (ASI)                                                                                                    | 0: EIA or ISO code is used.                   |  |  |  |  |  |  |
|                                      |                                                                                                    | 1 : ASCII code is used.                       |  |  |  |  |  |  |
|                                      | #0 (SB2)                                                                                                    | 0: No. of stop bits is 1.                     |  |  |  |  |  |  |
|                                      | $\Rightarrow$                                                                                                    | 1 : No. of stop bits is 2.                    |  |  |  |  |  |  |
|                                      |                                                                                                    | 6                                             |  |  |  |  |  |  |
|                                      | 0102                                                                                                    | Specification number of I/O device            |  |  |  |  |  |  |
|                                      |                                                                                                    | RS-232-C (control codes DC1 to DC4 are used ) |  |  |  |  |  |  |
|                                      | 1                                                                                                    | FANUC Bubble cassette B1/B2                   |  |  |  |  |  |  |
|                                      | 2 FANI IC Floppy cassette F1                                                                                                    |                                               |  |  |  |  |  |  |

| 2 |                                                                                  |
|---|----------------------------------------------------------------------------------|
| 3 | PROGRAM FILE Mate, FANUC FA Card adapter, FANUC<br>Floppy casette adapter, FSP–H |
| 4 | Not used                                                                         |
| 5 | Portable tape reader                                                             |
| 6 | FANUC PPR, FSP–G, FSP–H                                                          |
|   |                                                                                  |

|      | 7  |     |    |      |        |             |
|------|----|-----|----|------|--------|-------------|
| 0103 |    |     |    | Bau  | d rate |             |
|      | 1: | 50  | 5: | 200  | 9:     | 2400        |
|      | 2: | 100 | 6: | 300  | ☆10:   | 4800        |
|      | 3: | 110 | 7: | 600  | 11:    | 9600        |
|      | 4: | 150 | 8: | 1200 | 12:    | 19200 [BPS] |

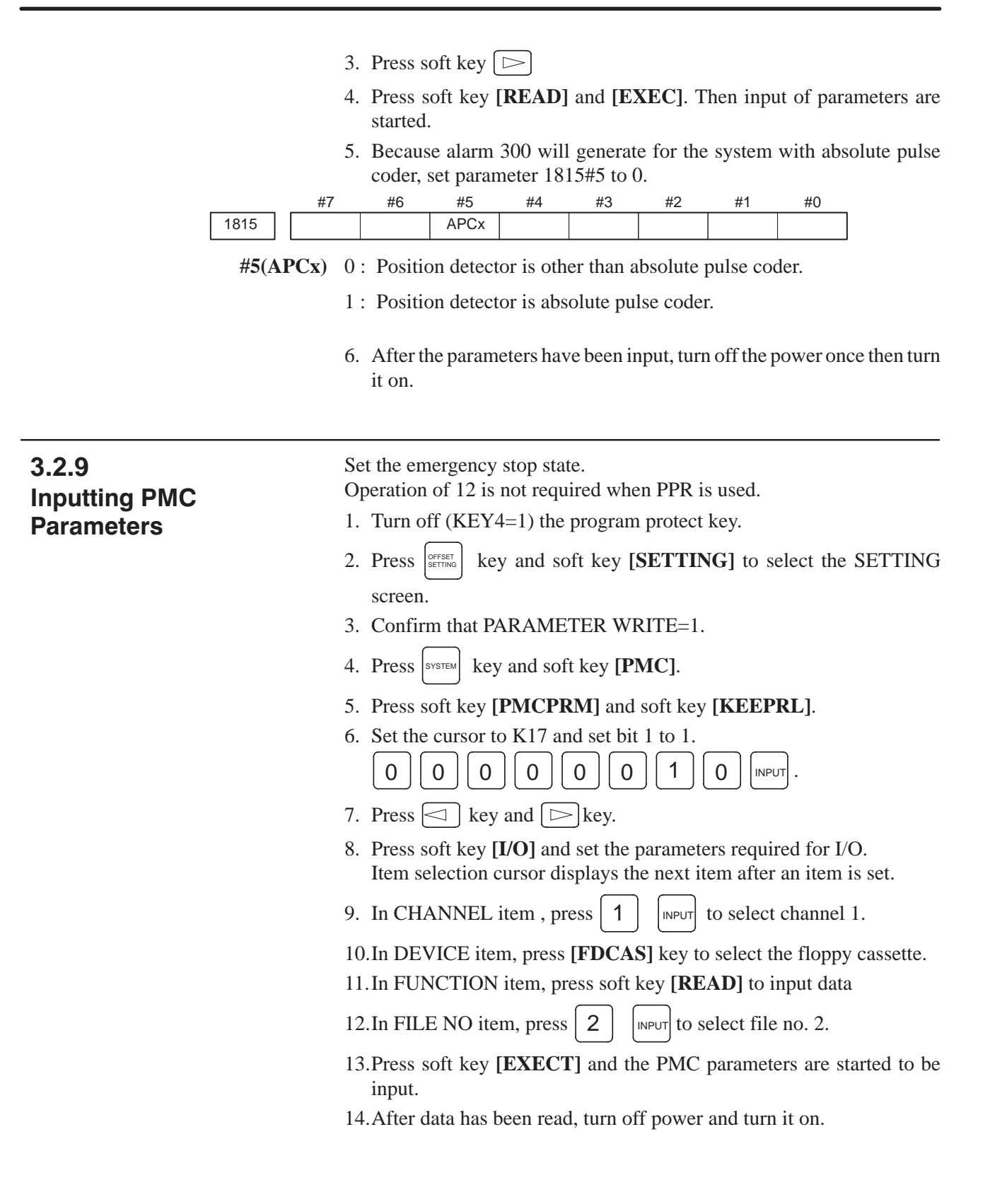

| 3.2.10<br>Inputting Pitch Error<br>Compensation Amount | <ol> <li>Release the emergency stop and select EDIT mode.</li> <li>Confirm that PARAMETER WRITE=1 on the setting screen.</li> <li>Press Prog key and soft key [PRGRM] to display program contents.</li> <li>Press soft key [(OPRT)], &gt;, [F SRH], and 3 [EXEC] to select the pitch error compensation file.</li> <li>Press setting key several times, soft key [PARAM], &gt; and [PITCH] to select the screen for pitch error compensation amount.</li> <li>Press soft key [(OPRT)] and &gt; key.</li> <li>Press soft key [READ] and [EXEC], then the pitch error compensation amount is started to be input.</li> <li>After data has been input, press setting key twice to display the SETTING screen and return the PARAMETER WRITE to 0.</li> </ol>                                                                                                    |
|--------------------------------------------------------|----------------------------------------------------------------------------------------------------|
| 3.2.11<br>Inputting Custom Macro<br>Variable Values    | <ul> <li>If the system is equipped with the custom macro fucntion, input the variable values.</li> <li>For PPR, item 4 is not required.</li> <li>1. Confirm that EDIT mode is selected.</li> <li>2. Turn off the program protect key (KEY2=1).</li> <li>3. Press Proce key then soft key [PRGRM] to display program contents.</li> <li>4. Press soft key [(OPRT)], ▷, [F SRH], and □ [EXEC] to select a file.</li> <li>5. Press address O, a program number (0001 for example), soft key [READ] and [EXEC] key, then custom macro variable values are started to be input. Input a program number that is not used.</li> <li>7. Select MEMORY mode on the machine operator's panel and press cycle start button. When the program is executed, macro variables are set.</li> <li>8. Press <sup>SUME</sup> key, ▷ key and soft key [MACRO] to select the custom macro variable screen.</li> <li>9. Press 500 and soft key [NO SRH] to display variable number 500 and confirm the custom macro variables are set correctly. Of the data displayed, 0 and vacant differ in meaning. Vacant is an undefined variable. To set vacant, press soft key [INPUT].</li> <li>10.Select EDIT mode again.</li> <li>11. Press Proce key to select the program display screen.</li> </ul> |

12. Press address O and a program number (0001 for example), then press  $v_{\text{pelete}}$  to delete the program.

### 3.2.12 Inputting Tool Compensation Amount

Item 4 is not required for PPR.

- 1. Select the EDIT mode.
- 2. Turn off the program protect (KEY=1).
- 3. Press **PROG** key, and press soft key[**PRGRM**] to display the program contents screen.
- Press soft key [(OPRT)], ▷, [F SRH], and × [EXEC] to select the tool compensation amount file.
- 5. Press key, and soft key [**OFFSET**] to display the tool compensation amount screen.
- 6. Press soft key [(**OPRT**)] and  $\triangleright$  key.
- 7. Press [READ] key and [EXEC] key and data input is started.

#∩

#### **3.2.13** Inputting Part Programs Confirm the following parameters. If 1 is set, set it to 0. (Change it in MDI mode).

|                                                                                           | #1           | #0          | #5        | #4         | #3        | #2   | #1  | #0  |
|-------------------------------------------------------------------------------------------|--------------|-------------|-----------|------------|-----------|------|-----|-----|
| 3201                                                                                      |              | NPE         |           |            |           |      | RAL |     |
| <b>#6 (NPE)</b> When programs are registered in part program storage area, N and M99 are: |              |             |           |            |           |      |     |     |
|                                                                                           |              | 0: regard   | ed as the | e end of   | program   |      |     |     |
|                                                                                           | ☆            | 1 : not reg | garded a  | s the end  | l of porg | ram. |     |     |
| #1 ( <b>R</b>                                                                             | AL)          | When prog   | grams ar  | e registe  | ered:     |      |     |     |
|                                                                                           | ☆            | 0: All pro  | ograms a  | are regist | ered.     |      |     |     |
|                                                                                           |              | 1: Only o   | one prog  | ram is re  | gistered  |      |     |     |
|                                                                                           | #7           | #6          | #5        | #1         | #3        | #2   | #1  | #0  |
| 3202                                                                                      | <i>#1</i>    | #0          | #0        | NE9        | #0        | #2   | #1  | NE8 |
| #4 (N                                                                                     | NE9)         |             |           |            |           |      |     |     |
|                                                                                           | ☆            | 0: Progra   | ums of 90 | 000s can   | be edite  | d.   |     |     |
| 1 : Programs of 9000s are protected.                                                      |              |             |           |            |           |      |     |     |
| #0 (N                                                                                     | <b>NE8</b> ) | _           |           |            |           |      |     |     |
|                                                                                           | ☆            | 0: Progra   | ums of 80 | 000s can   | be edite  | d.   |     |     |
|                                                                                           |              | 1 : Progra  | ums of 80 | 000s are   | protecte  | d.   |     |     |
| PPR, item 4                                                                               | is not       | t required. |           |            | -         |      |     |     |
| ·                                                                                         |              | *           |           |            |           |      |     |     |
|                                                                                           |              |             |           |            |           |      |     |     |

- 1. Confirm that mode is EDIT mode.
- 2. Turn off the program protect (KEY3=1).
- 3. Press PROG key and press soft key [**PRGRM**] to select a part program file.
- 4. Press soft key [(**OPRT**)], [F **SRH**], and X [**EXEC**] to select a part program file.
- 5. Press soft  $\bigcirc$  key ,[(**OPRT**)] and  $\bigcirc$  key.
- 6. Press soft key [READ] and [EXEC], then data input is started.

# 4

# INTERFACE BETWEEN NC AND PMC

This chapter describes the signals between the machine operator's panel, magnetics cabinet and the PMC, connection of the signals between PMC and CNC, and confirmation method of on/off state of these signals. It also describes system configuration of PMC, parameters of PMC, ladder and how to display time chart of the signals on the CRT. It also describes a method of inputting/outputting PMC parameters to an external device.

- 4.1 GENERAL OF INTERFACE
- 4.2 SPECIFICATION OF PMC
- 4.3 PMC SCREEN
- 4.4 LIST OF SIGNALS BY EACH MODE
- 4.5 SIGNAL AND SYMBOL CORRESPONDENCE TABLE

# 4.1 GENERAL OF INTERFACE

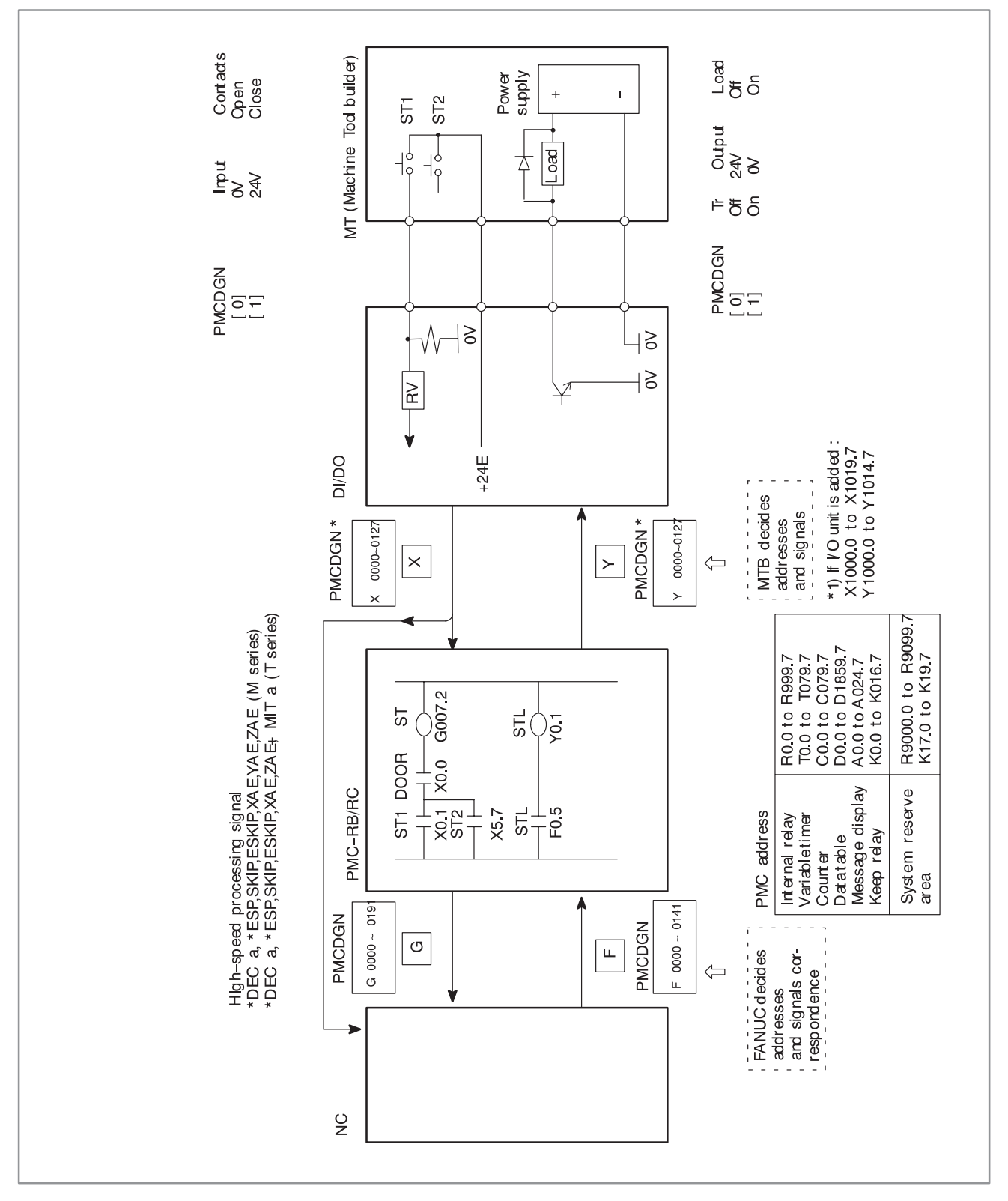

# 4.2 SPECIFICATION OF PMC

# 4.2.1 Specification

|                         | Model     | PMC-RC3                                 |
|-------------------------|-----------|-----------------------------------------|
| Programming method la   | Ladder C  |                                         |
| Number of ladder level  | 3         |                                         |
| Level-1 Cycle Time      |           | 8 ms                                    |
| Basic Instruction Execu | tion Time | 0.10<br>(μs/step)                       |
| Program capacity        |           |                                         |
| Ladder (step)           |           |                                         |
|                         |           |                                         |
|                         |           |                                         |
|                         |           | Approx. 16,000                          |
|                         |           | Approx. 24,000                          |
| Symbol/comment (No      | te 1)     | 1 to 128KB                              |
| Message                 |           | 0.1 to 64KB                             |
| Language only           |           | max. 896KB                              |
| Instruction (Basi       | c)        | 12 kinds                                |
| (Fund                   | ction)    | 68 kinds                                |
| Internal relay          | (R)       | 1618 byte                               |
| Message request         | (A)       | 25 byte                                 |
| Non-volatile            | -         |                                         |
| • Var. Timer            | (T)       | 80 byte                                 |
| Counter                 | (C)       | 80 byte                                 |
| Keep relay              | (K)       | 20 byte                                 |
| Data table              | (D)       | 3000 byte                               |
| Subprogram              | (P)       | 512 programs                            |
| Label                   | (L)       | 9999 labels                             |
| Fixed timer             |           | Timer No. 100<br>devices speci-<br>fied |
| Input/output            |           |                                         |
| • I/O Link              | (I)       | 1024 points                             |
|                         |           | max.                                    |
|                         | (O)       | 1024 points<br>max.                     |
| • I/O card              | (I)       | 156 point max.                          |
|                         | (O)       | 120 point max.                          |
| Sequence program stor   | age media | Flash memory                            |

#### Note

Normal size of a symbol, a comment, and a message are 32KB, and 2.1KB, respectively. Max. size of a symbol and a comment are each 64KB.

| 4.2.2   |
|---------|
| Address |

|   | Туре            | Byte | Address         | Explanation                                  |
|---|-----------------|------|-----------------|----------------------------------------------|
| G | PMC⇒CNC         | 256  | G000.0~G255.7   |                                              |
| F | CNC⇒PMC         | 256  | F000.0~F255.7   |                                              |
| Y | PMC⇒MT          | 143  | Y000.0~Y127.7   | FANUC I/O LINK                               |
|   |                 |      | Y1000.0~Y1014.7 | I/O card *(1)                                |
| Х | MT⇒PMC          | 148  | X000.0~X127.7   | FANUC I/O LINK                               |
|   |                 |      | X1000.0~X1019.7 | I/O card *(1)                                |
| A | Message display | 25   | A000.0~A024.7   |                                              |
| R | Internal relay  | 1100 | R000.0~R999.7   | In case of RC C<br>Max.R1499.7 is available  |
|   |                 |      | R9000.0~R9099.7 | Operation result,<br>system reserve area     |
| Т | Variable timer  | 80   | T000.0~T079.7   |                                              |
| К | Keep relay      | 20   | K000.0~K016.7   |                                              |
|   |                 |      | K017.0~K019.7   | System reserve area                          |
| С | Counter         | 80   | C000.0~C079.7   |                                              |
| D | Data table      | 1860 | D0000.0~D1859.7 | In case of RC C<br>Max. D2999.7 is available |

(1) No address can be changed when I/O is used.

# 4.2.3 Built–in Debug Function

| Function                         | Contents                                                                                                    |
|----------------------------------|----------------------------------------------------------------------------------------------------|
| Display of sequence pro-<br>gram | Dynamic display of ladder diagram                                                                                                    |
| Diagnostic function              | <ul> <li>Title data display</li> <li>signal status (symbol can be displayed)</li> <li>PMC alarm display</li> <li>Signal trace</li> <li>Memory contents display (PMC–RC only)</li> <li>Signal waveform display (PMC–RC only)</li> <li>Task status display (PMC–RC only)</li> <li>I/O connection status display (PMC–RC only)</li> </ul> |
| Setting and displaying data      | <ul> <li>Timer</li> <li>Counter</li> <li>Keep relay</li> <li>Data table</li> </ul>                                                                                                    |
| Sequence program edit function   | Ladder diagram editing<br>(This feature is integrated in PMC–RC)                                                                                                    |

# 4.2.4 System Reserve Area of Internal Relay

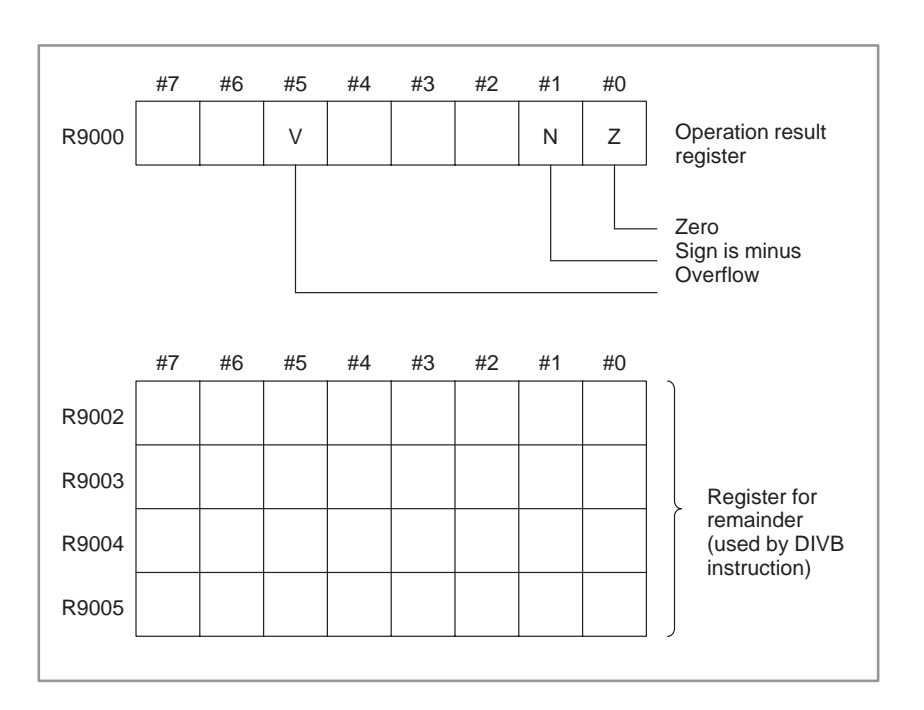

#### 4.2.5 Execution Period of PMC

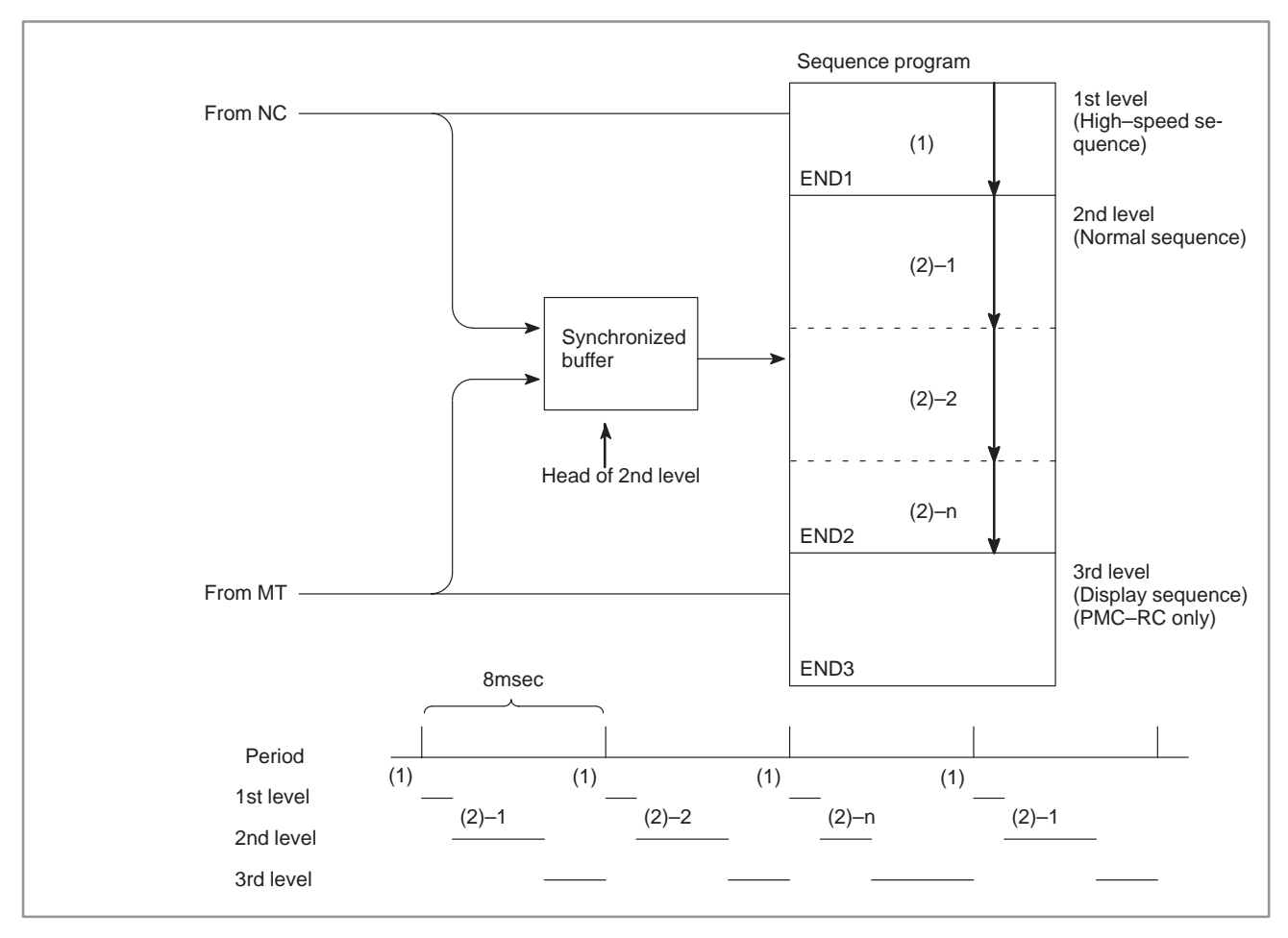

# 4.3 PMC SCREEN

4.3.1 Display Method

- 1. Press SYSTEM
- 2. Press soft key **[PMC]**, then PMC screen is displayed and the following soft keys are displayed:

| / |                                |                                                   |                         |                                        |                                                                   |                                                                    |                                                                                  |                                      |                                     |                                                        |
|---|--------------------------------|---------------------------------------------------|-------------------------|----------------------------------------|-------------------------------------------------------------------|--------------------------------------------------------------------|----------------------------------------------------------------------------------|--------------------------------------|-------------------------------------|--------------------------------------------------------|
|   | PMC                            | CON                                               | TROL                    | SYS                                    | STEM 1                                                            | IENU                                                               |                                                                                  | MONIT                                | RUN                                 |                                                        |
|   | SEI                            | ECT                                               | ONE                     | OF                                     | FOLLO                                                             | WING                                                               | SOFT KEY                                                                         | S                                    |                                     |                                                        |
|   | PI<br>PI<br>RI<br>EJ<br>I<br>S | MCLA<br>MCDG<br>MCPR<br>UN/S<br>DIT<br>/O<br>YSPR | D<br>N<br>M<br>TOP<br>M | : I<br>: F<br>: F<br>: F<br>: I<br>: S | DYNAM<br>DIAGNO<br>PARAMI<br>RUN/ST<br>EDIT S<br>L/O SI<br>SYSTEN | IC LAI<br>DSIS F<br>ETER (<br>TOP SF<br>SEQUEN<br>EQUENC<br>4 PARA | DDER DISE<br>FUNCTION<br>T/C/K/D)<br>QUENCE F<br>NCE PROGR<br>TE PROGRA<br>METER | PLAY<br>PROGRAM<br>RAM               | ſ                                   | When<br>built–in<br>∫ program-<br>mer is run-<br>ning. |
|   | ( PM                           | CLAD                                              | ) ( F                   | PMCDO                                  | gn ) (                                                            | PMCPRI                                                             | 1)(                                                                              | )(                                   | )                                   | )                                                      |
|   | 2                              |                                                   |                         |                                        |                                                                   |                                                                    | <ul> <li>System p</li> <li>Status dis</li> <li>Dynamic</li> </ul>                | arameter<br>splay of P<br>display of | screen<br>MC I/O sigr<br>f sequence | nal<br>program                                         |
|   | ( s                            | TOP                                               | )(                      | EDI                                    | r ) (                                                             | I/O                                                                | $\Big) \Big($ syspe                                                              | ) ( ma                               | )                                   |                                                        |
|   |                                |                                                   |                         |                                        |                                                                   |                                                                    |                                                                                  | — Syste<br>_ Input<br>gram           | em paramet<br>/output of se         | er screen<br>equence pro-                              |
|   |                                |                                                   |                         |                                        |                                                                   |                                                                    |                                                                                  | — Editir<br>— RUN                    | ng sequence<br>/STOP of se          | e program<br>equence                                   |

The no. of menus to be displayed changes depending on presence/absence of built-in programmer.

|          | PMC-RC3 |
|----------|---------|
| RUN/STOP | 0       |
| EDIT     | 0       |
| I/O      | 0       |
| SYSPRM   | 0       |

x:Cannot be displayed nor used.

### 4.3.2 PMCLAD SCREEN

Press soft key **[PMCLAD]**, and a sequence program is displayed dynamically and operation monitoring can be confirmed :

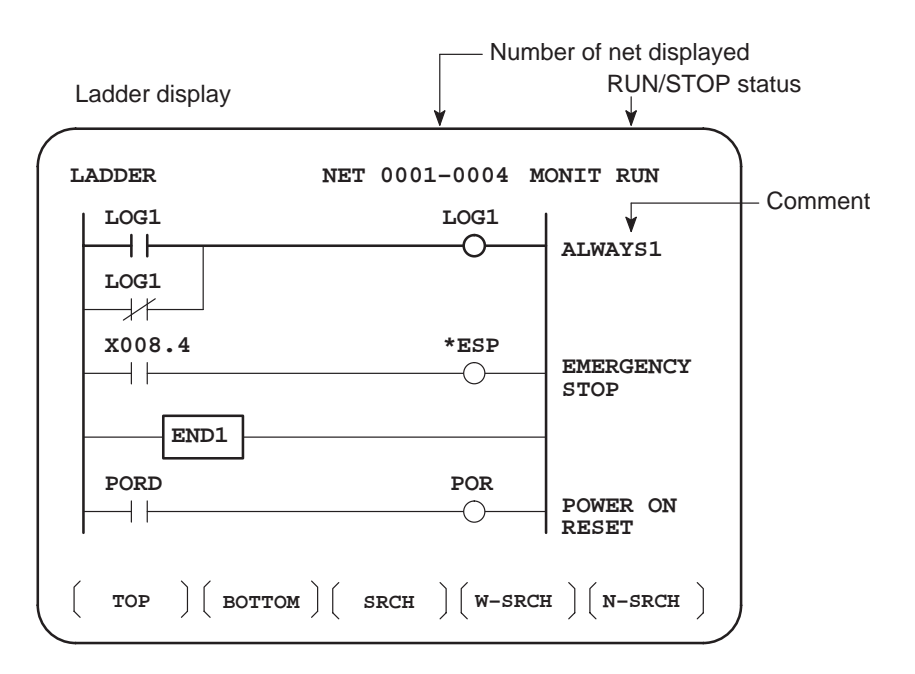

#### Other soft keys

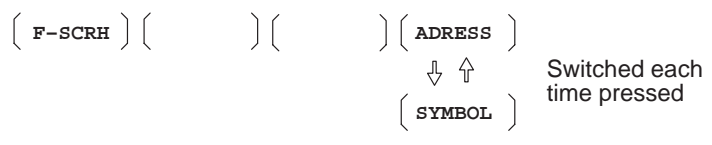

• Contents displayed

Search method

- 1. Green (Low brightness) display Contacts :open Relay :off
- 2. White (High brightness) display Contacts : closed Relay : on
- 1. Use the cursor keys to change display positions.
- 2. [TOP]:Searches top of ladder.
- 3. [BOTTOM]:Search bottom of ladder.
- 4. Address.bit,[SRCH] or Signal name, [SRCH]
- 5. Address.bit,[W-SRCH] or Signal name ,[W-SRCH]
- 6. Net no.[N-SRCH]:Ladder is displayed from the specified net.
- 7. Functional instruction no. [F–SRCH] or Functional instruction name[F–SRCH]
- 8. [ADRESS]:Signal is displayed by address and bit no.
- 9. **[SYMBOL]**:Signal is displayed by signal name (symbol). (If symbol is not registered at program preparation time, the address of the signal is displayed).

— 122 —

#### [Remarks]

- The search function searches a signal in the forward direction and displays the ladder with the searched signal at its head. Because there may exist plural contacts, repeat the search operation to find plural locations, repeat the search operation to find plural locations with the specified signal.
- If a specified signal is not found up to the end of the program (ladder), execution returns to the head of a program and search continues.

Press soft key [PMCDGN] then PMC's diagnostic screen is displayed.

#### 4.3.3 PMCDGN SCREEN

• TITLE screen

The title data registered when a ladder program is prepared is displayed.

Page number

| PMC TI       | TLE DATA #1                                                                              | 1                               | MONIT RUN   |                                           |
|--------------|------------------------------------------------------------------------------------------|---------------------------------|-------------|-------------------------------------------|
|              | PMC PROGRAM NO.<br>EDITION NO.                                                           | :                               |             |                                           |
|              | PMC CONTROL PRO                                                                          | GRAM                            |             |                                           |
|              | SERIES : 4061 E                                                                          | DITION :                        | 01          |                                           |
|              |                                                                                          |                                 |             |                                           |
|              | MEMORY US                                                                                | ED :                            | KB          |                                           |
|              | LADDER                                                                                   | :                               | KB          |                                           |
|              | SYMBOL                                                                                   | :                               | KB          |                                           |
|              | MESSAGE                                                                                  | :                               | KB          |                                           |
|              | SCAN TIME                                                                                | :                               | MSEC        |                                           |
|              | $\mathbf{E} \left( \mathbf{STATUS} \right) \left( \mathbf{ALARM} \right)$                | $\left( \right) \left( \right)$ | E)(         |                                           |
| Other soft k | eys                                                                                      |                                 |             |                                           |
| ( M.SRC      | H ) ( ANALYS ) (                                                                         | ) (                             | ) (         | )                                         |
| 1st page     | PMC PROGRAM NO.<br>EDITION NO.                                                           | :                               |             | <ul> <li>Set when PMC is</li> </ul>       |
|              | PMC CONTROL PROGRA                                                                       | .M<br>DN : Z                    | Series and  | prepared<br>edition of PMC                |
|              |                                                                                          |                                 | control sof | tware                                     |
|              | LADDER<br>SYMBOL<br>MESSAGE<br>SCAN TIME                                                 |                                 | SEC         | nory used and<br>cution time is<br>layed. |
| 2nd page     | MACHINE TOOL BUILDEF<br>MACHINE TOOL NAME :<br>CNC & PMC TYPE NAME<br>PROGRAM DRAWING NO | ₹ NAME :<br>:<br>. :            | Set wi      | nen PMC<br>bared.                         |
| 3rd page     | DATE OF DRAWING :<br>PROGRAM DESIGNED B'<br>ROM WRITTEN BY :<br>REMARKS :                | (:                              |             |                                           |

#### 

#### • STATUS screen

On/Off state of input/output signals and internal relay is displayed.

| PMC SIG  | NAL S | TATUS | l    |      |          | MONIT | RUN |     |                                                 |
|----------|-------|-------|------|------|----------|-------|-----|-----|-------------------------------------------------|
| ADDRESS  | 7     | 6     | 5    | 4    | 3        | 2     | 1   | 0   |                                                 |
|          | ED7   | ED6   | ED5  | ED4  | ED3      | ED2   | ED1 | ED0 | Signal                                          |
| G0000    | 0     | 0     | 0    | 0    | 1        | 0     | 1   | 0   | name                                            |
|          | ED15  | ED14  | ED13 | ED12 | ED11     | ED10  | ED9 | ED8 | Signal state                                    |
| G0001    | 0     | 0     | 0    | 0    | 0        | 0     | 0   | 0   | 0:Off                                           |
|          | ESTB  | EA6   | EA5  | EA4  | EA3      | EA2   | EA1 | EA0 | 1.On                                            |
| G0002    | 0     | 0     | 0    | 0    | 0        | 0     | 0   | 0   |                                                 |
| G0003    | 0     | 0     | 0    | 0    | 0<br>FIN | 0     | 0   | 0   | Signal state<br>reverses for<br>signals with *. |
| G0004    | 0     | 0     | 0    | 0    | 0        | 0     | 0   | 0   | 0: On                                           |
| ( SEARCH | )(    |       | )(   | )    | (        | )(    |     | )   |                                                 |

[Search Method]

- Page key :Forward and Backward by screen
- Cursor key :Forward and Backward by diagnostic number
- To search a specified address or signal name, input an address number or signal name and press [SEARCH].

• Alarm screen

Displays an alarm generated in PMC.

| / |                                                                                                    |       |                                                                           |
|---|----------------------------------------------------------------------------------------------------|-------|---------------------------------------------------------------------------|
|   | PMC ALARM MESSAGE MONIT                                                                                                    | RUN   | Alarm dis-                                                                |
|   | ER32 NO 1/O DEVICE                                                                                                    |       | For details<br>of alarms,<br>refer to<br>Appendix<br>2 List of<br>Alarms. |
|   |                                                                                                    | ALM 🗲 | Blinked                                                                   |
|   | $\left(\begin{array}{c} \textbf{title} \end{array}\right) \left(\begin{array}{c} \textbf{status} \end{array}\right) \left(\begin{array}{c} \textbf{alarm} \end{array}\right) \left(\begin{array}{c} \textbf{trace} \end{array}\right) \left(\begin{array}{c} \end{array}\right)$ |       | )                                                                         |

• TRACE screen

Every time a specified signal changes, the signal status is memorized in the trace memory. This function is useful for identifying intermittent troubles.

1 Trace parameter screen

| (       | PMC SIGNAL TRACE MONIT RUN                                                              |
|---------|-----------------------------------------------------------------------------------------|
|         | TRACE MODE :                                                                            |
|         | (0:1BYTE/1:2BYTE/2:WORD)                                                                |
|         | 1STTRACE ADDRESS CONDITION                                                              |
|         | ADDRESS TYPE : (0:PMC/1:PHY)                                                            |
|         | ADDRESS :                                                                               |
|         | MASK DATA :                                                                             |
|         | 2NDTRACE ADDRESS CONDITION                                                              |
|         | ADDRESS TYPE : (0:PMC/1:PHY)                                                            |
|         | ADDRESS :                                                                               |
|         | MASK DATA :                                                                             |
|         |                                                                                         |
|         | ( T.DISP ) ( EXEC ) ( ) ( ) ( ) ( ) ( ) )                                               |
|         |                                                                                         |
|         | the next page)                                                                          |
|         | Select each item by cursor key                                                          |
| a.      | TRACE MODE: Select the trace mode                                                       |
|         | 0=Records changes of 1-byte signals                                                     |
|         | 1=Records changes of independent 2-byte signals                                         |
|         | 2=Records changes of consecutive 2-byte signals                                         |
| h       | ADDRESS TYPE:                                                                           |
| 0.      | 0=PMC address is used for tracing address                                               |
|         | 1=Physical address is used for tracing address                                          |
|         | (Mainly used for C-language program)                                                    |
| С       | ADDRESS:Set a tracing address                                                           |
| с.<br>Л | MASK DATA: The bits to be tread are specified by a bayadacimal                          |
| u.      | number (2 digits)                                                                       |
|         | For example to trace the signals at bit $7.65$ and $0$ set F1                           |
|         | (hexadecimal) to MASK DATA                                                              |
|         | #7 #6 #5 #4 #3 #7 #1 #0                                                                 |
|         | F1% 1 1 1 0 0 0 0 1                                                                     |
|         | However even if hit 432 and 1 changes tracing (memory                                   |
|         | registration) cannot be done but signal status is memorized when a                      |
|         | tracing is executed                                                                     |
|         | [Correspondence of binary and hexadecimal number]                                       |
|         | $0000_2 \cdot 0_{16}$ $0001_2 \cdot 1_{16}$ $0010_2 \cdot 2_{16}$ $0011_2 \cdot 3_{16}$ |
|         | $0100_2 \cdot 4_{16}$ $0101_2 \cdot 5_{16}$ $0110_2 \cdot 6_{16}$ $0111_2 \cdot 7_{16}$ |
|         | $1000_2 \cdot 31_6  0101_2 \cdot 31_6  0110_2 \cdot 01_6  0111_2 \cdot 71_6$            |
|         | $1100_2 \cdot C_{16} = 1101_2 \cdot D_{16} = 1110_2 \cdot T_{16} = 1011_2 \cdot D_{16}$ |
|         | $11002 \cdot C_{10}  11012 \cdot D_{10}  11102 \cdot D_{10}  11112 \cdot D_{10}$        |
|         |                                                                                         |
|         |                                                                                         |

2 Trace memory contents display screen

| PMC SIGNAL TRACE                       | MONIT RUN                     |                                           |
|----------------------------------------|-------------------------------|-------------------------------------------|
| 1ST ADDRESS=X008(E1)                   | 2ND ADDRESS=G000(FF)          | Trace                                     |
| NO.       7 6 5 4 3 2 1 0         0000 | 7 6 5 4 3 2 1 0<br>           | Latest status<br>I mark : 1<br>* mark : 0 |
| ( TRCPRM ) ( STOP ) (                  | ) ( ) (<br>10″LCD/1<br>played | 4"CRT is dis-<br>by 1 and 0.              |

a. Soft key [**TRCPRM**]: Return to the trace parameter setting screen (screen of previous page)

| b. Soft key [EXEC]: | Starts tracing.                                   |  |  |  |
|---------------------|---------------------------------------------------|--|--|--|
|                     | Trace memory is cleared and each time a           |  |  |  |
|                     | specified signal changes, its status is recorded. |  |  |  |
|                     | Trace memory is 256 bytes and if tracing is       |  |  |  |
|                     | executed 128 times by 2-byte tracing, tracing     |  |  |  |
|                     | is executed again from the head of memory.        |  |  |  |
| c. Soft key [STOP]: | Ends the tracing.                                 |  |  |  |

\*The tracing parameters are held even if the power is turned off.

|      | #7 | #6 | #5 | #4 | #3 | #2 | #1 | #0 |
|------|----|----|----|----|----|----|----|----|
| k017 |    |    |    |    |    |    |    |    |

**#5** 0: Tracing starts by **[EXEC]**.

1: Tracing starts automatically after power on.

#### ANALYS screen

(Optional function of PMC-RC)

Change of signals is displayed as the same display as that on the oscilloscope.

1 Parameter setting screen (1st page)

```
PMC SIGNAL ANALYSIS(PARAM)
                                MONIT RUN
SAMPLING TIME
                   •
                           10 (1-10 SEC)
                                                (a)
TRIGGER ADDRESS
                   : G0007.2
                                                (b)
CONDITION
                            0
                   :
                                                (c)
(0: START 1: TRIGGER-ON 2: TRIGGER-OFF)
TRIGGER MODE
                            0
                   :
                                                (d)
(0: AFTER 1: ABOUT 2: BEFORE 3: ONLY)
 SCOPE CLETE CINIT ADDRESS
```

Select each item by cursor key

(a) Set a sampling time.

(b) Specifies an address from which recording of signals is started.

- (c) Set a condition under which recording is initiated.
  - 0: Started by soft key [START]
  - 1 : Started by rise of a trigger signal after you press the soft key [START]
  - 2 : Started by fall of a trigger signal after you press the soft key [START]

(d) Set a trigger mode

- 0: Record signal status after the trigger condition is satisfied.
- 1 : Record signal status before and after the trigger condition is satisfied.
- 2 : Record signal status before the trigger condition is satisfied.
- 3 : Record signal status when the trigger condition is satisfied. (Display is same as trace memory).

2 Parameter setting screen (2nd page)

```
PMC SIGNAL ANALYSIS(PARAM)
                                  MONIT RUN
               SIGNAL ADDRESS
                       9 : Y0000.0
    1 : X0000.0
    2:X0000.1
                      10 : R0000.1
    3 : X0002.0
                      11 :
                                                    Up to 16
    4 : X0005.0
                      12 :
                                                    signals
    5:
         13 :
    6:
        14 :
    7:
        15 :
    8:
        16 :
 SCOPE ) ( DELETE ) ( INIT ) ( ADDRESS ) (
```

- a. Soft key [SCOPE]: Select signal waveform display screen
- b. Soft key [DELETE]: Delete data on the cursor position
- c. Soft key **[INIT]** : Initialize parameters of signal waveform display
- d. Soft key [ADDRESS] or [SYMBOL] : Switch addresses and symbols for display

3 SCOPE screen

| PMC SIGNAL ANALYSIS(PARAM) MONIT RU      | N |
|------------------------------------------|---|
| SAMPLING TIME : 10 CONDITION : 1         |   |
| TRIGGER ADDRESS : G0007.2 TRIGGER MODE : | 0 |
| +++++++                                  |   |
| x0000.0                                  |   |
| x0000.1                                  |   |
| x0002.0                                  |   |
| x0005.0                                  |   |
| +++++++                                  |   |
| 0 256(MSEC)                              |   |
|                                          |   |
|                                          |   |
|                                          |   |
| SGNPRM (START) (T.SRCH) (ADDRESS)        |   |
|                                          |   |

The above screen is for a system with graphic display.

I and  $\ast$  are used for display if graphic function is not equipped.

- a. Soft key [SGNPRM] : Returns to parameter screen.
- b. Soft key [START] or [STOP] :Start or stop the record. (If TRIGGER MODE=3, signal is displayed when you press STOP key.)
- c. Soft key [T.SRCH] :Displayed for a specified time.
- d. Soft key [ADDRESS] or [SYMBOL]:Switch addresses and symbols for display
- e. Soft key [EXCHG] : Change order of signals displayed.
  Press soft key [EXCHG]
  Move the cursor to a signal to be changed.
  Press soft key [SELECT].
  Move the cursor to the destination.
  Press [TO] and [EXEC], then the signal changes its order.
- f. Soft key **[SCALE]**: Changes time scale for graphic display. Scale changes from 256 to 512, and to 1024 msec every time you press the key.
- g. Cursor key  $| \leftarrow | | \rightarrow |$ : Scrolls time axis forward and backward

# 4.3.4 PMCRAM Screen

#### Inputting PMC parameters from the MDI

- 1 Set to MDI mode or emergency stop state.
- 2 Set PARAMETER WRITE (on setting screen) to 1 or set the program protect signal (KEY4) to 1.

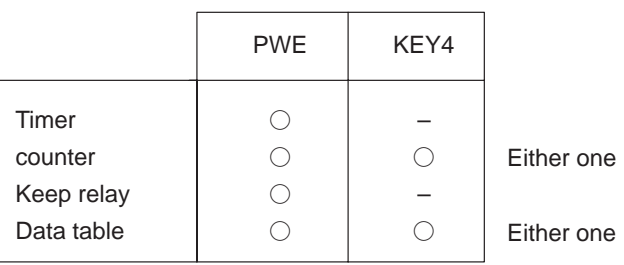

3 Press a soft key and select a required screen.

[TIMER] :Timer screen

[COUNTR] :Counter screen

[**KEEPRL**] :Keep relay screen

- [DATA] :Data table screen
- 4 Press cursor key and move the cursor to a desired number.
- 5 Input a numeric key and press INPUT key and data is input.
- 6 After the data is input, set PARAMETER WRITE or KEY4 on setting screen to 0.

This screen is used for setting timer time of the functional instruction (SUB 3).

Page no. (screen is scrolled by page key)

Timer no. specified by functional instruction Address specified by ladder PMC PARAMETER (TIMER) #001 MONIT RUN NO. ADDRESS DATA NO. ADDRESS DATA 01 T00 480 11 T20 Timer 0 delay 960 02 T02 12 T22 0 time 03 T04 0 0 13 T24 (msec) 04 T06 0 14 T26 0 05 T08 0 15 T28 0 06 T10 0 16 T30 0 0 07 T12 17 T32 0 0 0 08 T14 18 T34 09 T16 0 19 T36 0 10 T18 0 20 T38 0 TIMER COUNTR | KEEPRL | DATA 

Timer set time : Timer no. 1 to 8 is max. 1572.8 sec and its accuracy is 48ms. Timer no. 9 to 40 is max. 262.1 sec and its accuracy is 8ms.

• TIMER screen

— 130 —

#### COUNTER screen

This screen sets and displays max. value of counter and current value of the counter instruction (SUB 4).

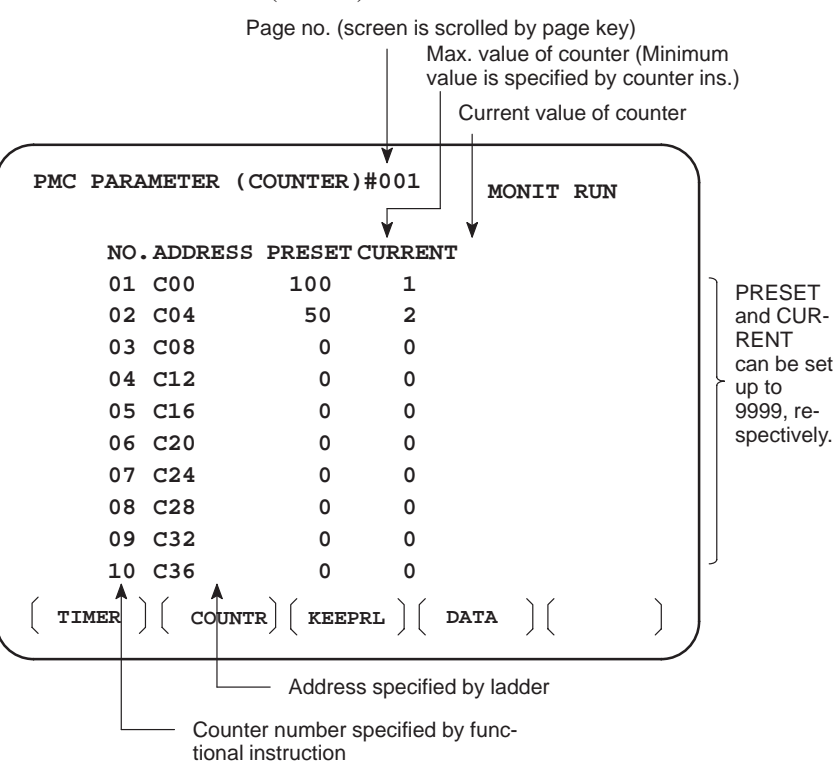

• KEEP RELAY screen

Address specified by ladder

| PMC PA | ARAMETER  | (KEEP F   | REALAY)   | #00       | 1 MONIT :  | RUN  |
|--------|-----------|-----------|-----------|-----------|------------|------|
|        |           |           |           | ١         | 1          |      |
| NO     | . ADDRESS | DATA      | NO        | . AD      | DRESS DATA | A    |
| 01     | K00       | 000000    | 00 11     | K1        | 0 00000    | 000  |
| 02     | K01       | 000000    | 00 12     | <b>K1</b> | 1 00000    | 000  |
| 03     | K02       | 000000    | 00 13     | <b>K1</b> | 2 00000    | 000  |
| 04     | к03       | 000000    | 00 14     | к1        | 3 00000    | 000  |
| 05     | K04       | 000000    | 00 15     | <b>K1</b> | 4 00000    | 000  |
| 06     | K05       | 000000    | 00 16     | <b>K1</b> | 5 00000    | 000  |
| 07     | K06       | 000000    | 00 17     | <b>K1</b> | 6 20000    | 666  |
| 08     | K07       | 000000    | 00 18     | <b>K1</b> | 7 /00/00   | 866/ |
| 09     | K08       | 000000    | 00 19     | <b>K1</b> | 8 /00/00   | 668  |
| 10     | к09       | 000000    | 00 20     | <b>K1</b> | 9 /00/00   | 666  |
| ( TIME |           | NTR ) ( K | EEPRL ) ( | DA        | TA ) (     | )    |

Address specified by ladder ///// Used by PMC system

|      |    | 1 Nonvola                                           | atile mei                                                         | nory co                                               | ontrol                                          |                                           |                                  |                              |                           |
|------|----|-----------------------------------------------------|-------------------------------------------------------------------|-------------------------------------------------------|-------------------------------------------------|-------------------------------------------|----------------------------------|------------------------------|---------------------------|
|      | #7 | #6                                                  | #5                                                                | #4                                                    | #3                                              | #2                                        | #1                               | #0                           |                           |
| k016 |    |                                                     |                                                                   |                                                       |                                                 |                                           |                                  |                              |                           |
|      |    | #7(MWF<br>#6(MWF<br>2 PMC sy<br>The fol<br>cannot b | <b>RTF2)</b> : I<br>RTF1): V<br>rstem pa<br>lowing 1<br>be used i | For chec<br>Writing<br>rameter<br>keep re<br>n the se | cking the<br>status in<br>lays are<br>equence j | writing<br>nonvola<br>used by<br>program. | status in<br>tile men<br>the sys | nonvolat<br>nory<br>tem, the | ile memory<br>refore they |
|      | #7 | #6                                                  | #5                                                                | #4                                                    | #3                                              | #2                                        | #1                               | #0                           |                           |
| k017 |    |                                                     |                                                                   |                                                       |                                                 |                                           |                                  |                              |                           |
|      |    | #6(PMC                                              | - <b>RC</b> ) 0:                                                  | Press<br>wave                                         | ing <b>[EXI</b><br>form disj                    | EC] key<br>play fund                      | initiates<br>ction.              | sampling                     | g by signal               |
|      |    |                                                     | 1:                                                                | Turni                                                 | ng powe                                         | r to on ii                                | nitiates s                       | ampling                      | by signal                 |
|      |    | #5                                                  | 0                                                                 | : Signa                                               | l tracing                                       | starts by                                 | y soft ke                        | y <b>[EXEC</b>               | [] in signal              |
|      |    |                                                     |                                                                   | trace                                                 | function                                        |                                           |                                  |                              | - 0                       |
|      |    |                                                     | 1                                                                 | : Signa<br>signa                                      | l tracing<br>l trace fu                         | starts au<br>nction.                      | itomatic                         | ally by p                    | ower on in                |
|      |    | #4                                                  | 0                                                                 | : Data                                                | input car                                       | nnot be d                                 | lone in n                        | nemory c                     | ontents                   |
|      |    |                                                     | 1                                                                 | displa                                                | iy functi                                       | on.                                       |                                  |                              | ( <u>1'</u> 1             |
|      |    |                                                     | 1                                                                 | : Data                                                | input car                                       | i be done                                 | in mem                           | ory conte                    | ents display              |
|      |    | #3(DMC                                              | <b>DB</b> ) ()                                                    | · Exocu                                               | 1011.<br>11ac ladd                              | or in the                                 | POM                              |                              |                           |
|      |    |                                                     | - <b>KD</b> ) 0<br>1                                              | · Exect                                               | ites ladd                                       | er in the                                 | RAM m                            | odule                        |                           |
|      |    | #2                                                  | 0                                                                 | · Ladde                                               | er is not                                       | executed                                  | l at nowe                        | er on                        |                           |
|      |    |                                                     | 1                                                                 | : Ladd                                                | er is auto                                      | maticall                                  | v execut                         | ed at pov                    | ver on.                   |
|      |    | #1                                                  | 0                                                                 | : Built-                                              | -in progr                                       | ammer i                                   | s not use                        | ed.                          |                           |
|      |    |                                                     | 1                                                                 | : Built-                                              | -in progi                                       | ammer i                                   | s used.                          |                              |                           |
|      |    | #0                                                  | 0                                                                 | : Dyna                                                | mic disp                                        | lay of la                                 | dder is e                        | xecuted.                     |                           |
|      |    |                                                     | 1                                                                 | : Dyna                                                | mic disp                                        | lay of la                                 | dder is n                        | ot execut                    | ted.                      |
|      | #7 | #6                                                  | #5                                                                | #4                                                    | #3                                              | #2                                        | #1                               | #0                           |                           |
| k018 |    |                                                     |                                                                   |                                                       |                                                 |                                           |                                  |                              |                           |
|      | #7 | #6                                                  | #5                                                                | #4                                                    | #3                                              | #2                                        | #1                               | #0                           |                           |
| k019 |    | ///////////////////////////////////////             | ///////                                                           | ///////////////////////////////////////               |                                                 |                                           |                                  |                              |                           |

These bits are used by system. Do not change the values. Usually all the bits are 0.

— 132 —

#### • DATA TABLE screen

1 Data table setting screen

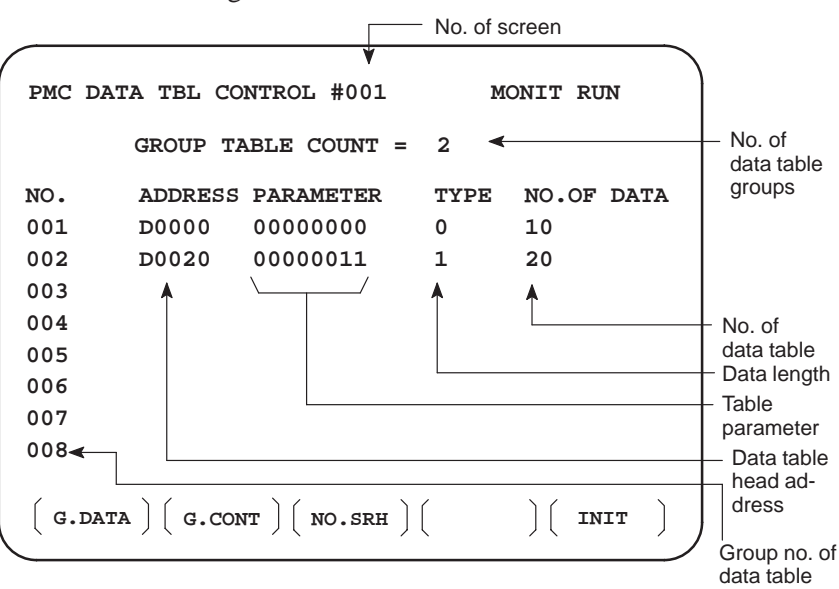

- a. Soft key [G.DATA] : Select data display screen of data table. (Next screen)
- b. NO. OF GROUPS **[G.CONT]**: Set the no. of groups of data table.
- c. Group No. [NO.SRH]: Move the cursor to a specified group.
- d. Soft key [INIT]: Initializes the setting of data table.
  No. of groups is 1, ADDRESS is D0000, PARAMETER is 0000000, TYPE is 0, NO. OF DATA is 1860.

This operation is done usually when a sequence program is prepared. When PMC parameters are set, internal parameters are not affected.

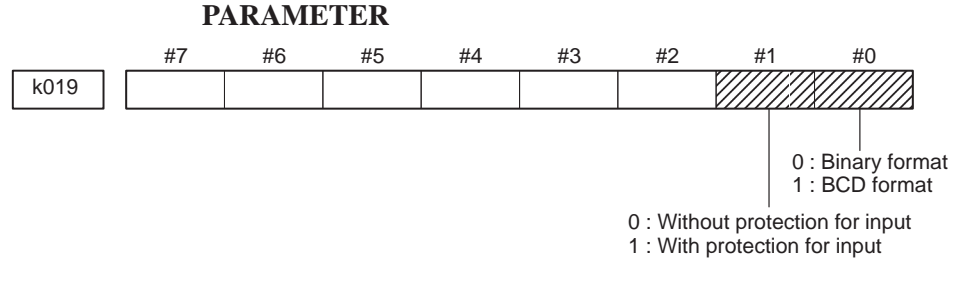

#### TYPE

- 0 : 1-byte length 1 : 2-byte length 2 : 4-byte length
- e. Using the page key, next screen/previous screen can be selected.

2 Data display screen

|   |          |                    | V      | <b>↓</b> | Group number<br>Page number |     |
|---|----------|--------------------|--------|----------|-----------------------------|-----|
| ( | PMC PRM  | (DATA)             | 001/   | 001      | MONIT                       | RUN |
|   | NO.      | ADDRES             | s      |          | DATA                        |     |
|   | 000      | D0000              |        |          | 0                           |     |
|   | 001      | D0001              |        |          | 0                           |     |
|   | 002      | D0002              |        |          | 0                           |     |
|   | 003      | D0003              |        |          | 0                           |     |
|   | 004      | D0004              |        |          | 0                           |     |
|   | 005      | D0005              |        |          | 0                           |     |
|   | 006      | D0006              |        |          | 0                           |     |
|   | 007      | D0007              |        |          | 0                           |     |
|   | 008      | D0008              |        |          | 0                           |     |
|   | 009      | D0009              |        |          | 0                           |     |
|   | ( C.DATA | $\Big) \Big( G-SR$ | сн ) [ | SEA      | rch ) ( ) (                 |     |

- a. Soft key [C.DATA] :Returns to the data table setting screen. (Previous screen)
- b. Group No. [G–SRCH] : Head of the specified group is selected.
- c. Address [SEARCH]: Searches an address in a group currently selected.

# 4.4 LIST OF SIGNALS BY EACH MODE

#### • Automatic operation

| MODE                                |                   | INPUT/OUTPUT SIGNAL                                                                                                    | FEED RATE,<br>ETC                                                                                                    |
|-------------------------------------|-------------------|----------------------------------------------------------------------------------------------------|----------------------------------------------------------------------------------------------------|
|                                     | EDIT              | $\begin{array}{l} [PMC \Rightarrow CNC] \\ KEY3(Program \ protect \ key) \end{array}$                                                                                                    |                                                                                                    |
| A U T O M A T I C O P E R A T I O N | MEM<br>MDI<br>RMT | $\begin{array}{ll} \label{eq:pmc} [PMC\RightarrowCNC)\\ \mathrm{ST} & (Cycle start)\\ ^*SP & (Feed hold)\\ \mathrm{SBK} & (Single block)\\ \mathrm{DRN} & (Dry run)\\ \mathrm{BDT1}\sim\!\!\!\!\!\!\!\!\!\!\!\!\!\!\!\!\!\!\!\!\!\!\!\!\!\!\!\!\!\!\!\!\!\!\!\!$ | $[PMC \Rightarrow CNC] \\ *FV0~7 \\ (Feed rate override) \\ *AFV0~7 \\ (2nd feed rate override) \\ OVC \\ (Override cancel) \\ ROV1,ROV2, \\ HROV, \\ *HROV0~6 \\ (Rapid traves override) \\ (Roynamic context) \\ (Rapid traves override) \\ (Rapid traves override) \\ (Rapid tra$ |
|                                     |                   | $ \begin{array}{llllllllllllllllllllllllllllllllllll$                                                                                                    |                                                                                                    |

— 135 —
#### Manual operation

| MODE                       |                        |   | INPUT/OUTPUT SIGNAL                                                                                                    | FEED RATE,<br>ETC                                                                |
|----------------------------|------------------------|---|----------------------------------------------------------------------------------------------------|----------------------------------------------------------------------------------|
| M<br>A<br>N                | Handle/<br>incremental |   | $\begin{array}{l} [PMC \Rightarrow CNC] \\ HSnA \sim D  (Axis \ selection) \ n:1 \sim 3 (No. \ of \\ MPGs) \end{array}$                                                                        | $\begin{array}{l} [PMC \Rightarrow CNC] \\ MP1, MP2 \\ (Multiplier) \end{array}$ |
| U<br>A<br>L                | JOG                    |   | $\begin{array}{l} [PMC \Rightarrow CNC] \\ RT \qquad (Rapid traverse) \end{array}$                                                                                                    | $[PMC \Rightarrow CNC]$ *JV0~15 (Manual fee-                                     |
| O<br>P<br>E<br>R<br>A<br>T |                        | Z | $\begin{array}{l} [PMC \Rightarrow CNC] \\ ZRN(Reference\ position\ return\ mode) \\ [MT \Rightarrow CNC] \\ ^*DEC\alpha  (Reference\ position\ deceleration) \end{array}$                     | ride)<br>+ $\alpha$ , - $\alpha$ (Man<br>ual feed move<br>command)<br>ROV(1 ROV2 |
| I<br>O<br>N                |                        | N | $\begin{array}{l} [\text{CNC} \Rightarrow \text{PMC}] \\ \text{ZP}\alpha \\ \text{ZP2}\alpha, \text{ZP3}\alpha, \text{ZP4}\alpha \\ (\text{Reference position return completion}) \end{array}$ | HROV<br>*HROV0~6<br>(Rapid tra-<br>verse over-<br>ride)                          |

## • Laser oscillator operation

| [PMC→CNC]<br>RUN<br>CLRDY<br>HVON<br>AGRDY<br>AGST<br>SHTON<br>*SHTLC<br>BEMON<br>*BEMLC<br>POV0~7<br>*DU1~16<br>*FOV0~7<br>*AOV0~7<br>PTS<br>PTE<br>SCLON | Oscillator start<br>Chiller prepared completion<br>Discharge start completion<br>Assist gas prepared<br>Assist gas start<br>Shutter open<br>Shutter lock<br>Beam on<br>Beam lock<br>Power override<br>Pulse duty override<br>Pulse frequency override<br>Assist gas presure override<br>Piercing time shortening<br>Piercing time extension<br>Guide light on |
|----------------------------------------------------------------------------------------------------|----------------------------------------------------------------------------------------------------|
| [CNC→PMC]<br>PURGE<br>WAIT<br>CLON<br>LRDY<br>RFHV<br>LSTR<br>AG1, AG2, AG3<br>WKP<br>SHTONL<br>SHTOFL<br>BEAM<br>CW, PULSE<br>MWRN<br>LARM                | Purge completion<br>Oscillator starting<br>Chiller start request<br>Discharge start prepared completion<br>Base discharge starting<br>Oscillating<br>Assist gas selection<br>Process pressure busy<br>Shutter on state<br>Shutter off state<br>Beam outputing<br>Mode state output<br>Laser power alarm<br>Laser alarm                                        |

— 136 —

#### • Laser relation

| [PMC→CNC]<br>ZTRM<br>ZAPR<br>TCST<br>TRCKM<br>REST2<br>ALNAXS<br>HNDCD | Tracing axis selection<br>Approach feed<br>Tracing start<br>Tracing check mode<br>Program restart<br>Manual point fxing operation mode<br>Hand coordinate mode |
|------------------------------------------------------------------------|----------------------------------------------------------------------------------------------------|
| INDED<br>NRSH<br>[CNC→PMC]<br>TRCL<br>TRALM<br>TRERS                   | Tracing operation<br>Tracing alarm<br>Tracing impossible start                                                                                                 |

• Others

| Others | $\begin{array}{l} [PMC \Rightarrow CNC] \\ MD1{\sim}4 & (Mode selection) \\ ^*ESP & (Emergency stop) \\ KEY1{\sim}4 & (Memory protection key) \\ MLK, MLK\alpha & (All axes/ \operatorname{each axis machine lock}) \\ ^*IT, ^*IT\alpha & (All axes/ \operatorname{each axis machine lock}) \\ ^*\pm MIT\alpha & (interlock per axis and direction:) \\ ^*ABSM & (Manual absolute) \\ SVF\alpha & (Servo off) \\ ^*FLWP & (Follow up) \\ ERS & (External reset) \\ RRW & (Reset \& Rewind) \\ EXLM & (Stored stroke limit external switching) \\ ^\pmLM\alpha, RLSOT & (Software limit external setting) \\ ^*\pmL\alpha & (Overtravel limit) \\ ^*\pmED\alpha & (External deceleration of each axis) \end{array}$ |
|--------|----------------------------------------------------------------------------------------------------|
|        | $\begin{array}{l} [CMC \Rightarrow PMC] \\ MA & (NC ready) \\ SA & (Servo ready) \\ AL & (NC alarm) \\ RST & (Resetting) \\ BAL & (Battery alarm) \\ INP\alpha & (In-position) \\ MV\alpha & (Axis moving) \end{array}$                                                                                                    |

## 4.5 SIGNAL AND SYMBOL CORRESPONDENCE TABLE

|   | SYMBOL           | PMC<br>address        | Signal names                                |
|---|------------------|-----------------------|---------------------------------------------|
| A | *ABSM            | G006.2                | Manual Absolute Signal                      |
|   | AFL              | G005.6                | Auxiliary Function Lock Signal              |
|   | *AFV0~7          | G013.0~7              | 2nd Feedrate Override Signal                |
|   | AGRDY            | G221.7                | Assist Gas Prepared Signal                  |
|   | AGST             | G222.5                | Assist Gas Start Signal                     |
|   | AG1, AG2,<br>AG3 | F222.0~2              | Assist Gas Select Signal                    |
|   | AL               | F001.0                | Alarm Signal                                |
|   | ALMA, B          | F045.0,<br>F049.0     | Spindle Alarm Signal                        |
|   | ALNAXS           | G226.2                | Manual Point Fxing Operation<br>Mode Signal |
|   | *AOV0~7          | G229.0~7              | Assist Gas Pressure override Signal         |
|   | AR0~15           | F040.0~7.<br>F041.0~7 | Actual Spindle Speed Signal                 |
|   | ARSTA, B         | G071.0.<br>G075.0     | Spindle Alarm Reset Signal                  |
| В | BAL              | F001.2                | Battery Alarm Signal                        |
|   | BDT1~9           | F044.0,<br>F045.0~7   | Optional Block Skip Signal                  |
|   | BEAM             | F221.7                | Beam In-outputting Signal                   |
|   | *BEMLC           | F222.1                | Beam Lock Signal                            |
|   | BEMON            | F222.4                | Beam On Signal                              |
|   | BF               | F007.7                | B Function Strobe Signal                    |
|   | BCLP             | F061.1                | B Axis Clamp Signal                         |
|   | BUCLP            | F061.0                | B Axis Unclamp Signal                       |
|   | *BECLP           | G038.7                | B Axis Clamp Completion Signal              |
|   | *BEUCL           | G038.6                | B Axis Unlamp Completion Signal             |
|   | B00~B31          | F030~033              | B Function Binary Code Signal               |
|   | BFIN             | G005.7                | B Function Completion Signal                |
|   | BGEACT           | F053.4                | Background Editing Signal                   |

|   | SYMBOL    | PMC<br>address          | Signal names                                  |
|---|-----------|-------------------------|-----------------------------------------------|
| С | CDZ       | G053.7                  | Chamfering Signal                             |
|   | CHPA, B   | F046.0<br>F050.0        | Power Cable Switching Signal                  |
|   | CFINA, B  | F046.1<br>F050.1        | Switch Completion Signal                      |
|   | CLON      | F221.4                  | Chiller Start Request Signal                  |
|   | CLRDY     | F221.6                  | Chiller Prepared Signal                       |
|   | CON       | G027.7                  | Cs Axis Contouring Control Signal             |
|   | CSS       | F002.2                  | Constant Surface Speed Control Signal         |
|   | CTHαΑ, Β  | G070.2, 3,<br>G074.2, 3 | Clutch/Gear Selection Signal                  |
|   | CW, PULSE | F222.6, 5               | Mode State Output Signal                      |
| D | *DEC1~8   | X009.0~7                | Reference Position Return Deceleration Signal |
|   | DEN       | F001.3                  | Distribution End Signal                       |
|   | DM00      | F009.7                  | Decoded M00 Signal                            |
|   | DM01      | F009.6                  | Decoded M01 Signal                            |
|   | DM02      | F009.5                  | Decoded M02 Signal                            |
|   | DM30      | F009.4                  | Decoded M30 Signal                            |
|   | DNCI      | F043.5                  | Operation by I/O device Mode                  |
|   | DRN       | G046.7                  | Dry Run Signal                                |
|   | DTCH1~8   | G124.0~7                | Controlled Axis Detach Signal                 |
|   | *DU1~16   | G220.0~4                | Duty Override Signal                          |
| E | *ESP      | X008.4, G008.4          | Emergency Stop Signal                         |
|   | ERS       | G008.6                  | External Reset Signal                         |
|   | ENB       | F001.4                  | Spindle Enable Signal                         |
|   | ENB2, 3   | F038.2, 3               | 2nd/3rd Spindle Enable Signal                 |
|   | EF        | F008.0                  | External Operation Function Signal            |
|   | EFIN      | G005.1                  | External Operation Completion Signal          |
|   | *±ED1~8   | G118.0~7<br>G120.0~7    | External Deceleration Signal                  |
|   | ESTB      | G002.7                  | External Data Input Strobe Signal             |
|   | EA0~6     | G002.0~6                | External Data Input Address Signal            |
|   | ED0~15    | G000.0~7<br>G001.0~7    | External Data Input Data Signal               |
|   | EREND     | F060.0                  | Read End Signal                               |
|   | ESEND     | F060.1                  | Search End Signal                             |

|   | SYMBOL   | PMC<br>address        | Signal names                                                |
|---|----------|-----------------------|-------------------------------------------------------------|
| Е | ENBKY    | F053.7                | Key Enable Signal                                           |
|   | EXSTP    | G058.2                | External Read/Punch Stop Signal                             |
|   | EXWT     | G058.3                | External Punch Start Signal                                 |
|   | EXRD     | G058.1                | External Read Start Signal                                  |
|   | EXLM     | G007.6                | Stored Stroke Limit 1/2 Select Signal                       |
| F | FIN      | G004.3                | M, S, T, B Function Finish (Completion) Signal              |
|   | *FLWP    | G007.5                | Follow-up Signal                                            |
|   | F1D      | G016.7                | F 1 digit Selection Signal                                  |
|   | *FOV0~7  | G228.0~7              | Frequency Override Signal                                   |
|   | FSCSL    | F044.1                | Cs Axis Contouring Control Mode Select<br>Completion Signal |
|   | *FV0~7   | G012.0~7              | Feedrate Override Signal                                    |
| G | GRα 0    | F034.0~2              | Gear Selection Output Signal                                |
|   | GRα      | G028.1, 2<br>G029.0~2 | Gear Selection Input Signal                                 |
|   | GOQSM    | G039.7                | Offset Write mode Input Signal                              |
| Н | HA, HB   |                       | Output Signal from MPG                                      |
|   | HNDCD    | G226.3                | Hand Coordinate Mode Signal                                 |
|   | HSnA~D   | G018.0~7<br>G019.0~3  | Manual Handle Feed Axis Select Signal                       |
|   | HSαIA~D  | G041.0~7<br>G042.0~3  | Handle Interrupt Axis Select Signal                         |
|   | HROV     | G096.7                | Rapid Traverse Override Select Signal                       |
|   | *HROV0~6 | G096.0~6              | Rapid Traverse Override Signal                              |
|   | HVON     | G222.7                | Discharge Start Signal                                      |
| Ι | *IT      | G008.0                | All Axis Interlock Signal                                   |
|   | *IT1~8   | G130.0~7              | Each Axis Interlock Signal                                  |
|   | INHKY    | F053.0                | Inhibit Key Input Signal                                    |
|   | INCH     | F002.0                | Inch Input Signal                                           |
|   | INP1~8   | F104.0~7              | In–position Signal                                          |
| J | *JV0~15  | G010~011              | JOG Feedrate Override Signal                                |
|   | ± JI~J8  | G100.0~7<br>G102.0~7  | Feed Axis Direction Signal                                  |
| К | KEY1~4   | G046.3~6              | Memory Protection Key Signal                                |

|   | SYMBOL                | PMC<br>address       | Signal names                                                |
|---|-----------------------|----------------------|-------------------------------------------------------------|
| L | *±L1~8                | G114.0~7<br>G116.0~7 | Overtravel Limit Signal                                     |
|   | LARM                  | F221.0               | Laser Alarm Signal                                          |
|   | ±LM1~8                | G110.0~7<br>G112.0~7 | Software Limit External Set Signal                          |
|   | LNSR                  | F225.1               | Proximity point Search Busy Signal                          |
|   | LRDY                  | F221.1               | Discharge Start Prepared Signal                             |
|   | LSTR                  | F221.6               | In–oscillating Signal                                       |
| М | MA                    | F001.7               | NC Ready Signal                                             |
|   | MABSM                 | F004.2               | Manual Absolute Confirmation Signal                         |
|   | MAFL                  | F004.4               | Auxiliary Function Lock Confirmation Signal                 |
|   | MBDT1~9               | F004.0<br>F005.0~7   | Optional Block Skip Confirmation Signal                     |
|   | MCFNA, B              | G071.3<br>G075.3     | Power Cable Condition Verification Signal                   |
|   | MD1~4                 | G043.0~2             | Mode Selection Signal                                       |
|   | MDRN                  | F002.7               | Dry Run Confirmation Signal                                 |
|   | MD10~40               | F073.0~2             | Software Operation Panel Mode Output Signal                 |
|   | MDTCH1~8              | F110.0~7             | Controlled Axis Detach Confirming Signal                    |
|   | MEDT                  | F003.6               | EDIT Mode Confirmation Signal                               |
|   | MINP                  | F058.0               | External Data Input Start Signal                            |
|   | ± MIT1~8<br>(Tseries) | X004.2~5             | Tool Compensation Measured Value Direct In-<br>put B Signal |
|   | ±MIT1~4<br>(Mseries)  | G132.0~3<br>G134.0~3 | Interlock Signal for Each axis and Direction Signal         |
|   | MI1~8                 | G106.0~7             | Mirror Image Signal                                         |
|   | MF                    | F007.0               | M Function Strobe Signal                                    |
|   | MF2                   | F008.4               | 2nd M Function Strobe Signal                                |
|   | MF3                   | F008.5               | 3rd M Function Strobe Signal                                |
|   | MFIN                  | G005.0               | M Function Finish (Completion) Signal                       |
|   | M00~M31               | F010~13              | M Function Binary Code Signal                               |
|   | M200~215              | F014~015             | 2nd M Function Binary Code Signal                           |
|   | M300~315              | F016~017             | 3rd M Function Binary Code Signal                           |
|   | MLK                   | G044.1               | Machine Lock Signal                                         |
|   | MLK1~8                | G108.0~7             | Each Axis Machine Lock Signal                               |
|   | MH                    | F003.1               | H Mode Confirmation Signal                                  |

|   | SYMBOL   | PMC<br>address    | Signal names                                                 |
|---|----------|-------------------|--------------------------------------------------------------|
| М | MINC     | F003.0            | INC Mode Confirmation Signal                                 |
|   | MJ       | F003.2            | J Mode Confirmation Signal                                   |
|   | MMDI     | F003.3            | MDI Mode Confirmation Signal                                 |
|   | MMEM     | F003.5            | MEM Mode Confirmation Signal                                 |
|   | MMLK     | F004.1            | Machine Lock Confirmation Signal                             |
|   | MMI1~8   | F108.0~7          | Mirror Image Confirmation Signal                             |
|   | MP1, MP2 | G019.4, 5         | Incremental Feed Multiply Signal                             |
|   | MRDYA, B | G070.7<br>G074.7  | Machine Ready Signal                                         |
|   | MRMT     | F003.4            | RMT Mode Confirmation Signal                                 |
|   | MREF     | F004.6            | REF Mode Confirmation Signal                                 |
|   | MSBK     | F004.3            | Single Block Confirmation Signal                             |
|   | MTCHIN   | F003.7            | TCHIN Mode Confirmation Signal                               |
|   | MV1~8    | F102.0~7          | Axis Moving Signal                                           |
|   | MVD1~8   | F106.0~7          | Axis Moving Direction Signal                                 |
|   | MWRN     | F220.6            | Laser Power Alarm Signal                                     |
| Ν | NRSH     | G226.0            | Proximity Point Search Signal                                |
| 0 | OFN0~5   | G039.0~5          | Offset Number Input for Tool Compensation<br>Measured Signal |
|   | OP       | F000.7            | Automatic Operation Signal                                   |
|   | ORCMA, B | G070.6<br>G074.6  | Spindle Orientation Command Signal                           |
|   | OUT0~7   | F072.0~7          | Software Operator's Panel General Purpose<br>Switch Signal   |
|   | OVC      | G006.4            | Override Cancel Signal                                       |
| Ρ | PA, PB   |                   | Power Unit Ready Signal                                      |
|   | PC2SLC   | G028.7            | Position Coder 1/2 Select Signal                             |
|   | PN1~8    | G009.0~3          | Workpiece Number Search Signal                               |
|   | POV0~7   | G223.0~7          | Power Override Signal                                        |
|   | PRC      | G040.6            | Position Recode Signal                                       |
|   | PRGDPL   | F053.1            | Program Screen Display Signal                                |
|   | PRTSF    | F062.7            | Required Machined Parts Reach Signal                         |
|   | PSW1~10  | F070.0~<br>F071.2 | Position Switch Signal                                       |
|   | PTE      | G221.3            | Piercing Time Extension Signal                               |
|   | PTS      | G221.2            | Piercing Time Shortening Signal                              |

|   | SYMBOL   | PMC<br>address    | Signal names                                        |
|---|----------|-------------------|-----------------------------------------------------|
| Ρ | PURGE    | G221.2            | Purge Completed Signal                              |
| R | RCHA, B  | G071.7<br>G075.7  | Power Cable Condition Verification Signal           |
|   | RCHPA, B | F046.2<br>F050.2  | Output Switching Request Signal                     |
|   | RCFNA, B | F046.3<br>F050.3  | Spindle Switch Completion Signal                    |
|   | REST2    | G226.1            | Program Restart Signal                              |
|   | RFHV     | F221.5            | Base In–discharging Signal                          |
|   | RGTAP    | G061.0            | Rigid Tapping Signal                                |
|   | RGSPM    | F065.1            | Spindle Rotate CCW Signal in Rigid Tapping<br>Mode  |
|   | RGSPP    | F065.0            | Spindle Rotate CW Signal in Rigid Tapping<br>Mode   |
|   | RLSOT    | G007.7            | Softeware Limit Release Signal                      |
|   | ROV1, 2  | G014.0, 1         | Rapid Traverse Override Signal                      |
|   | R01I~12I | G032.0            | Spindle Speed 12-bit Binary Code Input Signal       |
|   | R010~120 | G036.0~<br>G037.3 | Spindle Speed 12-bit Binary Code Output Sig-<br>nal |
|   | RPD0     | F002.1            | Rapid Traverse Operation Mode Signal                |
|   | RPBSY    | F053.2            | Read/Punch Busy Signal                              |
|   | RPALM    | F053.3            | Read/Punch Alarm Signal                             |
|   | RRW      | G008.6            | Reset & Rewind Signal                               |
|   | RSLA, B  | G071.6<br>G075.6  | Spindle Output Switching Request Signal             |
|   | RST      | F001.1            | Reset Signal                                        |
|   | RT       | G019.7            | Manual Rapid Traverse Signal                        |
|   | RUN      | G222.6            | Control Start Signal                                |
|   | RWD      | F000.0            | Rewinding Signal                                    |
| S | SA       | F000.6            | Servo Unit Ready Signal                             |
|   | SBK      | G046.1            | Single Block Signal                                 |
|   | SCLON    | G222.2            | Guide Light On Signal                               |
|   | *SHTLC   | G222.0            | Shutter Lock Signal                                 |
|   | SHTOFL   | G220.3            | Shutter Off State Signal                            |
|   | SHTON    | G222.3            | Shutter Open Signal                                 |
|   | SHTONL   | F220.4            | Shutter On State Signal                             |
|   | ST       | G007.2            | Cycle Start Signal                                  |

|   | SYMBOL    | PMC<br>address   | Signal names                                        |
|---|-----------|------------------|-----------------------------------------------------|
| S | STL       | F000.5           | Cycle Start Lamp Signal                             |
|   | *SP       | G008.5           | Feed Hold Signal                                    |
|   | SPL       | F000.4           | Feed Hold Lamp Signal                               |
|   | SF        | F007.2           | S Function Strobe Signal                            |
|   | S00~S31   | F022~025         | S Function Binary Code Signal                       |
|   | SFIN      | G005.2           | S Function Finish (Completion) Signal               |
|   | SFRA, B   | G070.5<br>G074.5 | Spindle Forward Direction Signal                    |
|   | SRVA, B   | G070.4<br>G074.4 | Spindle Reverse Direction Signal                    |
|   | SVC       |                  | Spindle Velocity Command (Analog Voltage)<br>Signal |
|   | SAR       | G029.4           | Spindle Speed Arrival Signal                        |
|   | *SSTP     | G029.6           | Spindle Stop Signal                                 |
|   | *SSTP2, 3 | G027.4, 5        | 2nd/3rd Spindle Stop Signal                         |
|   | SOR       | G029.5           | Spindle Orientation Command                         |
|   | SOV0~7    | G030             | Spindle Speed Override Signal                       |
|   | SOCNA, B  | G071.4<br>G075.4 | Spindle Soft-start/Stop Cancel Signal               |
|   | SVF1~8    | G126.0~7         | Servo Enable Off Signal                             |
|   | STLK      | G007.1           | Start Lock Signal                                   |
|   | SKIP      | X004.7           | Skip Signal                                         |
|   | SIND      | G033.7           | Spindle Control Selection Signal                    |
|   | SSIN      | G033.6           | Spindle Polarity Selection Signal                   |
|   | SGN       | G033.5           | Output Voltage Polarity Signal                      |
|   | SRN       | G006.0           | Program Restart Signal                              |
|   | SMZ       | G053.6           | Error Detect Signal (In-position Check)             |
|   | SPAL      | F035.0           | Spindle Alarm Signal                                |
|   | SPSTP     | G028.6           | Spindle Stop Confirmation Signal                    |
|   | SCLP      | F038.0           | Spindle Clamp Signal                                |
|   | SUCLP     | F038.1           | Spindle Unclamp Signal                              |
|   | *SCPF     | G028.5           | Spindle Clamp Completion Signal                     |
|   | *SUCPF    | G028.4           | Spindle Unclamp Completion Signal                   |
|   | SPPHS     | G038.3           | Spindle Synchronous Phase Control Signal            |
|   | SPSYC     | G038.2           | Spindle Synchronous Control Signal                  |

|   | SYMBOL   | PMC<br>address     | Signal names                                           |
|---|----------|--------------------|--------------------------------------------------------|
| S | SPSLA, B | G071.2<br>G075.2   | Spindle Selection Signal                               |
|   | STRD     | G058.5             | Data Input & Operation Simultaneous Mode<br>Signal     |
|   | STWD     | G058.6             | Data Output & Operation Simultaneous Mode<br>Signal    |
|   | SWS1~3   | G027.0~2           | Spindle Switch Signal                                  |
|   | SYNC1~4  | G138.0~3           | Simple Synchronous Axis Selection Signal               |
|   | SUNC4J   | G140.3             | Simple Synchronous Manual 4th Axis Selection<br>Signal |
| Т | TAP      | F001.5             | Tapping Mode Signal                                    |
|   | TCST     | G225.3             | Tracing Start Signal                                   |
|   | TF       | F007.3             | T Function Strobe Signal                               |
|   | T00~T31  | F026~029           | T Function Binary Code Signal                          |
|   | TFIN     | G005.3             | T Function Finish (Completion) Signal                  |
|   | THRD     | F002.3             | Threading Mode Signal                                  |
|   | TL1~256  | G047.0~7<br>G048.0 | Tools Group Number Signal                              |
|   | TLRST    | G048.7             | Tool Change Reset Signal                               |
|   | TLSKP    | G048.5             | Tool Skip Signal                                       |
|   | TLCH     | F064.0             | Tool Change Command Signal                             |
|   | TLNW     | F064.1             | New Tool Select Signal                                 |
|   | TLMLA, B | G070.0<br>G074.0   | Low-speed Torque Limit Signal                          |
|   | TLMHA, B | G070.1<br>G074.1   | High-speed Torque Limit Signal                         |
|   | TMRON    | G053.0             | General Purpose Timer ON Signal                        |
|   | TRALM    | F220.7             | Tracing Alarm Signal                                   |
|   | TRCKM    | G225.2             | Tracing Check Mode Signal                              |
|   | TRCL     | F220.2             | Tracing Operation                                      |
|   | TRERS    | F220.0             | Tracing Impossible Start Signal                        |
| U | UI0~UI15 | G054~055           | Input Signal by Custom Macro Function Signal           |
|   | UO0~131  | F054~059           | Output Signal by Custom Macro Function Sig-<br>nal     |
|   | UINT     | G053.3             | Custom Macro Interrupt Signal                          |
| W | WAIT     | F221.3             | Control Busy Signal                                    |
|   | WKP      | F220.5             | Process Pressure Busy Signal                           |

|   | SYMBOL  | PMC<br>address | Signal names                                              |
|---|---------|----------------|-----------------------------------------------------------|
| W | WOSQM   | G039.6         | Work Coordinate System Shift Amount Write<br>Mode Signal  |
|   | WOSET   | G040.7         | Work Coordinate System Shift Amount Write<br>Input Signal |
| Х | XAE     | X004.0         | Automatic Tool Compensation X Axis Reach<br>Signal        |
| Y | YAE     | X004.1         | Automatic Tool Compensation Y Axis Reach<br>Signal        |
| Ζ | ZAPR    | G225.1         | Approach Feed                                             |
|   | ZRN     | G043.7         | Reference Position Return Mode Signal                     |
|   | ZP1~8   | F094.0~7       | 1st Reference Position Return Completion Sig-<br>nal      |
|   | ZP21~28 | F096.0~7       | 2nd Reference Position Return Completion<br>Signal        |
|   | ZP31~38 | F098.0~7       | 3rd Reference Position Return Completion Sig-<br>nal      |
|   | ZP41~48 | F100.0~7       | 4th Reference Position Return Completion Sig-<br>nal      |
|   | ZRF1~8  | F102.0~7       | Floating Reference Position Return Completion<br>Signal   |
|   | ZAE     | X004.2         | Automatic Tool Compensation Z Axis Reach<br>Signal        |
|   | ZTRM    | G225.0         | Tracing Axis Selection Signal                             |

## 5

**DIGITAL SERVO** 

This chapter describes servo tuning screen required for maintenance of digital servo and adjustment of reference position.

- 5.1 INITIAL SETTING SERVO PARAMETERS
- 5.2 SERVO TUNING SCREEN
- 5.3 ADJUSTING REFERENCE POSITION (DOG METHOD)
- 5.4 DOGLESS REFERENCE POSITION SETTING

## 5.1 INITIAL SETTING SERVO PARAMETERS

This section describes how to set initial servo parameters, which is used for field adjustment of machine tool.

- 1. Turn on power at the emergency stop condition.
- 2. Set the parameter to display the servo tuning screen.

|      | #7 | #6 | #5 | #4 | #3 | #2 | #1 | #0  |
|------|----|----|----|----|----|----|----|-----|
| 3111 |    |    |    |    |    |    |    | SVS |

- **#0 (SVS)** 0 : Servo tuning screen is not displayed.
  - 1: Servo tuning screen is displayed.
  - 3. Turn off the power once then turn it on again.
  - 4. Display the servo parameter setting screen by the following operation: [SYSTEM] key [>>] [SV.PARA].
  - 5. Input data required for initial setting using the cursor and page key.

| ( |                    |           |          |        |      |
|---|--------------------|-----------|----------|--------|------|
|   | SERVO SETTING      |           |          |        |      |
|   |                    | X AXIS    | Y AXIS   |        |      |
|   | (1)INITIAL SET BIT | 00000000  | 00000000 |        | 2000 |
|   | (2)MOTOR ID NO.    | 47        | 47       |        | 2020 |
|   | (3)AMR             | 00000000  | 00000000 | <⇒ PRM | 2001 |
|   | (4)CMR             | 2         | 2        |        | 1820 |
|   | (5)FEED GEAR N     | 1         | 1        |        | 2084 |
|   | (6) (N/M)          | M 125     | 125      |        | 2085 |
|   | (7) DIRECTION SET  | 111       | 111      |        | 2022 |
|   | (8) VELOCITY PULSE | NO. 8192  | 8192     | <> PRM | 2023 |
|   | (9)POSITION PULSE  | NO. 12500 | 12500    |        | 2024 |
|   | (10)REF.COUNTER    | 8000      | 8000     |        | 1821 |
|   |                    |           |          | )      |      |

#### (1) INITIAL SET BIT

|      | #7 | #6 | #5 | #4 | #3     | #2 | #1    | #0    |
|------|----|----|----|----|--------|----|-------|-------|
| 2000 |    |    |    |    | PRMCAL |    | DGPRM | PLC01 |

- #3 (PRMCAL) 1: Turns to 1 when the initial setting is done. The following parameters are set automatically in accordance with the no. of pulses of pulse coder: PRM 2043(PK1V), PRM 2044(PK2V), PRM 2047(POA1), PRM 2053(PPMAX),PRM 2054(PDDP), PRM 2056(EMFCMP), PRM 2056(EMFCMP), PRM 2057(PVPA), PRM 2059(EMFBAS), PRM 2074(AALPH),PRM 2076(WKAC)
- #1 (DGPRM)  $\Rightarrow 0$ : Initial setting of digital servo parameter is done.
  - 1: Initial setting of digital servo parameter is not done.
  - **#0 (PLC01)** 0: Values of parameter 2023 and 2024 are used as they are:
    - 1 : Values of parameter 2023 and 2024 are multiplied by 10.

(2) MOTOR NUMBER

DGN

2020

Motor type no. per axis

Motor type no. that can be set are 15 to 26 and 39 to 84.

1 For185V input amplifier (A06B–xxxx–B $\Box\Box\Box$ )

| Format<br>number                    | 42   | 54          | 56   | 57   | 58   | 59   | 60   |
|-------------------------------------|------|-------------|------|------|------|------|------|
| Drawing<br>number<br>(Item of xxxx) | 0531 | 0506        | 0561 | 0562 | 0564 | 0571 | 0572 |
| Model<br>name                       | 5–0  | 30/<br>2000 | 0L   | 5L   | 6L   | 7L   | 10L  |

#### 2 For 200V to 230V input amplifier (A06B-xxxx-B $\Box\Box\Box$ )

| Format<br>number                                        | 43                | 44                | 45                | 46                | 47                | 48                | 49   |
|---------------------------------------------------------|-------------------|-------------------|-------------------|-------------------|-------------------|-------------------|------|
| Drawing<br>number<br>(Item of xxxx)                     | 0532              | 0433              | 0371              | 0372              | 0313              | 0314              | 0316 |
| Model<br>name                                           | 4–0S              | 3–0S              | 2-0SP             | 1-0SP             | 0S                | 5S                | 6S   |
|                                                         |                   |                   |                   |                   |                   |                   |      |
| Format<br>number                                        | 50                | 51                | 52                | 53                | 80                | 82                |      |
| Format<br>number<br>Drawing<br>number<br>(Item of xxxx) | <b>50</b><br>0315 | <b>51</b><br>0505 | <b>52</b><br>0502 | <b>53</b><br>0590 | <b>80</b><br>0382 | <b>82</b><br>0384 |      |

3 For 200V to 230V input amplifier (for large motor) (A06B-xxxx-B□□□)

| Format<br>number                    | 39   | 40   | 41   |  |  |
|-------------------------------------|------|------|------|--|--|
| Drawing<br>number<br>(Item of xxxx) | 0331 | 0332 | 0333 |  |  |
| Model<br>name                       | 50S  | 60S  | 70S  |  |  |

4 For 200V to 230V input amplifier (for high speed motor) (A06B-xxxx-B□□□)

| Format<br>number                                        | 61                | 62                | 63                | 64                | 65                | 66                | 67           |
|---------------------------------------------------------|-------------------|-------------------|-------------------|-------------------|-------------------|-------------------|--------------|
| Drawing<br>number<br>(Item of xxxx)                     | 0371              | 0373              | 0313              | 0514              | 0317              | 0318              | 0319         |
| Model<br>name                                           | 2–0SP             | 1-0SP/            | 0S                | 5S/<br>3000       | 10S/<br>3000      | 20S/<br>3000      | 30S/<br>3000 |
|                                                         |                   |                   |                   |                   |                   |                   |              |
| Format<br>number                                        | 73                | 78                | 79                | 81                | 83                | 84                |              |
| Format<br>number<br>Drawing<br>number<br>(Item of xxxx) | <b>73</b><br>0320 | <b>78</b><br>0583 | <b>79</b><br>0381 | <b>81</b><br>0383 | <b>83</b><br>0385 | <b>84</b><br>0374 |              |

5 For 185V input amplifier (for L series high-speed motor) (A06B-xxxx-B□□□)

| Format<br>number                    | 68          | 69          | 70          | 71          | 72           |  |
|-------------------------------------|-------------|-------------|-------------|-------------|--------------|--|
| Drawing<br>number<br>(Item of xxxx) | 0561        | 0562        | 0564        | 0571        | 0572         |  |
| Model<br>name                       | 0L/<br>3000 | 5L/<br>3000 | 6L/<br>3000 | 7L/<br>3000 | 10L/<br>2250 |  |

6 For a series (A06B-xxxx-B $\Box\Box\Box$ )

| Format<br>number                    | 15          | 16          | 17          | 18           | 19           | 20           | 21           |
|-------------------------------------|-------------|-------------|-------------|--------------|--------------|--------------|--------------|
| Drawing<br>number<br>(Item of xxxx) | 0123        | 0127        | 0128        | 0142         | 0143         | 0147         | 0148         |
| Model<br>name                       | α3/<br>3000 | α6/<br>2000 | α6/<br>3000 | α12/<br>2000 | α12/<br>3000 | α22/<br>2000 | α22/<br>3000 |
| Format<br>number                    | 22          | 23          | 24          | 25           | 26           |              |              |
|                                     |             |             |             |              |              |              |              |
| Drawing<br>number<br>(Item of xxxx) | 0152        | 0153        | 0161        | 0162         | 0163         |              |              |

#### (3) ARBITARY AMR(for 5–0S to 3–0S)

| 2001 |
|------|
|      |
|      |

#7

AMR7

| #6   | #5   | #4   | #3   | #2   |
|------|------|------|------|------|
| AMR6 | AMR5 | AMR4 | AMR3 | AMR2 |

| #2  | #1   | #0   |
|-----|------|------|
| MR2 | AMR1 | AMR0 |

| #7 | #6 | #5 | #4 | #3 | #2 | #1 | #0 | Motor<br>model      |
|----|----|----|----|----|----|----|----|---------------------|
| 1  | 0  | 0  | 0  | 0  | 0  | 1  | 0  | 5–0S                |
| 0  | 0  | 0  | 0  | 0  | 0  | 1  | 1  | 4–0S, 3–0S          |
| 0  | 0  | 0  | 0  | 0  | 0  | 0  | 0  | other than<br>above |

Set "00000000" for serial pulse coder C.

(4) CMR

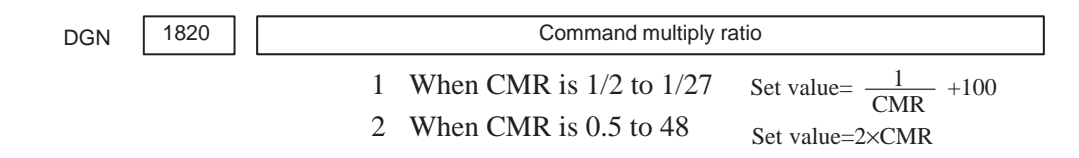

(5) Turn off power once, then turn it to on.(6) Feed gear N/M

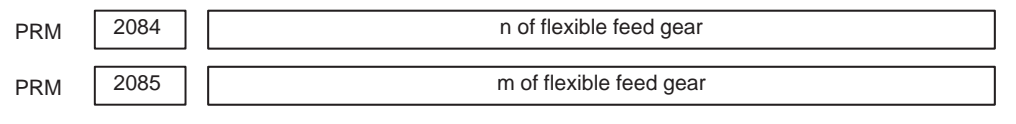

1 For serial pulse coder A or B, and serial a pulse coder.

 $\frac{n}{m} = \frac{No. of feedback pulses per revolution of motor}{1000000}$ 

For serial pulse coder B, set 250,000 pulses or less to parameter 2084.

**Examples** 

Examples of calculation

|                        |                     | 1/1000 mm                           | 1/10000 mm                       |
|------------------------|---------------------|-------------------------------------|----------------------------------|
| 1 rotation<br>of motor | 8mm<br>10mm<br>12mm | n=1/m=125<br>n=1/m=100<br>n=3/m=250 | n=2/m=25<br>n=1/m=10<br>n=3/m=25 |

2 For serial pulsecoder C

$$\frac{n}{m} = \frac{No. of feedback pulses per revolution of motor}{40000}$$

Examples of calculation

|                        |                     | 1/1000 mm                      |
|------------------------|---------------------|--------------------------------|
| 1 rotation<br>of motor | 8mm<br>10mm<br>12mm | n=1/m=5<br>n=1/m=4<br>n=3/m=10 |

(7) Direction of Travel

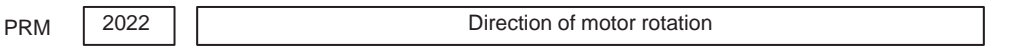

111 : Positive (CCW) -111 : Reverse (CW)

- (8) No. of velocity pulses and position pulses
  - 1 For serial pulse coder A or B and serial  $\alpha$  pulse coder

|                                | Parameter no. | Reso<br>1/100 | lution<br>0mm | Resolution<br>1/10000mm |               |                    |  |
|--------------------------------|---------------|---------------|---------------|-------------------------|---------------|--------------------|--|
|                                |               | Full close    | Semi<br>close | Full close              | Semi<br>close |                    |  |
| High resolu-<br>tion setting   | 2000          | xxxx xxx 0    |               | xxxx xxx 0              |               | x xxx 0 xxxx xxx 1 |  |
| Separate<br>detector           | 1815          | 0010<br>0010  | 0010<br>0000  | 0010<br>0010            | 0010<br>0000  |                    |  |
| Velocity<br>feedback<br>pulses | 2023          | 81            | 92            | 81                      | 9             |                    |  |
| Position<br>feedback<br>pulses | 2024          | NS            | 12500         | NS/10                   | 1250          |                    |  |

2 For serial pulse coder C

|                                | Parameter no. | Resolution<br>1/1000mm |               |  |  |
|--------------------------------|---------------|------------------------|---------------|--|--|
|                                |               | Full close             | Semi<br>close |  |  |
| High resolu-<br>tion setting   | 2000          | XXXX                   | xxx1          |  |  |
| Separate<br>detector           | 1815          | 0000<br>0010           | 0000<br>0000  |  |  |
| Velocity<br>feedback<br>pulses | 2023          | 4000                   |               |  |  |
| Position<br>feedback<br>pulses | 2024          | NS/10                  | 4000          |  |  |

NS is the no. of position feedback pulses times 4.

For 5–0S to 3–0S motor, since the no. of poles is different, set parameter 2001.

Even if the system is of full closed loop PMR 2002#3=1 #4=0.

(9) Reference counter

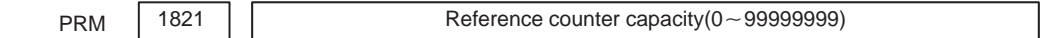

6. Turn off power then turn on power.

## 5.2 SERVO TUNING SCREEN

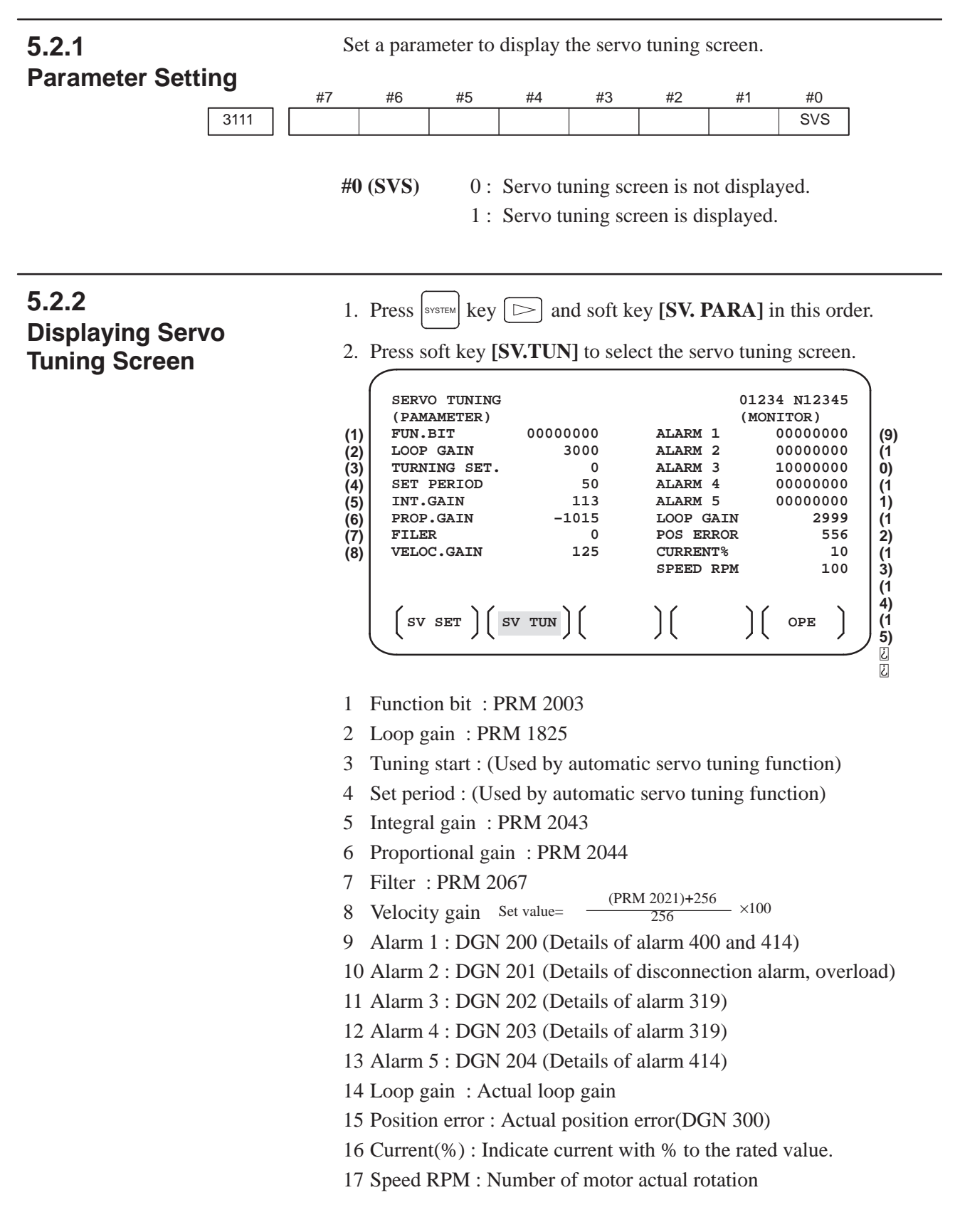

|                                      | #7             | #6                       | #5        | #4        | #3  | #2  | #1  | #0  |  |  |  |
|--------------------------------------|----------------|--------------------------|-----------|-----------|-----|-----|-----|-----|--|--|--|
| Alarm1                               | OVL            | LV                       | OVC       | HCA       | HVA | DCA | FBA | OFA |  |  |  |
| DGN (                                | (200) :        |                          |           |           |     |     |     |     |  |  |  |
| #7 (OVL) : Overload alarm            |                |                          |           |           |     |     |     |     |  |  |  |
| #6 (LV) : Insufficient voltage alarm |                |                          |           |           |     |     |     |     |  |  |  |
| <b>#5 (OVC)</b> : Overcurrent alarm  |                |                          |           |           |     |     |     |     |  |  |  |
| #4 (H                                | ICA) :         | : Abnormal current alarm |           |           |     |     |     |     |  |  |  |
| #3 (H                                | IVA) :         | Exces                    | sive volt | age aları | n   |     |     |     |  |  |  |
| #2 (D                                | <b>OCA</b> ) : | Discha                   | arge alar | m         |     |     |     |     |  |  |  |
| #1 (H                                | <b>FBA)</b> :  | Discor                   | nnection  | alarm     |     |     |     |     |  |  |  |
| #0 (0                                | OFA) :         | Overf                    | low alarr | n         |     |     |     |     |  |  |  |
|                                      | #7             | #6                       | #5        | #4        | #3  | #2  | #1  | #0  |  |  |  |
| Alarm2                               | ALD            |                          |           | EXP       |     |     |     |     |  |  |  |
| DGN                                  | (201)↓         |                          |           | ₩         |     |     |     |     |  |  |  |
| 0                                    |                |                          | 1         | 1         | A   |     |     |     |  |  |  |

| Over-<br>load | 0 | — |   |   | Amplifier overheat                                  |
|---------------|---|---|---|---|-----------------------------------------------------|
| alarm         | 1 |   | _ | — | Motor overheat                                      |
| Discon-       | 1 | — | — | 0 | Built-in pulse coder disconnection (Hardware)       |
| alarm         | 1 | — | — | 1 | Separate type pulse coder disconnection (Hard-ware) |
|               | 0 | — | _ | 0 | Pulse coder disconnection (software)                |

|        | #7 | #6  | #5  | #4  | #3  | #2  | #1  | #0  |
|--------|----|-----|-----|-----|-----|-----|-----|-----|
| Alarm3 |    | CSA | BLA | PHA | RCA | BZA | СКА | SPH |

#### **DGN (202)** :

- **#6 (CSA) :** Hardware of serial pulse coder is abnormal.
- **#5 (BLA) :** Battery voltage is in low (warning).
- **#4 (PHA) :** Serial pulse coder or feedback cable is abnormal. Counting the feedback signal is in error.
- #3 (RCA) : Serial pulse coder is faulty. Counting is in error. If the RCA bit is set to 1 when both the FBA bit (bit 1 of alarm 1) and ALD bit of alarm 2 are set to 1 and the EXP bit of alarm 2 (internal hardware disconnection) is set to 1, a count miss alarm (CMAL) occurs in the  $\alpha$  pulse coder.
- **#2 (BZA) :** Battery voltage becomes 0. Replace batteries and set the reference position.
- #1 (CKA) : Serial pulse coder is faulty. Internal block has stopped.
- **#0 (SPH) :** Serial pulse coder or feedback cable is faulty. Counting the feedback signal is in error.

|             | #7    |                                                                               | #6               | #5                                                                          | #4                    | #3              | #2        | #1        | #0         |            |  |  |  |
|-------------|-------|-------------------------------------------------------------------------------|------------------|-----------------------------------------------------------------------------|-----------------------|-----------------|-----------|-----------|------------|------------|--|--|--|
| Alarm4      | DTE   | •                                                                             | CRC              | STB                                                                         |                       |                 |           |           |            |            |  |  |  |
| DGN         | (203) | :                                                                             |                  |                                                                             |                       |                 |           |           |            |            |  |  |  |
| <b>#7</b> ( | DTE)  | :                                                                             | Comm<br>There    | Communication error of serial pulse coder.<br>There is no response.         |                       |                 |           |           |            |            |  |  |  |
| #6 (        | CRC)  | :                                                                             | Comm<br>Transn   | Communication error of serial pulse coder.<br>Transmitted data is in error. |                       |                 |           |           |            |            |  |  |  |
| #5 (        | (STB) | : Communication error of serial pulse coder.<br>Transmitted data is in error. |                  |                                                                             |                       |                 |           |           |            |            |  |  |  |
|             | #7    |                                                                               | #6               | #5                                                                          | #4                    | #3              | #2        | #1        | #0         |            |  |  |  |
| Alarm3      |       |                                                                               | OFS              | MCC                                                                         | LDM                   | PMS             |           |           |            |            |  |  |  |
| DGN         | (204) | :                                                                             |                  |                                                                             |                       | •               |           | •         |            |            |  |  |  |
| #6 (        | OFS)  | :                                                                             | A/D co           | onversio                                                                    | n of curr             | ent valu        | e of digi | tal servo | is abnor   | mal.       |  |  |  |
| #5 (N       | ACC)  | :                                                                             | Contac           | cts of ele                                                                  | ectro-ma              | ignetic co      | ontactor  | of servo  | amplifie   | r is blown |  |  |  |
| #4 (I       | LDM)  | :                                                                             | LED o            | f serial j                                                                  | pulse coo             | der is abi      | normal.   |           |            |            |  |  |  |
| #3 (        | PMS)  | :                                                                             | No. of<br>feedba | feedbac<br>ck cable                                                         | k pulses<br>is faulty | are in er<br>y. | ror beca  | use seria | al pulse c | oder C or  |  |  |  |

## 5.3 ADJUSTING REFERENCE POSITION (DOG METHOD)

## 5.3.1 General

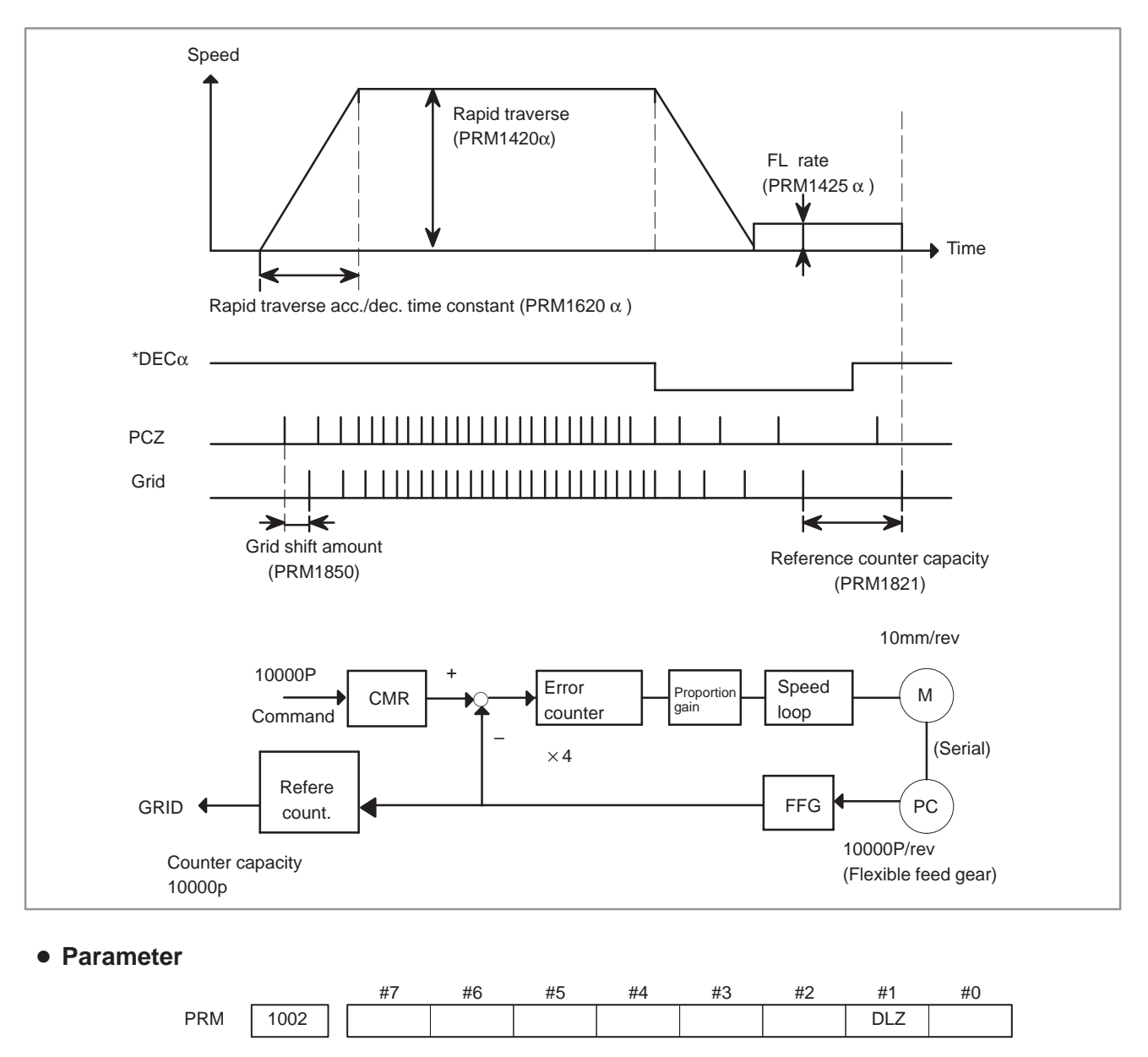

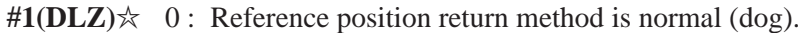

1 : Dogless reference position setting is used.

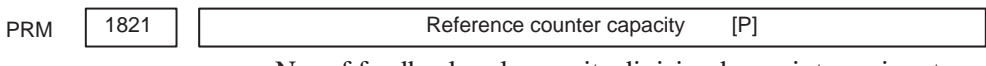

No. of feedback pulses or its division by an integer is set.

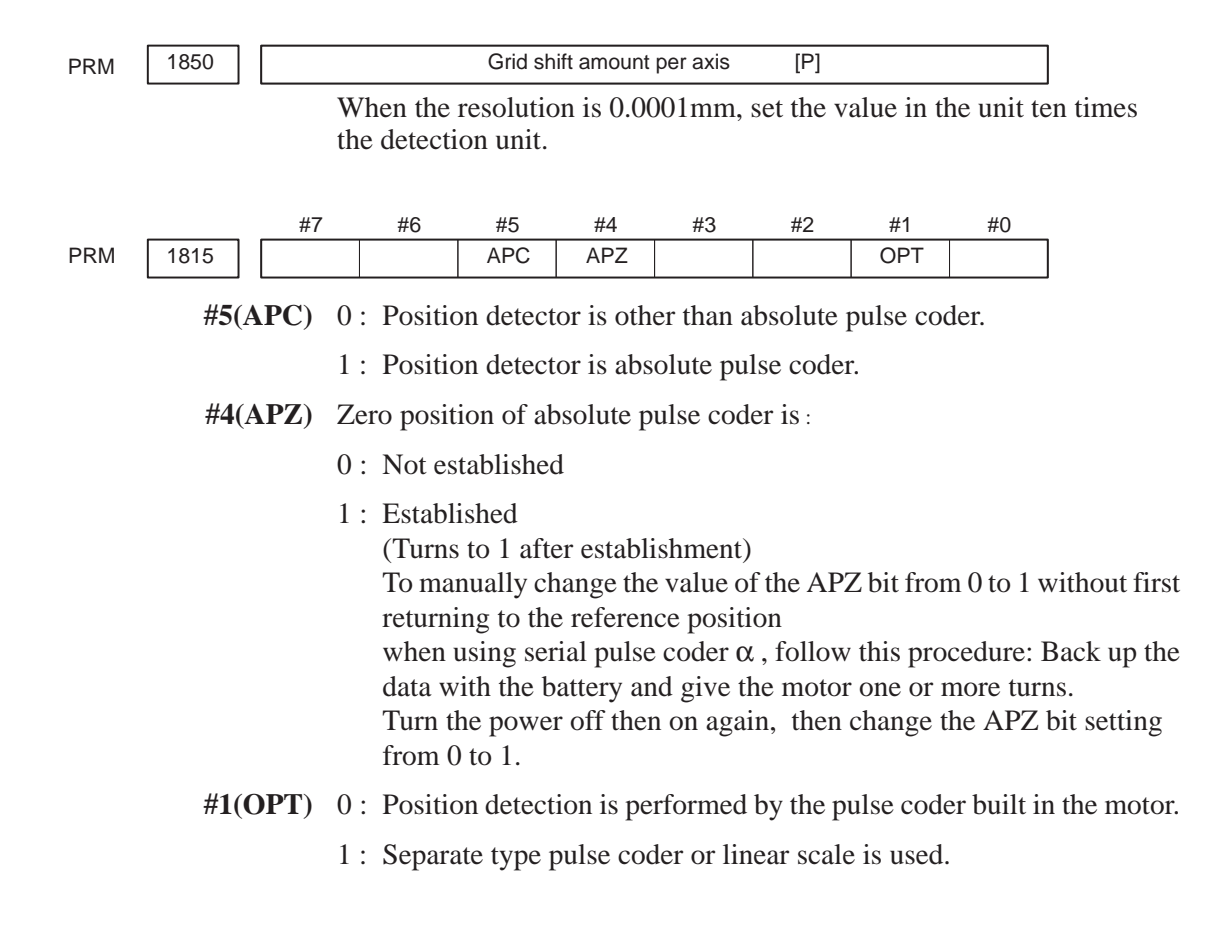

 Separate Type Pulse Coder or Linear Scale is Used

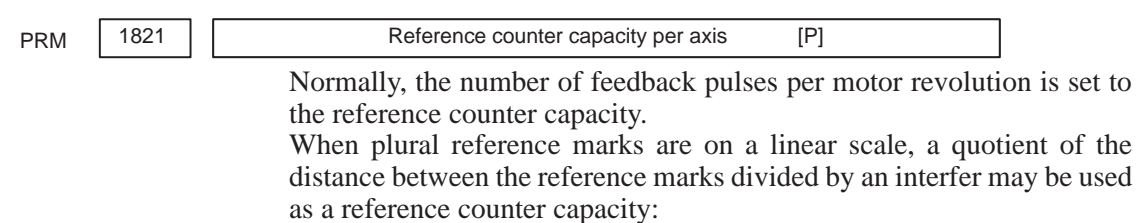

#### Example

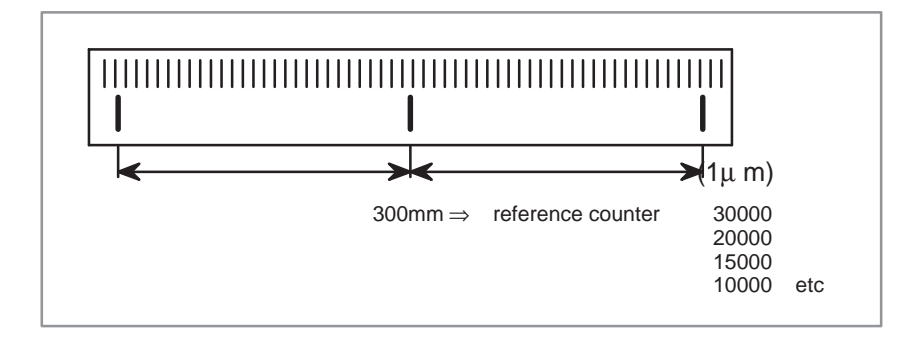

— 157 —

## 5.4 DOGLESS REFERENCE POSITION SETTING

When there are no dog nor limit switch for reference position return, this function enables the tool to return the reference position that is set by MTB.

When the absolute position detector is used, the reference position once set remains also during power off. When the absolute detector is replaced or absolute position is lost, perform this setting.

### 5.4.1 General

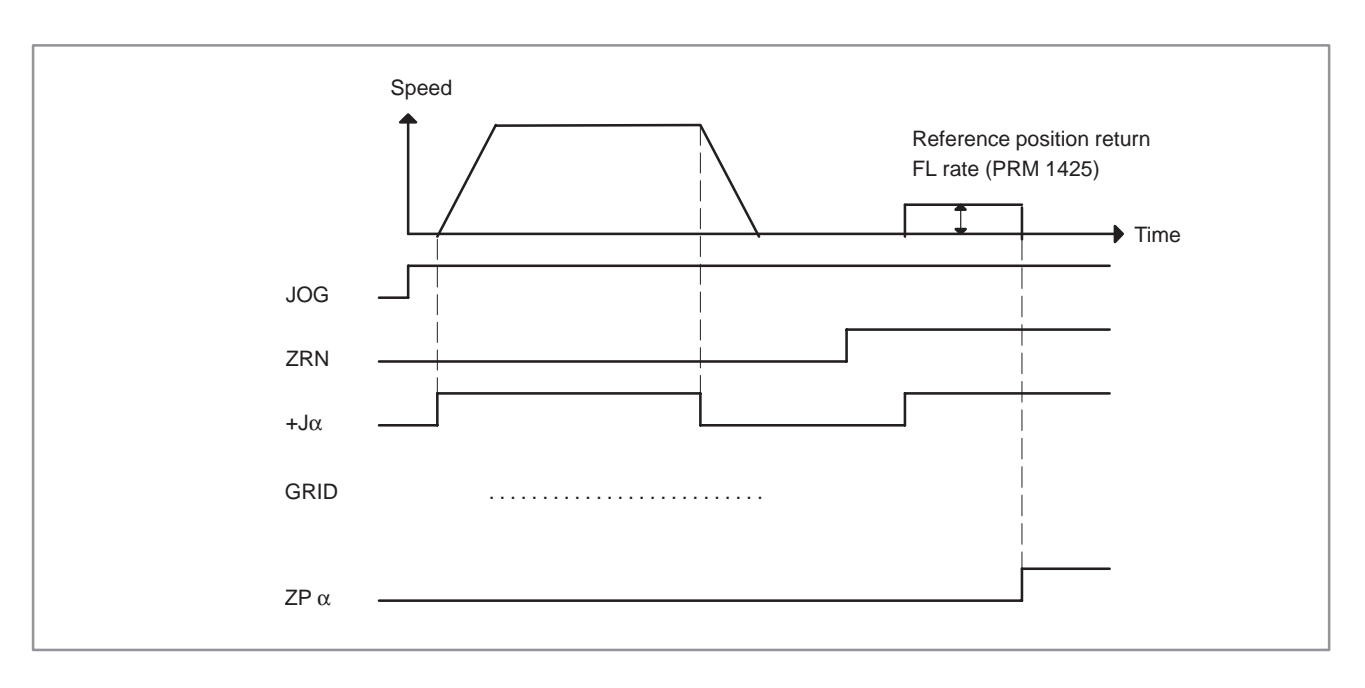

## 5.4.2 Operation

- 1 Move the tool near the reference position using a manual operation.
- 2 Select the reference position return mode or switch.
- 3 Press a button for an axis–and–direction–select–signal + or –, and the machine moves to the next grid, then stops.

(This position is set as the reference position).

After the reference position has been set, select the reference position return mode(ZRN signal is 1) and turn on an axis–and–direction–select signal, then the tool returns to the reference position.

## 5.4.3 Associated Parameters

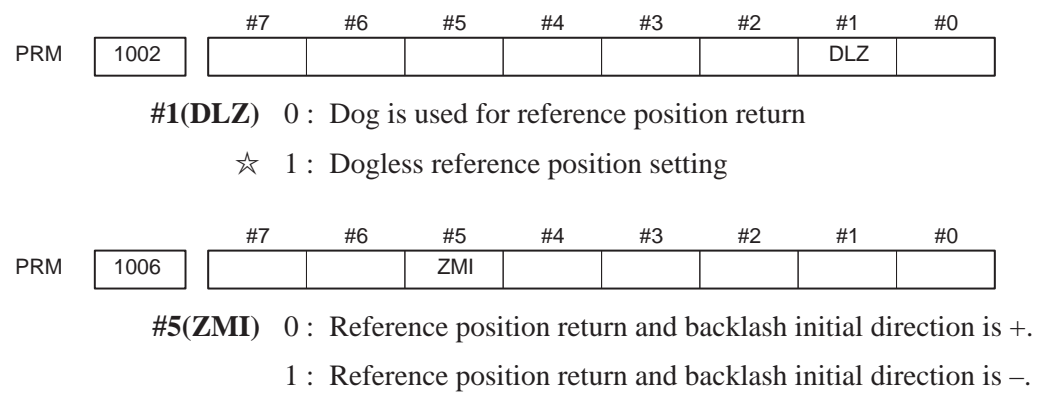

After ZRN signal becomes 1, manual feed direction is always the direction set by this parameter irrespective of an axis selection signal.

# 6

## TROUBLESHOOTING

This chapter describes troubleshooting procedure. If your system employs FANUC CONTROL MOTOR  $\alpha$  series, also refer to its manuals listed in preface of this manual.

- 6.1 CORRECTIVE ACTION FOR FAILURES
- 6.2 POWER CANNOT BE TURNED ON
- 6.3 NO MANUAL OPERATION NOR AUTOMATIC OPERATION CAN BE EXECUTED
- 6.4 JOG OPERATION CANNOT BE DONE
- 6.5 HANDLE OPERATION CANNOT BE DONE
- 6.6 AUTOMATIC OPERATION CANNOT BE DONE
- 6.7 CYCLE START LED SIGNAL HAS TURNED OFF
- 6.8 NOTHING IS DISPLAYED ON CRT
- 6.9 ALARM 85 TO 87 (READER/PUNCHER INTERFACE ALARM)
- 6.10 REFERENCE POSITION DEVIATES
- 6.11 ALARM 90 (REFERENCE POSITION RETURN IS ABNORMAL)
- 6.12 ALARM 300 (REQUEST FOR REFERENCE POSITION RETURN)
- 6.13 ALARM 301 TO 305 (ABSOLUTE PULSE CODER IS FAULTY)
- 6.14 ALARM 306 TO 308 (ABSOLUTE PULSE CODER BATTERY IS LOW)
- 6.15 ALARM 350 (SERIAL PULSE CODER IS ABNORMAL)
- 6.16 ALARM 351 (SERIAL PULSE CODER COMMUNICATION IS ABNORMAL)
- 6.17 ALARM 400 (OVERLOAD)
- 6.18 ALARM 401 (\*DRDY SIGNAL TURNED OFF)
- 6.19 ALARM 404 and 405 (\*DRDY SIGNAL TURNED ON)
- 6.20 ALARM 410 (EXCESSIVE POSITION ERROR AMOUNT DURING STOP)
- 6.21 ALARM 411 (EXCESSIVE POSITION ERROR DURING MOVE)

- 6.22 ALARM 414 (DIGITAL SERVO SYSTEM IS ABNORMAL)
- 6.23 ALARM 416 (DISCONNECTION ALARM)
- 6.24 ALARM 417 (DIGITAL SERVO SYSTEM IS ABNORMAL)
- 6.25 ALARM 700 (OVERHEAT AT CONTROL SIDE)
- 6.26 ALARM 900 (ROM PARITY ERROR)
- 6.27 ALARM 910 TO 913 (SRAM PARITY)
- 6.28 ALARM 920 TO 923 (WATCH DOG OR RAM PARITY)
- 6.29 ALARM 924 (SERVO MODULE MOUNTING ERROR)
- 6.30 ALARM 930 (CPU ERROR)
- 6.31 ALARM 950 (PMC SYSTEM ALARM)
- 6.32 ALARM 951 (PMC-RC WATCH DOG ALARM)
- 6.33 ALARM 970 (NMI ALARM IN PMC CONTROL MODULE)
- 6.34 ALARM 971 (NMI ALARM IN SLC)
- 6.35 ALARM 972 (NMI ALARM)
- 6.36 ALARM 973 (NMI ALARM BY UNKNOWN CAUSE)

## 6.1 CORRECTIVE ACTION FOR FAILURES

When a failure occurs, it is important to correctly grasp what kind of failure occured and take appropriate action, to promptly recover the machine.

Check for the failure according to the following procedure :

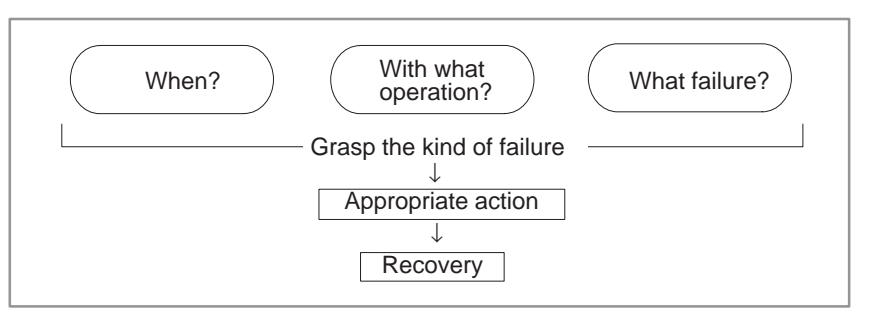

#### 6.1.1 Investigating the Conditions under

which Failure Occurred

- (1) When and how many times (frequency of occurrences)(2) With what operation(3) What failure occurred
- 1 When did the failure occur?

Date and time?
Occurred during operation? (how long was the operation?)
Occurred when the power was turned on?
Was there any lightening surge, power failure, or other disturbances to the power supply?
How many times has it occurred
Only once?
Occurred many times ? (How many times per hour, per day, or per month?)
With what operation did it occur ?
What was the NC mode when the failure occurred?
Jog mode/memory operation mode /MDI mode /reference position return mode
If during program operation,
1) Where in the program ?

- 2) Which program No. and sequence No. ?
- 3) What program ?
- 4) Occurred during axial movement ?
- 5) Occurred during the execution of an M/S/T code ?
- 6) Failure specific to the program ?Does the same operation cause the same failure ? (Check the repeatability of the failure.) Occurred during data input/output ?

<Feed axes and spindles>

For a failure related to feed axis servo

- 1) Occurred at both low feedrate and high feedrate ?
- 2) Ocurred only for a certain axis ?

For a failure related to spindles When did the failure occur ? (during power–on, acceleration, deceleration, or constant rotation)

3 What failure occurred ?

Which alarm was displayed on the alarm display screen on the CRT? (Check the axis along which an alarm has occurred for alarms 300 to 599.)

For alarm 350 : Examine diagnostic 202

For alarm 351 : Examine diagnostic 203

For alarm 414 : What does diagnostic display 200,201,204 indicate ?

For alarm 751 or 761 : Which spindle alarm is indicated ?

(indicated by AL-XX (XX is a number))

Is the CRT screen correct ?

If machining dimensions are incorrect

- 1) How large is the error ?
- 2) Is the position display on the CRT correct ?
- 3) Are the offsets correct ?
- 4 Other information
  - Is there noise origin around machine?
     If the failure has not occurred frequently, the cause may be external noise to the power supply or inductive noise on machinery cables.
     Operate other machines connected to the same power line and see if noise come from the relays or compressors.
  - Is it taken any countermeasure for noise in machine side?
  - · Check the following for the input power supply voltage :
    - 1) Is there variation in the voltage?
    - 2) Are the voltages different depending on the phase ?
    - 3) Is the standard voltage supplied ?
  - How high is the ambient temperature of the control unit? (0°C to 45°C during operation) Refer to manual about noise.
  - Has excessive vibration been applied to the control unit? (0.5 G or less during operation)
- 5 When you contact our service center, specify the following items :
  - 1) Name of the NC unit
  - 2) Name of the machine tool builder and type of machine
  - 3) Software series/version of the NC
  - 4) Specifications of the servo amplifier and motor

(for a failure related to the servo)

See the drawing issued by the machine tool builder for the locations of the NC unit and servo.

We use the following specification codes :

Servo :  $A06B-\Box\Box\Box\Box-H\Box\Box\Box$ 

Servo :  $A06B-\Box\Box\Box\Box-B\Box\Box\Box$ 

 $(\Box \text{ represents a number})$ 

## 6.2 POWER CANNOT BE TURNED ON

#### **Points**

#### Causes and Remedies

1 LED is turned off

Confirm the green LED PIL and red LED ALM on the front of power unit.

- 1) Proceed to item 1 when green LED PIL is turned off.
- 2) Proceed to item 2 when green LED is lit and red LED AML is turned off.
- 3) Check item 3 when red LED ALM is lit.
- (1) Fuse F1 or F2 on the power unit front panel is blown.
  - (a) Input power voltage is too high.
  - (b) Power unit is faulty.
- (2) Input voltage is low

Measure voltage at R and S terminals of connector CPI to confirm appropriate voltage is supplied.

If it is not normal, check machine side magnetics circuit.

| 200VAC, +10%, | 50/ 60Hz, | ±1Hz, 1φ |
|---------------|-----------|----------|
| 220VAC, +10%, | 60Hz,     | ±1Hz, 1φ |

(3) Power supply unit is faulty.

Conditions for power on are as follows:

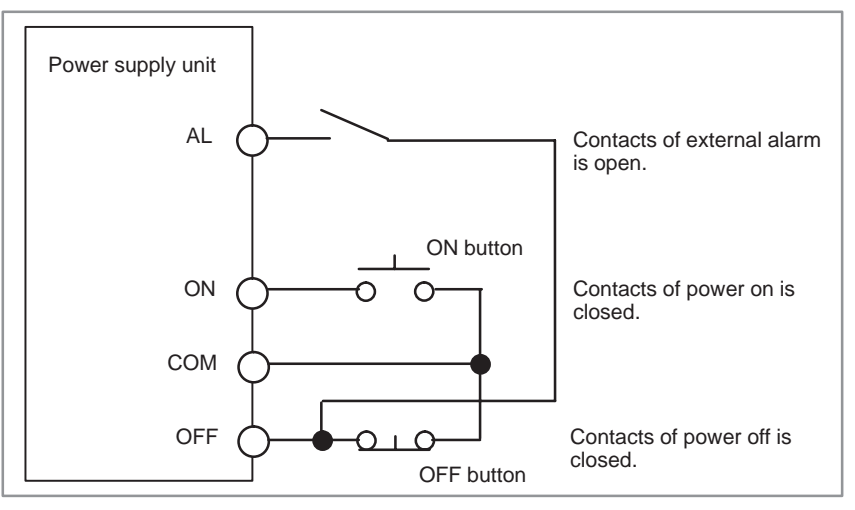

For details, refer to **2.5.1 Power Supply Unit**.

(1) Fuse F3 is blown on the front panel of power unit Check whether +24V is short–circuited or grounded. (See figure below).

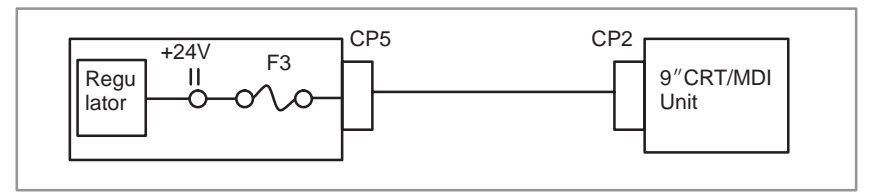

For details, refer to 2.4. 9"CRT unit is faulty.

2 Conditions for power on are not satisfied.(PIL is lit and ALM is off)

#### 3 LED ALM is lit

(2) Power supply unit is faulty.

- (a) Remove connector CP2, CP3, CP5, and CP6.
- (b) Turn off the power of the machine and retract the power unit from the controller.
- (c) Turn on power of NC.
- (d) When LED ALM is lit, power unit is faulty. If ALM is not lit, power supply unit is normal.

#### Note

When a work is conducted with power supply unit removed, perform the work within 30 minutes (Data in memory may be lost)

- (3) Load (+5V) is grounded or short-circuited
  - (a) With power supply unit installed on the control unit, turn off the power on the machine side.
  - (b) Remove cables (1) to (3) in the figure below, turn on power of NC and check LED ALM.

#### Note

To release lightening of ALM, turn off NC power.

(c) When LED ALM is turned off while removing the cable, the load connected by the removed wire may be faulty.

#### Notes

When removing the cable note the following :

- 1. If 6V battery is connected as shown below, absolute position of the machine may be lost when cable (2) is removed. Therefore, the machine position must be established by reference position return ,after releasing the alarm.
- 2. If 6V battery is not connected, the above operation is not needed.

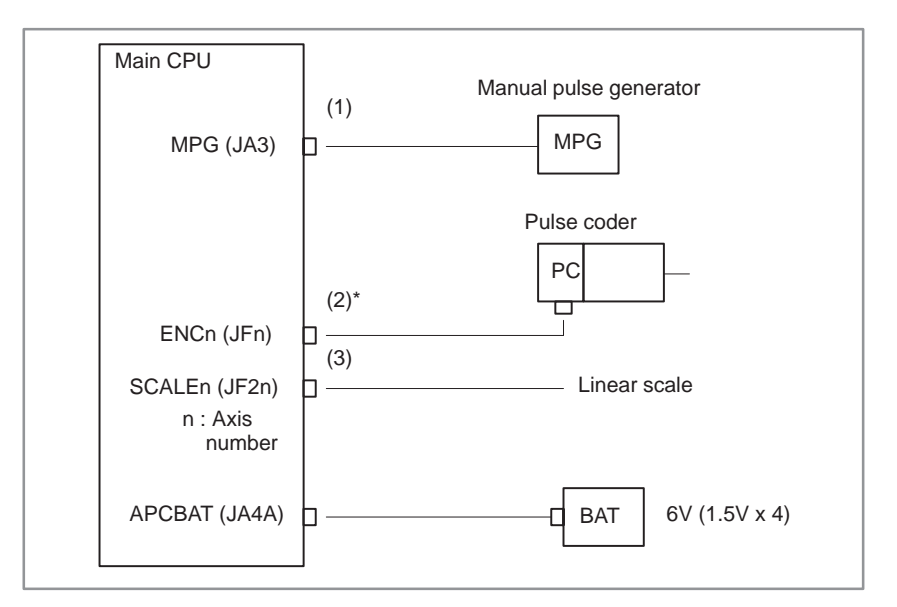

- (d) If AlM does not light by power on of NC, any of load connected to (1) to (3) may be faulty. Check whether grounding or short–circuiting exists or not. If it is present, replace the appropriate part or cable.
- (4) Short–circuiting within the controller (PCB may be faulty)

Power is supplied to PCBs through the back panel. Check it by the steps below :

- 1) Remove a PCB in a slot and turn on power, then confirm lightening of LED ALM. Repeat this operation to each PCB.
- 2) When ALM does not light at power on with a PCB removed, the PCB may be faulty.

#### Note

Perform an operation with a PCB removed within 30 minutes, otherwise data in memory may be lost.

— 166 —

## 6.3 **NO MANUAL OPERA-TION NOR AUTOMAT-**IC OPERATION CAN **BE EXECUTED**

#### Points

- (1) Execute the following procedure when no manual nor automatic operation is done
- (2) Check whether position display shows correct position
- (3) Check CNC status display
- (4) Check CNC internal status using diagnostic function

#### Causes and Countermeasures

- 1. Position display (relative, absolute, machine coordinate) does not change
- (1) Check CNC status display (Refer to 2.10 NC STATUS DISPLAY FOR DETAIL)
  - (a) Emergency stop status (Emergency stop signal is turned on) If status display shows **EMG** the emergency stop signal is input. Check the following signal using the PMC's diagnostic function (PMCDGN).
    - 1 When built-in I/O card is used.

| 110 | #5 | #4   | #3   | #2   | #1   | #0   |
|-----|----|------|------|------|------|------|
|     |    | *ESP |      |      |      |      |
|     |    |      |      |      |      |      |
|     |    | *ESP |      |      |      |      |
|     |    |      | *ESP | *ESP | *ESP | *ESP |

ESP=0 indicates that emergency stop signal is input.

|       | 2 When built–in I/O card is not used. |    |    |      |    |    |    |    |  |  |  |
|-------|---------------------------------------|----|----|------|----|----|----|----|--|--|--|
|       | #7                                    | #6 | #5 | #4   | #3 | #2 | #1 | #0 |  |  |  |
| X0008 |                                       |    |    | *ESP |    |    |    |    |  |  |  |
|       |                                       |    |    |      |    |    |    |    |  |  |  |
| G0008 |                                       |    |    | *ESP |    |    |    |    |  |  |  |

ESP=0 indicates that emergency stop signal is input.

(b) It is a reset status

When RESET is displayed, any of a reset is functioned. Check the following signal using the PMC's diagnostic funciton (PMCDGN).

1 An input signal from the PMC functions

|       | #7  | #6  | #5 | #4 | #3 | #2 | #1 | #0 |
|-------|-----|-----|----|----|----|----|----|----|
| G0008 | ERS | RRW |    |    |    |    |    |    |

When ERS is 1, external reset signal is input. When RRW is 1, reset & rewing signal is input.

2 RESET key on the MDI keyboard functions

When the signals in (1) are 0, RESET key may be functioning.

Check the contact of RESET key using a tester.

When it is abnormal, change the keyboard.

(c) Confirm the status of modes

Operation mode status is displayed on the lower part of CRT as follows :

If nothing is displayed, mode select signal is not input. Check mode select signal using PMC's diagnostic function (PMCDGN). For details, refer to section **1.7 STATUS DISPLAY**.

#### (Example of display)

- JOG : Manual operation (JOG) mode
- HND : Manual handle (MPG) mode
- MDI : Manual data input (MDI) mode
- MEM: Automatic operation (Memory) mode
- EDIT : EDIT (Memory edit) mode

#### <Mode select signal>

|       | #7    | #6          | #5          | #4   | #3 | #2           | #1           | #0           |
|-------|-------|-------------|-------------|------|----|--------------|--------------|--------------|
| G0043 |       |             |             |      |    | MD4          | MD2          | MD1          |
|       |       |             |             |      |    | $\downarrow$ | $\downarrow$ | $\downarrow$ |
|       | Manu  | al operatio | on (JOG) m  | 1    | 0  | 1            |              |              |
|       | Manu  | al handle   | (MPG) mod   | 1    | 0  | 0            |              |              |
|       | Manu  | al data inp | out (MDI) m | node |    | 0            | 0            | 0            |
|       | Auton | natic opera | ation (Mem  | 0    | 0  | 1            |              |              |
|       | EDIT  | (Memory     | edit) mode  |      |    | 0            | 1            | 1            |
|       |       |             |             |      |    |              |              |              |

(2) Check diagnostic data 000 to 025 of the CNC Check an item for which 1 is displayed

| No. Message                              | Display |
|------------------------------------------|---------|
| 000 WAITING FOR FIN SIGNAL               | : 0     |
| 001 MOTION                               | : 0     |
| 002 DWELL                                | : 0     |
| a.003 IN-POSITION CHECK                  | : 0     |
| 004 FEEDRATE OVERRIDE 0%                 | : 0     |
| b.005INTERLOCK / START LOCK              | :1      |
| 006SPINDLE SPEED ARRIVAL CHECK (Example) | : 0     |
| 010PUNCHING                              | : 0     |
| 011 READING                              | : 0     |
| 012WAITING FOR (UN) CLAMP                | : 0     |
| c.013JOG FEEDRATE OVERRIDE 0%            | : 0     |
| d.014WAITING FOR RESET, ESP, RRW OFF     | : 0     |
| 015EXTERNAL PROGRAM NUMBER SEARCH        | : 0     |
|                                          |         |

Items with a to d relate with manual and automatic operation and its detail is shown below.

#### a. In-position check is being done

It shows that positioning is not yet completed. Check the contents of the following diagnostic number. (It is 1 in the following condition)

DGN 0300 Position Error >PARAM 1826 In-positio width

1 Check the parameters according to the parameter list

| 1825 | Servo loop gain per axis (Normal : 3000)                           |
|------|--------------------------------------------------------------------|
|      | 2 Servo system may be abnormal. Refer to servo alarm 400, 410, and |

411.

b. Interlock or start lock signal is input

There are a plural interlock signals. Check at first which interlock signal is used by the machine tool builder at the parameters shown below.

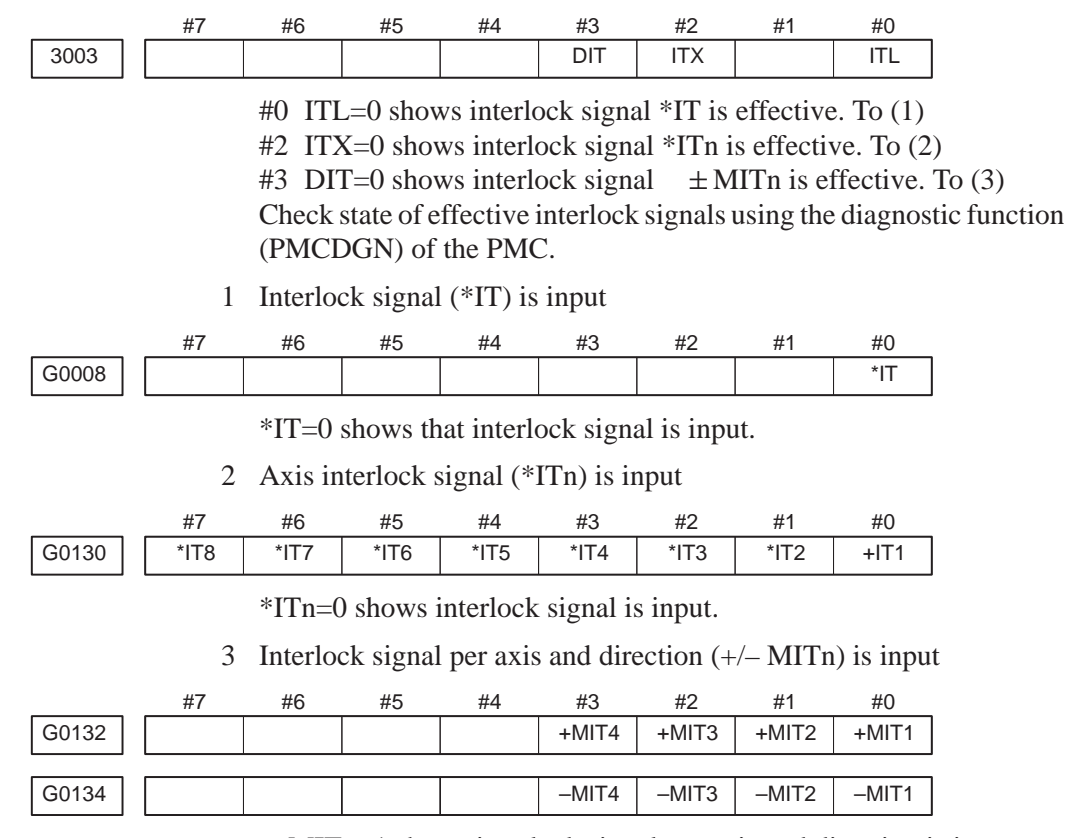

 $\pm$  MITn=1 shows interlock signal per axis and direction is input.

#### c. Jog feedrate override is 0%

Check the signals using PMC's diagnostic function (PMCDGN)

|       | _ | #7    | #6    | #5    | #4    | #3    | #2    | #1   | #0   |
|-------|---|-------|-------|-------|-------|-------|-------|------|------|
| G0010 |   | *JV7  | *JV6  | *JV5  | *JV4  | *JV3  | *JV2  | *JV1 | *JV0 |
|       |   |       |       |       |       |       |       |      |      |
| G0011 |   | *JV15 | *JV14 | *JV13 | *JV12 | *JV11 | *JV10 | *JV9 | *JV8 |

When the override is 0% all bits of the above address becomes 1111 .... 1111 or 0000 ..... 0000.

| *JV15 JV0           | Override |
|---------------------|----------|
| 1111 1111 1111 1111 | 0.00%    |
| 1111 1111 1111 111  | 0.01%    |
| :                   | :        |
| 1101 1000 1110 1111 | 100.00%  |
| :                   | :        |
| 0000 0000 0000 0001 | 655.34%  |
| 0000 0000 0000 000  | 0.00%    |

#### d. NC is in a reset state

2. When machine coordinate value does not update on position display In this case, RESET is also displayed on the status display. Check it using the procedure of 1 above.

(1) Machine lock signal (MLK) is input.

|   |       | #7   | #6   | #5   | #4   | #3   | #2   | #1   | #0   |
|---|-------|------|------|------|------|------|------|------|------|
| - | G0044 |      |      |      |      |      |      | MLK  |      |
|   |       |      |      |      |      |      |      |      |      |
| - | G0108 | MLK8 | MLK7 | MLK6 | MLK5 | MLK4 | MLK3 | MLK2 | MLK1 |

MLK : All axes machine lock

MLKn : Each axis machine lock

When the signal is 1, the corresponding machine lock signal is input.

## 6.4 JOG OPERATION CANNOT BE DONE

#### **Points**

(1) Check whether position display is operating.

(2) Check CNC status display

(3) Check internal status using Diagnostic funciton

#### **Causes and Remedies**

1. Position display (relative, absolute, machine cooordinate) does not change (1) Check mode selection status (JOG mode is not selected)

When status display shows JOG, it is normal.

When status display does not show JOG, mode select signal is not selected correctly. Confirm the mode select signal using PMC's diagnostic function (PMCDGN).

<Mode select signal>

| #7   | #6          | #5         | #4                                   | #3          | #2             | #1                                                             | #0                                                                                                    |
|------|-------------|------------|--------------------------------------|-------------|----------------|----------------------------------------------------------------|----------------------------------------------------------------------------------------------------|
|      |             |            |                                      |             | MD4            | MD2                                                            | MD1                                                                                                    |
|      |             |            |                                      |             | $\downarrow$   | $\downarrow$                                                   | $\downarrow$                                                                                                    |
| Manu | al operatio | on (JOG) m | node                                 |             | 1              | 0                                                              | 1                                                                                                    |
|      | #7          | #7 #6      | #7 #6 #5<br>Manual operation (JOG) m | #7 #6 #5 #4 | #7 #6 #5 #4 #3 | #7 #6 #5 #4 #3 #2<br>MD4<br>↓<br>Manual operation (JOG) mode 1 | #7       #6       #5       #4       #3       #2       #1         Image: MD4       MD4       MD2       Image: MD4       MD2         Image: MD4       Image: MD4       Image: MD4       Image: MD4       Image: MD4         Image: MD4       Image: MD4       Image: MD4       Image: MD4       Image: MD4       Image: MD4         Image: MD4       Image: MD4       Image: MD4       Image: MD4       Image: MD4       Image: MD4         Image: MD4       Image: MD4       Image: MD4       Image: MD4       Image: MD4       Image: MD4         Image: MD4       Image: MD4       Image: MD4       Image: MD4       Image: MD4       Image: MD4         Image: MD4       Image: MD4       Image: MD4       Image: MD4       Image: MD4       Image: MD4         Image: MD4       Image: MD4       Image: MD4       Image: MD4       Image: MD4       Image: MD4         Image: MD4       Image: MD4       Image: MD4       Image: MD4       Image: MD4       Image: MD4         Image: MD4       Image: MD4       Image: MD4       Image: MD4       Image: MD4       Image: MD4         Image: MD4       Image: MD4       Image: MD4       Image: MD4       Image: MD4       Image: MD4       Image: MD4 |

(2) Feed axis and direction select signal is not input Check the signal using PMC's diagnostic function (PMCDGN).

|       | #7  | #6  | #5  | #4  | #3  | #2  | #1  | #0  |
|-------|-----|-----|-----|-----|-----|-----|-----|-----|
| G0100 | +J8 | +J7 | +J6 | +J5 | +J4 | +J3 | +J2 | +J1 |
|       |     |     |     |     |     |     |     |     |
| G0102 | –J8 | –J7 | -J6 | -J5 | -J4 | –J3 | –J2 | –J1 |

#### Example)

When +X button is pressed on the operator's panel, signal+J1 turns to 1.

This signal is effected at its rise. If axis selection signal is input before JOG mode is selected, axis movement does not occur. Turn the signal to off, then on.
|                                              | (3) Check CNC's diagnostic function 000 to 015. Check th which 1 is displayed at right side.                                    | e items for            |
|----------------------------------------------|----------------------------------------------------------------------------------------------------|------------------------|
|                                              | No. Message                                                                                                    | Display                |
|                                              | 000 WAITING FOR FIN SIGNAL                                                                                                    | :0                     |
|                                              | 001 MOTION                                                                                                    | : 0                    |
|                                              | 002 DWELL                                                                                                    | : 0                    |
|                                              | a. 003 IN–POSITION CHECK                                                                                                    | : 0                    |
|                                              | 004 FEEDRATE OVERRIDE 0%                                                                                                    | : 0                    |
|                                              | b. 005 INTERLOCK / START LOCK (Example)                                                                                         | :1                     |
|                                              | 006 SPINDLE SPEED ARRIVAL CHECK                                                                                                 | : 0                    |
|                                              | 010 PUNCHING                                                                                                    | : 0                    |
|                                              | 011 READING                                                                                                    | : 0                    |
|                                              | 012 WAITING FOR (UN) CLAMP                                                                                                    | : 0                    |
|                                              | c. 013 JOG FEEDRATE OVERRIDE 0%                                                                                                 | : 0                    |
|                                              | d. 014 WAITING FOR RESET, ESP, RRW OFF                                                                                          | : 0                    |
|                                              | 015 EXTERNAL PROGRAM NUMBER SEARCH                                                                                              | :0                     |
|                                              | Items with a to d relate with manual and automatic opera detail is shown below.                                                 | tion and its           |
| a. In–position check is<br>being done        | It shows that positioning is not yet completed. Check the con following diagnostic number. (It is 1 in the following condit     | tents of the ion)      |
|                                              | DGN 0300 Position Error >PARAM 1826 In-positio wi                                                                               | idth                   |
|                                              | 1 Check the parameters according to the parameter list                                                                          |                        |
|                                              | Some loop goin per oxin (Normal : 2000)                                                                                         | 1                      |
| 1023                                         | Serve loop gain per axis (Norman . 5000)                                                                                        |                        |
|                                              | 2 Servo system may be abnormal. Refer to servo alarm 40<br>411.                                                                 | 0, 410, and            |
| b.Interlock or start lock<br>signal is input | There are a plural interlock signals. Check at first which inter<br>is used by the machine tool builder at the parameters shown | lock signal:<br>below. |
|                                              | #7 #6 #5 #4 #3 #2 #1 #0                                                                                                    |                        |
| PARAM 3003                                   | DIT ITX ITL                                                                                                    | 1                      |
|                                              |                                                                                                    |                        |
|                                              | #0 ITL=0 shows interlock signal *IT is effective. To (1)<br>#2 ITX=0 shows interlock signal *ITp is effective. To (2)           |                        |
|                                              | #2 TIX=0 shows interlock signal $\pm$ MIT is effective. To (2)<br>#3 DIT=0 shows interlock signal $\pm$ MIT is effective. To    | (3)                    |
|                                              | Check state of effective interlock signals using the diagnost                                                                   | ic function            |
|                                              | (PMCDGN) of the PMC.                                                                                                    |                        |
|                                              | 1 Interlock signal (*IT) is input                                                                                               |                        |
| G0008                                        | #7 #6 #5 #4 #3 #2 #1 #0                                                                                                    |                        |
|                                              | *IT=0 shows that interlock signal is input                                                                                      |                        |
|                                              | 2 Axis interlock signal (*ITn) is input                                                                                         |                        |
|                                              | #7 #6 #5 #4 #3 #2 #1 #0                                                                                                    |                        |
| G0130                                        | *IT8 *IT7 *IT6 *IT5 *IT4 *IT3 *IT2 +IT1                                                                                         | 1                      |
|                                              |                                                                                                    |                        |

(2) Chaols CNC's die tic function 000 to 015 Check the it c.

\*ITn=0 shows interlock signal is input.

3 Interlock signal per axis and direction (+/- MITn) is input

· M series

|       | #7 | #6 | #5 | #4 | #3      | #2    | #1     | #0    |
|-------|----|----|----|----|---------|-------|--------|-------|
| G0132 |    |    |    |    | +MIT4   | +MIT3 | +MIT2  | +MIT1 |
| G0134 |    |    |    |    | -MIT4   | -MIT3 | -MIT2  | _MIT1 |
| 00104 |    |    |    |    | 10111-4 | NIT 5 | 101112 |       |

 $\pm$  MITn=1 shows interlock signal per axis and direction is input.

# c. Jog feedrate override is 0%

Check the signals using PMC's diagnostic function (PMCDGN)

|       | #7    | #6    | #5    | #4    | #3    | #2    | #1   | #0   |
|-------|-------|-------|-------|-------|-------|-------|------|------|
| G0010 | *JV7  | *JV6  | *JV5  | *JV4  | *JV3  | *JV2  | *JV1 | *JV0 |
|       |       |       |       |       |       |       |      |      |
| G0011 | *JV15 | *JV14 | *JV13 | *JV12 | *JV11 | *JV10 | *JV9 | *JV8 |

When the override is 0% all bits of the above address becomes 1111 .... 1111 or 0000 ..... 0000.

| *JV15 JV0           | Override |
|---------------------|----------|
| 1111 1111 1111 1111 | 0.00%    |
| 1111 1111 1111 111  | 0.01%    |
| :                   | :        |
| 1101 1000 1110 1111 | 100.00%  |
| :                   | :        |
| 0000 0000 0000 0001 | 655.34%  |
| 0000 0000 0000 000  | 0.00%    |

d. NC is in a reset state

In this case, RESET is also displayed on the status display. Check it using the procedure of 1 above.

(4) Jog feed rate setting (Parameter) is not correct

 1423
 Jog feedrate per axis

# 6.5 HANDLE OPERATION CANNOT BE DONE

#### Points

(1) Check another manual operation (JOG) is accepted.(2) Check CNC status display

# Causes and Countermeasure

1 JOG operation is not acceptable, either

Consult with item 8.3 and 8.4.

2 When only handle operation (MPG) cannot be done (1) Check CNC status display at lower left corner of the CRT (Refer to 1.7 STATUS DISPLAY for details) When the status display shows HND, mode selection is correct.

If it is not HND, mode select signal is not input correctly. Check the mode select signal using the PMC's diagnostic function(PMCDGN).

|       | #7 | 7                   | #6 | #5 | #4           | #3           | #2           | #1  | #0  |
|-------|----|---------------------|----|----|--------------|--------------|--------------|-----|-----|
| G0043 |    |                     |    |    |              |              | MD4          | MD2 | MD1 |
|       |    |                     |    |    | $\downarrow$ | $\downarrow$ | $\downarrow$ |     |     |
|       |    | Manuale handle mode |    |    |              |              |              | 0   | 0   |
|       |    |                     |    |    |              |              |              |     |     |

(2) Manual handle feed axis select signal is not input

Check the signals using PMC's diagnostic function (PMCDGN).

|       | #7   | #6   | #5   | #4   | #3   | #2   | #1   | #0   |
|-------|------|------|------|------|------|------|------|------|
| G0018 | HS2D | HS2C | HS2B | HS2A | HS1D | HS1C | HS1B | HS1A |
|       |      |      |      |      |      |      |      |      |
| G0019 |      |      |      |      | HS3D | HS3C | HS3B | HS3A |

When axis select switch for manual handle feed is selected on the machine operator's panel, if the signals are input as follows, it is normal.

| Selected axis                                                                                                | HSnD                                 | HSnC                                 | HSnB                                      | HSnA                                      |
|----------------------------------------------------------------------------------------------------|--------------------------------------|--------------------------------------|-------------------------------------------|-------------------------------------------|
| no selection<br>1st axis<br>2nd axis<br>3rd axis<br>4th axis<br>5th axis<br>6th axis<br>7th axis<br>8th axis | 0<br>0<br>0<br>0<br>0<br>0<br>0<br>1 | 0<br>0<br>0<br>1<br>1<br>1<br>1<br>0 | 0<br>0<br>1<br>1<br>0<br>0<br>1<br>1<br>0 | 0<br>1<br>0<br>1<br>0<br>1<br>0<br>1<br>0 |

In the above table, n is the number of the manual pulse generator (MPG) and up to 3 MPGs can be used.

A feed axis is selected by 4-bit code of A to D.

3rd MPG

#3

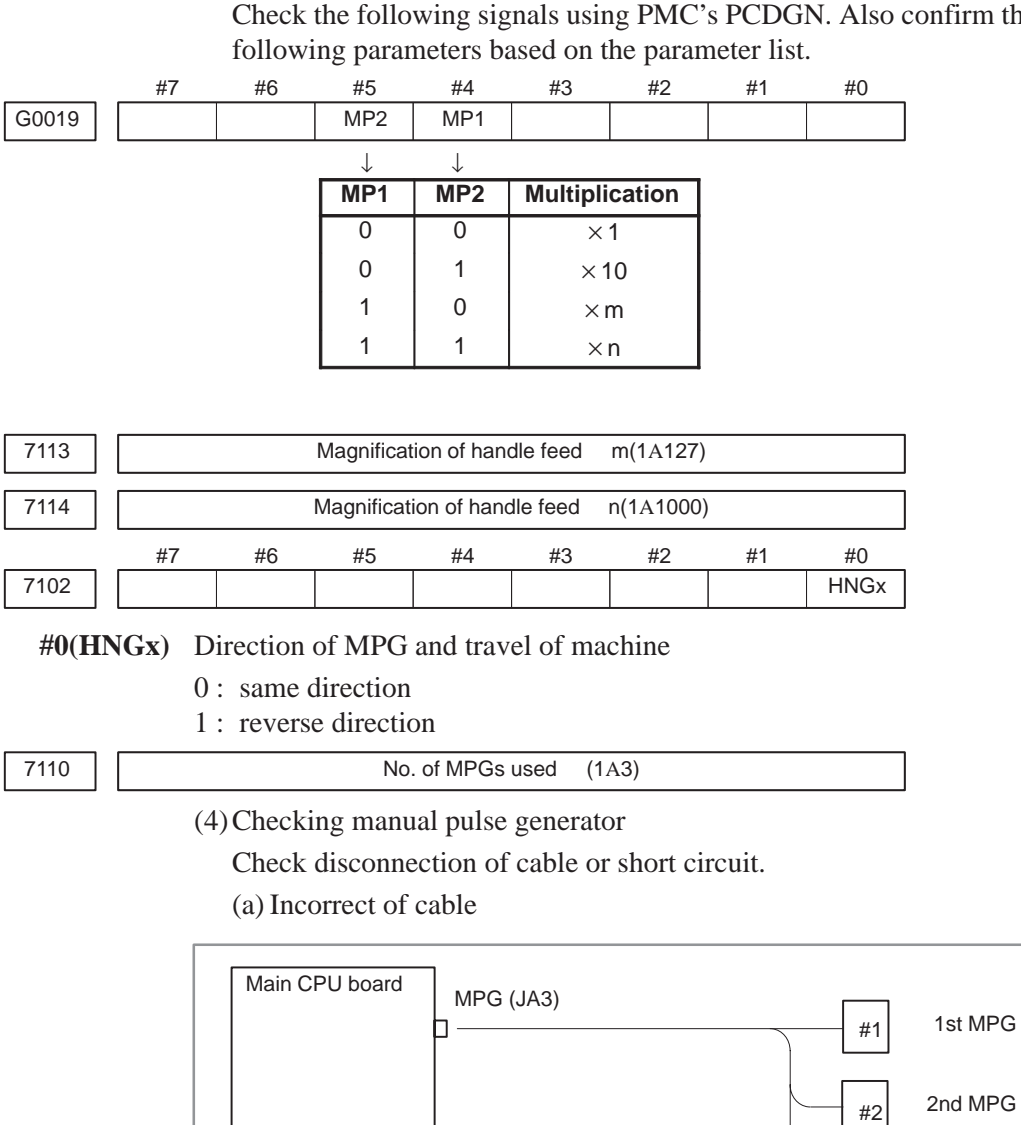

(3) Manual handle feed multiplication is not correct

Check the following signals using PMC's PCDGN. Also confirm the

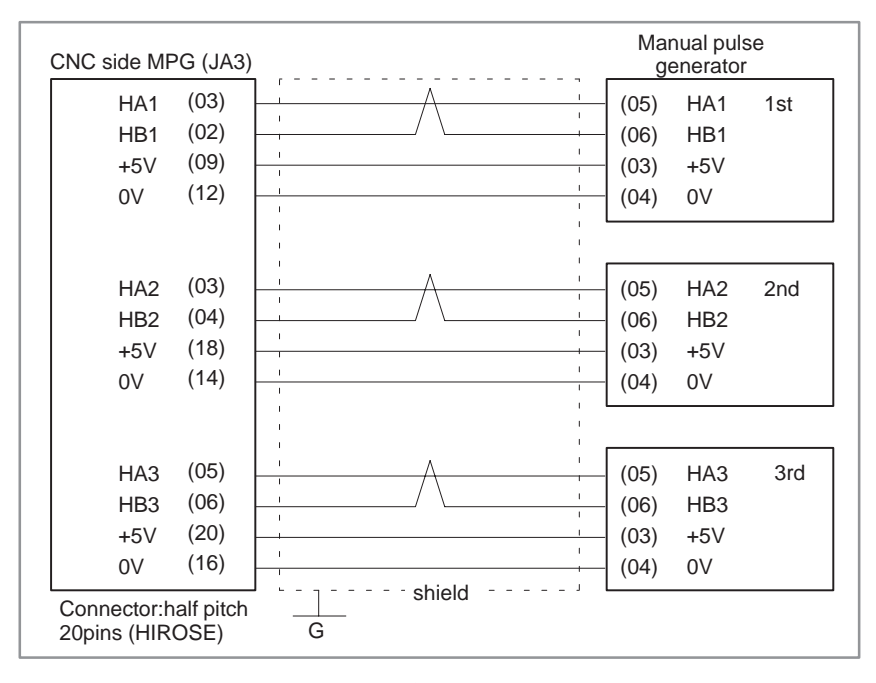

(b) Manual pulse generator is faulty

When you rotate the MPG, the following signal is output. Measure the signal with synchroscope at screw terminal on back of MPG. If no signal is output, measure +5V voltage.

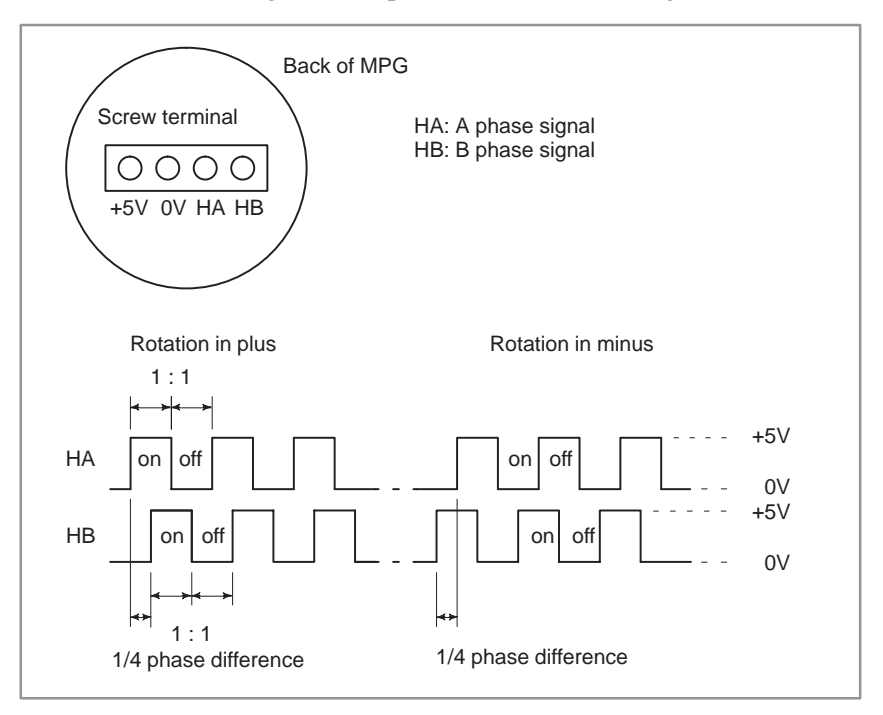

Check on and off ratio and phase difference of HA and HB.

# 6.6 AUTOMATIC OPERATION CANNOT BE DONE

| ••••••••                   |                            |                                                                  |                                                             |                                                              |                                                             |                                                                |                                                                  |                                                          |                                                             |
|----------------------------|----------------------------|------------------------------------------------------------------|-------------------------------------------------------------|--------------------------------------------------------------|-------------------------------------------------------------|----------------------------------------------------------------|------------------------------------------------------------------|----------------------------------------------------------|-------------------------------------------------------------|
| Points                     | (1                         | )Check                                                           | manual                                                      | operation                                                    | 1 is poss                                                   | ible.                                                          |                                                                  |                                                          |                                                             |
|                            | (2                         | 2)Check                                                          | the statu                                                   | s of cycl                                                    | e start L                                                   | ED on n                                                        | nachine o                                                        | operator'                                                | s manual.                                                   |
|                            | (3                         | 3)Check                                                          | status of                                                   | CNC.                                                         |                                                             |                                                                |                                                                  | •                                                        |                                                             |
| Causes and Remedies        | W<br>ba<br>C<br>of<br>st   | When matasad on t<br>onfirm the<br>f CNC s<br>atus it is<br>ate. | nual ope<br>he previ<br>nat a corr<br>tatus dis<br>possible | ration is<br>ous ite "<br>ect mode<br>splay. A<br>e to ident | either i<br>Jog oper<br>e is select<br>lso, by<br>tify cycl | mpossibl<br>ration car<br>ted accor<br>confirmi<br>e operation | e, performed<br>not be d<br>ding to the<br>ing the a<br>on, feed | rm count<br>lone".<br>ne mode s<br>automatic<br>hold and | termeasure,<br>select status<br>c operation<br>l cycle stop |
| 1. When cycle operation is | <b>~</b> ~;                | "****" is displayed at status display on CRT.                    |                                                             |                                                              |                                                             |                                                                |                                                                  |                                                          |                                                             |
| not started (Cycle start   | (1                         | (1)Mode select signal is not correct.                            |                                                             |                                                              |                                                             |                                                                |                                                                  |                                                          |                                                             |
| LED does not light)        |                            | When                                                             | the mod                                                     | le select                                                    | signal                                                      | is input                                                       | correct                                                          | ly, follov                                               | wing status                                                 |
|                            |                            | display                                                          | is done                                                     |                                                              | . 1                                                         |                                                                |                                                                  |                                                          |                                                             |
|                            |                            | MDI<br>MFM                                                       | :Manua<br>·Memo                                             | l data inj<br>rv operat                                      | put mod                                                     | e (MDI)<br>le                                                  |                                                                  |                                                          |                                                             |
|                            | RMT :Remote operation mode |                                                                  |                                                             |                                                              |                                                             |                                                                |                                                                  |                                                          |                                                             |
|                            |                            | If statu<br>with fo                                              | s display<br>llowing                                        | does no<br>diagnosi                                          | t show a<br>s function                                      | correct s                                                      | status, ch<br>C side (                                           | eck the r<br>PMCDG                                       | node signal<br>N).                                          |
|                            | #7                         | #6                                                               | #5                                                          | #4                                                           | #3                                                          | #2                                                             | #1                                                               | #0                                                       |                                                             |
| G0043                      |                            |                                                                  | DNCI                                                        |                                                              |                                                             | MD4                                                            | MD2                                                              | MD1                                                      |                                                             |
| [                          | DNCI                       | MD4                                                              | MD2                                                         | MD1                                                          | Μ                                                           | ode sele                                                       | ct                                                               |                                                          |                                                             |
|                            | -                          | 0                                                                | 0                                                           | 0                                                            | Manual                                                      | data inpu                                                      | it mode                                                          |                                                          |                                                             |
|                            | 0                          | 0                                                                | 0                                                           | 1                                                            | Remote                                                      | y operatio                                                     | n mode                                                           |                                                          |                                                             |
| I                          |                            |                                                                  |                                                             | -1.5                                                         | ·                                                           | operation                                                      | mode                                                             | l                                                        |                                                             |
|                            | (2                         | This sig<br>it is rel<br>Check<br>functio                        | gnal turn<br>eased. 7<br>the son(PMCI                       | s 1 when<br>The cycle<br>state of<br>OGN).                   | e cycle st<br>e start ac<br>the                             | art buttor<br>tuates wi<br>signal                              | n is press<br>hen it ch<br>using                                 | sed and tu<br>anges fro<br>PMC's                         | urns 0 when<br>om 1 to 0.<br>diagnostic                     |
|                            | #7                         | #6                                                               | #5                                                          | #4                                                           | #3                                                          | #2                                                             | #1                                                               | #0                                                       |                                                             |
| G0007                      |                            |                                                                  |                                                             |                                                              |                                                             | ST                                                             |                                                                  |                                                          |                                                             |
| #2 (                       | ( <b>ST</b> ) C            | ycle star                                                        | t signal                                                    |                                                              |                                                             |                                                                |                                                                  |                                                          |                                                             |
|                            | (3                         | B)Feed h                                                         | old signa                                                   | al is inpu                                                   | t                                                           |                                                                |                                                                  |                                                          |                                                             |
|                            |                            | Under                                                            | normal s                                                    | tate, the f                                                  | feed hold                                                   | d signal is                                                    | s 1 when                                                         | the feed                                                 | hold button                                                 |
|                            | is not p<br>Check<br>(PMCI | pressed.<br>the state<br>DGN).                                   | e of this                                                   | signal u                                                     | ising the                                                   | PMC's                                                          | diagnost                                                         | ic function                                              |                                                             |
|                            | #7                         | #6                                                               | #5                                                          | #4                                                           | #3                                                          | #2                                                             | #1                                                               | #0                                                       | l                                                           |
| G0008                      |                            |                                                                  | *SP                                                         |                                                              |                                                             |                                                                |                                                                  |                                                          |                                                             |

**#5** (**\*SP**) Feed hold signal

| 2. When an automatic        | CNC's statu           | is display shows "STRT" on the CRT.                          |             |
|-----------------------------|-----------------------|--------------------------------------------------------------|-------------|
| operation is in progress    | (1) Check th          | ne contents of diagnostic nos. 000 to 015.                   |             |
| (Cycle start LED is lit)    | No.                   | Message                                                      | Display     |
|                             | a. 000                | WAITING FOR FIN SIGNAL (Example)                             | : 1         |
|                             | b. 001                | MOTION                                                       | : 0         |
|                             | c. 002                | DWELL                                                        | : 0         |
|                             | d. 003                | IN-POSITION CHECK                                            | : 0         |
|                             | e. 004                | FEEDRATE OVERRIDE 0%                                         | : 0         |
|                             | f. 005                | INTERLOCK / START LOCK                                       | : 0         |
|                             | g. 006                | SPINDLE SPEED ARRIVAL CHECK                                  | : 0         |
|                             | 010                   | PUNCHING                                                     | : 0         |
|                             | 011                   | READING                                                      | : 0         |
|                             | 012                   | WAITING FOR (UN) CLAMP                                       | : 0         |
|                             | h. 013                | JOG FEEDRATE OVERRIDE 0%                                     | : 0         |
|                             | i. 014                | WAITING FOR RESET, ESP, RRW OFF                              | : 0         |
|                             | 015                   | EXTERNAL PROGRAM NUMBER SEARCH                               | : 0         |
|                             | Items with are as for | ith a to i relate with an automatic operation and th llows : | eir details |
| a. An auxiliary function is | An auxiliar           | y function $(M/S/T/B)$ specified in a program is not         | ended.      |

#### a. An auxiliary function is being executed (waiting for FIN signal)

An auxiliary function (M/S/T/B) specified in a program is not ended. Check according to the following procedure.

At first, confirm the kind of interface of an auxiliary function.

|      | #7   | #6 | #5 | #4 | #3 | #2 | #1 | #0 |
|------|------|----|----|----|----|----|----|----|
| 3001 | HSIF |    |    |    |    |    |    |    |
|      | -    |    |    |    |    |    |    |    |

- **#7(HSIF)** 0: M/S/T/B is of normal interface.
  - 1: M/S/T/B is of high–speed interface.
  - 1 Normal interface

When the auxiliary function finish signal turns from 1 to 0, the auxiliary function is supposed to be ended and the next block is read for operation. Confirm the status of this signal using PMC's diagnostic function(PMCDGN).

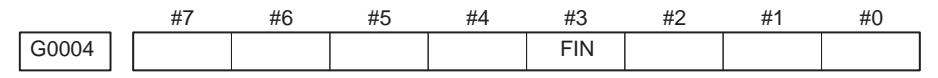

- **#3 (FIN)** Auxiliary function finish signal
  - 2 High-speed interface

The auxiliary function is supposed to be ended when the signals are in the following state. Confirm it using PMC's diagnostic function (PMCDGN).

|       | #7   | #6 | #5 | #4 | #3   | #2   | #1 | #0   |
|-------|------|----|----|----|------|------|----|------|
| G0005 | BFIN |    |    |    | TFIN | SFIN |    | MFIN |
|       |      |    |    |    |      |      |    |      |

**#0(MFIN)** M function finish signal

- **#2(SFIN)** S function finish signal
- **#3(TFIN)** T function finish signal
- #4(BFIN) 2nd auxiliary function finish signal

|       | #7 | #6 | #5 | #4 | #3 | #2 | #1 | #0 |
|-------|----|----|----|----|----|----|----|----|
| F0007 | BF |    |    |    | TF | SF |    | MF |
|       | -  |    |    |    |    |    | •  | ,  |

- #0(MF) M function strobe signal
- #2(SF) S function strobe signal
- **#3(TF)** T function strobe signal
- **#7(BF)** B function strobe signal

| Signal        | End | state |
|---------------|-----|-------|
| Finish signal | 0   | 1     |
| strobe signal | 0   | 1     |

- b. Travel command is being executed
- c. A dwell command is being executed
- d. In–position check (confirming positioning) is being done

CNC is reading an axis command (X,Y,Z,...) in a program and giving the command to the axis.

CNC is reading a dwell command (G04) in a program and is executing the dwell command.

Positioning (G00) to a specified position of a specified axis is not completed.

Whether positioning is completed or not is checked as the servo position error amount. Check it CNC's diagnostic function as follows:

DGN no.300 Position Error > PARAM 1826 In-position width

Position error amount almost becomes 0, when positioning of an axis completes and when the amount becomes within the in-position width, it is assumed that positioning completes and the next block is exected. If position error amount does not become within the in-position width

If position error amount does not become within the in–position width, refer to servo alarm 400, 4n0 and 4n1.

# e. Feedrate override is at 0%

Actual feedrate is overridden by the override signals to a programmed feedrate. Check the override signals using the PMC's diagnostic function (PMCDGN).

<Normal override signal>

|       | #7   | #6   | #5   | #4   | #3   | #2   | #1   | #0   |
|-------|------|------|------|------|------|------|------|------|
| G0012 | *FV7 | *FV6 | *FV5 | *FV4 | *FV3 | *FV2 | *FV1 | *FV0 |

\*FVn Feedrate override

<2nd override signal (option)>

Feed rate is overridden more finely using the signals below: See MTB's manual whether this feature is equipped.

|       | #7    | #6    | #5    | #4    | #3    | #2    | #1    | #0    |
|-------|-------|-------|-------|-------|-------|-------|-------|-------|
| G0013 | *AFV7 | *AFV6 | *AFV5 | *AFV4 | *AFV3 | *AFV2 | *AFV1 | *AFV0 |

\*AFVn 2nd feed rate override

<State of override signal>

| *FV7 · · · · · *FV0                                                                                                    |                                          | *AFV7·····*AFV0                                       |                                          |
|----------------------------------------------------------------------------------------------------|------------------------------------------|-------------------------------------------------------|------------------------------------------|
| $ \begin{array}{c} 1 1 1 1 1 1 1 1 1 1 \\ 1 1 1 1 1 1 1 1 \\  \vdots \\ 1 0 0 1 1 0 1 1 \\ \vdots \\ 0 0 0 0 0 0 0 0 0 \\ 0 0 0 0 0 0 0 \\ \end{array} $ | 0%<br>1%<br>:<br>100%<br>:<br>245%<br>0% | $ \begin{array}{cccccccccccccccccccccccccccccccccccc$ | 0%<br>1%<br>:<br>100%<br>:<br>245%<br>0% |

# f. Interlock signal or start lock signal is input

<Common to T series and M series>

There are a plural number of interlock functions. Parameters are set by machine tool builders for which interlock function is used. Therefore, confirm the following parameters at first:

|                                                                         | #7                                                                                     | #6                                        | #5                                  | #4                               | #3                                | #2         | #1   | #0   |  |  |
|-------------------------------------------------------------------------|----------------------------------------------------------------------------------------|-------------------------------------------|-------------------------------------|----------------------------------|-----------------------------------|------------|------|------|--|--|
| 3003                                                                    |                                                                                        |                                           |                                     |                                  | DIT                               | ITX        |      | ITL  |  |  |
| #0 (I<br>#2 (I<br>#3 (I                                                 | TL)<br>TX)<br>DIT)                                                                     | ) : Interlo<br>) : Interlo<br>) : Interlo | ck signal<br>ck signal<br>ck signal | l(*IT) is<br>l (*ITn)<br>l (±MIT | valid.<br>is valid.<br>[n) is val | id.        |      |      |  |  |
|                                                                         | Confirm which interlock signal is activated by the PMC's diagnostic function (PMCDGN). |                                           |                                     |                                  |                                   |            |      |      |  |  |
|                                                                         |                                                                                        | 1 Interlo                                 | ck signal                           | l (*IT) is                       | input                             |            |      |      |  |  |
|                                                                         | #7                                                                                     | #6                                        | #5                                  | #4                               | #3                                | #2         | #1   | #0   |  |  |
| G0008                                                                   |                                                                                        |                                           |                                     |                                  |                                   |            |      | *IT  |  |  |
| <b>#0</b> ( <b>*IT</b> ) When this bit is 0, interlock signal is input. |                                                                                        |                                           |                                     |                                  |                                   |            |      |      |  |  |
|                                                                         |                                                                                        | 2 Interio                                 | CK signa                            | per eac                          | n axis (*                         | 11n) 18 11 | nput |      |  |  |
|                                                                         | #7                                                                                     | #6                                        | #5                                  | #4                               | #3                                | #2         | #1   | #0   |  |  |
| G0130                                                                   | *IT8                                                                                   | *IT7                                      | *IT6                                | *IT5                             | *IT4                              | *IT3       | *IT2 | *IT1 |  |  |
|                                                                         |                                                                                        |                                           |                                     |                                  |                                   |            |      |      |  |  |

\*ITn When the bit is 0, the corresponding axis's interlock signal is input.

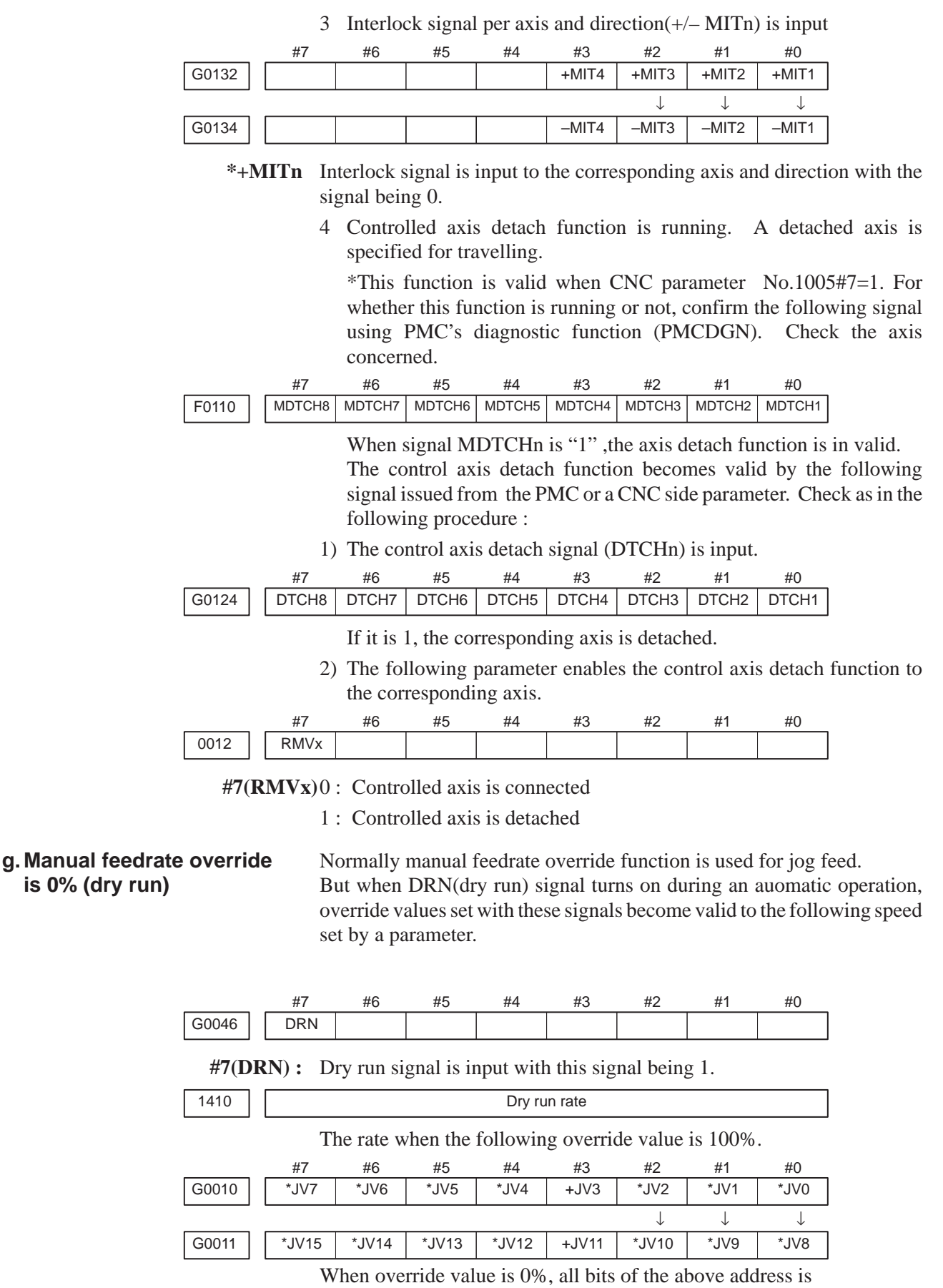

[1111 . . . . 1111] or [0000 . . . . 0000].

| *JV15 JV0           | Override |
|---------------------|----------|
| 1111 1111 1111 1111 | 0.00%    |
| 1111 1111 1111 111  | 0.01%    |
| 1101 1000 1110 1111 | 100.00%  |
| 0000 0000 0000 0001 | 655.34%  |
| 0000 0000 0000 0000 | 0.00%    |

#### h.NC is in a reset state

In this case, the CNC's status display shows RESET. Refer to item 1.

(2) Only rapid traverse in positioning (G00) does not function Confirm the following parameter and signals from the PMC.

(a) Setting value of rapid traverse rate

| 1420  |      | Rapid traverse rate per axis                          |  |  |  |  |      |      |  |  |  |  |
|-------|------|-------------------------------------------------------|--|--|--|--|------|------|--|--|--|--|
|       |      | (b) Rapid traverse override signals                   |  |  |  |  |      |      |  |  |  |  |
|       | #7   | #7 #6 #5 #4 #3 #2 #1 #0                               |  |  |  |  |      |      |  |  |  |  |
| G0014 |      |                                                       |  |  |  |  | ROV2 | ROV1 |  |  |  |  |
|       |      |                                                       |  |  |  |  |      |      |  |  |  |  |
| G0096 | HROV | HROV *HROV6 *HROV5 *HROV4 *HROV3 *HROV2 *HROV1 *HROV0 |  |  |  |  |      |      |  |  |  |  |
|       | (HF  | (HROV-0) (HROV=1)                                     |  |  |  |  |      |      |  |  |  |  |

| ROV1 | ROV2 | Override | *HROV6 *HROV0   | Override |
|------|------|----------|-----------------|----------|
| 0    | 0    | 100%     | 1 1 1 1 1 1 1   | 0%       |
| 1    | 1    | 50%      | 1 1 1 1 1 1 1 0 | 1%       |
| 0    | 1    | 25%      | :               | :        |
| 1    | 1    | Fo       | 0 0 1 1 0 1 1   | 100%     |

| 1421 | Rapid traverse override F0 rate                      |
|------|------------------------------------------------------|
|      | (3) Only feed (other than G00) does not function     |
|      | (a) Maximum feed rate set by parameter is incorrect. |
| 1422 | Maximum feedrate                                     |
|      |                                                      |

Feed rate is clamped at this upper feed rate.

# 6.7 CYCLE START LED SIGNAL HAS TURNED OFF

# **Points**

(1) After cycle operation is started, then stopped, check as follows:(2) Confirm cycle start LED on machine operator's panel.

(3) Confirm CNC's diagnostic function

## Causes and Remedies

The reason why cycle start LED signal (STL) has turned off are displayed on CNC's diagnostic numbers 020 to 025 as follows:

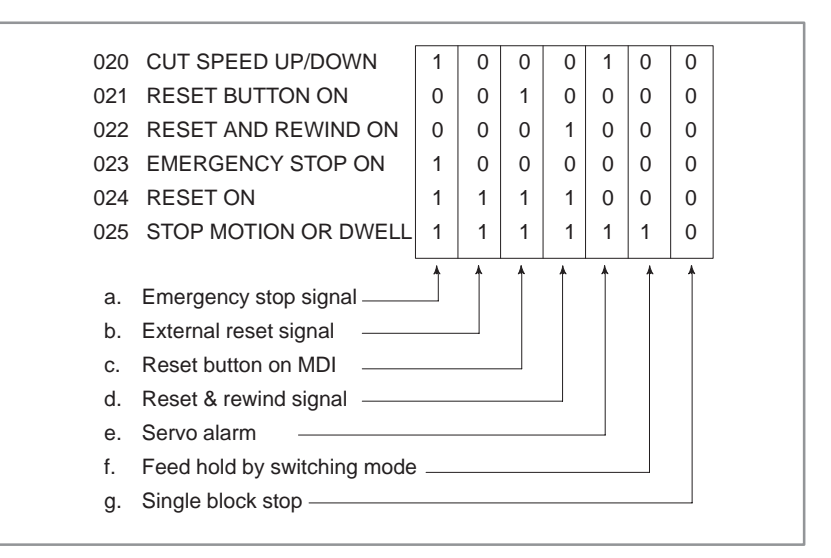

Details of signals a to g are as follows: Confirm the signals concerned using diagnostic function (PMCDGN).

## a. Emergency stop is input

1 When I/O card is used :

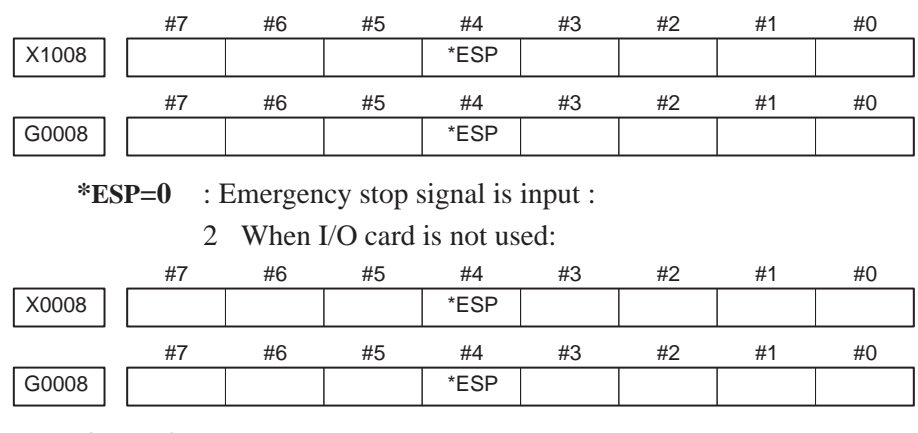

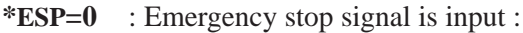

# b. External reset signal is

| b. External reset s              | ngilai 13    |          |                                                                                                    |                            |                     |            |             |            |             |                     |  |
|----------------------------------|--------------|----------|----------------------------------------------------------------------------------------------------|----------------------------|---------------------|------------|-------------|------------|-------------|---------------------|--|
| input                            |              | #7       | #6                                                                                                    | 5 #5                       | #4                  | #3         | #2          | #1         | #0          |                     |  |
|                                  | G0008        | ERS      | ;                                                                                                    |                            |                     |            |             |            |             |                     |  |
|                                  |              | L        |                                                                                                    |                            |                     |            | 1           |            |             |                     |  |
|                                  | <b>#7</b> () | ERS)     | When t                                                                                                 | the bit is 1,              | external            | reset sig  | gnal is in  | put.       |             |                     |  |
|                                  |              |          | Thissia                                                                                                | mal ic ucua                | llyusad             | for a con  | firmation   | n signal o | f M02 w     | han an $M0^{\circ}$ |  |
|                                  |              |          |                                                                                                    | fied in a m                |                     | a the end  | l of a mer  | i signai u | 01 WIO2 W   |                     |  |
|                                  |              |          | is speci                                                                                               |                            | rogram a            | s the end  | i or a pro  |            |             |                     |  |
|                                  |              |          | Therefo                                                                                                | ore, when I                | M02 is ex           | kecuted,   | this sign   | al is inpu | ut.         |                     |  |
| c. Reset button or<br>is pressed | n the MD     | )        | An auto<br>MDI pa                                                                                      | omatic ope<br>anel is pres | ration is j         | put into a | a reset sta | atus whe   | n RESET     | key on the          |  |
| d. Reset & rewind                | signal is    | S        |                                                                                                    |                            |                     |            |             |            |             |                     |  |
| input                            |              | #7       | #6                                                                                                    | 5 #5                       | #4                  | #3         | #2          | #1         | #0          | 1                   |  |
|                                  | G0008        |          | RR                                                                                                    | W                          |                     |            |             |            |             |                     |  |
|                                  | #6(R         | RRW)     | When t                                                                                                 | this signal i              | is 1, the 1         | reset & r  | ewind si    | gnal is ir | nput.       |                     |  |
|                                  |              |          | This sig                                                                                               | gnal is usua               | llv used t          | for a con  | firmatio    | n signal o | of M30 w    | hen an M3(          |  |
|                                  |              |          | is speci                                                                                               | ified in a p               | rogram a            | s the end  | l of a pro  | ogram      |             |                     |  |
|                                  |              |          | Theref                                                                                                 | ore when I                 | M30 is er           | s the end  | this sign   | al is inni | nt          |                     |  |
|                                  |              |          | Theren                                                                                                 | ore, when i                | v150 18 C2          | xeculeu,   | uns sign    | ai is inpo | uı.         |                     |  |
| e. Servo alarm has generated     | S            |          | When a state ar                                                                                        | any servo a<br>nd operatio | larm has<br>n stop. | generate   | ed, cycle   | operation  | n is put ir | nto the rese        |  |
| f Ovele energier                 |              |          | <b>T</b>                                                                                               | 1                          | 1                   | C 1        | 1 11 / /    | • .1       | C 11 '      |                     |  |
| T. Cycle operation               | n is in a    |          | The cy                                                                                                 | cle operation              | on becon            | nes feed   | hold stat   | te in the  | tollowing   | g cases:            |  |
| feed hold state                  |              |          | 1 Modes are switched from an automatic operation mode to a manual                                      |                            |                     |            |             |            |             |                     |  |
|                                  |              |          | ope                                                                                                    | ration mod                 | e.                  |            |             | •          |             |                     |  |
|                                  |              |          | 2 Ess                                                                                                  | ما له ما ما م              | -1 in imm           | -4         |             |            |             |                     |  |
|                                  |              |          | 2 Fee                                                                                                  | a nota sign                | ai is inpu          | II.        |             |            |             |                     |  |
|                                  |              |          | <mode< th=""><th>select sign</th><th>nal&gt;</th><th></th><th></th><th></th><th></th><th></th></mode<> | select sign                | nal>                |            |             |            |             |                     |  |
|                                  |              | #7       | #6                                                                                                    | ; #5                       | #4                  | #3         | #2          | #1         | #0          |                     |  |
|                                  | G0043        |          |                                                                                                    |                            |                     |            | MD4         | MD2        | MD1         |                     |  |
|                                  | 00010        |          |                                                                                                    |                            |                     |            |             | mbl        |             |                     |  |
|                                  |              |          |                                                                                                    | memory e                   | dit(EDIT)           |            | 0           | 1          | 1           |                     |  |
|                                  |              | Auto     | omatic                                                                                                 | atic Automatic operation   |                     |            |             | 0          | 1           |                     |  |
|                                  |              | ope      | ration                                                                                                 | (AUTO)                     | -1                  |            |             |            |             |                     |  |
|                                  |              |          |                                                                                                    | Manual da                  | ata input (         | MDI)       | 0           | 0          | 0           |                     |  |
|                                  |              | <u> </u> |                                                                                                    | Jon feed                   |                     | /          | 1           | 0          | 0           |                     |  |
|                                  |              | Ma       | anual                                                                                                  | Handle/et                  |                     |            | 1           |            | 1           |                     |  |
|                                  |              | ope      | ration                                                                                                 |                            |                     | =          |             |            |             |                     |  |
|                                  |              |          |                                                                                                    |                            |                     | _          |             |            |             |                     |  |
|                                  |              |          |                                                                                                    |                            | N JOG               |            | 1           | 1          | 0           |                     |  |
|                                  |              |          | -Food                                                                                                  | hold signal                | _                   |            |             |            |             |                     |  |
|                                  |              |          |                                                                                                    | noiu signai                | /                   |            |             |            |             |                     |  |
|                                  |              | #7       | #6                                                                                                    | 5 #5                       | #4                  | #3         | #2          | #1         | #0          | 1                   |  |
|                                  | G0008        |          |                                                                                                    | *SP                        |                     |            |             |            |             |                     |  |
|                                  | #54          | (*SP)    | When t                                                                                                 | this signal                | is () the f         | feed hold  | l signal i  | s input    |             |                     |  |
|                                  | #3           |          |                                                                                                    | uns signal                 | is 0, the l         |            | i signal l  | s input.   |             |                     |  |
| a. It become single              | e block      |          |                                                                                                    |                            |                     |            |             |            |             |                     |  |
| stop during aut                  | omatic       |          |                                                                                                    |                            |                     |            |             |            |             |                     |  |
| oneration                        | Jinuto       |          |                                                                                                    |                            |                     |            |             |            |             |                     |  |
| operation                        |              | #7       | #6                                                                                                    | 5 #5                       | #4                  | #3         | #2          | #1         | #0          |                     |  |
|                                  | G0046        |          |                                                                                                    |                            |                     |            |             | SBK        |             |                     |  |
|                                  |              | L        |                                                                                                    |                            | 1                   | 1          | 1           | 1          | 1           | l                   |  |

**#1(SBK)** When this signal is 1, the single block signal is input.

# 6.8 NOTHING IS DISPLAYED ON CRT

### **Points**

Judgement of the point

Check whether it is a trouble of display or a trouble of the system.

Check whether the STATUS LED on the main board shows the following state.

If the status shows the above state, the system is normal. Therefore, display system may be faulty.

If the status shows other state, a hardware other than the display system may be troublesome.

# **Causes and remedies**

- 1. When the display system is in trouble
- (1) Confirmation item
  - 1 Is power supplied to the display?
  - 2 Is a video signal connected?Isn't it disconnected? or braked?

(2) Causes and remedies

- 1 Power to the display is faulty. (Exchange power supply unit).
- 2 Cable connection is faulty. (Correct the connection).
- 3 Module is faulty (Exchange CRT control module)
- 4 Display is faulty.

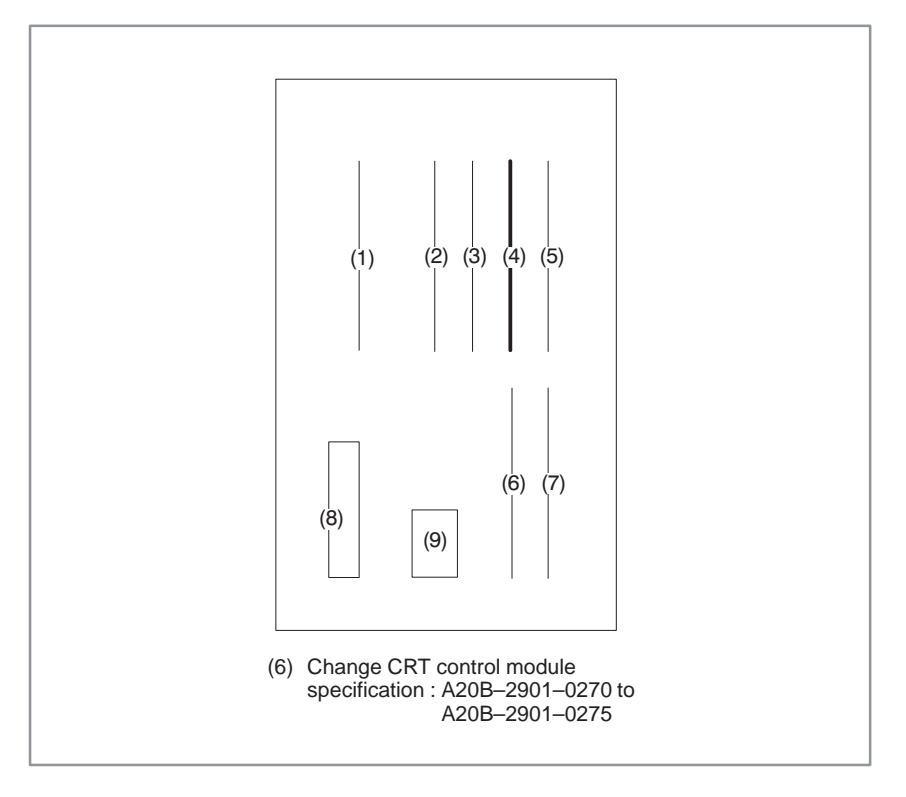

# <CRT control module mounting position> Main CPU board

# 2. When system is in trouble

| 0747110 | 1 | 2 | 3 | 4 | 10       |       |  |
|---------|---|---|---|---|----------|-------|--|
| STATUS  | 0 | X | X | × | (⊖ : on, | Х:оп) |  |

When STATUS LED on the main board is other than above, check LEDs on the main CPU board and other optional boards, identify the trouble and make an appropriate action. See 5.4.2 for LED display.

Causes

Countermeasures

# 6.9 ALARM 85 TO 87 (READER/PUNCHER INTERFACE ALARM)

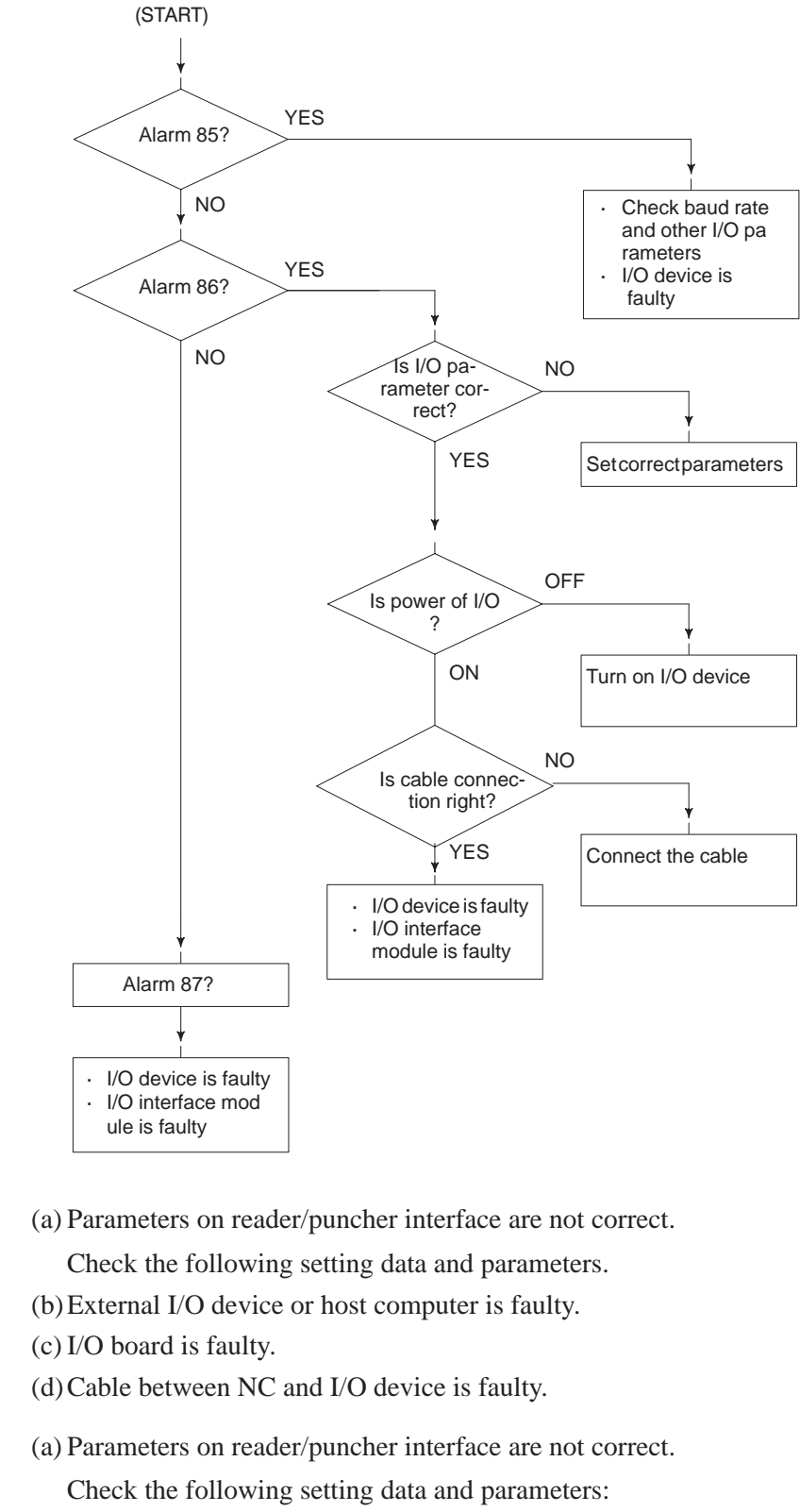

<Setting> PUNCH CODE=0 OR 1 (0: EIA,1:ISO) Select ISO or EIA according to the type of I/O device. If punch code does not match, alarm 86 will generate.

#### <Parameter>

| Value<br>Function | e of param-<br>eter 002 | 0      | 1        | 2      | 3              | 3    |  |
|-------------------|-------------------------|--------|----------|--------|----------------|------|--|
| Feed              |                         | 0101#7 | 0111#7   | 0121#7 | 013            | 1#7  |  |
| Data input        | code                    | 0101#3 | 0111#3   | 0121#3 | 013            | 1#3  |  |
| Stop bit          |                         | 0101#0 | 0111#0   | 0121#0 | 0131#0         |      |  |
| Type of I/C       | Type of I/O device      |        | 112      | 122    | 132            |      |  |
| Baud rate         |                         | 103    | 113      | 123    | 133            |      |  |
| Commu-            | 0135#3                  | _      | _        | _      | 0              | 1    |  |
| method            |                         |        | RS-422   |        |                |      |  |
| Connector         |                         | MAI    | N CPU BO | ARD    | OPTION-1 BOARD |      |  |
| Connector         |                         | JD     | 5A       | JD5B   | JD5C           | JD6A |  |

Numbers in the table indicate parameters and bit numbers. **Example**) 101#7:bit7 of parameter 101.

#### Note

For data communications by RS–422, refer to parameters 134 and 135.

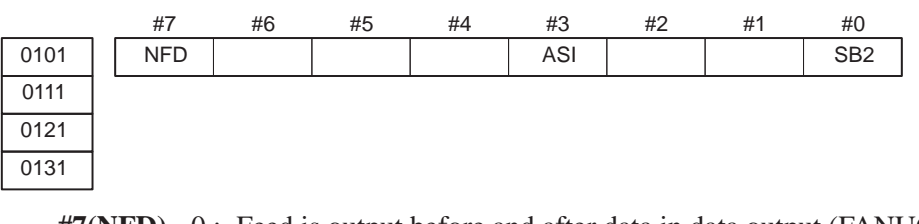

- #7(NFD) 0 : Feed is output before and after data in data output (FANUC PPR)1 : Feed is not output (standard).
- **#3(ASI)** 0: Data input code is EIA or ISO (automatic recognition)
  - 1 : Data input code is ASCII.
- **#0(SB2)** 0: No. of stop bits is 1.
  - 1 : No. of stop bits is 2.

| 0102 |       | Type of I/O device                                                                                                    |
|------|-------|----------------------------------------------------------------------------------------------------|
| 0112 |       |                                                                                                    |
| 0122 | Value | TYPE OF I/O DEVICE                                                                                                    |
| 0132 | 0     | RS-232-C (control codes DC1 to DC4 are used)                                                                                       |
|      | 1     | FANUC CASSETTE B1/B2 (bubble cassette)                                                                                             |
|      | 2     | FANUC CASSETTE F1 (Old type FLOPPY CASSETTE ADAPTOR)                                                                               |
|      | 3     | FANUC PROGRAM FILE Mate,<br>FANUC FA CARD ADAPTOR<br>FANUC FLOPPY CASSETTE ADAPTOR,<br>FANUC SYSTEM P–MODEL H,<br>FANUC Handy File |
|      | 4     | Not used                                                                                                    |
|      | 5     | Portable tape reader                                                                                                    |
|      | 6     | FANUC PPR, FANUC SYSTEM P–MODEL G,<br>FANUC SYSTEM P–MODEL H                                                                       |

| 0103 |   |       |           |    | Baud rate |
|------|---|-------|-----------|----|-----------|
| 0113 |   |       |           |    |           |
| 0123 |   | Value | Baud rate | 10 | 4800      |
| 0133 |   | 7     | 600       | 11 | 9600      |
|      | Γ | 8     | 1200      | 12 | 19200     |
|      |   | 9     | 2400      |    |           |

When bit#3 of parameter no. 0135=1 (RS-422 interface), the following setting is also available.

| Value | Baud rate |
|-------|-----------|
| 13    | 38400     |
| 14    | 76800     |
| 15    | 86400     |

Check the following parameters also, when parameter no.0020 is 3.

|      | #7   | #6                                                                                                    | #5                               | #4                                                                                                    | #3                       | #2                      | #1                    | #0                     |                   |
|------|------|----------------------------------------------------------------------------------------------------|----------------------------------|----------------------------------------------------------------------------------------------------|--------------------------|-------------------------|-----------------------|------------------------|-------------------|
| 0134 |      |                                                                                                    | CLK                              | NCD                                                                                                    |                          | SYN                     | PRY                   |                        | I                 |
| #5(C | LK)  | 0 : Interna<br>1 : Extern                                                                                                    | al clock i<br>al clock           | is used for is used for its used for its use | or baud 1<br>for baud    | rate cloci<br>rate cloc | k of RS-<br>k of RS-  | -422 inte<br>-422 inte | rface.<br>erface. |
| #4(N | CD)  | <ul> <li>0: CD (signal quality detection) of RS-232C interface is checked.</li> <li>1: CD (signal quality detection) of RS-232C interface is not checked.</li> </ul> |                                  |                                                                                                    |                          |                         |                       |                        |                   |
| #2(S | YN)  | 0 : In prot<br>1 : In pro<br>NAK                                                                                                    | tocol B, tocol B, tocol B, code. | NC reset<br>NC rese                                                                                                    | t/alarm is<br>et/alarm i | s not info<br>is inform | ormed to<br>ned to th | the host<br>he host by | y SYN and         |
| #1(P | PRY) | 0 : No par<br>1 : With p                                                                                                    | rity bit<br>parity bit           |                                                                                                    |                          |                         |                       |                        |                   |

|      | #7   | #6                                                                | #5                                  | #4                                 | #3                                   | #2                                | #1                                 | #0                              |                                          |  |
|------|------|-------------------------------------------------------------------|-------------------------------------|------------------------------------|--------------------------------------|-----------------------------------|------------------------------------|---------------------------------|------------------------------------------|--|
| 0135 | RMS  | 6                                                                 |                                     |                                    | R42                                  | PRA                               | ETX                                | ASC                             |                                          |  |
| #7(R | MS)  | In protoc<br>0 : Alwa<br>1 : Trans<br>by SF                       | AT comm                             | nand is<br>quest issued            |                                      |                                   |                                    |                                 |                                          |  |
| #3(1 | R42) | 0: Interf                                                         | ace is of                           | RS-232                             | C.                                   |                                   |                                    |                                 |                                          |  |
|      |      | 1 : Interface is of RS-422.                                       |                                     |                                    |                                      |                                   |                                    |                                 |                                          |  |
| #2(P | PRA) | 0 : Com                                                           | nunicatio                           | n protoc                           | ol is pro                            | tocol A                           |                                    |                                 |                                          |  |
|      |      | 1 : Com                                                           | nunicatio                           | n protoc                           | ol is pro                            | tocol B                           |                                    |                                 |                                          |  |
| #1(E | ETX) | 0 : End c                                                         | ode of pr                           | otocol A                           | or exter                             | nded prot                         | ocol A i                           | s CR of A                       | ASCII/ISO.                               |  |
|      |      | 1 : End c                                                         | ode of pro                          | otocol A                           | orexten                              | ded proto                         | ocol A is                          | ETX of A                        | ASCII/ISO.                               |  |
| #0(A | ASC) | 0: All the communication codes except for NC data is ISO code.    |                                     |                                    |                                      |                                   |                                    |                                 | code.                                    |  |
|      |      | 1 : All the communication codes except for NC data is ASCII code. |                                     |                                    |                                      |                                   |                                    |                                 |                                          |  |
|      |      | (b) External I/O device or Host computer is in trouble            |                                     |                                    |                                      |                                   |                                    |                                 |                                          |  |
|      |      | (i)                                                               | Check wl<br>device or<br>rate, stop | hether th<br>host cor<br>bits,etc. | ne setting<br>nputer is<br>) If they | g on com<br>the sam<br>are not th | nmunicate<br>e as that<br>he same, | tion of e<br>of the C<br>change | xternal I/O<br>NC. (baud<br>the setting. |  |
|      |      | (ii)                                                              | When spa<br>realize co              | are I/O d<br>mmunic                | evice pre<br>ation usi               | esents, ch<br>ing the sp          | neck whe<br>pare I/O               | ether it is<br>device.          | possible to                              |  |

(c) Spindle module or communication control module is faulty

(i) When parameter no.0020 is 0 or 1 or 2 (JD5A,JD5B of Main CPU board) Replace the module since spindle module may be faulty.

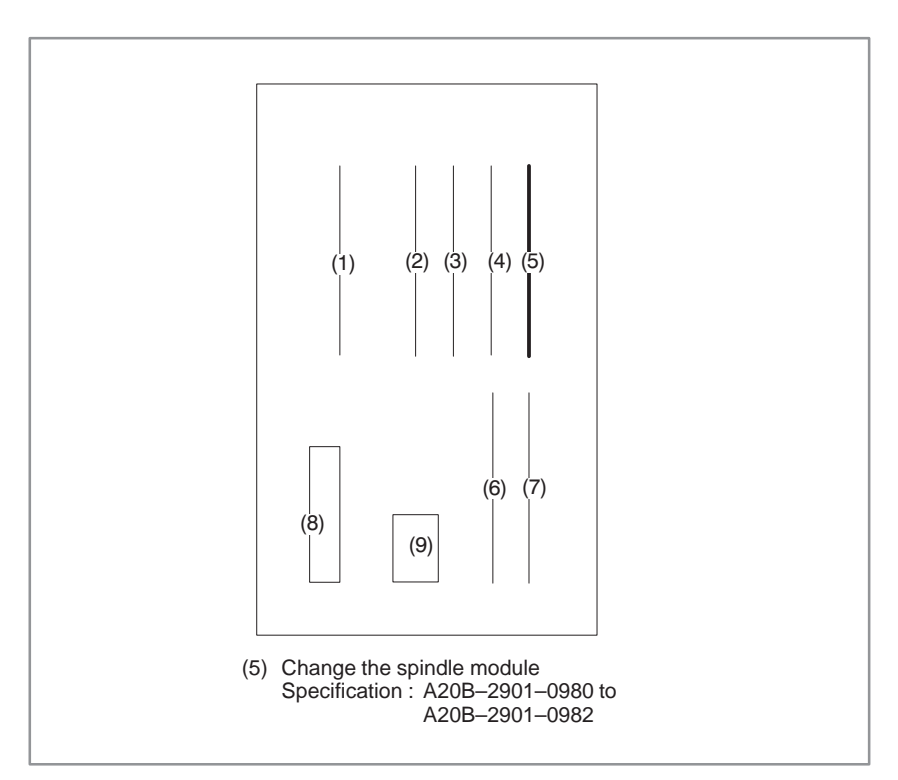

(ii) When parameter no. 0020 is 2 or 3 (JD5C, JD6A of option 1 board) Because communication control module (5) may be faulty, replace the module.

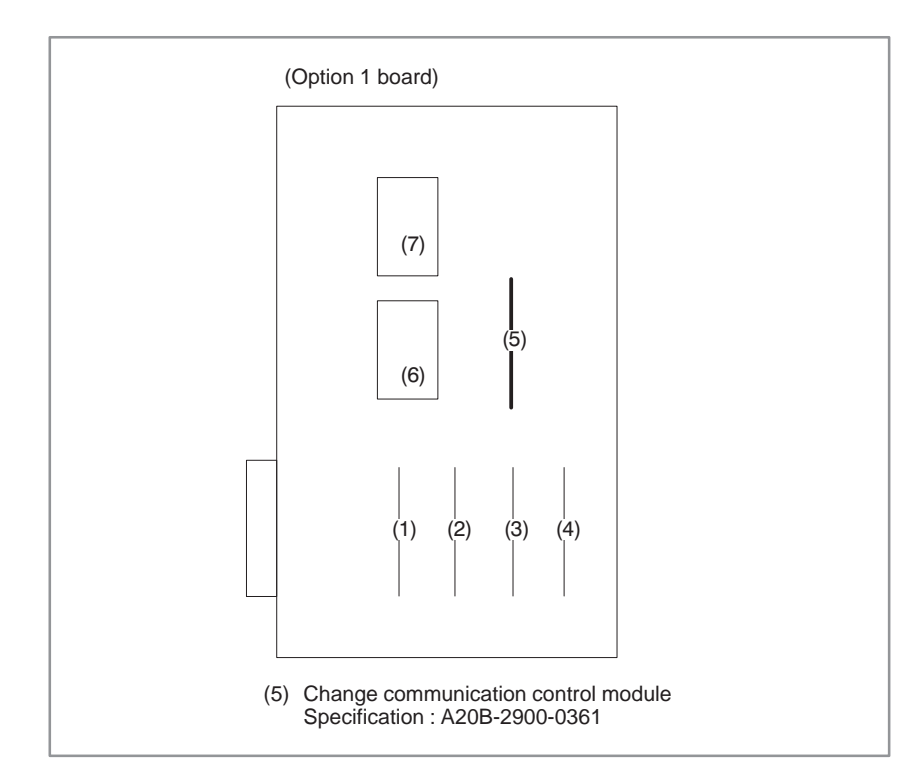

— 191 —

(d) Cable between NC and I/O device is faulty.

Check the cable for disconnection or wrong connection.

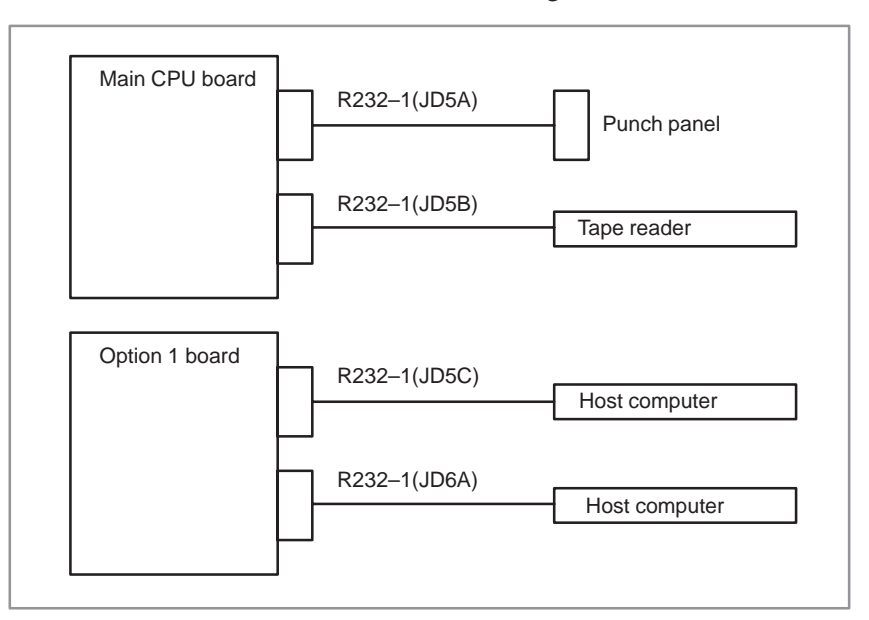

< Cable connection>

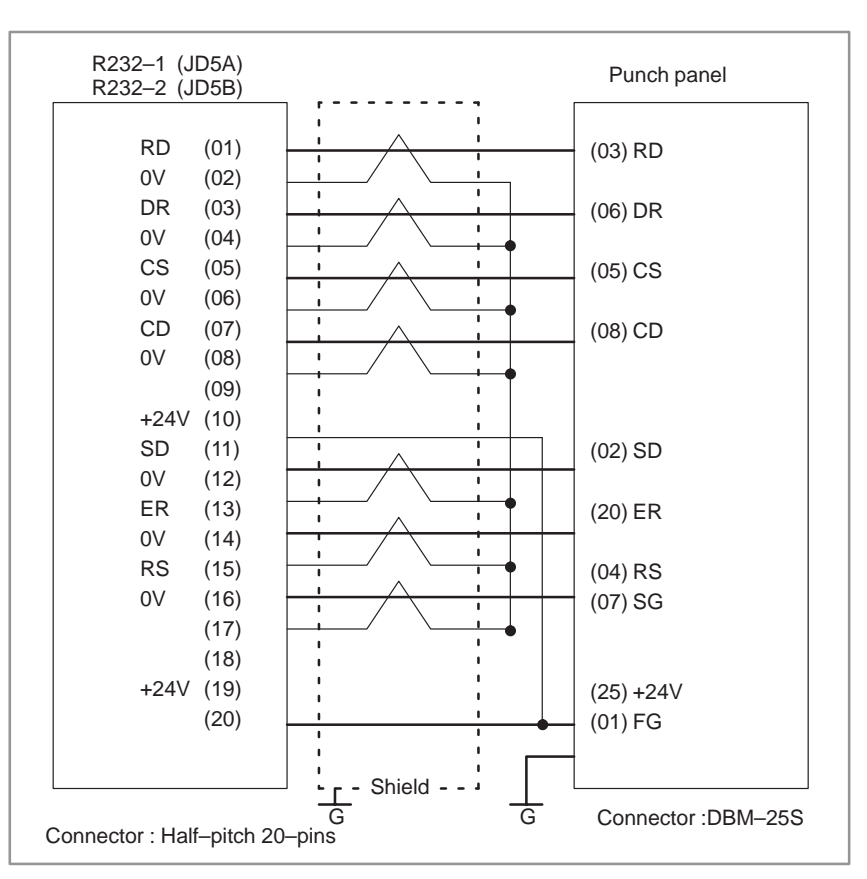

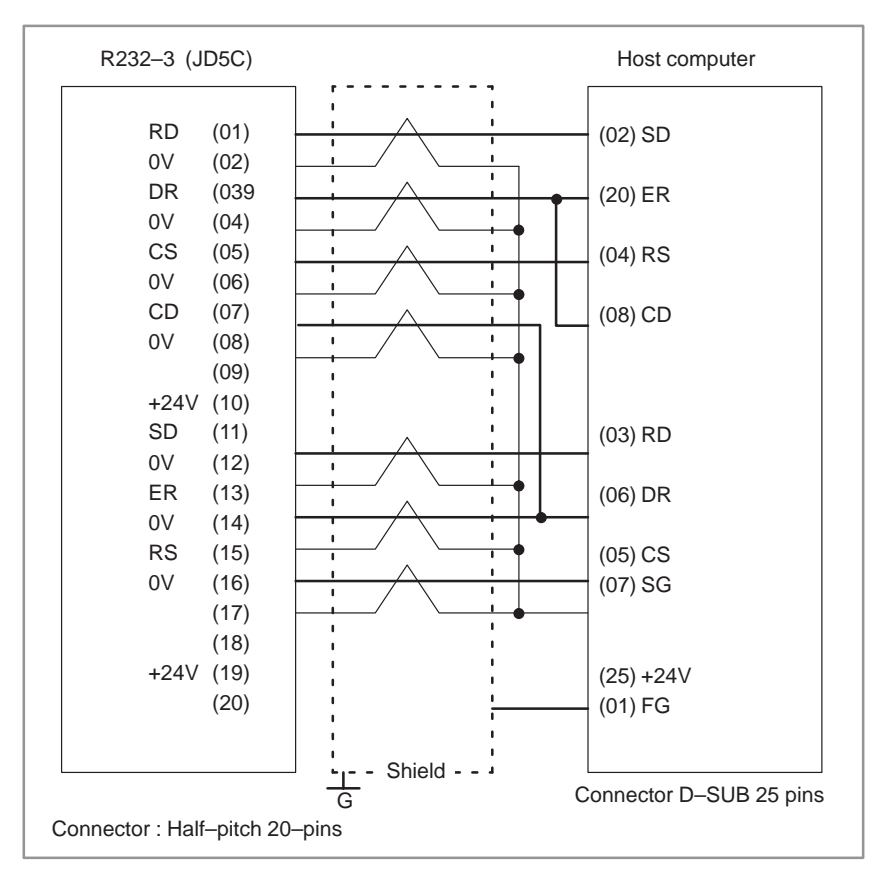

— 193 —

#### Notes

- 1. When CS is not used, connect it to RS.
- 2. For protocol A or extended protocol A: When DR is not used, connect it to ER. Always connect CD to ER.

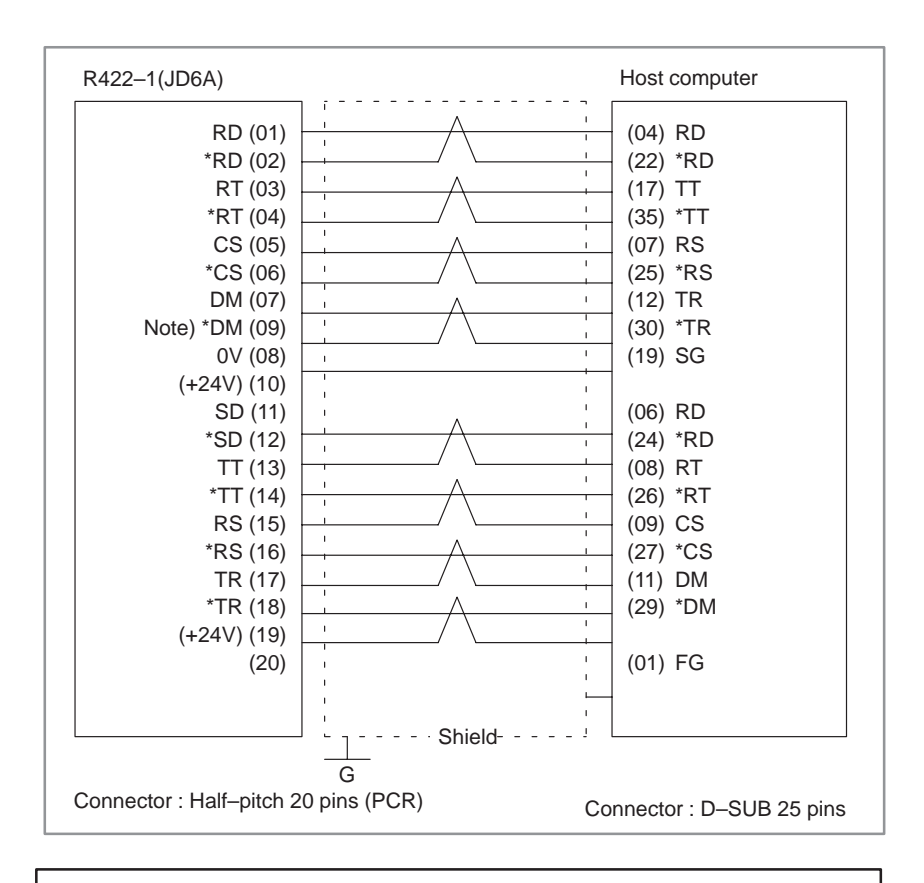

#### Note

Always use a twisted pair cable.

# 6.10 REFERENCE POSITION DEVIATES

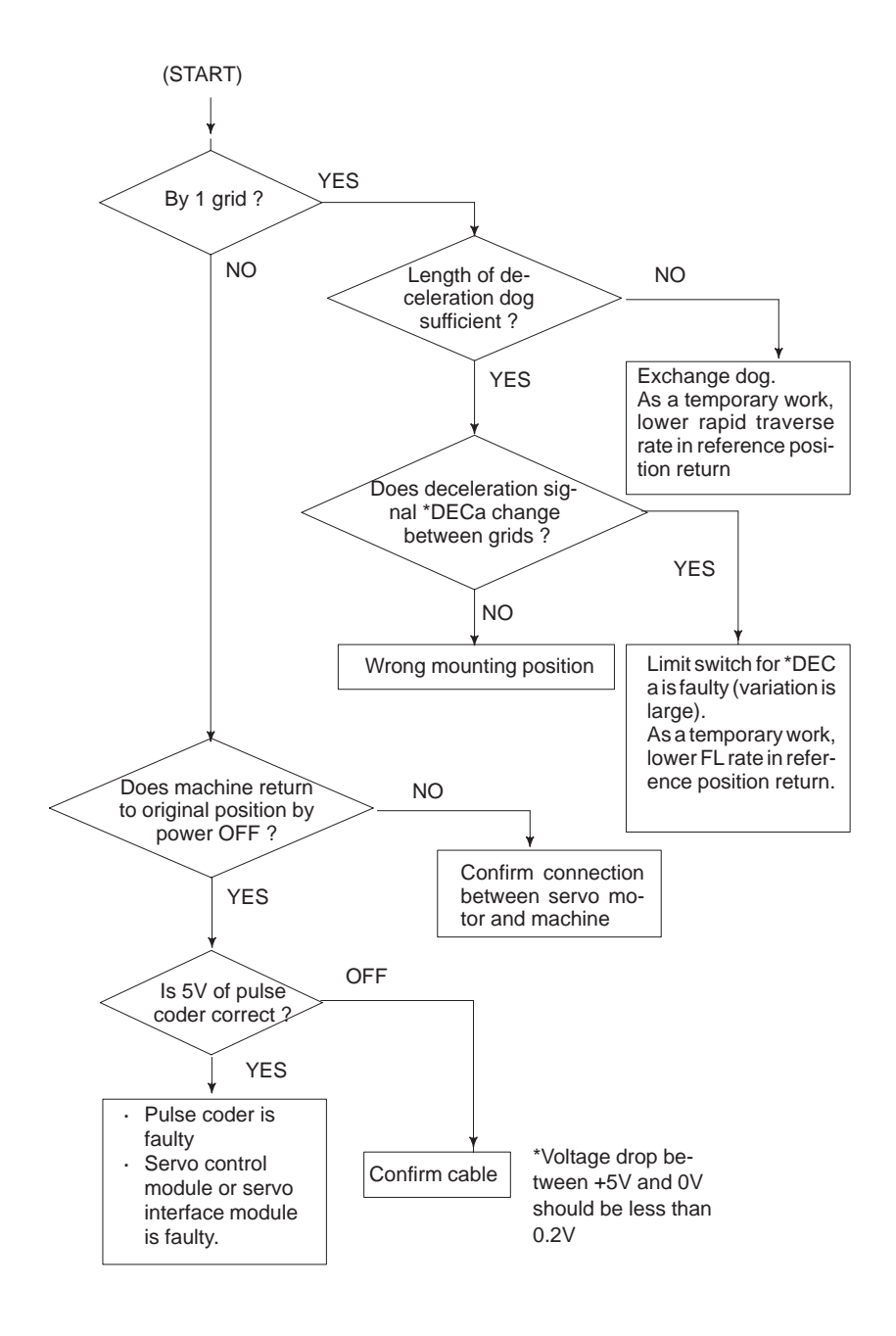

# 6.11 ALARM 90 (REFERENCE POSITION RETURN IS ABNORMAL)

### Contents

Reference position return was executed when the following condition is not satisfied:

The CNC received one rotation signal at least one time when the axis is moving to the reference position at a speed higher than a speed equivalent to 128 pulses of position error amount(DGN300).

### Countermeasures

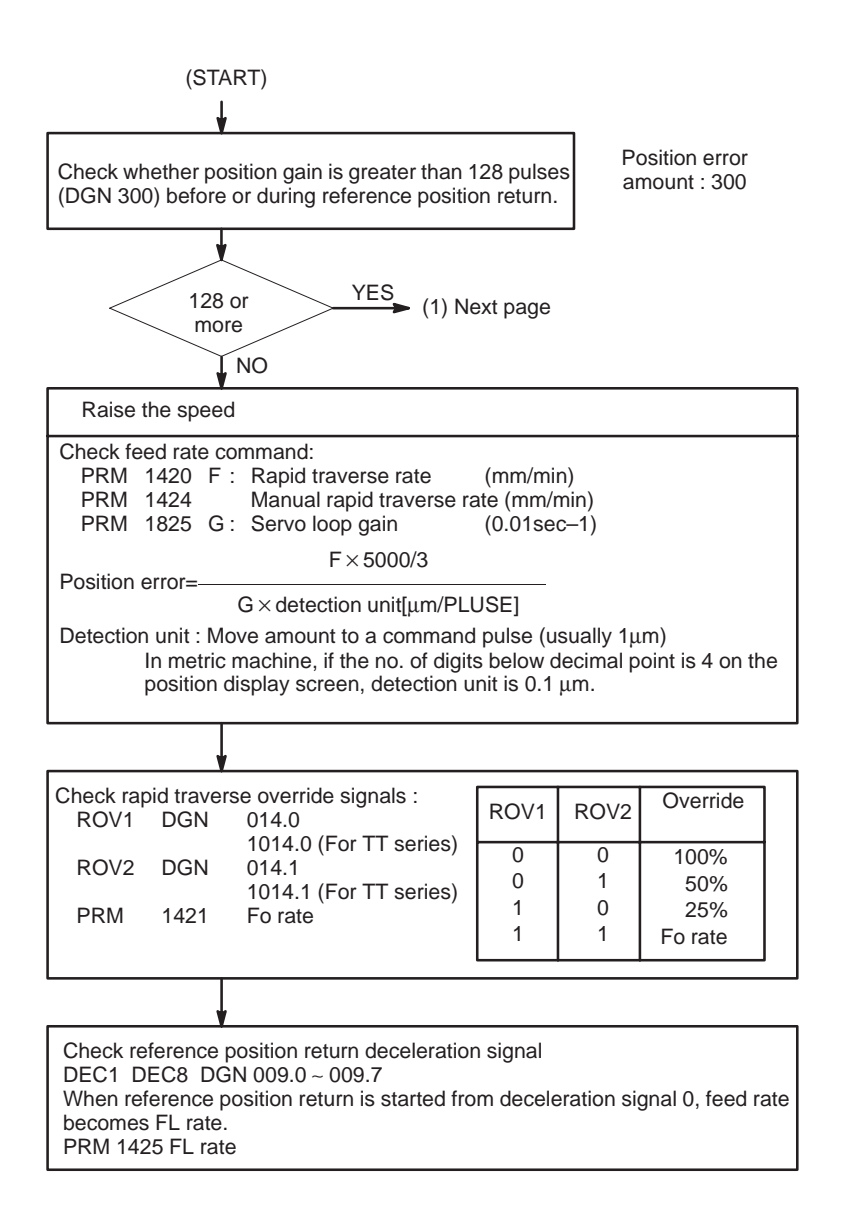

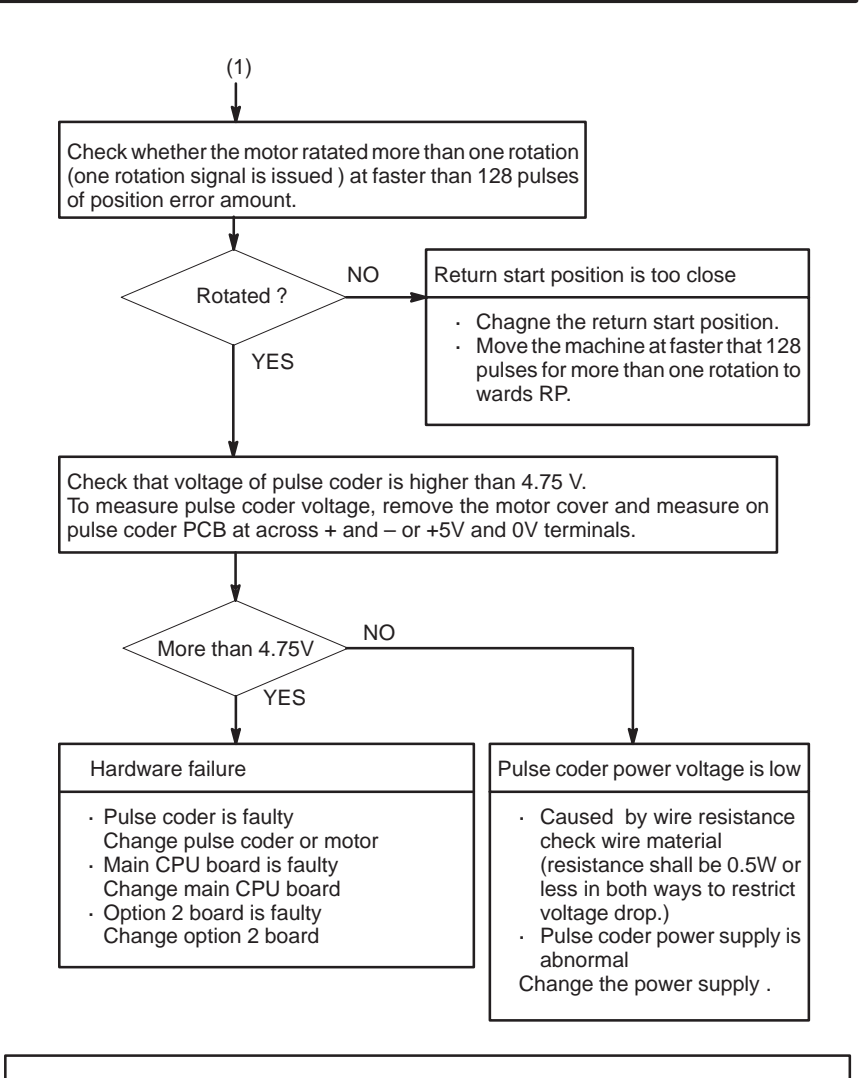

#### Notes

- 1. After the pulse coder or motor is exchanged, reference position or machine's standard point may be different from former one. Please set it correctly.
- 2. When the main board is exchanged, all the data stored in memory is lost. Reset all the NC data again, referring to the data input/output item.

#### Reference

A speed more than 128 pulses is required because if speed is lower that this, one–rotation signal does not function stably, causing improper position detection.

# 6.12 ALARM 300 (REQUEST FOR REFERENCE POSITION RETURN)

Absolute position data in the serial pulse coder was lost. (This alarm will be generated when serial pulse coder is exchanged or position feedback signal cable of the serial pulse coder is disconnected).

| Remedies                                                                           | Machine position must be memorized using the following method:                                                                                                    |
|------------------------------------------------------------------------------------|----------------------------------------------------------------------------------------------------|
| <ul> <li>When reference position<br/>return function is<br/>present</li> </ul>     | (1) Execute manual reference position return only for an axis for which<br>this alarm was generated. When manual reference position return<br>cannot be executed because of an another alarm, set parameter 1815#5<br>to 0 and release the alarm and perform manual operation. |
|                                                                                    | (2) Press RESET key at the end of reference position return to release the alarm.                                                                                                    |
| <ul> <li>When reference position<br/>return function is not<br/>present</li> </ul> | Execute dogless reference position setting to memorize the reference position.                                                                                                    |
| <ul> <li>When serial pulse coder<br/>is changed</li> </ul>                         | Since the reference position is different from the former one, change the grid shift value (PRM 1850) to correct the position.                                                                                                    |

## **Related parameters**

 #7
 #6
 #5
 #4
 #3
 #2
 #1
 #0

 1815
 APC x
 APZ x
 APZ x
 APZ x
 APZ x
 APZ x
 APZ x
 APZ x
 APZ x
 APZ x
 APZ x
 APZ x
 APZ x
 APZ x
 APZ x
 APZ x
 APZ x
 APZ x
 APZ x
 APZ x
 APZ x
 APZ x
 APZ x
 APZ x
 APZ x
 APZ x
 APZ x
 APZ x
 APZ x
 APZ x
 APZ x
 APZ x
 APZ x
 APZ x
 APZ x
 APZ x
 APZ x
 APZ x
 APZ x
 APZ x
 APZ x
 APZ x
 APZ x
 APZ x
 APZ x
 APZ x
 APZ x
 APZ x
 APZ x
 APZ x
 APZ x
 APZ x
 APZ x
 APZ x
 APZ x
 APZ x
 APZ x
 APZ x
 APZ x
 APZ x
 APZ x
 APZ x
 APZ x
 APZ x
 APZ x
 APZ x
 APZ x
 APZ x
 APZ x
 APZ x
 APZ x
 APZ x
 APZ x
 APZ x
 APZ x
 APZ x
 APZ x
 APZ x
 APZ x
 APZ x

**#5(APCx)** 0: Position detector is incremental pulse coder.

1 : Position detector is absolute pulse coder.

#4(APZx) Reference position of absolute pulse coder is :

- 0: not established
- 1 : established

# System configuration

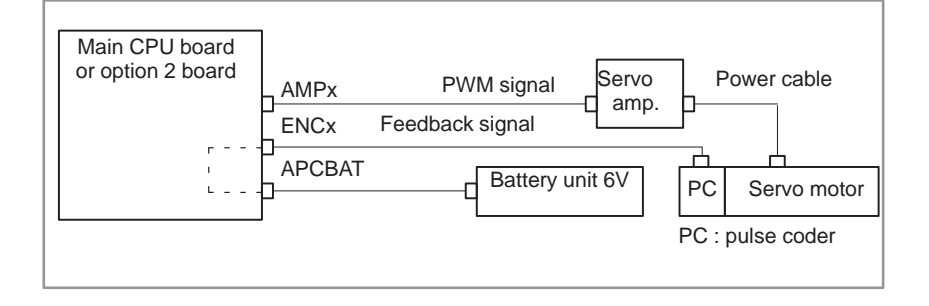

— 198 —

# 6.13 ALARM 301 TO 305 (ABSOLUTE PULSE CODER IS FAULTY)

Countermeasures

Absolute pulse coder, cable or servo module is faulty.

- 1 Sway the cable connected to the JF1, JF2, JF3 and JF4 on the main CPU board or the cable connected to the JF5, JF6, JF7 and JF8 on the option 2A, 2B board or the cable connected to the JF1, JF2 on the option 2C board. If the alarm is generated, exchange the cable.
- 2 Exchange the servo interface module Exchange a module to which an alarm is generated (See figure below).
  - The 1st and 2nd axis or 3rd and 4th axis : Exchange following main CPU board.

<Location of servo module> Main CPU board

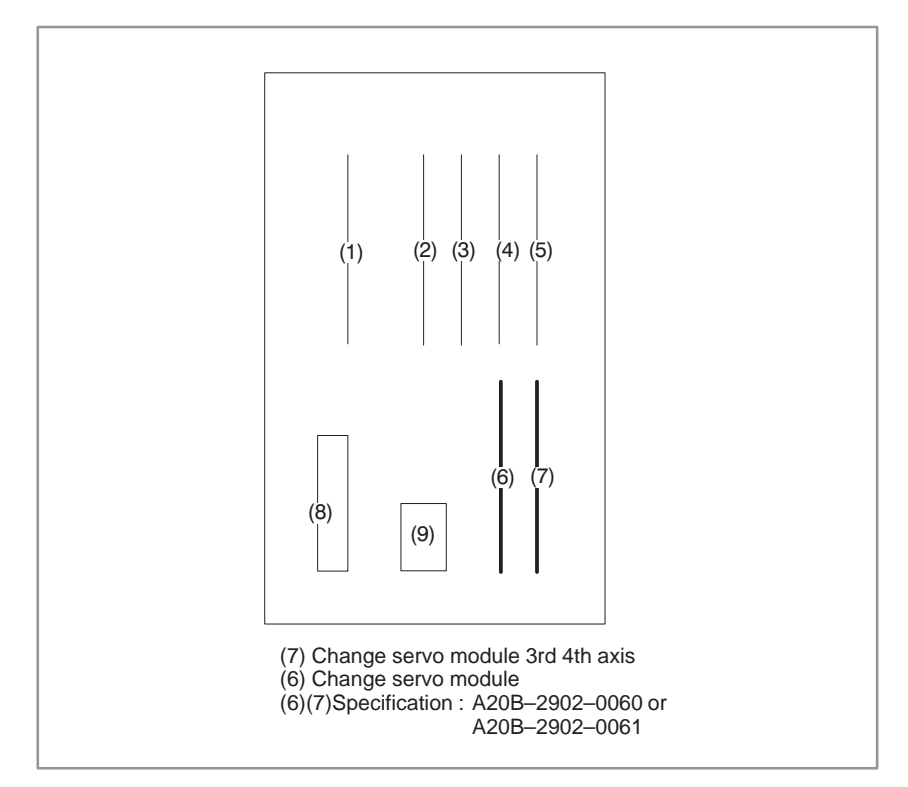

• The 5th and 6th axis or 7th and 8th axis : Exchange following module.

Option 2 board.

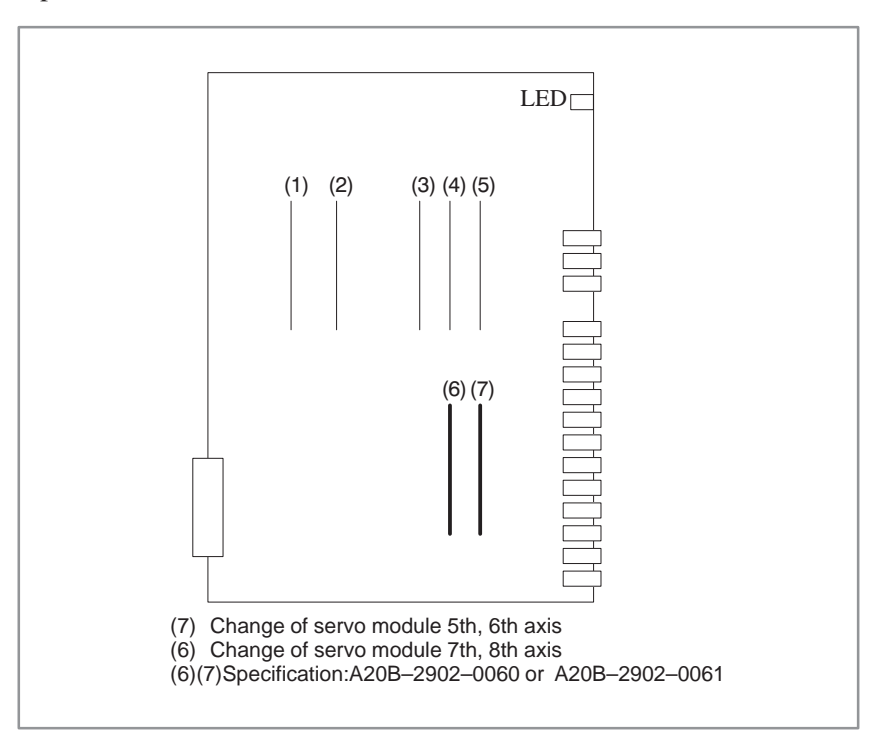

# 6.14 ALARM 306 TO 308 (ABSOLUTE PULSE CODER BATTERY IS LOW)

Remedies

This alarm is generated when absolute pulse coder battery becomes low.

Exchange the battery connected to the connector JA4A on the main CPU board or the connector JA4B on the option 2 board.

# Note

other.)

Change the batteries while power of NC is supplied. Do not change the battery (memory backup battery) for the control unit.

# Replacing batteries for separate absolute pulse coder

- 1 Have 4 commercially available dry cell batteries ready.
- 2 Turn on power of the machine.If the batteries are replaced with the power on, absolute position of the machine is lost.
- **3** Loosen the screws of battery case lid and remove the lid. Consult with the MTB's manual for where the battery case is installed.
- 4 Replace the batteries in the case.Take care to place the batteries facing in the correct direction. (Insert the batteries as shown in the diagram with 2 facing one way and 2 the

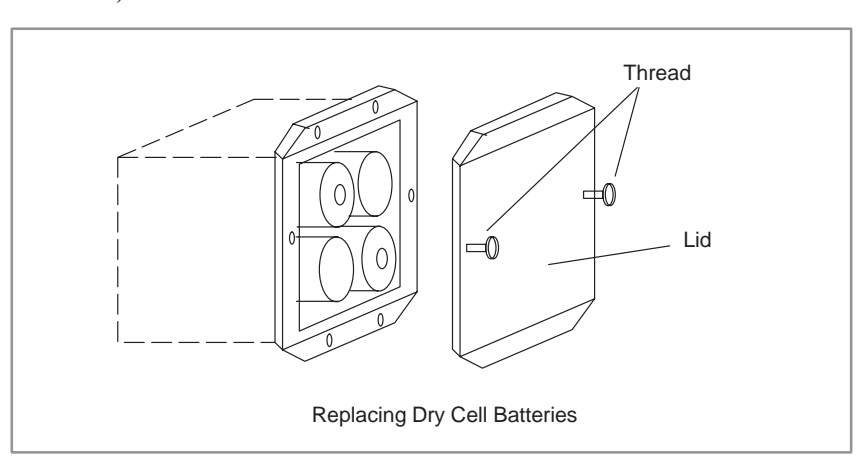

- 5 Having exchanged the batteries put the lid back on.
- 6 Turn off the power of the machine.

# 6.15 ALARM 350 (SERIAL PULSE CODER IS ABNORMAL)

An error is generated in the control section of the serial pulse coder.

# **Points**

- 1 Alarm No. 351 has also generated  $\Rightarrow$  Refer to alarm 351.
- 2 Only alarm No. 350 has generated⇒Refer to the following Confirm the details by diagnostic number 0202 and 0204.

# • When diagnostic number 0202 shows 1

|     |      |   | #7 | #6  | #5 | #4  | #3  | #2 | #1  | #0  |
|-----|------|---|----|-----|----|-----|-----|----|-----|-----|
| DGN | 0202 | [ |    | CSA |    | PHA | RCA |    | СКА | SPH |
|     |      |   |    |     |    |     |     |    |     |     |

| #6(CSA) | Check sum | alarm | has generated. |
|---------|-----------|-------|----------------|
|---------|-----------|-------|----------------|

**#4(PHA)** Phase data abnormal alarm has generated.

#3(RCA) Speed count abnormal alarm has generated.

#1(CKA) Clock alarm has generated.

#0(SPH) Soft phase data abnormal alarm has generated.

- 1 Check the contens using the above diagnostic function if the alarm generates repeatedly. If diagnostic data is the same, serial pulse coder may be faulty.⇒Refer to **Notes**
- 2 When diagnostic result does not the same, or other abnormality is detected, an external noise may be generated.
- When diagnostic number 0204 shows 1

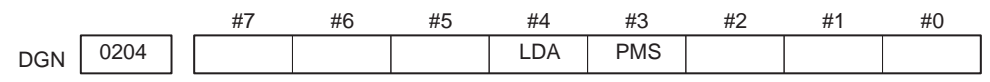

#4(LDA) LED of serial pulse coder is abnormal

- **#3(PMS)** Pulses are not issued correctly by abnormality of serial pulse coder C or feedback cable.
  - (1)#4(LDA): LED in the serial pulse coder is abnormal. Serial pulse coder is faulty⇒Refer to Notes
  - (2)#3(PMS): Pulses are not issued correctly by abnormality of feedback cable.
    - 1 Fault of serial pulse coder  $\Rightarrow$ Refer to **Notes**
    - 2 Feedback cable is faulty.

#### Note

Reference position and machine's standard position are different from the ones before, adjust and set them correctly.

— 202 —

# 6.16 ALARM 351 (SERIAL PULSE CODER COMMUNICATION IS ABNORMAL)

An error is generated in communication with serial pulse coder.

# Points

Check the details by the diagnostic function of the CNC.

|                                                                       | $\begin{array}{c c c c c c c c c c c c c c c c c c c $ |                                     |                               |                                |                                 |                                  |                                  |                                              |          |  |  |  |
|-----------------------------------------------------------------------|--------------------------------------------------------|-------------------------------------|-------------------------------|--------------------------------|---------------------------------|----------------------------------|----------------------------------|----------------------------------------------|----------|--|--|--|
|                                                                       | #7                                                     | #6                                  | #5                            | #4                             | #3                              | #2                               | #1                               | #0                                           |          |  |  |  |
| DGN 0203                                                              | DTE                                                    | E CRC                               | STB                           |                                |                                 |                                  |                                  |                                              |          |  |  |  |
| #7(D                                                                  | DTE)                                                   | Data error                          | Data error has generated.     |                                |                                 |                                  |                                  |                                              |          |  |  |  |
| #6(C                                                                  | Serial communication error has generated.              |                                     |                               |                                |                                 |                                  |                                  |                                              |          |  |  |  |
| #5(8                                                                  | Stop bit error has generated.                          |                                     |                               |                                |                                 |                                  |                                  |                                              |          |  |  |  |
|                                                                       |                                                        | 1) #7(DTI                           | E):Respo                      | onse fror                      | n serial p                      | oulse coo                        | ler is ab                        | sent.                                        |          |  |  |  |
|                                                                       |                                                        | 1 Signal cable is disconnected      |                               |                                |                                 |                                  |                                  |                                              |          |  |  |  |
|                                                                       |                                                        | 2 Seri                              | al pulse                      | coder is                       | faulty. =                       | ⇒ See no                         | ote 1.                           |                                              |          |  |  |  |
|                                                                       |                                                        | 3 +5V                               | to the s                      | serial pul                     | se coder                        | is lower                         | ed.                              |                                              |          |  |  |  |
|                                                                       |                                                        | 2) #6(CR                            | C),#5(S]                      | ГВ):Seria                      | al comm                         | unication                        | n is in fa                       | ulty                                         |          |  |  |  |
|                                                                       |                                                        | 1 Signa                             | al cable i                    | is discon                      | nected.                         |                                  |                                  |                                              |          |  |  |  |
|                                                                       |                                                        | 2 Seria                             | l pulse c                     | oder is f                      | aulty $\Rightarrow$             | See Not                          | e 1.                             |                                              |          |  |  |  |
| 3 Main CPU board or Option 2 board is faulty $\Rightarrow$ See Note 2 |                                                        |                                     |                               |                                |                                 |                                  |                                  |                                              |          |  |  |  |
|                                                                       |                                                        | Notes<br>1. After<br>or ma<br>repla | the ser<br>achine's<br>cement | ial pulse<br>standa<br>. There | e coder<br>rd point<br>fore res | is chan<br>is differ<br>et and a | ged, re<br>ent fror<br>adjust it | ference position<br>n the one befo<br>again. | on<br>re |  |  |  |

2. All the data stored in memory is lost when the main board is changed. Set NC data again, referring to "chapter 3 data input/output".

Causes

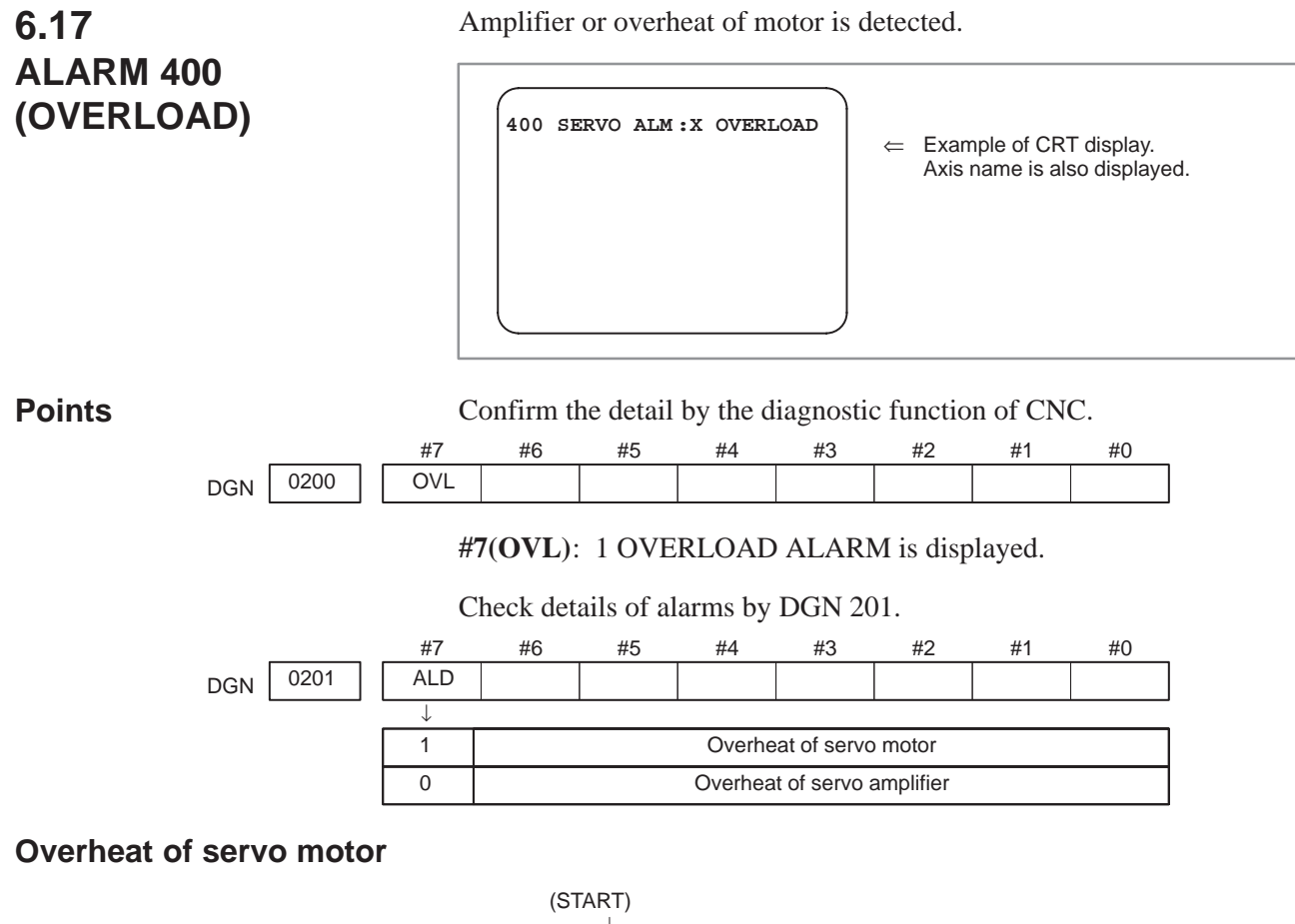

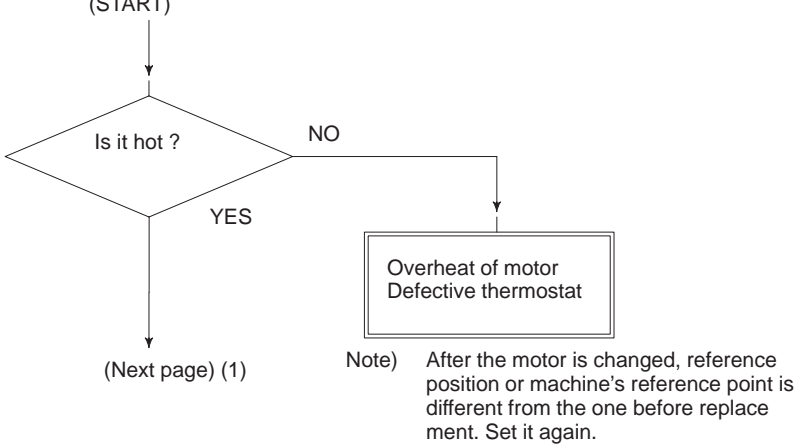

• Overheat of servo amplifier

LED 6 of servo amplifier is lit

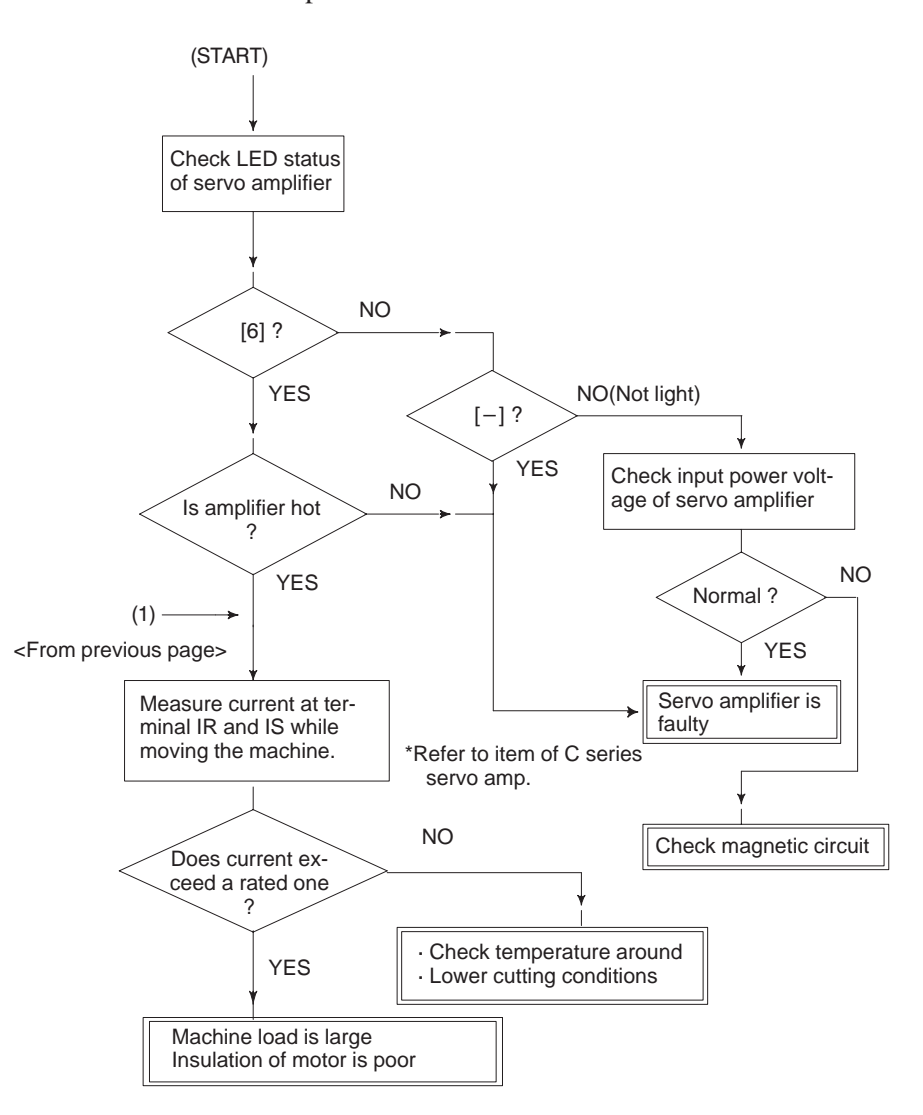

# 6.18 ALARM 401 (\*DRDY SIGNAL TURNED OFF)

Ready signal (\*DRDY) of servo amplifier is not turned on or turned off during operation.

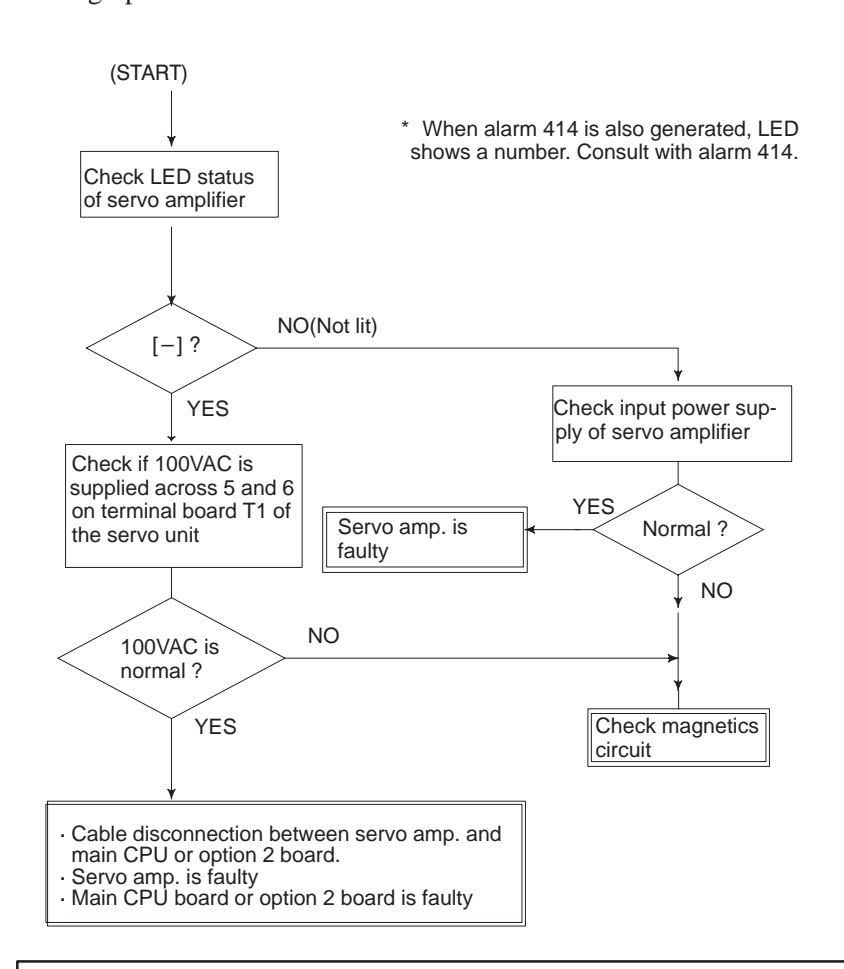

#### Note

When the main CPU board is replaced, all the data stored in memory is lost. Set NC data again, referring to chapter 3. "Data input/output".

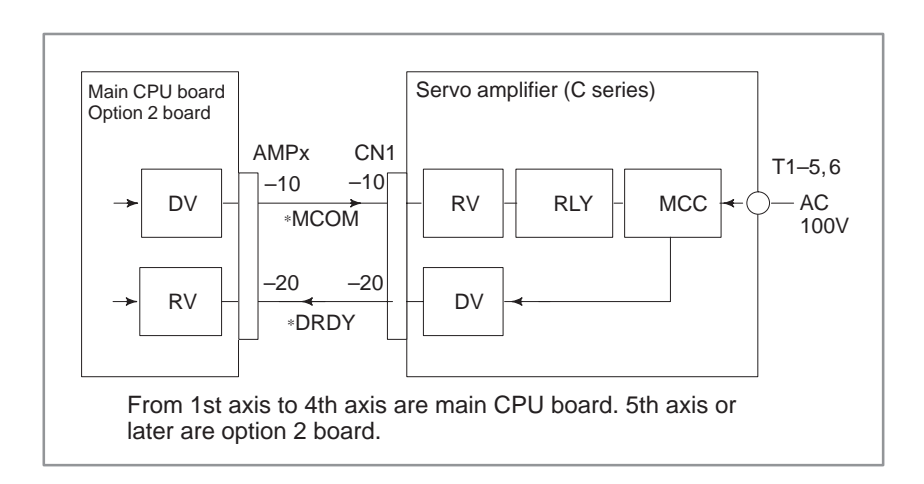

# Power on sequence (NC⇔Servo amplifier)

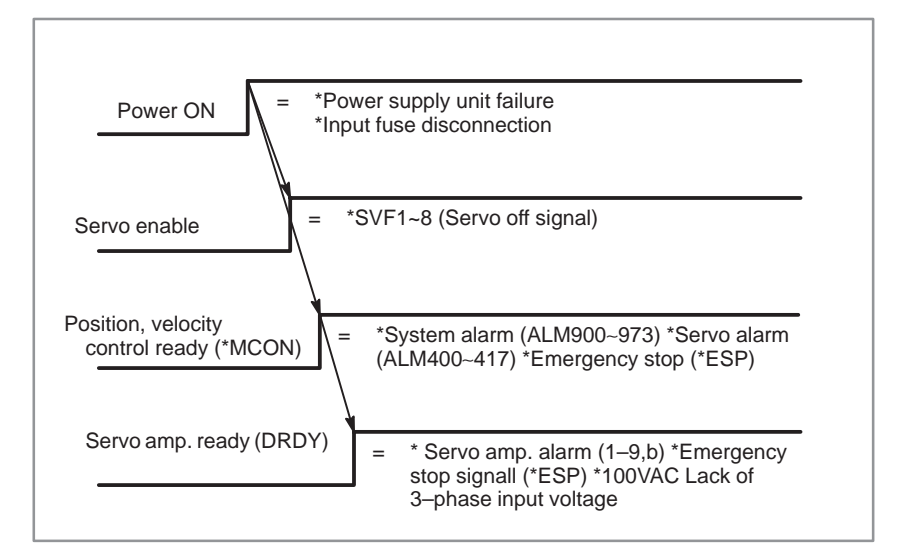
### 6.19 ALARM 404 AND 405 (\*DRDY SIGNAL TURNED ON)

- Alarm 404
- Causes

DRDY signal is turned on before MCON signal is turned on. Or DRDY is not turned off after MCON signal is turned off.

- 1 Servo amplifier is faulty.
- 2 Between servo amplifier and main CPU or between servo amplifier and option 2 board is faulty.
- 3 Main CPU or option 2 board is faulty.

#### Note

When the main CPU board is replaced, all the data stored in memory is lost. Set the NC data again, referring to chapter 3 "data input/output".

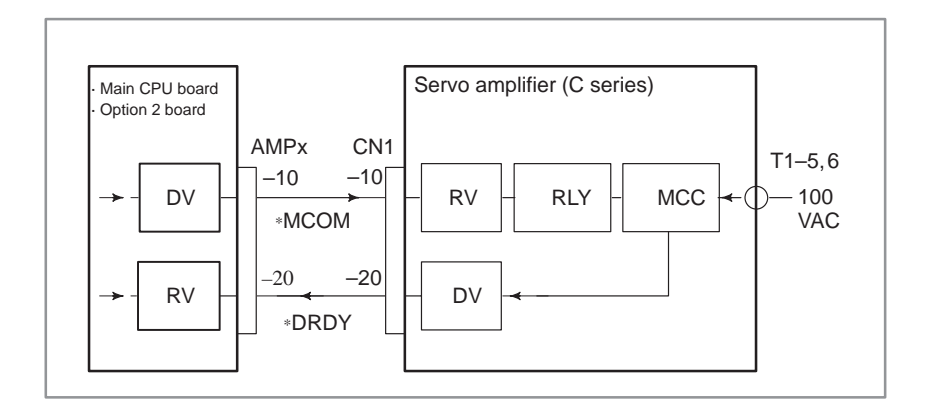

From 1st axis to 4th axis are main CPU board. 5th axis or later are option 2 board.

- Alarm 405 (Reference positin return is abnormal)
- Causes

Main CPU board or Option 2 board is faulty.

#### Note

When the main CPU board is replaced, all the data stored in memory is lost. Set the NC data again, referring to chapter 3 "data input/output".

### 6.20 ALARM 410 (EXCESSIVE POSITION ERROR AMOUNT DURING STOP)

Position error amount at stop (DGN 300) exceeds a value set by parameter No. 1829.

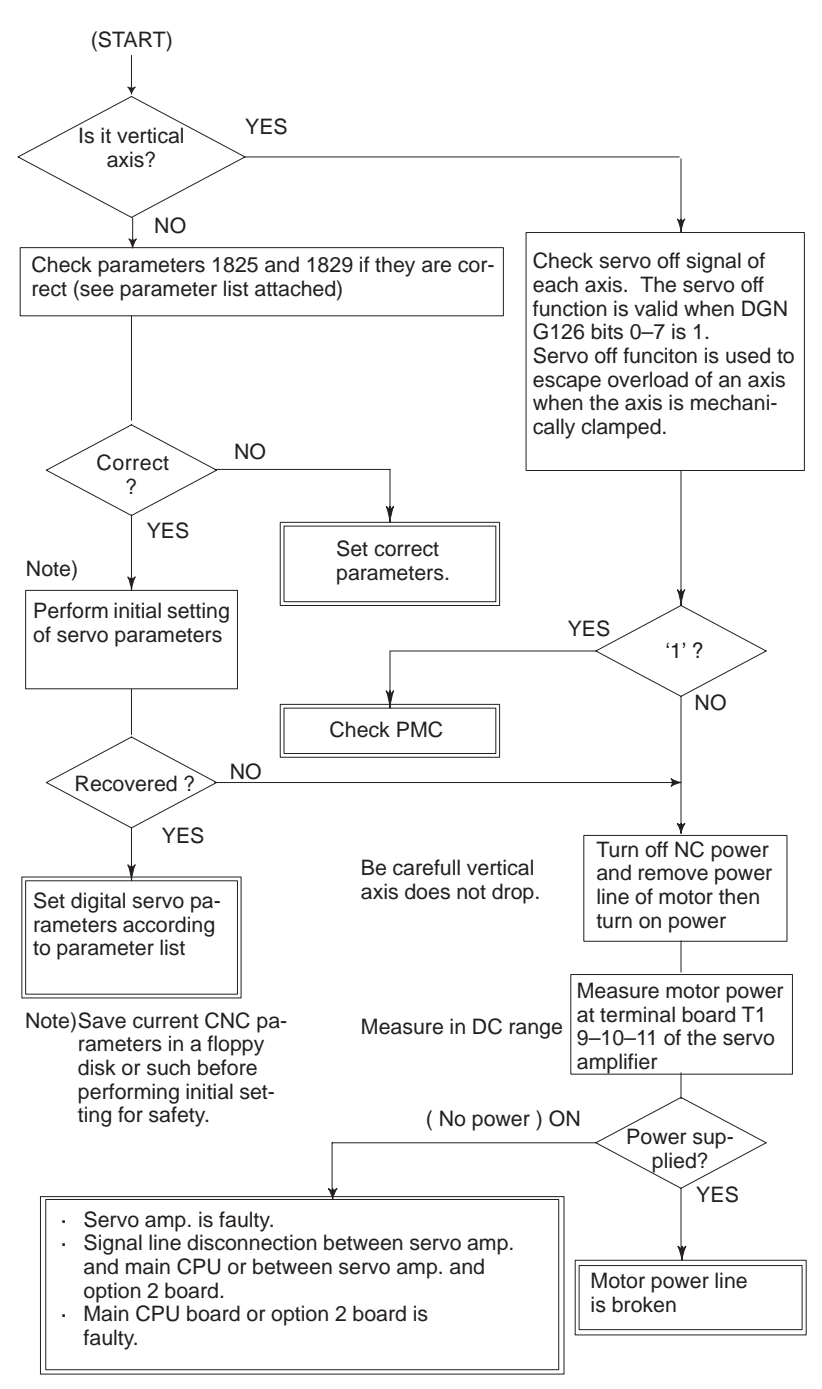

#### Note

When the main board is replaced, all the data stored in memory is lost. Set NC data again, referring to chapter 3 "data input/output".

### 6.21 ALARM 411 (EXCESSIVE POSITION ERROR DURING MOVE)

Position error amount during movement (DGN 300) execeeds a value set by parameter 1828.

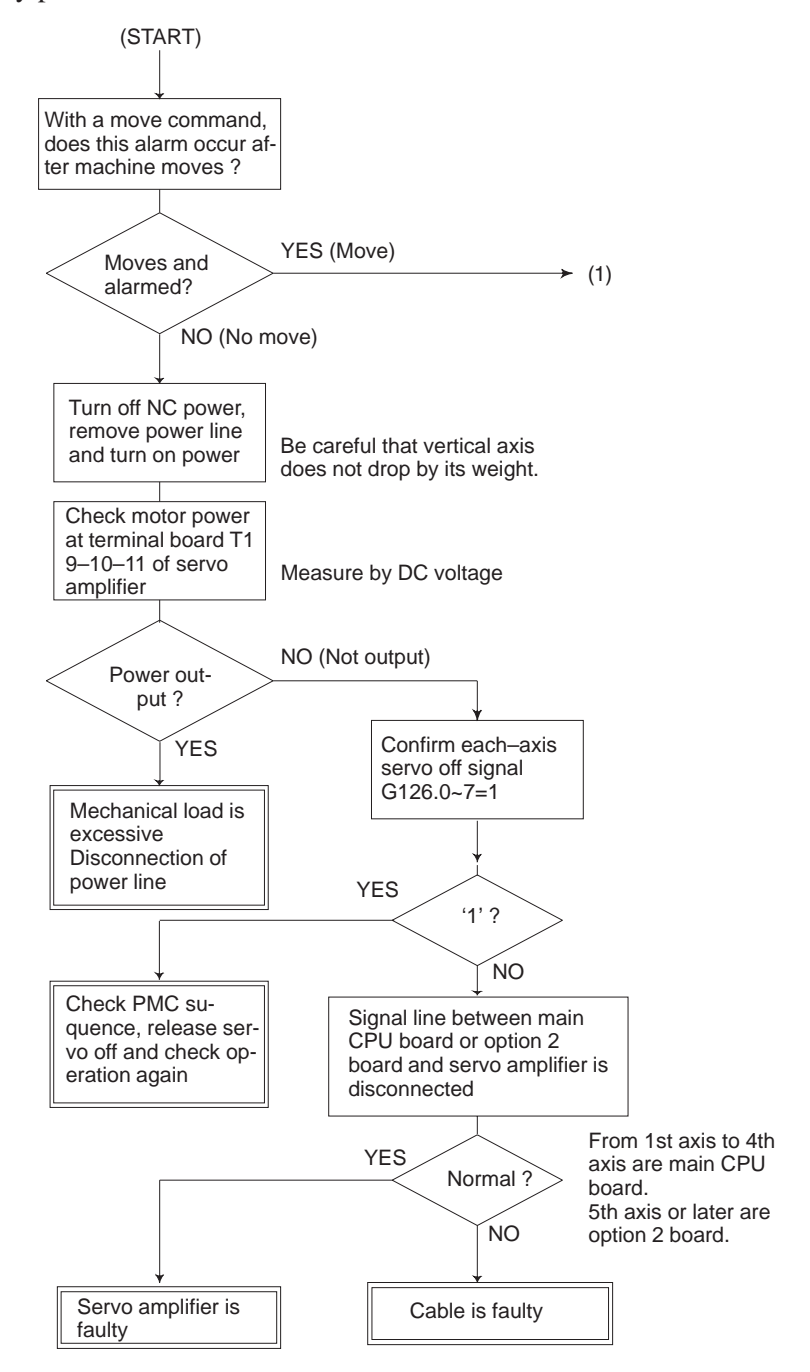

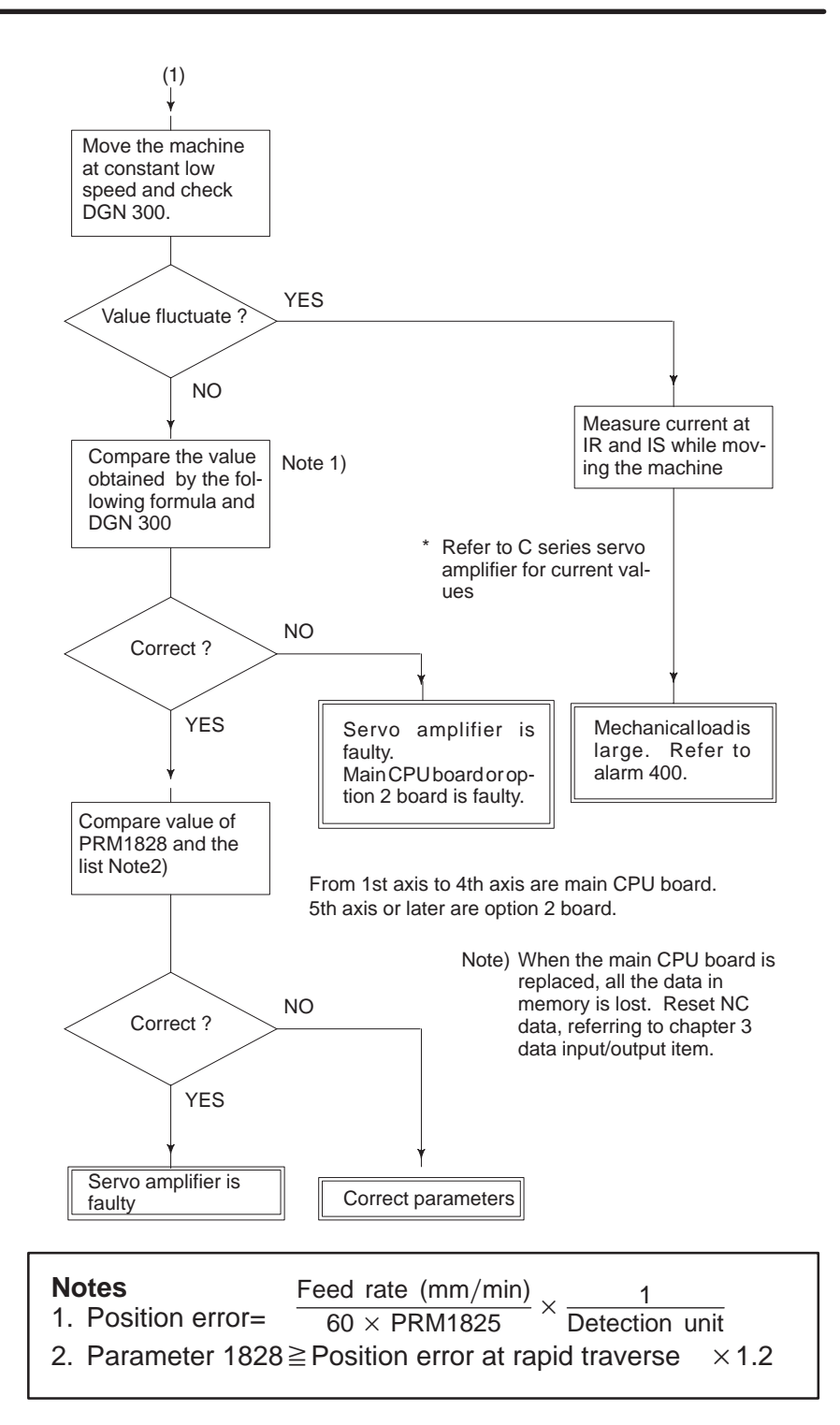

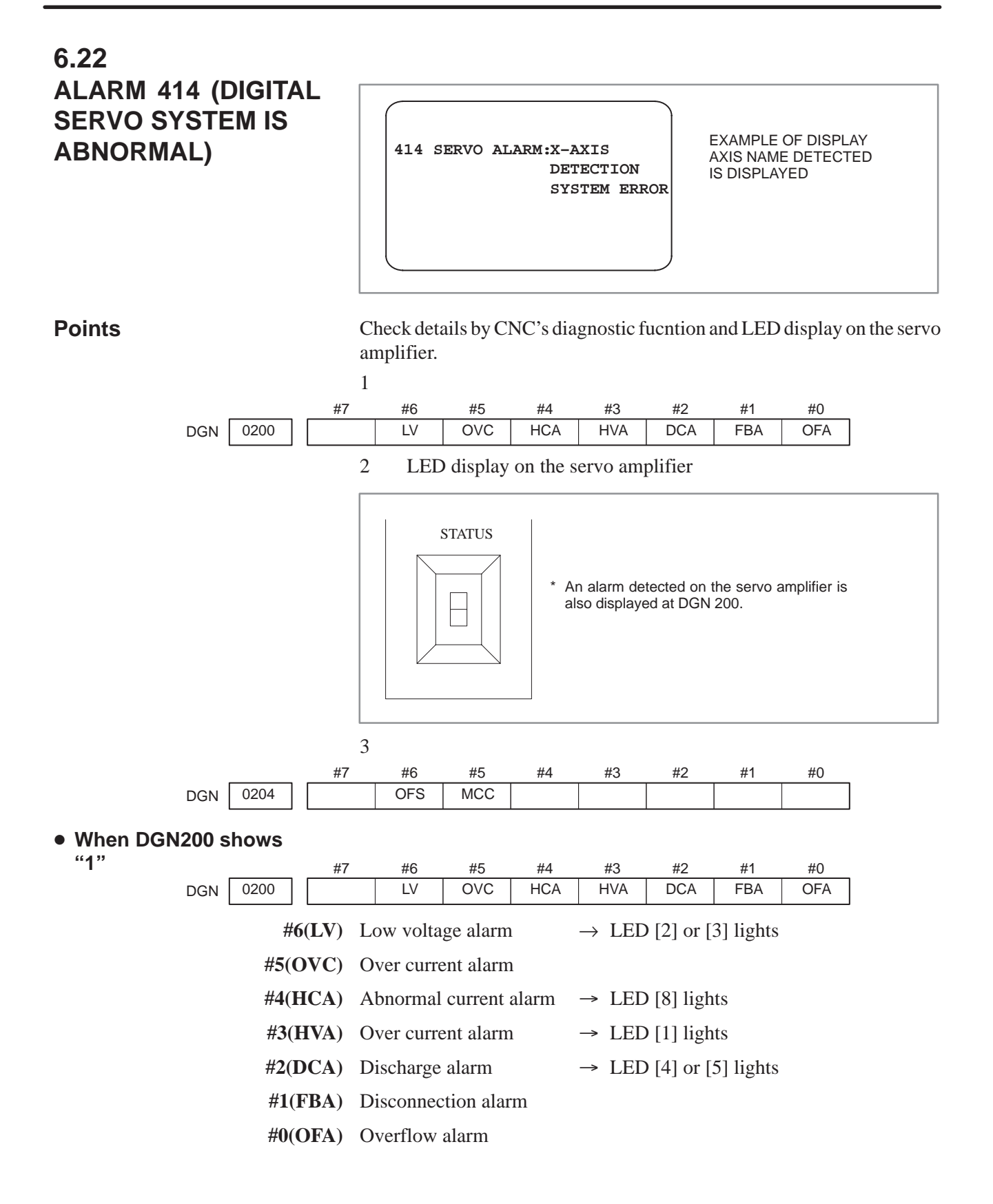

#### #6(LV):Insufficient voltage alarm

1 Servo amp LED [2] turns on (control power shortage)

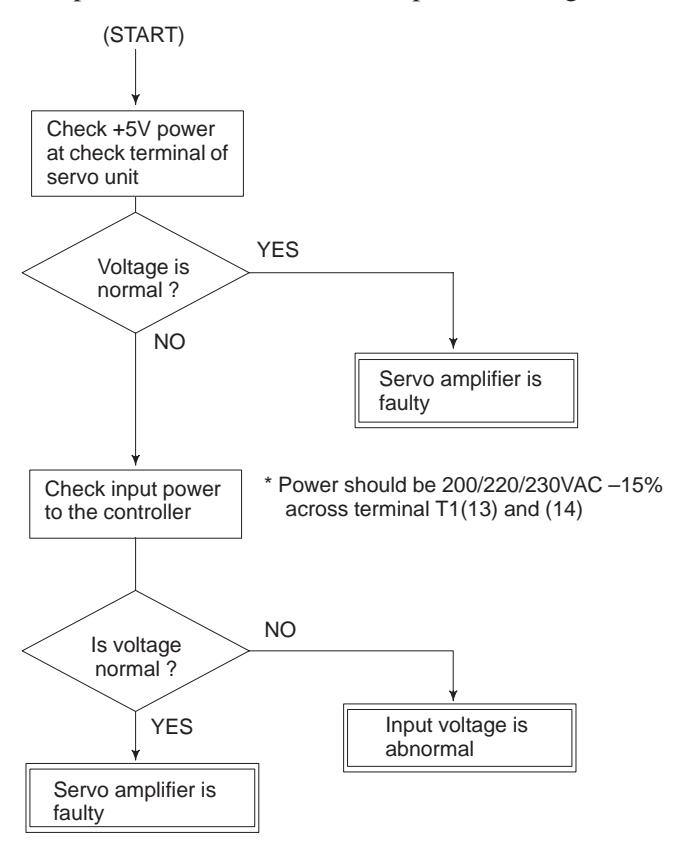

2 Servo amp LED [3] turns on (DC power shortage)

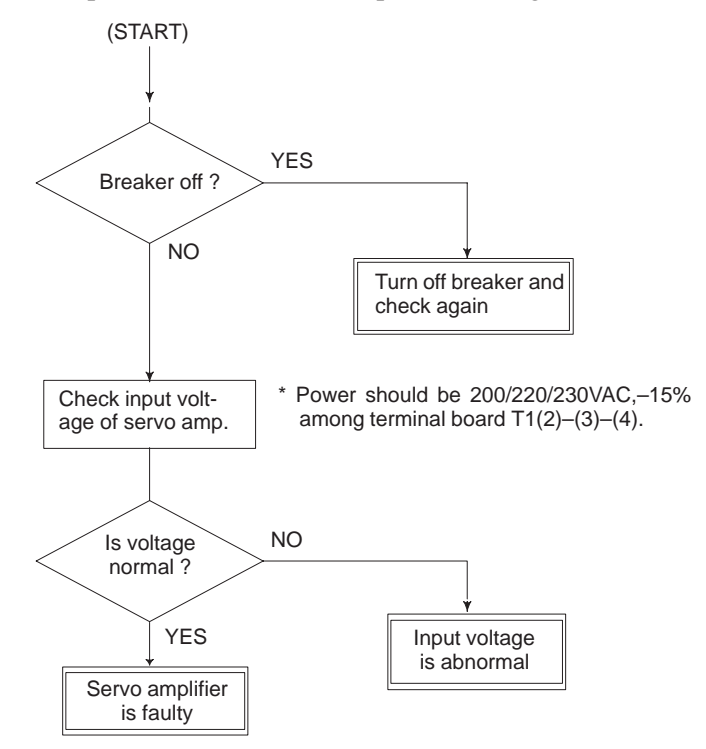

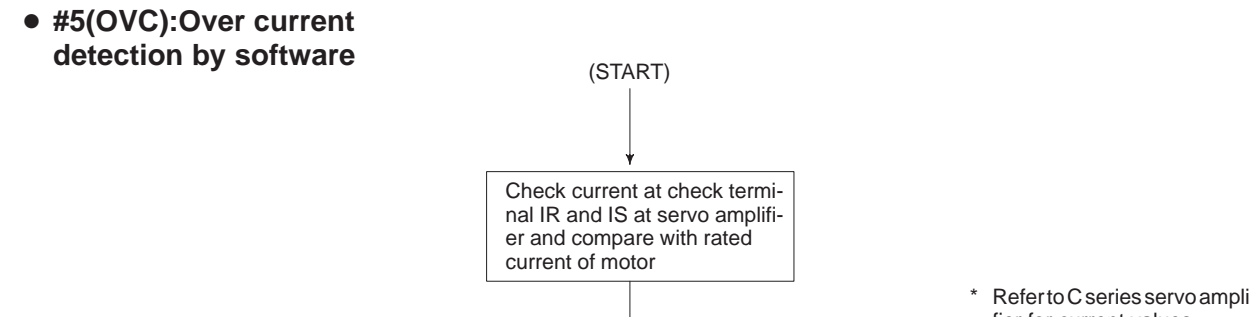

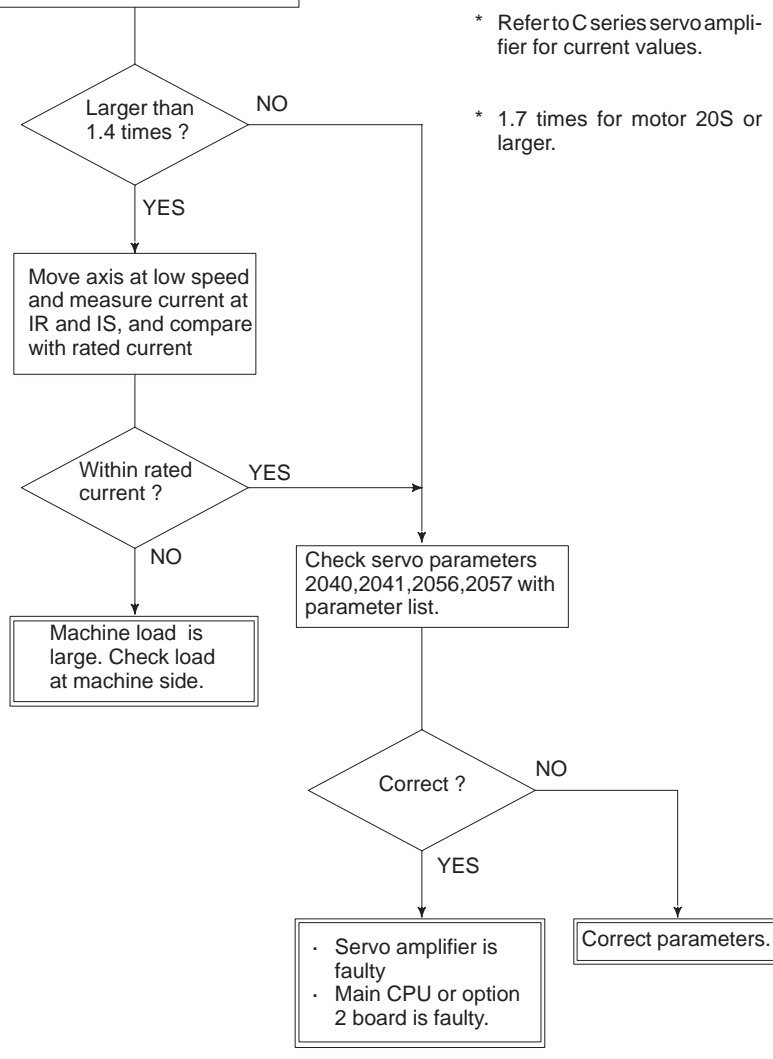

From 1st axis to 4th axis are main CPU board. 5th axis or later are option 2 board.

Note) When the main CUP board is replaced, all the data in memory is lost.Reset NC data, referring to chapter 3 "data input/output".

- 214 -

\* Take care that vertical axis may drop.

#4(HCA): Abnormal current alarm (Servo amp. LED:[8] lights)
 Give a move command and check wether the alarm is generated

YES

Alarmed ?

Servo amp. is faulty.

NO

YES

Remove motor power line and turn on power

Alarmed ?

Short circuit between power lines
Grounding of power lines
Poor insulation of motor

NO

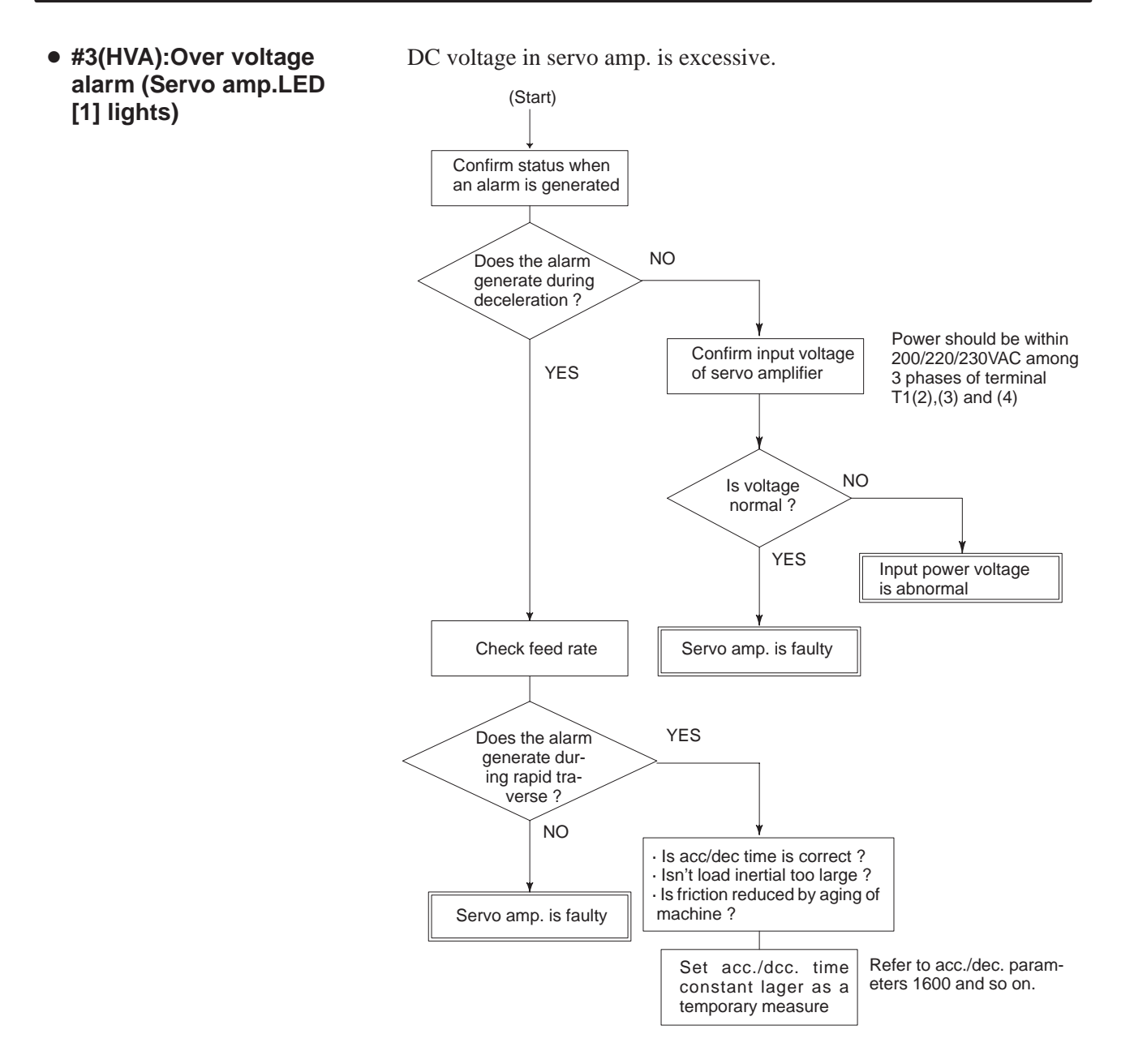

• #2(DCA):Discharge alarm

1 Servo amp LED 4 lights (discharge control circuit is abnormal)

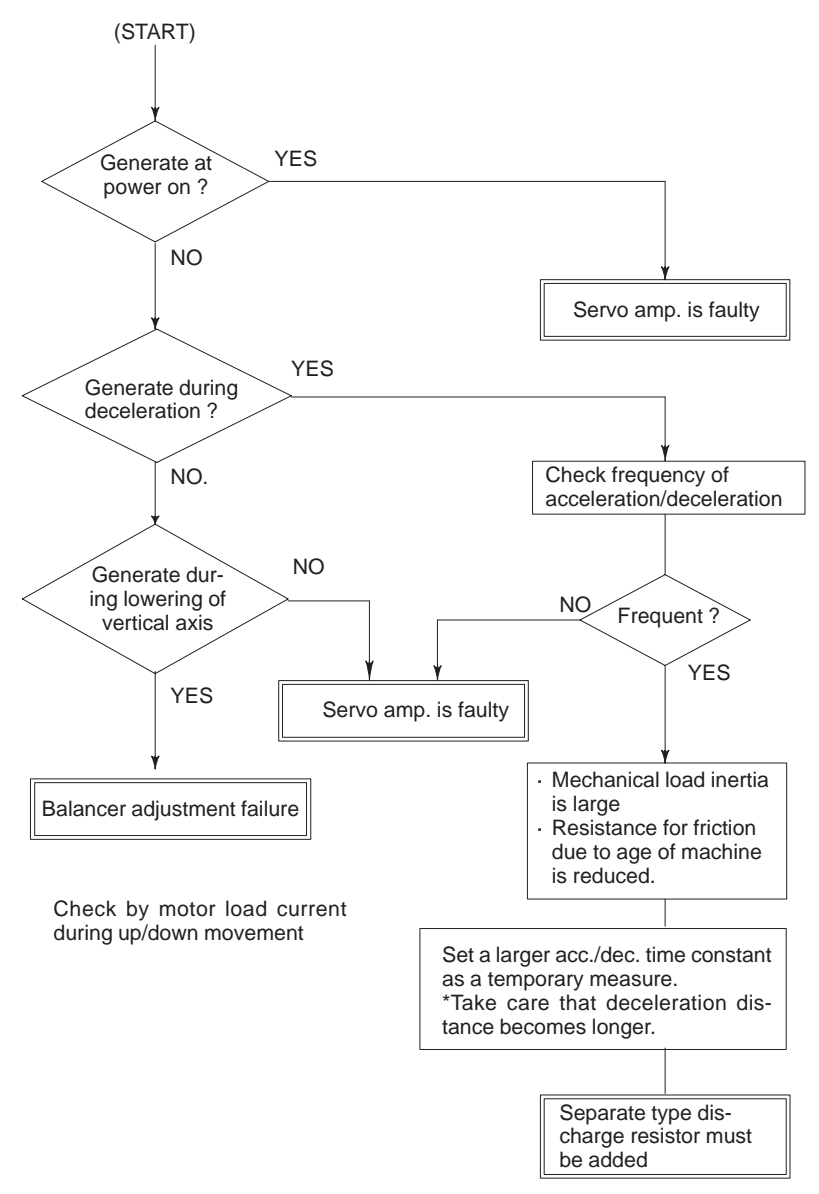

- Separate type (START) Servo amp. discharge unit (C series) T3 -15 ΤН RV YES -16 Generate at power on? ALM 0V NO YES Is unit hot ? Short betrween 15 and 16 when not used. NO Check resistance across terminals T1(15) and (16). NO  $0\Omega$  ? Measure load current YES Check whether separated discharge unit is connected(Across Servo amp. is faulty. 15 and 16 of T1) Is larger than rated current ? NO YES Check ambient temperature rise Lower cutting condition . (Wired across 15 and 16 or T1) Wired ? Machine side load is large YES Insulation of motor is poor Measure reistance NO across 3 and 4 at terminal board of separate type discharge unit. Short-circuit across 15 and 16 of terminal board T1 YES  $0\Omega$  ? NO Disconnection of cable between sep-Separate type discharge arate type dischrge unit is faulty unit and servo amp.
- 2 Servo amp LED 5 lights (discharge circuit overheat)

#### #1(FBA):DISCONNECTIO N ALARM

Position detection signal line is disconnected or short-circuited.

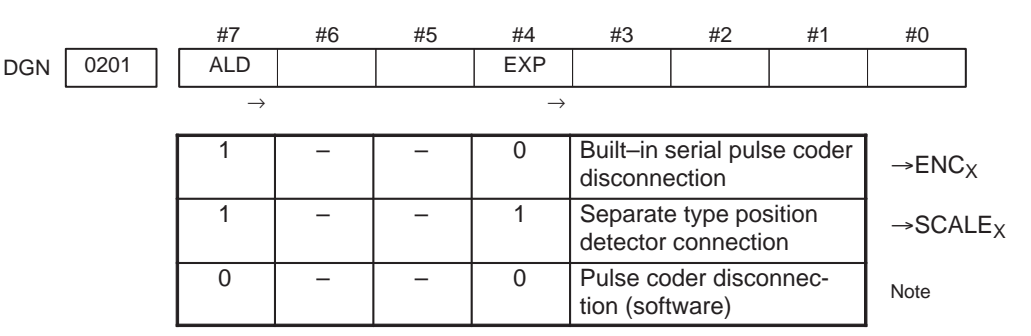

#### Note

This alarm is related with full-closed system.

• Causes

- 1 Signal cable is disconnected or short-circuited
- 2 Serial pulse coder or position detector is faulty Refer to Notes 1
- 3 Main CPU board or option 2 board is faulty. Refer to Notes 2

#### Notes

- After the pulse coder is replaced, reference position or machine's standard position is different from former one. Adjust and set it correctly.
- 2. When the main CPU board is replaced, all the data stored in memory is lost. Set NC data again, referring to chapter 3 "data input/output".

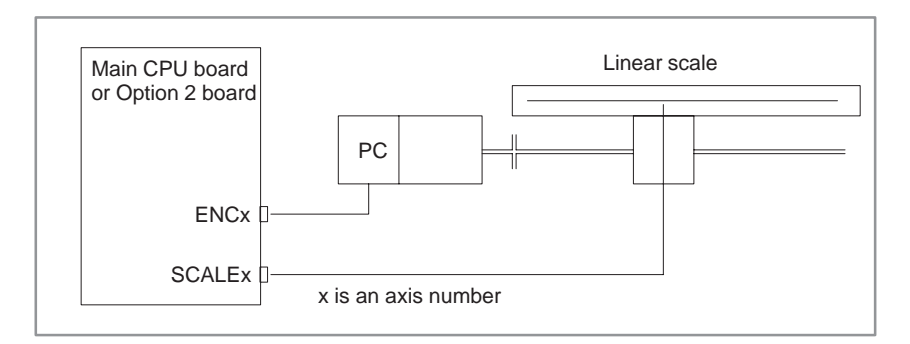

From 1st axis to 4th axis are main CPU board. 5th axis or later are option 2 board.

7)#0(OFA):Overflow alarm

### Causes

- 1 Wrong setting of servo parameters 1800s.
- 2 Main CPU (1axis to 4 axes) or option 2 board (5 axes or more)

#### Note

When the main CPU board is replaced, all the data stored in memory is lost. Set NC data again, referring to chapter 3 "data input/output".

## When 1 is displayed at DGN 204

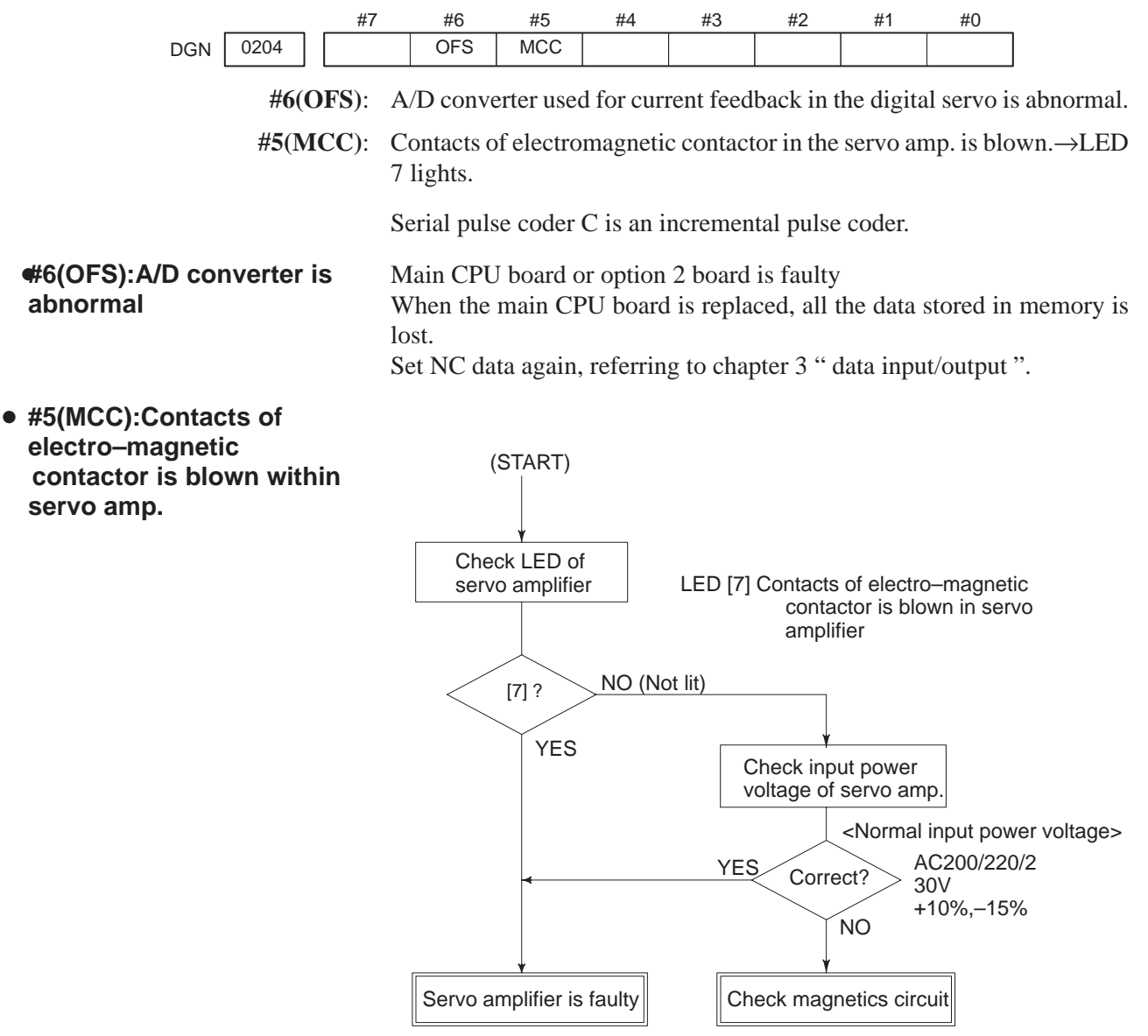

### • LED display

| Display          | Meaning                                                 | Explanation                                                                                       |
|------------------|---------------------------------------------------------|---------------------------------------------------------------------------------------------------|
|                  | Power off                                               | Power to the servo converter is not supplied.                                                     |
|                  | NOT READY                                               | Internal MMC (electro-magnetic contactor) is not turned on.                                       |
|                  | READY                                                   | Internal MMC is turned on and the motor becomes ready.                                            |
|                  | HV<br>Excessive<br>voltage alarm                        | DC voltage for driving main circuit is considerabley high.                                        |
|                  | LV5V<br>Control power<br>low alarm                      | +5V of control power is abnormally low.                                                           |
|                  | LVDC<br>DC link voltage<br>low alarm                    | DC voltage for main circuit is extremely low.                                                     |
|                  | DCSW<br>Abnormal regen-<br>erative control cir-<br>cuit | Regenerative discharge energy in short time is large or regenerative discharge circuit is faulty. |
|                  | DCOH<br>Excessive regen-<br>erative discharge           | Average regenerative discharge energy is large or frequency of acc./dec. is large.                |
|                  | OH<br>Servo amplifier<br>overheat                       | Lights when thermostat in the servo amplifier func-<br>tions.                                     |
| -<br>-<br>-<br>- | MCC<br>Electromagnetic<br>contactor                     | Contacts of electro-magnetic contactor is blown.                                                  |
|                  | HCL<br>L axis excess<br>current                         | Lights when a large current flows through the main circuit of L axis.                             |
|                  | HCM<br>M axis excess<br>current                         | Lights when a large current flows through the main circuit of M axis.                             |
|                  | HCLM<br>Excess current                                  | Lights when a large current flows through the main circuit of L axis and M axis.                  |

#### Note

1st axis is L, 2nd axis is M.

### • LVDC alarm

When the electro-magnetic contactor is turned on in the servo amp. or DC voltage for the main circuit becomes low, this LED is lit. Causes are;

- 1) Input voltage is insufficient.
- 2) Contacts of electro-magnetic contactor in servo amp. is poor.
- 3) Power circuit in servo amp. is abnormal.

• DCSW alarm This alarm is lit when the transistor for regenerative discharging turns on more than 1 second. Its causes are; 1) Mulfunction of servo amplifier such as regenerative discharge circuit. 2) Regenerative discharge energy is excessive due to cutting conditions. DCOH alarm This alarm is lit when regenerative discharge registance is overheated and the thermost operates. Its causes are ; 1) Average discharge energy is excessive due to frequent acc./dec. or no use of balancer in vertical axis 2) Functioning of a thermostat in the power transformer when thermostat signal TH1 and TH2 are connected. • MCC alarm When turning on MCC, if the contacts are already on. • Check terminals on When you open the cover of the terminal board, you can see the check

terminal below LED.

 Terminal name and meaning

Terminal nameMeaningOV0V5VControl power +5V(+5±0.25)IRLR-phase motor current of L axisISLS-phase motor current of L axisIRMR-phase motor current of M axisISMS-phase motor current of M axis

### • Current/volt

servo amp.

| Type of unit   | A/V | Type of unit   | (A/V) |                   |  |
|----------------|-----|----------------|-------|-------------------|--|
| A06B-6066-H002 | 1   | A06B-6066-H222 | 1/1   | Left side L axis/ |  |
| A06B-6066-H003 | 3   | A06B-6066-H223 | 1/3   |                   |  |
| A06B-6066-H004 | 10  | A06B-6066-H224 | 1/10  |                   |  |
| A06B-6066-H006 | 20  | A06B-6066-H233 | 3/3   |                   |  |
|                |     | A06B-6066-H234 | 3/10  |                   |  |
|                |     | A06B-6066-H244 | 10/10 |                   |  |

#### • Current waveform

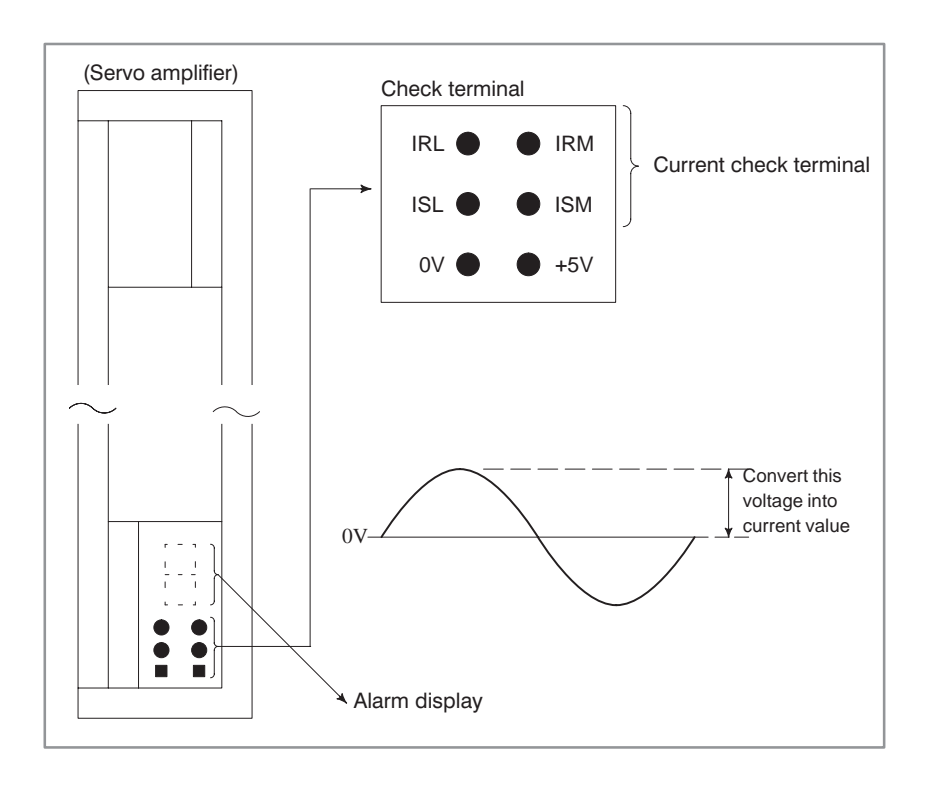

### 6.23 ALARM 416 (DISCONNECTION ALARM)

Point

Check the details using the CNC's diagnostic fucntion.

Position detection signal line is disconnected or short-circuited.

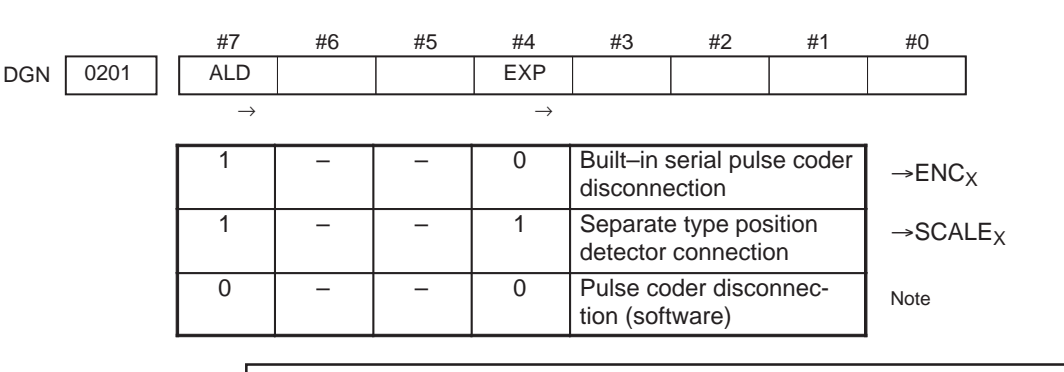

#### Note

This alarm is related with full-closed system.

#### Causes

- 1 Signal cable is disconnected or short-circuitted
- 2 Serial pulse coder or position detector is faulty Refer to Note 1
- 3 Main CPU board or option 2 board is faulty Refer to Note 2

#### Notes

- After the pulse coder is replaced, reference position or machine's standard position is different from former one. Adjust and set it correctly.
- When the main board is replaced, all the data stored in memory is lost. Set NC data again, referring to chapter 3 "Data input/output".

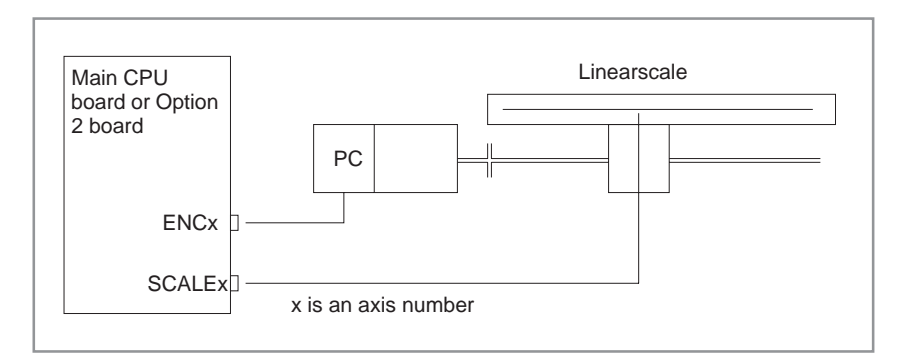

From 1st axis to 4th axis are main CPU board. 5th axis or more are option 2 board.

- 224 -

### 6.24 ALARM 417 (DIGITAL SERVO SYSTEM IS ABNORMAL)

• Causes

Digital servo parameters are abnormal.

(Digital servo parameters are set incorrectly.)

When alarm 315 is occured at the same time, check the cause of alarm 351 of section 9.16.

- 1 Confirm the setting value of the following parameters:
  - PRM 2020 : Motor format number
  - PRM 2022 : Motor rotation direction
  - PRM 2023 : Number of pulses of velocity feedbacks
  - PRM 2024 : Number of pulses of position feedback
  - PRM 1023 : Servo axis number
  - PRM 2084 : Flexible feed gear ratio
  - PRM 2085 : Flexible feed gear ratio

Confirm the details with diagnosis function of CNC side.

- 2 Change the setting of this parameter to 0. PRM 2047 : Observer parameter
- 3 Perform initial setting of digital servo parameters. Refer to setcion 5.1 "INITIAL SETTING OF SERVO PARAMETERS".

### 6.25 ALARM 700 (OVERHEAT AT CONTROL SIDE)

Remedies

Because an ambient temperature of the control unit becomes high, a thermostat mounted on the back panel of NC functions and informs an alarm.

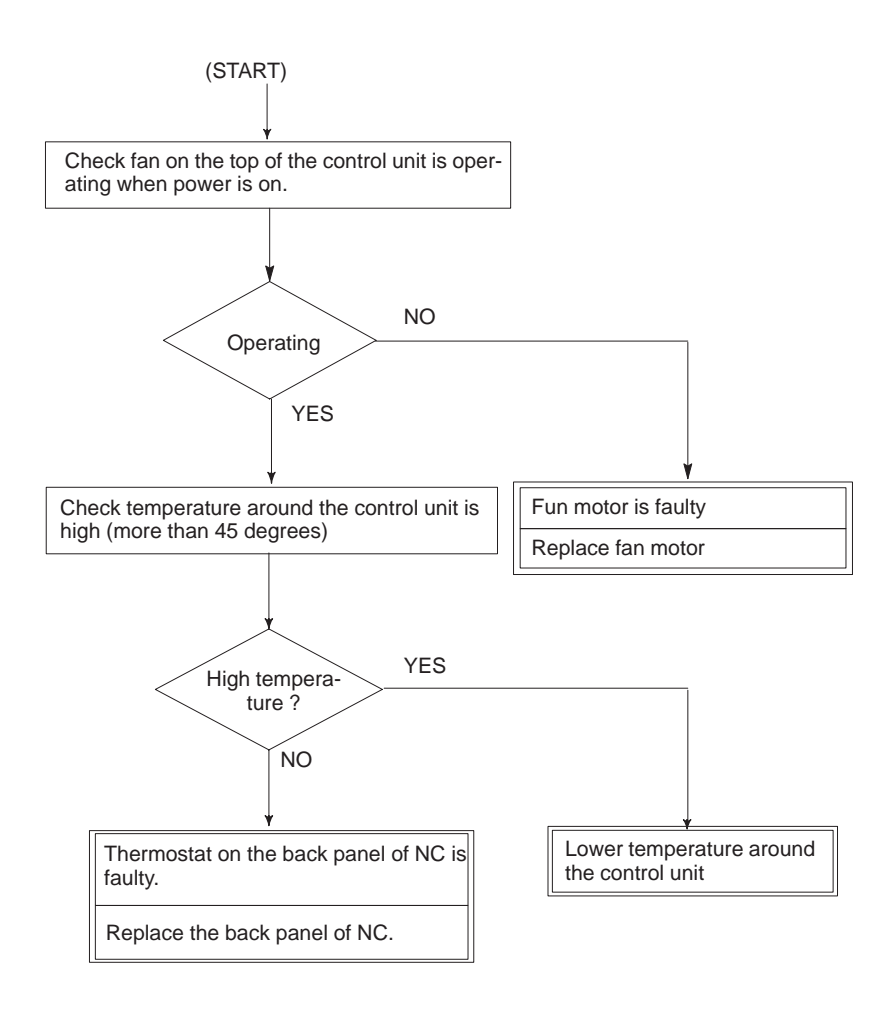

### 6.26 ALARM 900 (ROM PARITY ERROR)

ROM parity error occurred.

### **Causes and Remedies**

(1) ROM module mounted on the main CPU board or ROM is defective.

| SYSTEM ALARM                  | B0A1-02                               |
|-------------------------------|---------------------------------------|
| 900 ROM PARITY                |                                       |
| CNC ROM MODULE : FC0          | Defective file<br>or ROM is displayed |
| MACRO ROM MODULE<br>SERVO ROM |                                       |
|                               |                                       |

Confirm the series and versions of control software those are displayed on upper right of the screen.

\*FROM module may be written data by machine tool builder. \*Mounting position of ROM/FROM module

- (2): FROM module (CNC control software, Control soft for digital servo, Graphic control software, and Macro ROM)
- (9): BOOT ROM (ROM for CNC system boot)

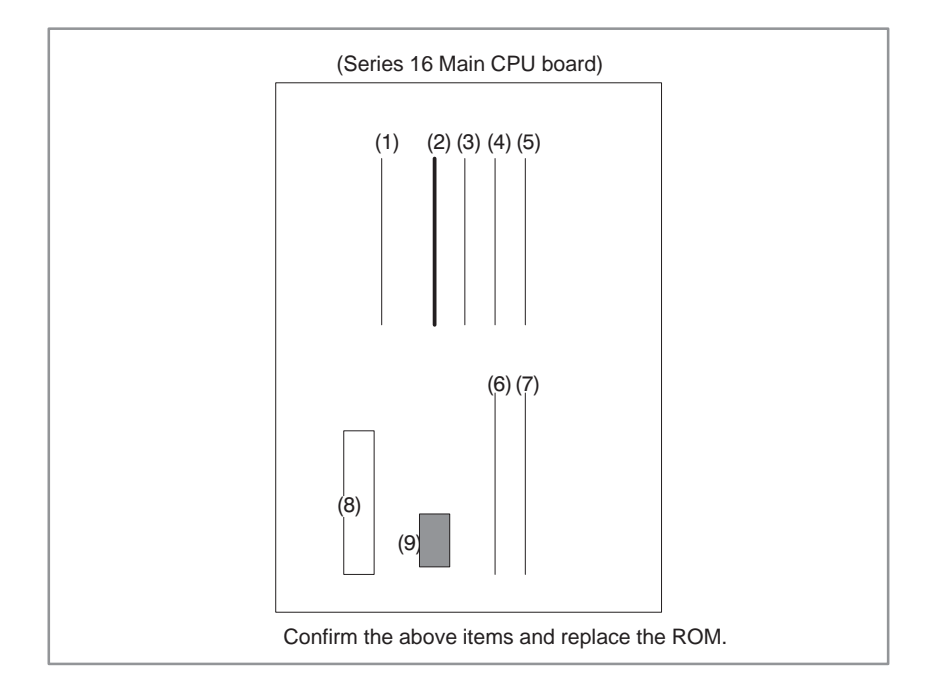

### 6.27 ALARM 910 TO 913 (SRAM PARITY)

Parity error of RAM module that stores part programs.

#### **Points** A parity bit is prepared for writing data in memory correctly. There are odd-number parity and even-number parity. #5 #4 #3 #1 #0 #7 #6 #2 #P (Parity bit) 0 0 1 0 1 1 1 1 1 (Even-number parity) Causes and Remedies (1) Causes are faults of RAM on the main board or RAM module, or fault of data memorized in RAM. When this alarm occurs immediately after power is turned on, once turn off power, then turn on power while and **DELETE** key to perform memory all clear pushing RESET If parity error is not released by clearing all memory, RAM on the main board or RAM module may be faulty. Change (4)RAM module on main CPU board. Set all the data again, referring to chapter 3 "data input/output". • RAM module mounting 1 : SRAM module (Part program editing, parameters) position

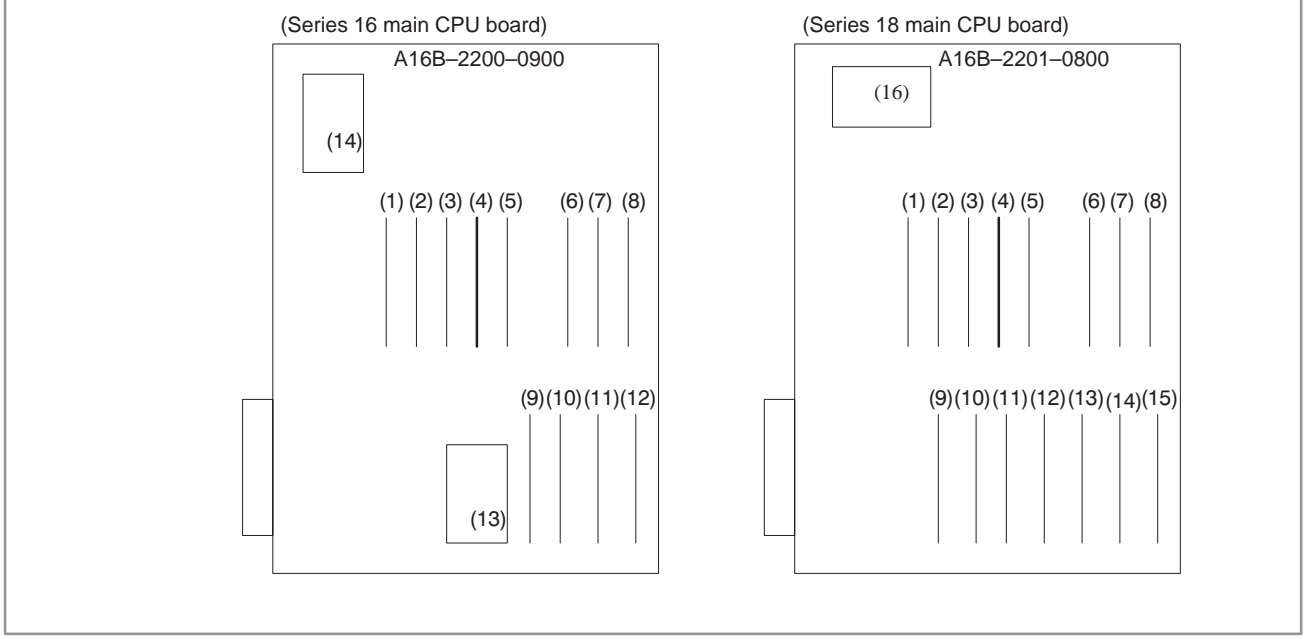

(2) Low voltage of memory back up battery. Battery alarm occurs if voltage is 2.6V or less (3.0V rating).

When the memory back up battery voltage is lowered, BAT is displayed at lower part of the screen.

When battery alarm is lit, replace with new lithium batteries as soon as possible.

Refer to 2.8 battery replacing item and change the batteries.

(3) Power supply unit is faulty

When alarm turns off by an operation of clearing all the memory, power supply unit may also be faulty.

### 6.28 ALARM 920 TO 923 (WATCH DOG OR RAM PARITY)

#### points

• Watch dog timer alarm

The timer used to monitor the operation of CPU is called the watch dog timer. The CPU resets timer time every time a constant time has passed. When an error occurs in CPU or peripheral device, timer is not reset but the alarm is informed.

920: Watch dog alarm or RAM parity in servo control module

has occurred in the 1st or 2nd axis

921: Above alarm has occurred in the 3rd or 4th axis

922: Above alarm has occurred in the 5th or 6th axis

923: Above alarm has occurred in the 7th or 8th axis

• **RAM parity error** Refer to alarm 910 to 915

### **Causes and Remedies**

• Servo control module is faulty

The servo module includes servo RAM, watch dog timer circuit, etc. Defectiveness of hardware, abnormality or malfunctioning of detection circuit or the like is considered. Therefore, replace servo module on the main CPU board for alarm 920 and 921; replace servo module on the option 2 board for alarm 922 and 923.

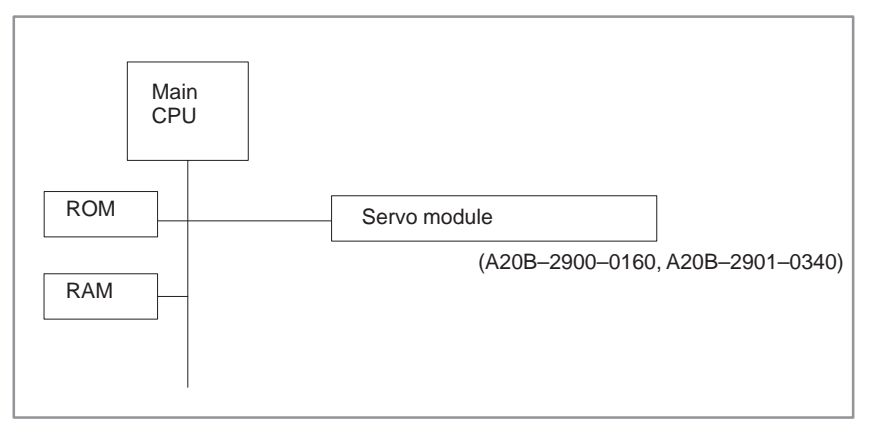

- Main CPU board is faulty
- CNC control software ROM module is faulty
- Power supply unit is faulty

CPU or peripheral circuits may be faulty. Replace the main CPU board.

Software may not work properly due to failure of FROM module. Change FROM module.

DC output voltage of power supply unit may be faulty. Replace the power supply unit.

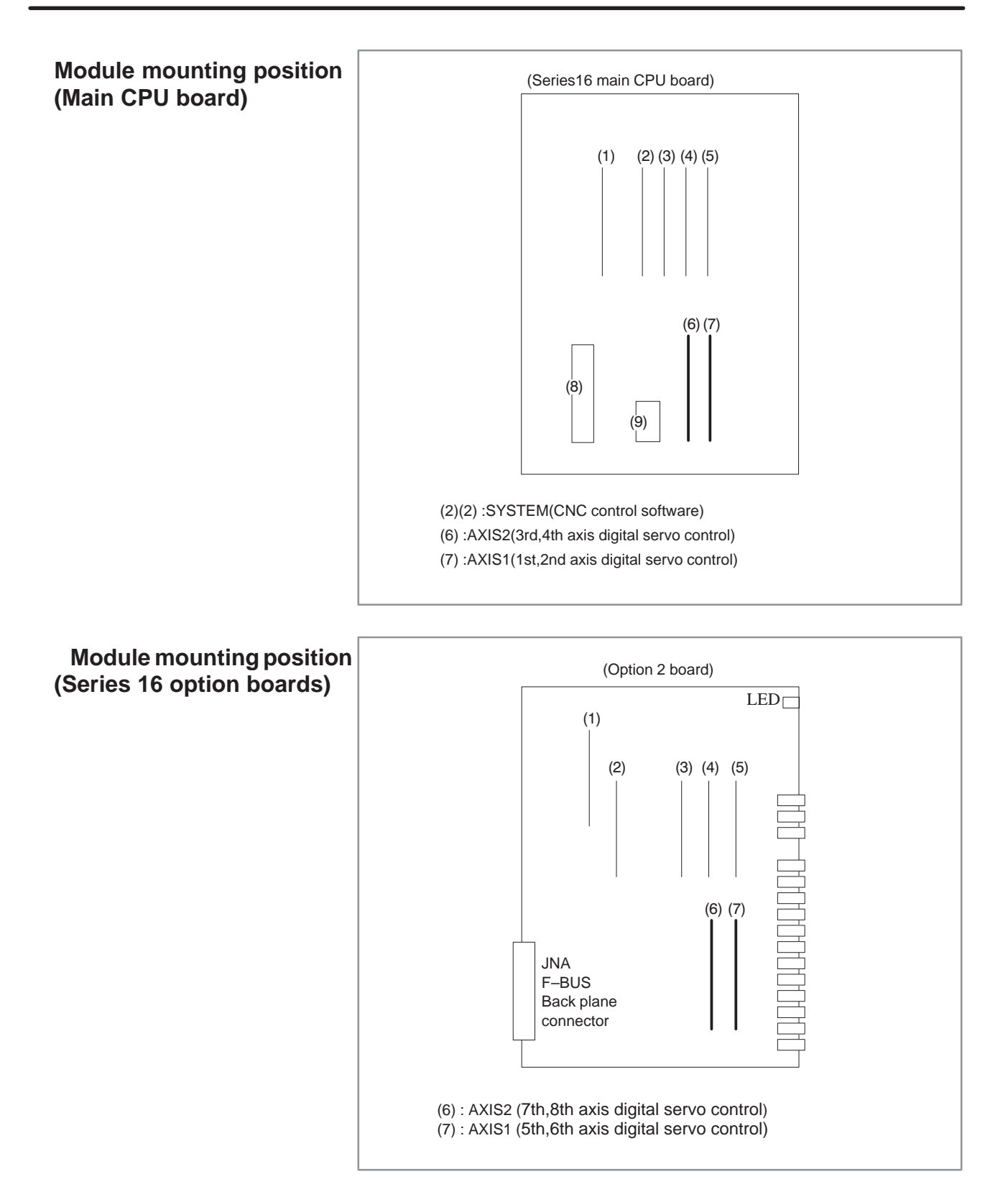

| 6.29<br>ALARM 924 (SERVO<br>MODULE MOUNTING | The digital servo module is not mounted.                                                                                                    |  |  |
|---------------------------------------------|----------------------------------------------------------------------------------------------------|--|--|
| ERROR)                                      | Note<br>This alarm may not occur during normal operaion.<br>This alarm may be generated when a PCB is changed for<br>maintenance.                        |  |  |
| <ul> <li>Causes and remedies</li> </ul>     | Check installation of servo module on main CPU or option 2 board.<br>For location of servo module, refer to an installation diagram of alarm 920 to 923. |  |  |
|                                             | <series 16="" board="" cpu="" main=""><br/>1st to 4th axis servo module<br/>(A20B–2902–0060 or A20B–2902–0061)</series>                                  |  |  |
|                                             | <option 2="" board=""><br/>5th to 8th axis servo module<br/>(A20B-2902-0060 or A20B-2902 -0061)</option>                                                 |  |  |
|                                             | Unless these boards are mounted correctly, if this alarm still generates, change main CPU board, option 2 board and/ or servo module.                    |  |  |
| <ul> <li>Kinds of servo module</li> </ul>   | A20B–2902–0060 Standard<br>A20B–2902–0061 For Learning control                                                                                           |  |  |

### 6.30 ALARM 930 (CPU ERROR)

**Causes and Remedies** 

CPU error (illeagal interrupt) has generated.

1) Main CPU board is faulty

An interrupt which will not occur during usual operation has generated.

Peripheral circuit of the CPU may be abnormal. Change the main CPU board. If operation is performed normally by power off and on, noise may be a cause. Refer to 2.4.16. Action against noise.

### 6.31 ALARM 950 (PMC SYSTEM ALARM)

**Causes and Remedies** 

- For PMC–RB
- For PMC–RC

An error occurred when RAM test is being executed.

The following causes are considered :

Fault on Main CPU board

- PMC control module (3) is faulty.
- · DRAM module (2) is faulty.
- FROM module (1) is faulty.

Fault on Main CPU board

- PMC control module (5) is faulty.
- DRAM module (4) is faulty (Option 3 board)
- Option 3 board is faulty.

Module mounting position (Main CPU)

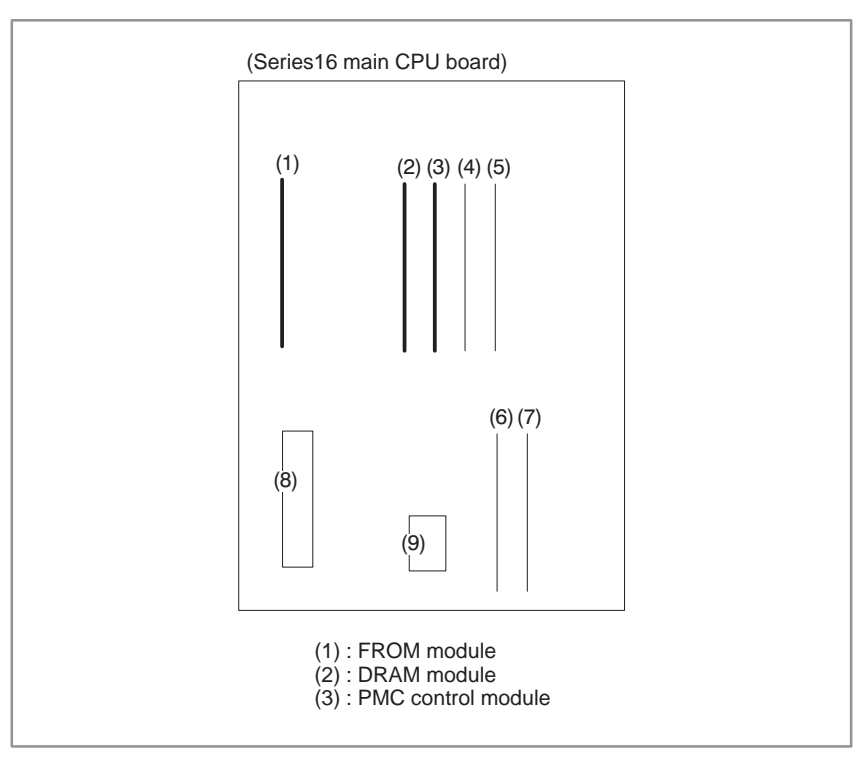

Refer to the next page for PMC-RC.

### 6.32 ALARM 951 (PMC-RC WATCH DOG ALARM)

Causes and Remedies

A watch dog alarm has generated in PMC–RC.

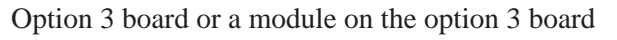

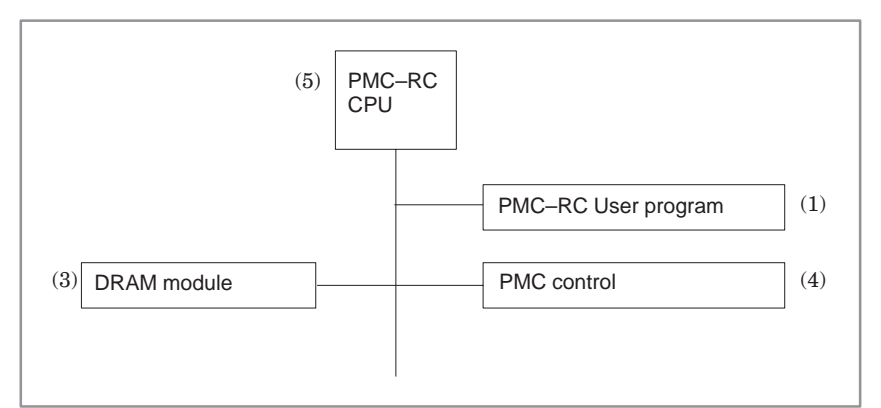

- Option 3 board is faulty.
- PMC DRAM module (4) is faulty.
- PMC control module (5) is faulty.

Module mounting position

(Option 3 board)

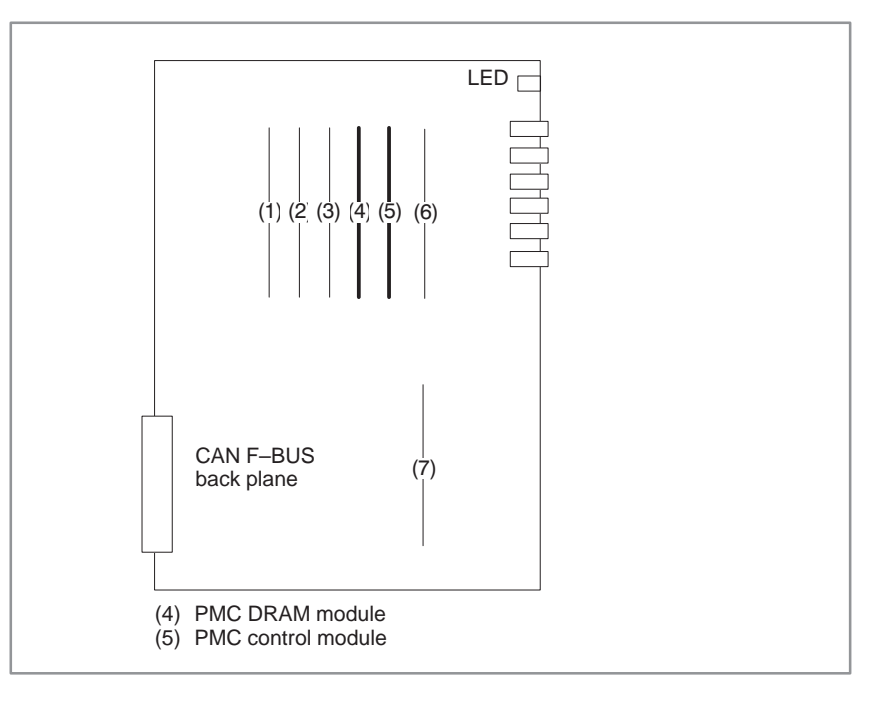

### 6.33 ALARM 970 (NMI ALARM IN PMC CONTROL MODULE)

RAM parity error or NMI has occurred in the PMC-RB control module.

### **Causes and Remedies**

Fault of PMC module is considered.

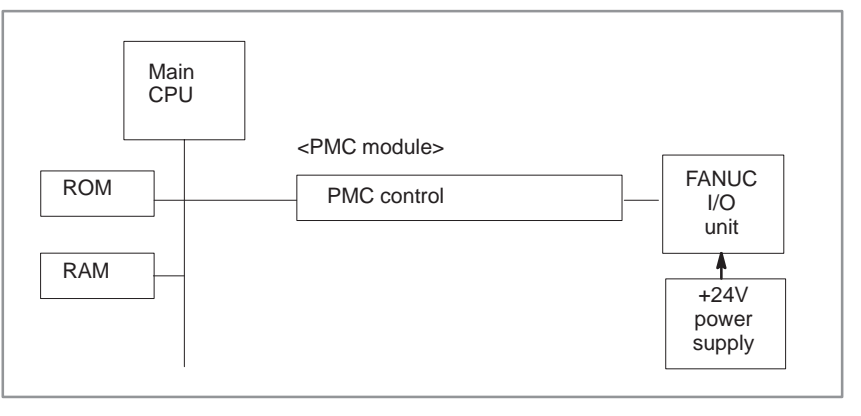

- PMC control module (3) is faulty.
- DRAM module (9) is faulty.

## Module mounting position

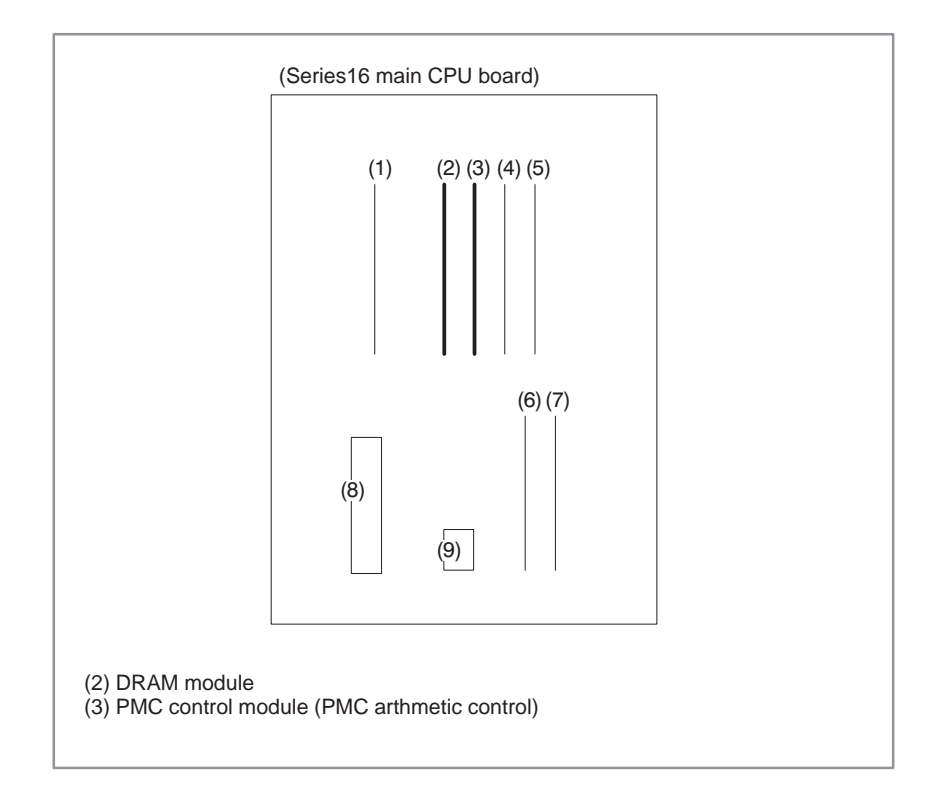

### 6.34 ALARM 971 (NMI ALARM IN SLC)

Causes and Remedies

A communication error is detected between the CNC and Laser oscillator at SLC in the PMC control module.

Fault of PMC module or fault of Laser interface board. Other cause is noise on the comminication cable.

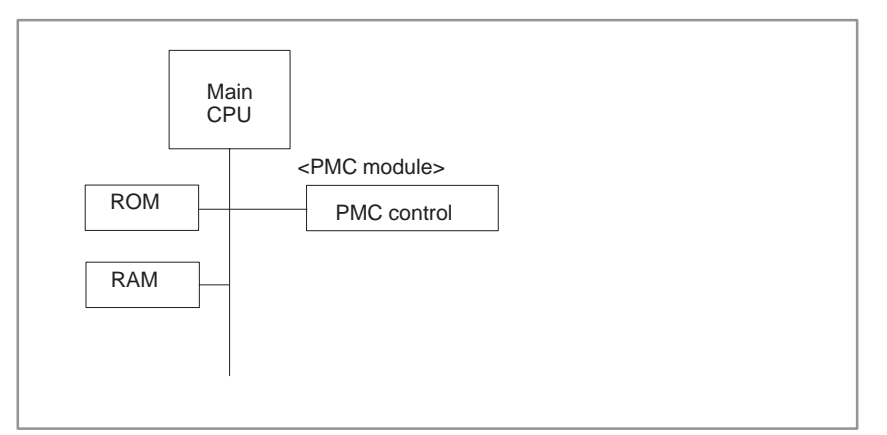

- PMC control module (3) is faulty.
- · Laser interface board is faulty.

Disconnection or broken of cable. Refer to previous page for the module mounting position. Noises on the connection cable.

### 6.35 ALARM 972 (NMI ALARM)

### **Causes and Remedies**

NMI has generated in a board other than the main CPU board.

- 1) Any of option boards shown below may be faulty.
- Option 1 board
- Option 2 board
- · Option 3 board

Change above boards in the order, in which replacement is easier.

#### Note

When you change option 2 board, you must input data (parameters, programs, etc.) on sub side. When you change loader control board, you must input data (parameters, programs, etc.) on loader side.

### 6.36 ALARM 973 (NMI ALARM BY UNKNOWN CAUSE)

**Causes and Remedies** 

An unknown NMI has generated.

- 1) Main CPU board or power supply unit is faulty
  - Main CPU board is faulty.
  - Power supply unit is faulty.

#### Note

.

When the main CPU board is replaced, all the data in memory is lost. Set the NC data (parameter, offset and program etc) again.

2) Option boards may be faulty.

- · Option 1 board is faulty.
- Option 2 board is faulty.
- Option 3 board is faulty.

Change above boards in the order, in which replacement is easier.

#### Note

When you change the option 2 board, you must input data (parameters, programs,etc.) on the sub side. When you change loader control board, you must input data again (parameters, programs, etc.)

# **APPENDIX**

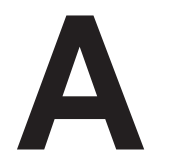

## I/O UNIT MODEL A

- A.1 SYSTEM CONFIGURATION
- A.2 HARDWARE CONFIGURATION
- A.3 LED INDICATION
- A.4 FUSES
- A.5 REMOVING A PRINTED CIRCUIT BOARD

### A.1 SYSTEM CONFIGURATION

Up to 16 FANUC I/O Unit–MODEL A groups can be connected to a CNC through the FANUC I/O Link high–speed serial interface.

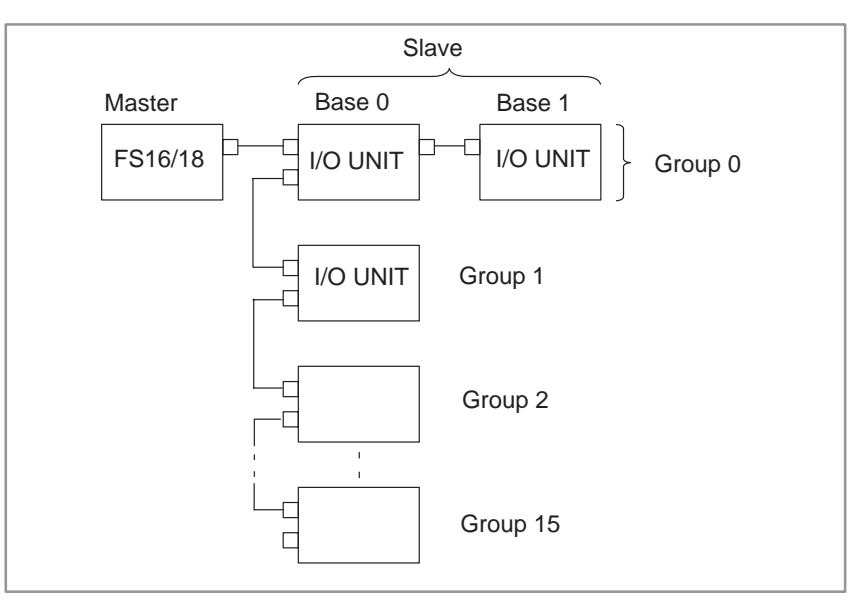

- \* The number and types of slave units that can be connected for each group are as follows :
- · Up to two I/O Units
- One Power Mate
- · One Operator's-panel connection unit
- One Series 0–C

### A.2 HARDWARE CONFIGURATION

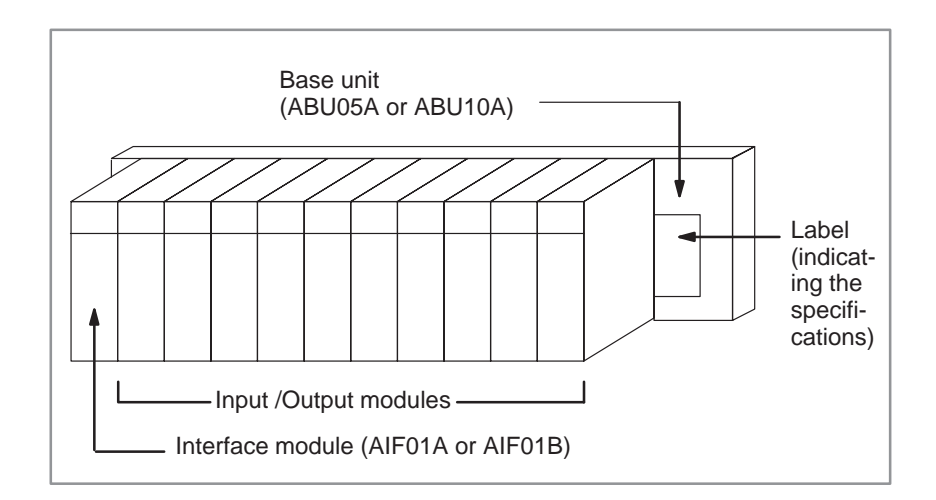

### A.3 LED INDICATION

Modules having up to 16 input/output points are provided with LEDs to indicate their statuses.

Use these LED's to assist you with troubleshooting.

### AIF01A

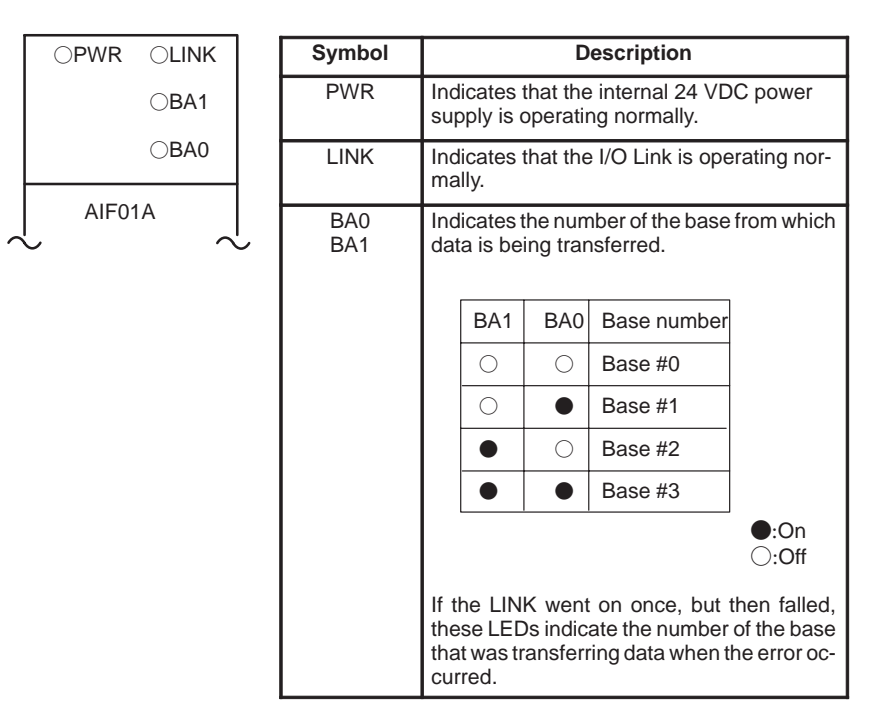

### AIF01B

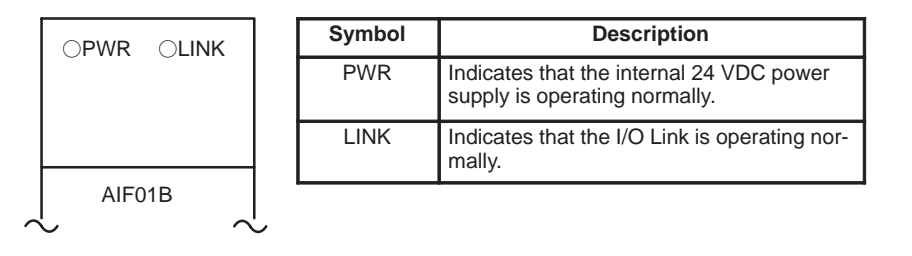

### Input / Output modules (with up to 16 input / output points)

|        | A 0 1 2 3 4 5 6 7<br>F<br>B 0 1 2 3 4 5 6 7 |  |
|--------|---------------------------------------------|--|
| $\sim$ | A00000                                      |  |

| Symbol       | Description                                                                                |
|--------------|--------------------------------------------------------------------------------------------|
| A0A7<br>B0A7 | Indicate the state of an input / output signal (LED on : signal on, LED off : signal off ) |
| F            | Indicates that the internal fuse has blown                                                 |
# A.4 FUSES

The following modules provide the corresponding protection fuses. If a fuse blows for any reason, such as the short–circuiting of a cable connected to a load, first remove the cause of the problem, then replace the fuse.

| Module                                 | Indication<br>of whether<br>a fuse has<br>blown | Parts number of fuse | Rated cur-<br>rent |
|----------------------------------------|-------------------------------------------------|----------------------|--------------------|
| AIF01A Interface module                | PWR off                                         | A60L-0001-0290#LM32  | 3.2A               |
| AIF01B Interface module                | PWR off                                         | A60L-0001-0290#LM32  | 3.2A               |
| A0D08C Output module<br>(8 DC points)  | F on                                            | A60L-0001-0260#5R00  | 5A                 |
| A0D08D Output module<br>(8 DC points)  | F on                                            | A60L-0001-0260#5R00  | 5A                 |
| A0A05E Output module<br>(5 AC points)  | F on                                            | A60L-0001-0276#3.15  | 3.15A              |
| A0A08E Output module<br>(8 AC points)  | F on                                            | A60L-0001-0276#3.15  | 3.15A              |
| A0A12F Output module<br>(12 AC points) | Fon                                             | A60L-0001-0276#3.15  | 3.15A              |

# A.5 REMOVING A PRINTED CIRCUIT BOARD

- Removing a terminal-box-type input/output module
- 1 Remove the terminal box, if necessary.
- **2** Remove the LED cap by pulling it in the direction indicated by the arrow.

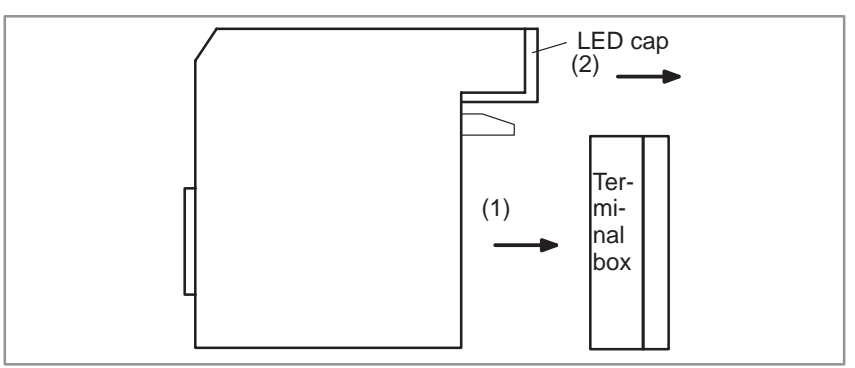

**3** While pushing the connector in the direction indicated by the arrow, use a screwdriver to release the two claws on the module case.

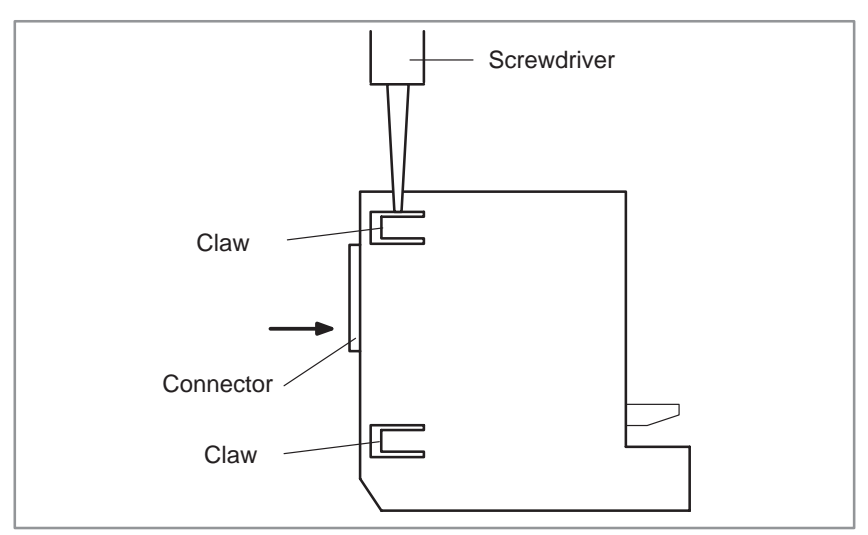

4 As shown on the right, insert a screwdriver into the gap between the module case and the connector of the terminal box. To remove the printed circuit board, push the connector in the direction indicated by arrow B while pushing the screwdriver in the direction indicated by arrow A.

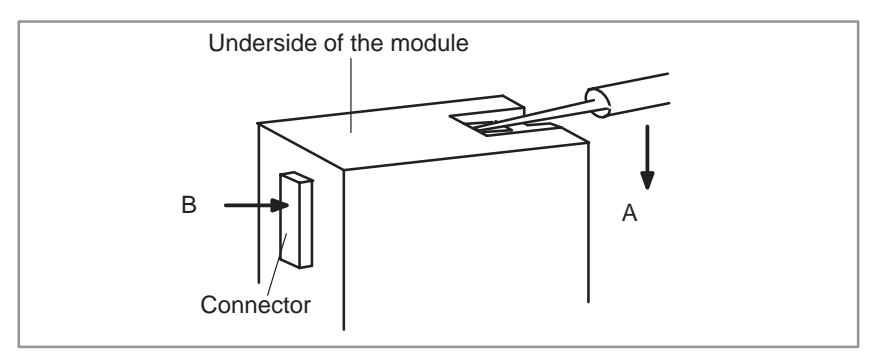

— 246 —

- Removing a connector-type input/output module
- **1** To remove the cover, pull it in the direction indicated by the arrow, while using a screwdriver to release claws A and B on both sides.

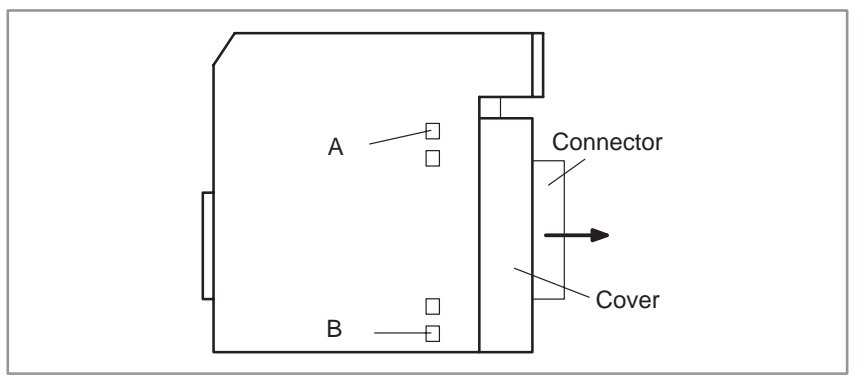

2 To remove the LED cap, pull it in the direction indicated by the arrow.

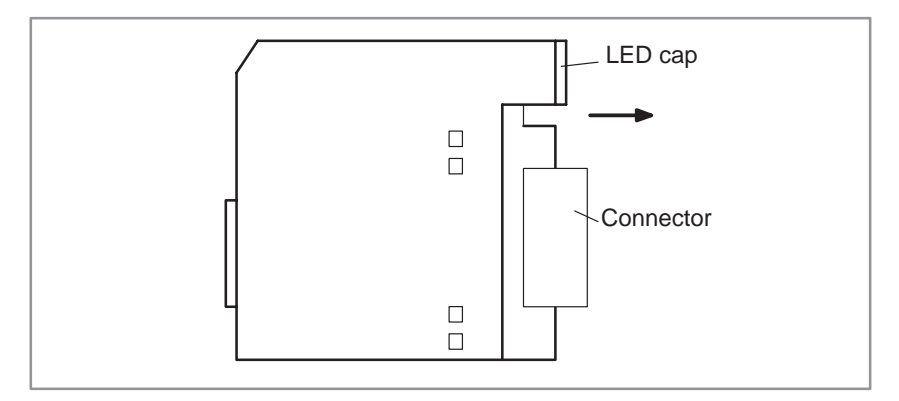

3 While pushing the connector in the direction indicated by the arrow, use a screwdriver to release the two or four claws on the module case. Then, remove the printed circuit board by pushing the connector in the direction indicated by the arrow.

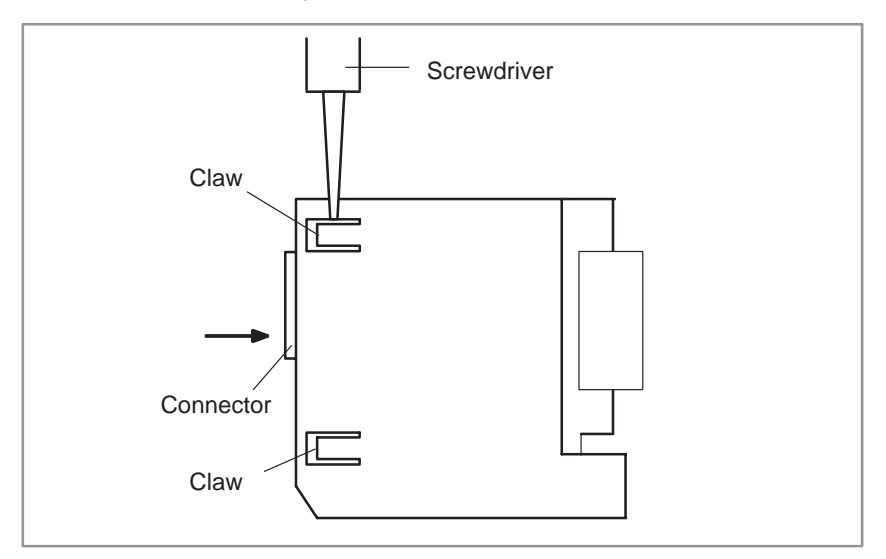

— 247 —

# B

# ALARM LIST

#### B.1 LIST OF ALARM CODES

- (1) Program errors/Alarms on program and operation (P/S alarm)
- (2) Background edit alarm
- (3) Laser alarms
- (4) Absolute pulse coder (APC) alarm
- (5) Serial pulse coder (SPC) alarms
- (6) Servo alarms
- (7) Over travel alarms
- (8) Overheat alarms
- (9) System alarms
- B.2 LIST OF ALARMS (PMC)
  - (1) Alarm messages (PMC)
  - (2) Alarm messages (For EDIT 1)
  - (3) Alarm messages (For I/O)

# B.1 LIST OF ALARM CODES

#### (1) Program errors /Alarms on program and operation (P/S alarm)

| Number | Message                         | Contents                                                                                                    |
|--------|---------------------------------|----------------------------------------------------------------------------------------------------|
| 000    | PLEASE TURN OFF POWER           | A parameter which requires the power off was input, turn off power.                                                                                                    |
| 001    | TH PARITY ALARM                 | TH alarm (A character with incorrect parity was input).<br>Correct the tape.                                                                                                    |
| 002    | TV PARITY ALARM                 | TV alarm (The number of characters in a block is odd). This alarm will be generated only when the TV check is effective.                                                                                                    |
| 003    | TOO MANY DIGITS                 | Data exceeding the maximum allowable number of digits was input. (Refer to the item of max. programmable dimensions.)                                                                                                    |
| 004    | ADDRESS NOT FOUND               | A numeral or the sign " – " was input without an address at the beginning of a block. Modify the program .                                                                                                    |
| 005    | NO DATA AFTER ADDRESS           | The address was not followed by the appropriate data but was fol-<br>lowed by another address or EOB code. Modify the program.                                                                                                    |
| 006    | ILLEGAL USE OF NEGATIVE SIGN    | Sign " – " input error (Sign " – " was input after an address with which it cannot be used. Or two or more " – " signs were input.) Modify the program.                                                                                                    |
| 007    | ILLEGAL USE OF DECIMAL POINT    | Decimal point " . " input error (A decimal point was input after an ad-<br>dress with which it can not be used. Or two decimal points were in-<br>put.)<br>Modify the program.                                                                                                    |
| 009    | ILLEGAL ADDRESS INPUT           | Unusable character was input in significant area.<br>Modify the program.                                                                                                    |
| 010    | IMPROPER G-CODE                 | An unusable G code or G code corresponding to the function not provided is specified. Modify the program.                                                                                                    |
| 011    | NO FEEDRATE COMMANDED           | Feedrate was not commanded to a cutting feed or the feedrate was inadequate. Modify the program.                                                                                                    |
| 015    | TOO MANY AXES COMMANDED         | An attempt was made to move the machine along the axes, but the<br>number of the axes exceeded the specified number of axes con-<br>trolled simultaneously. Alternatively, in a block where where the skip<br>function activated by the torque–limit reached signal (G31 P99/P98)<br>was specified, either moving the machine along an axis was not spe-<br>cified, or moving the machine along multiple axes was specified.<br>Specify movement only along one axis. |
| 020    | OVER TOLERANCE OF RADIUS        | In circular interpolation (G02 or G03), difference of the distance be-<br>tween the start point and the center of an arc and that between the<br>end point and the center of the arc exceeded the value specified in<br>parameter No. 3410.                                                                                                    |
| 021    | ILLEGAL PLANE AXIS<br>COMMANDED | An axis not included in the selected plane (by using G17, G18, G19) was commanded in circular interpolation. Modify the program.                                                                                                    |
| 025    | CANNOT COMMAND F0 IN<br>G02/G03 | F0 (fast feed) was instructed by F1 –digit column feed in circular in-<br>terpolation. Modify the program.                                                                                                    |
| 027    | NO AXES COMMANDED IN<br>G43/G44 | No axis is specified in G43 and G44 blocks for the tool length offset type C.<br>Offset is not canceled but another axis is offset for the tool length offset type C. Modify the program.                                                                                                    |
| 028    | ILLEGAL PLANE SELECT            | In the plane selection command, two or more axes in the same direc-<br>tion are commanded.<br>Modify the program.                                                                                                    |

| Number | Message                               | Contents                                                                                                    |
|--------|---------------------------------------|----------------------------------------------------------------------------------------------------|
| 029    | ILLEGAL OFFSET VALUE                  | The offset values specified by H code is too large.<br>Modify the program.                                                                                                    |
| 030    | ILLEGAL OFFSET NUMBER                 | The offset number specified by D/H code for tool length offset or cut-<br>ter compensation is too large. Modify the program.                                                                                                    |
| 031    | ILLEGAL P COMMAND IN G10              | In setting an offset amount by G10, the offset number following ad-<br>dress P was excessive or it was not specified.<br>Modify the program.                                                                                                    |
| 032    | ILLEGAL OFFSET VALUE IN G10           | In setting an offset amount by G10 or in writing an offset amount by system variables, the offset amount was excessive.                                                                                                    |
| 033    | NO SOLUTION AT CRC                    | A point of intersection cannot be determined for cutter compensation.<br>Modify the program.                                                                                                    |
| 034    | NO CIRC ALLOWED IN ST-UP /<br>EXT BLK | The start up or cancel was going to be performed in the G02 or G03 mode in cutter compensation C. Modify the program.                                                                                                    |
| 035    | CAN NOT COMMANDED G39                 | G39 is commanded in cutter compensation B cancel mode or on the plane other than offset plane. Modify the program.                                                                                                    |
| 036    | CAN NOT COMMANDED G31                 | Skip cutting (G31) was specified in cutter compensation mode.<br>Modify the program.                                                                                                    |
| 037    | CAN NOT CHANGE PLANE IN CRC           | G40 is commanded on the plane other than offset plane in cutter compensation B. The plane selected by using G17, G18 or G19 is changed in cutter compensation C mode. Modify the program.                                                                          |
| 038    | INTERFERENCE IN CIRCULAR<br>BLOCK     | Overcutting will occur in cutter compensation C because the arc start<br>point or end point coincides with the arc center.<br>Modify the program.                                                                                                    |
| 041    | INTERFERENCE IN CRC                   | Overcutting will occur in cutter compensation C. Two or more blocks<br>are consecutively specified in which functions such as the auxiliary<br>function and dwell functions are performed without movement in the<br>cutter compensation mode. Modify the program. |
| 042    | G45/G48 NOT ALLOWED IN CRC            | Tool offset (G45 to G48) is commanded in cutter compensation.<br>Modify the program.                                                                                                    |
| 043    | ILLEGAL T-CODE COMMAND                | In a system using the DRILL–MATE with an ATC, a T code was not specified together with the M06 code in a block. Alternatively, the Tcode was out of range.                                                                                                    |
| 044    | G27–G30 NOT ALLOWED IN FIXED<br>CYC   | One of G27 to G30 is commanded in canned cycle mode.<br>Modify the program.                                                                                                    |
| 046    | ILLEGAL REFERENCE RETURN<br>COMMAND   | Other than P2, P3 and P4 are commanded for 2nd, 3rd and 4th reference position return command.                                                                                                    |
| 050    | CHF/CNR NOT ALLOWED IN THRD<br>BLK    | Optional chamfering or corner R is commanded in the thread cutting block.<br>Modify the program.                                                                                                    |
| 051    | MISSING MOVE AFTER CHF/CNR            | Improper movement or the move distance was specified in the block<br>next to the optional chamfering or corner R block.<br>Modify the program.                                                                                                    |
| 052    | CODE IS NOT G01 AFTER CHF/<br>CNR     | The block next to the chamfering or corner R block is not G01,G02 or G03.<br>Modify the program.                                                                                                    |
| 053    | TOO MANY ADDRESS<br>COMMANDS          | For systems without the arbitary angle chamfering or corner R cut-<br>ting, a comma was specified. For systems with this feature, a comma<br>was followed by something other than R or C Correct the program.                                                      |
| 055    | MISSING MOVE VALUE IN CHF/<br>CNR     | In the arbitrary angle chamfering or corner R block, the move dis-<br>tance is less than chamfer or corner R amount.                                                                                                    |
| 058    | END POINT NOT FOUND                   | In a arbitrary angle chamfering or corner R cutting block, a specified axis is not in the selected plane. Correct the program.                                                                                                    |

| Number | Message                            | Contents                                                                                                    |
|--------|------------------------------------|----------------------------------------------------------------------------------------------------|
| 059    | PROGRAM NUMBER NOT FOUND           | In an external program number search, a specified program number<br>was not found. Otherwise, a program specified for searching is being<br>edited in background processing. Check the program number and<br>external signal. Or discontinue the background eiting.                                                                                             |
| 060    | SEQUENCE NUMBER NOT FOUND          | Commanded sequence number was not found in the sequence number search. Check the sequence number.                                                                                                    |
| 064    | SHAPE PROGRAM NOT<br>MONOTONOUSLY  | A target shape which cannot be made by monotonic machining was specified in a repetitive canned cycle (G71 or G72).                                                                                                    |
| 070    | NO PROGRAM SPACE IN<br>MEMORY      | The memory area is insufficient.<br>Delete any unnecessary programs, then retry.                                                                                                    |
| 071    | DATA NOT FOUND                     | The address to be searched was not found. Or the program with specified program number was not found in program number search. Check the data.                                                                                                    |
| 072    | TOO MANY PROGRAMS                  | The number of programs to be stored exceeded 63 (basic), 125 (option), 200 (option), 400 (option) or 1000 (option). Delete unnecessary programs and execute program registeration again.                                                                                                    |
| 073    | PROGRAM NUMBER ALREADY IN<br>USE   | The commanded program number has already been used.<br>Change the program number or delete unnecessary programs and<br>execute program registeration again.                                                                                                    |
| 074    | ILLEGAL PROGRAM NUMBER             | The program number is other than 1 to 9999.<br>Modify the program number.                                                                                                    |
| 075    | PROTECT                            | An attempt was made to register a program whose number was pro-<br>tected.                                                                                                    |
| 076    | ADDRESS P NOT DEFINED              | Address P (program number) was not commanded in the block which includes an M98, G65, or G66 command. Modify the program.                                                                                                    |
| 077    | SUB PROGRAM NESTING ERROR          | The subprogram was called in five folds. Modify the program.                                                                                                    |
| 078    | NUMBER NOT FOUND                   | A program number or a sequence number which was specified by<br>address P in the block which includes an M98, M99, M65 or G66 was<br>not found. The sequence number specified by a GOTO statement<br>was not found. Otherwise, a called program is being edited in back-<br>ground processing. Correct the program, or discontinue the back-<br>ground editing. |
| 079    | PROGRAM VERIFY ERROR               | In memory or program collation,a program in memory does not agree<br>with that read from an external I/O device. Check both the programs<br>in memory and those from the external device.                                                                                                    |
| 080    | G37 ARRIVAL SIGNAL NOT<br>ASSERTED | In the automatic tool length measurement function (G37), the measurement position reach signal (XAE, YAE, or ZAE) is not turned on within an area specified in parameter 6254 6255 (value $\varepsilon$ ). This is due to a setting or operator error.                                                                                                    |
| 081    | OFFSET NUMBER NOT FOUND IN<br>G37  | Tool length automatic measurement (G37) was specified without a H code. (Automatic tool length measurement function) Modify the pro-<br>gram.                                                                                                    |
| 082    | H–CODE NOT ALLOWED IN G37          | H code and automatic tool compensation (G37) were specified in the same block. (Automatic tool length measurement function) Modify the program.                                                                                                    |
| 083    | ILLEGAL AXIS COMMAND IN G37        | In automatic tool length measurement, an invalid axis was specified<br>or the command is incremental. Modify the program.                                                                                                    |
| 085    | COMMUNICATION ERROR                | When entering data in the memory by using Reader / Puncher inter-<br>face, an overrun, parity or framing error was generated. The number<br>of bits of input data or setting of baud rate or specification No. of I/O<br>unit is incorrect.                                                                                                    |

| Number | Message                             | Contents                                                                                                    |
|--------|-------------------------------------|----------------------------------------------------------------------------------------------------|
| 086    | DR SIGNAL OFF                       | When entering data in the memory by using Reader / Puncher inter-<br>face, the ready signal (DR) of reader / puncher was turned off.<br>Power supply of I/O unit is off or cable is not connected or a P.C.B. is<br>defective.                                                                                                    |
| 087    | BUFFER OVERFLOW                     | When entering data in the memory by using Reader / Puncher inter-<br>face, though the read terminate command is specified, input is not<br>interrupted after 10 characters read. I/O unit or P.C.B. is defective.                                                                                                    |
| 090    | REFERENCE RETURN<br>INCOMPLETE      | The reference position return cannot be performed normally because<br>the reference position return start point is too close to the reference<br>position or the speed is too slow. Separate the start point far enough<br>from the reference position, or specify a sufficiently fast speed for<br>reference position return. Check the program contents. |
| 092    | AXES NOT ON THE REFERENCE<br>POINT  | The commanded axis by G27 (Reference position return check) did not return to the reference position.                                                                                                    |
| 094    | P TYPE NOT ALLOWED<br>(COORD CHG)   | P type cannot be specified when the program is restarted. (After the automatic operation was interrupted, the coordinate system setting operation was performed.)<br>Perform the correct operation according to th operator's manual.                                                                                                    |
| 095    | P TYPE NOT ALLOWED<br>(EXT OFS CHG) | P type cannot be specified when the program is restarted. (After the automatic operation was interrupted, the external workpiece offset amount changed.)<br>Perform the correct operation according to th operator's manual.                                                                                                    |
| 096    | P TYPE NOT ALLOWED<br>(WRK OFS CHG) | P type cannot be specified when the program is restarted. (After the automatic operation was interrupted, the workpiece offset amount changed.)<br>Perform the correct operation according to the operator's manual.                                                                                                    |
| 097    | P TYPE NOT ALLOWED<br>(AUTO EXEC)   | P type cannot be directed when the program is restarted. (After pow-<br>er ON, after emergency stop or P / S 94 to 97 reset, no automatic<br>operation is performed.) Perform automatic operation.                                                                                                    |
| 098    | G28 FOUND IN SEQUENCE<br>RETURN     | A command of the program restart was specified without the refer-<br>ence position return operation after power ON or emergency stop,<br>and G28 was found during search.<br>Perform the reference position return.                                                                                                    |
| 099    | MDI EXEC NOT ALLOWED AFT.<br>SEARCH | After completion of search in program restart, a move command is given with MDI. Move axis before a move command or don't interrupt MDI operation.                                                                                                    |
| 100    | PARAMETER WRITE ENABLE              | On the PARAMETER(SETTING) screen, PWE(parameter writing enabled) is set to 1. Set it to 0, then reset the system.                                                                                                    |
| 101    | PLEASE CLEAR MEMORY                 | The power turned off while rewriting the memory by program edit op-<br>eration. If this alarm has occurred, press <reset> while pressing<br/><prog>, and only the program being edited will be deleted.<br/>Register the deleted program.</prog></reset>                                                                                                   |
| 109    | P/S ALARM                           | A value other than 0 or 1 was specified after P in the G08 code, or no value was specified.                                                                                                    |
| 110    | DATA OVERFLOW                       | The absolute value of fixed decimal point display data exceeds the allowable range. Modify the program.                                                                                                    |
| 111    | CALCULATED DATA OVERFLOW            | The result of calculation turns out to be invalid, an alarm No.111 is issued.<br>$-10^{47}$ to $-10^{-29}$ , 0, $10^{-29}$ to $10^{47}$<br>Modify the program.                                                                                                    |
| 112    | DIVIDED BY ZERO                     | Division by zero was specified. (including tan 90°)<br>Modify the program.                                                                                                    |
| 113    | IMPROPER COMMAND                    | A function which cannot be used in custom macro is commanded.<br>Modify the program.                                                                                                    |

| Number | Message                              | Contents                                                                                                    |
|--------|--------------------------------------|----------------------------------------------------------------------------------------------------|
| 114    | FORMAT ERROR IN MACRO                | There is an error in other formats than <formula>.<br/>Modify the program.</formula>                                                                                                    |
| 115    | ILLEGAL VARIABLE NUMBER              | A value not defined as a variable number is designated in the custom macro or in high–speed cycle machining.<br>The header contents are improper. This alarm is given in the follow-ing cases:                                                                                                    |
|        |                                      | <ul> <li>High speed cycle machining</li> <li>1. The header corresponding to the specified machining cycle number called is not found.</li> <li>2. The cycle connection data value is out of the allowable range (0 – 999).</li> <li>3. The number of data in the header is out of the allowable range (0 – 32767).</li> <li>4. The start data variable number of executable format data is out of the allowable range (#20000 – #85535).</li> <li>5. The last storing data variable number of executable format data is out of the allowable range (#85535).</li> <li>6. The storing start data variable number of executable format data is overlapped with the variable number used in the header. Modify the program.</li> </ul> |
| 116    | WRITE PROTECTED VARIABLE             | The left side of substitution statement is a variable whose substitution is inhibited. Modify the program.                                                                                                    |
| 118    | PARENTHESIS NESTING ERROR            | The nesting of bracket exceeds the upper limit (quintuple).<br>Modify the program.                                                                                                    |
| 119    | ILLEGAL ARGUMENT                     | The SQRT argument is negative. Or BCD argument is negative, and other values than 0 to 9 are present on each line of BIN argument. Modify the program.                                                                                                    |
| 122    | FOUR FOLD MACRO<br>MODAL–CALL        | The macro modal call is specified four fold.<br>Modify the program.                                                                                                    |
| 123    | CAN NOT USE MACRO COMMAND<br>IN DNC  | Macro control command is used during DNC operation.<br>Modify the program.                                                                                                    |
| 124    | MISSING END STATEMENT                | DO – END does not correspond to 1 : 1. Modify the program.                                                                                                    |
| 125    | FORMAT ERROR IN MACRO                | <formula> format is erroneous. Modify the program.</formula>                                                                                                    |
| 126    | ILLEGAL LOOP NUMBER                  | In DOn, $1 \le n \le 3$ is not established. Modify the program.                                                                                                    |
| 127    | NC, MACRO STATEMENT IN SAME<br>BLOCK | NC and custom macro commands coexist.<br>Modify the program.                                                                                                    |
| 128    | ILLEGAL MACRO SEQUENCE<br>NUMBER     | The sequence number specified in the branch command was not 0 to 9999. Or, it cannot be searched. Modify the program.                                                                                                    |
| 129    | ILLEGAL ARGUMENT ADDRESS             | An address which is not allowed in <argument designation=""> is used.<br/>Modify the program.</argument>                                                                                                    |
| 130    | ILLEGAL AXIS OPERATION               | An axis control command was given by PMC to an axis controlled by CNC. Or an axis control command was given by CNC to an axis controlled by PMC. Modify the program.                                                                                                    |
| 131    | TOO MANY EXTERNAL ALARM<br>MESSAGES  | Five or more alarms have generated in external alarm message.<br>Consult the PMC ladder diagram to find the cause.                                                                                                    |
| 132    | ALARM NUMBER NOT FOUND               | No alarm No. concerned exists in external alarm message clear.<br>Check the PMC ladder diagram.                                                                                                    |
| 133    | ILLEGAL DATA IN EXT. ALARM<br>MSG    | Small section data is erroneous in external alarm message or exter-<br>nal operator message. Check the PMC ladder diagram.                                                                                                    |
| 135    | ILLEGAL ANGLE COMMAND                | The index table indexing positioning angle was instructed in other than an integral multiple of the value of the minimum angle. Modify the program.                                                                                                    |

| Number | Message                                                 | Contents                                                                                                    |
|--------|---------------------------------------------------------|----------------------------------------------------------------------------------------------------|
| 136    | ILLEGAL AXIS COMMAND                                    | In index table indexing.Another control axis was instructed together with the B axis.<br>Modify the program.                                                                                                    |
| 139    | CAN NOT CHANGE PMC CON-<br>TROL AXIS                    | An axis is selected in commanding by PMC axis control.<br>Modify the program.                                                                                                    |
| 141    | CAN NOT COMMAND G51 IN CRC                              | G51 (Scaling ON) is commanded in the tool offset mode.<br>Modify the program.                                                                                                    |
| 142    | ILLEGAL SCALE RATE                                      | Scaling magnification is commanded in other than $1 - 999999$ .<br>Correct the scaling magnification setting (G51 P <sub>p</sub> or parameter 5411 or 5421).                                                                                                    |
| 143    | SCALED MOTION DATA OVER-<br>FLOW                        | The scaling results, move distance, coordinate value and circular radius exceed the maximum command value. Correct the program or scaling mangification.                                                                                                    |
| 144    | ILLEGAL PLANE SELECTED                                  | The coordinate rotation plane and arc or cutter compensation C plane must be the same. Modify the program.                                                                                                    |
| 145    | ILLEGAL CONDITIONS IN POLAR<br>COORDINATE INTERPOLATION | <ul> <li>The conditions are incorrect when the polar coordinate interpolation starts or it is canceled.</li> <li>1) In modes other than G40, G12.1/G13.1 was specified.</li> <li>2) An error is found in the plane selection. Parameters No. 5460 and No. 5461 are incorrectly specified.</li> <li>Modify the value of program or parameter.</li> </ul> |
| 146    | IMPROPER G CODE                                         | G codes which cannot be specified in the polar coordinate interpola-<br>tion mode was specified. See section II–4.4 and modify the program.                                                                                                    |
| 148    | ILLEGAL SETTING DATA                                    | Automatic corner override deceleration rate is out of the settable range of judgement angle. Modify the parameters (No.1710 to No.1714)                                                                                                    |
| 149    | FORMAT ERROR IN G10L3                                   | A code other than Q1,Q2,P1 or P2 was specified as the life count type in the extended tool life management.                                                                                                    |
| 150    | ILLEGAL TOOL GROUP NUMBER                               | Tool Group No. exceeds the maximum allowable value.<br>Modify the program.                                                                                                    |
| 151    | TOOL GROUP NUMBER NOT<br>FOUND                          | The tool group commanded in the machining program is not set.<br>Modify the value of program or parameter.                                                                                                    |
| 152    | NO SPACE FOR TOOL ENTRY                                 | The number of tools within one group exceeds the maximum value registerable. Modify the number of tools.                                                                                                    |
| 153    | T-CODE NOT FOUND                                        | In tool life data registration, a T code was not specified where one should be. Correct the program.                                                                                                    |
| 154    | NOT USING TOOL IN LIFE GROUP                            | When the group is not commanded, H99 or D99 was commanded.<br>Correct the program.                                                                                                    |
| 155    | ILLEGAL T-CODE IN M06                                   | In the machining program, M06 and T code in the same block do not correspond to the group in use. Correct the program.                                                                                                    |
| 156    | P/L COMMAND NOT FOUND                                   | P and L commands are missing at the head of program in which the tool group is set. Correct the program.                                                                                                    |
| 157    | TOO MANY TOOL GROUPS                                    | The number of tool groups to be set exceeds the maximum allowable value. (See parameter No. 6800 bit 0 and 1) Modify the program.                                                                                                    |
| 158    | ILLEGAL TOOL LIFE DATA                                  | The tool life to be set is too excessive. Modify the setting value.                                                                                                    |
| 159    | TOOL DATA SETTING<br>INCOMPLETE                         | During executing a life data setting program, power was turned off. Set again.                                                                                                    |
| 175    | ILLEGAL G107 COMMAND                                    | Conditions when performing circular interpolation start or cancel not correct. To change the mode to the cylindrical interpolation mode, specify the command in a format of "G07.1 rotation–axis name radius of cylinder."                                                                                                    |

| Number | Message                             | Contents                                                                                                    |
|--------|-------------------------------------|----------------------------------------------------------------------------------------------------|
| 176    | IMPROPER G-CODE IN G107             | <ul> <li>Any of the following G codes which cannot be specified in the cylindrical interpolation mode was specified.</li> <li>1) G codes for positioning: G28,, G73, G74, G76, G81 – G89, including the codes specifying the rapid traverse cycle</li> <li>2) G codes for setting a coordinate system: G52,G92,</li> <li>3) G code for selecting coordinate system: G53 G54–G59 Modify the program.</li> </ul>                                                                  |
| 177    | CHECK SUM ERROR<br>(G05 MODE)       | Check sum error<br>Modify the program.                                                                                                    |
| 178    | G05 COMMANDED IN G41/G42<br>MODE    | G05 was commanded in the G41/G42 mode.<br>Correct the program.                                                                                                    |
| 179    | PARAM. (NO. 7510) SETTING<br>ERROR  | The number of controlled axes set by the parameter 7510 exceeds the maximum number. Modify the parameter setting value.                                                                                                    |
| 180    | COMMUNICATION ERROR<br>(REMOTE BUF) | Remote buffer connection alarm has generated. Confirm the number of cables, parameters and I/O device.                                                                                                    |
| 181    | FORMAT ERROR IN G81 BLOCK           | <ul> <li>G81 block format error (hobbing machine)</li> <li>1) T (number of teeth) has not been instructed.</li> <li>2) Data outside the command range was instructed by either T, L, Q or P.</li> <li>Modify the program.</li> </ul>                                                                                                    |
| 182    | G81 NOT COMMANDED                   | G83 (C axis servo lag quantity offset) was instructed though synchro-<br>nization by G81 has not been instructed. Correct the program. (hob-<br>bing machine)                                                                                                    |
| 183    | DUPLICATE G83 (COMMANDS)            | G83 was instructed before canceled by G82 after compensating for the C axis servo lag quantity by G83. (hobbing machine)                                                                                                    |
| 184    | ILLEGAL COMMAND IN G81              | <ul> <li>A command not to be instructed during synchronization by G81 was instructed. (hobbing machine)</li> <li>1) A C axis command by G00, G27, G28, G29, G30, etc. was instructed.</li> <li>2) Inch/Metric switching by G20, G21 was instructed.</li> </ul>                                                                                                    |
| 185    | RETURN TO REFERENCE POINT           | G81 was instructed without performing reference position return after power on or emergency stop. (hobbing machine) Perform reference position return.                                                                                                    |
| 186    | PARAMETER SETTING ERROR             | <ul> <li>Parameter error regarding G81 (hobbing machine)</li> <li>1) The C axis has not been set to be a rotary axis.</li> <li>2) A hob axis and position coder gear ratio setting error<br/>Modify the parameter.</li> </ul>                                                                                                    |
| 190    | ILLEGAL AXIS SELECT                 | In the constant surface speed control, the axis specification is wrong.<br>(See parameter No. 3770.) The specified axis command (P) contains<br>an illegal value.<br>Correct the program.                                                                                                    |
| 194    | SPINDLE COMMAND IN<br>SYNCHRO-MODE  | A contour control mode, spindle positioning (Cs–axis control) mode,<br>or rigid tapping mode was specified during the serial spindle<br>synchronous control mode. Correct the program so that the serial<br>spindle synchronous control mode is released in advance.                                                                                                    |
| 195    | MODE CHANGE ERROR                   | Switching command to contouring mode, Cs axis control or rigid tap<br>mode or switching to spindle command mode is not correctly com-<br>pleted.<br>(This occurs when the response to switch to the spindle control unit<br>side with regard to the switching command from the NC is incorrect.<br>This alarm is not for the purposes of warning against mistakes in op-<br>eration, but because continuing operation in this condition can be<br>dangerous it is a P/S alarm.) |

| Number | Message                             | Contents                                                                                                    |
|--------|-------------------------------------|----------------------------------------------------------------------------------------------------|
| 197    | C-AXIS COMMANDED IN SPINDLE<br>MODE | The program specified a movement along the Cs–axis when the sig-<br>nal CON(DGN=G027#7) was off. Correct the program, or consult the<br>PMC ladder diagram to find the reason the signal is not turned on.                                                                                                    |
| 199    | MACRO WORD UNDEFINED                | Undefined macro word was used. Modify the custom macro.                                                                                                    |
| 200    | ILLEGAL S CODE COMMAND              | In the rigid tap, an S value is out of the range or is not specified.<br>Modify the program.                                                                                                    |
| 201    | FEEDRATE NOT FOUND IN RIGID<br>TAP  | In the rigid tap, no F value is specified.<br>Correct the program.                                                                                                    |
| 202    | POSITION LSI OVERFLOW               | In the rigid tap, spindle distribution value is too large. (System error)                                                                                                    |
| 203    | PROGRAM MISS AT RIGID<br>TAPPING    | In the rigid tap, position for a rigid M code (M29) or an S command is incorrect. Modify the program.                                                                                                    |
| 204    | ILLEGAL AXIS OPERATION              | In the rigid tap, an axis movement is specified between the rigid M code (M29) block and G84 or G74 for M series (G84 or G88 for T series) block. Modify the program.                                                                                                    |
| 205    | RIGID MODE DI SIGNAL OFF            | Rigid mode DI signal is not ON when G84 or G74 for M series (G84 or G88 for T series) is executed though the rigid M code (M29) is specified.Consult the PMC ladder diagram to find the reason the DI signal (DGNG061.1) is not turned on.                                                                                                    |
| 206    | CAN NOT CHANGE PLANE<br>(RIGID TAP) | Plane changeover was instructed in the rigid mode.<br>Correct the program.                                                                                                    |
| 210    | CAN NOT COMAND M198/M199            | M198 and M199 are executed in the schedule operation. M198 is executed in the DNC operation. Modify the program.                                                                                                    |
| 211    | G31 (HIGH) NOT ALLOWED IN G99       | G31 is commanded in the per revolution command when the high–<br>speed skip option is provided. Modify the program.                                                                                                    |
| 212    | ILLEGAL PLANE SELECT                | The arbitrary angle chamfering or a corner R is commanded or the plane including an additional axis. Correct the program.                                                                                                    |
| 213    | ILLEGAL COMMAND IN<br>SYNCHRO-MODE  | <ul> <li>Movement is commanded for the axis to be synchronously controlled.<br/>Any of the following alarms occurred in the operation with the simple synchronization control.</li> <li>1) The program issued the move command to the slave axis.</li> <li>2) The program issued the manual continuous feed/manual handle feed/incremental feed command to the slave axis.</li> <li>3) The program issued the automatic reference position return command without specifying the manual reference position return after the power was turned on.</li> <li>4) The difference between the position error amount of the master and slave axes exceeded the value specified in parameter NO.8313.</li> </ul> |
| 214    | ILLEGAL COMMAND IN<br>SYNCHRO-MODE  | Coordinate system is set or tool compensation of the shift type is executed in the synchronous control. Correct the program.                                                                                                    |
| 222    | DNC OP. NOT ALLOWED IN<br>BGEDIT    | Input and output are executed at a time in the background edition. Execute a correct operation.                                                                                                    |
| 224    | RETURN TO REFERENCE POINT           | Reference position return has not been performed before the auto-<br>matic operation starts. Perform reference position return only when<br>bit 0 of parameter 1005 is 0.                                                                                                    |
| 231    | ILLEGAL FORMAT IN G10 OR L50        | <ul> <li>Any of the following errors occurred in the specified format at the pro-<br/>grammable–parameter input.</li> <li>1 Address N or R was not entered.</li> <li>2 A number not specified for a parameter was entered.</li> <li>3 The axis number was too large.</li> <li>4 An axis number was not specified in the axis–type parameter.</li> <li>5 An axis number was specified in the parameter which is not an<br/>axis type. Correct the program.</li> </ul>                                                                                                    |

| Number | Message                            | Contents                                                                                                    |
|--------|------------------------------------|----------------------------------------------------------------------------------------------------|
| 232    | TOO MANY HELICAL AXIS<br>COMMANDS  | Three or more axes (in the normal direction control mode two or more axes) were specified as helical axes in the helical interpolation mode.                                                                                                    |
| 233    | DEVICE BUSY                        | When an attempt was made to use a unit such as that connected via the RS-232-C interface, other users were using it.                                                                                                    |
| 239    | BP/S ALARM                         | While punching was being performed with the function for controlling external I/O units ,background editing was performed.                                                                                                    |
| 240    | BP/S ALARM                         | Background editing was performed during MDI operation.                                                                                                    |
| 241    | ILLEGAL FORMAT IN G02.2/G03.2      | The end point, I , J , K , or R was not specified for involute interpolation.                                                                                                    |
| 242    | ILLEGAL COMMAND IN<br>G02.2/G03.2  | An erroneous value was specified for involute interpolation.<br>The start or end point was specified within the base circle.<br>The value 0 was specified for I, J, K, or R,.<br>The start or end point exceeds 100 revolutions from the involute<br>curve start point.                                                                                                    |
| 243    | OVER TOLERNCE OF END POINT         | The end point was not positioned on the involute curve which started<br>at the start point, and the end point was out of the range specified by<br>parameter No.5610.                                                                                                    |
| 244    | P/S ALARM                          | In the skip function activated by the torque limit signal, the number of accumulated erroneous pulses exceed 32767 before the signal was input. Therefore, the pulses cannot be corrected with one distribution. Change the conditions, such as feed rates along axes and torque limit, and try again.                                                                                                    |
| 245    | T-CODE NOT ALOWEE IN THIS<br>BLOCK | One of the G codes, G50, G10, and G04, which cannot be specified<br>in the same block as a T code, was specified with a T code.                                                                                                    |
| 250    | Z AXIS WRONG COMMAND (ATC)         | In a system using the DRILL–MATE with an ATC, movement alogn the Z–axis was specified in a block in which a command for changing tools (M06 T_)was specified.                                                                                                    |
| 251    | ATC ERROR                          | An error occurs in the DRILL-MATE in the following cases :<br>When unusable T code is specified in M06 T_<br>When the M06 code is specified when the Z coordinate is positive in<br>the machine coordinate system.<br>When parameter No. 7810,which specifies the current tool number, is<br>0.<br>When the M06 code is specified in the canned-cycle mode.<br>When the M06 code is specified in a block in which a reference posi-<br>tion return code, G27,G28, G29, or G30 is specified.<br>When the M06 code is specified in the tool compensation mode (G41<br>to G44).<br>When the M06 code is specified without any reference position return<br>after the power is turned on or after the emergency stop is released.<br>When the machine lock signal or the signal for ignoring the Z-axis is<br>turned on while the tool is being changed.<br>When a "prying" condition is detected while the tool is changed.<br>Refer to diagnosis parameter No. 530 for identifying the situations<br>above. |
| 252    | ATC SPINDLE ALARM                  | An error due to excessive deviation occurs in spindle positioning dur-<br>ing ATC operation. For details, see diagnosis parameter No.531.<br>(Only for the DRILL–MATE)                                                                                                    |
| 253    | G05 IS NOT AVAIRABLE               |                                                                                                    |
| 4000   | P/S ALARM                          | A near point can not be searched until "END OF RECORD" for near<br>point search function.<br>"END OF RECORD" is read for program re–start function (FS0–L<br>type).                                                                                                    |
| 4001   | P/S ALARM                          | Z axis is specified as gap control axis during near point search or program re-start (FS0-L type).                                                                                                    |

| Number | Message                               | Contents                                                                                                    |
|--------|---------------------------------------|----------------------------------------------------------------------------------------------------|
| 4002   | UNAVAILABLE G-CODE IN<br>SEARCH       | G53 is commanded is specified with independent axis mode (PRM No. 15600#3 MIA=1) during near point search or program re–start (FS0–L type).                                                         |
| 4004   | 3–D COORD. CONV. ALARM                | One or two addresses of I, J, K are not commanded. X, Y, Z, 4 or 5 axis is not commanded.                                                                                                    |
| 4005   | 3–D COORD. CONV. ALARM                | G27, G28 or G29 is commanded during three dimension coordinate conversion.                                                                                                    |
| 4006   | 3–D COORD. CONV. ALARM                | G68 is commanded again during three–dimension coordinate conver-<br>sion.                                                                                                    |
| 4007   | 3–D COORD. CONV. ALARM                | G12 is commanded during three–dimension coordinate conversion.                                                                                                    |
| 4008   | 3–D COORD. CONV. ALARM                | Scaling or coordinate system rotaion is commanded during three-di-<br>mension coordinate conversion.                                                                                                |
| 4010   | 3–D TRANSFORM FORMAT<br>ERROR         | The command format of G98 is not right.                                                                                                    |
| 4011   | CANNOT MAKE MATRIX                    | The matrix can not be made for operating of G98.                                                                                                    |
| 4012   | CANNOT CONVERT                        | The coordinate can not be converted for G98.                                                                                                    |
| 4016   | P/S ALARM                             | The radius value R is too large during G33 mode.                                                                                                    |
| 4017   | P/S ALARM                             | A G code of 01 group except for G01 is commanded during G33 mode.<br>Cutter compensation is commanded during G33 mode.                                                                              |
| 4021   | P/S ALARM                             | A minus value is commanded as a nozzle length.<br>A nozzle length is out of setting range.<br>A total length of the 2nd arm and the nozzle length is 500mm<br>(19.685inches) for maximum.           |
| 5000   | ILLEGAL COMMAND CODE                  | The specified code was incorrect in the high–precision contour con-<br>trol (HPCC) mode.                                                                                                    |
| 5003   | ILLEGAL PARAMETER (HPCC)              | There is an invalid parameter.                                                                                                    |
| 5004   | HPCC NOT READY                        | High-precision contour control is not ready.                                                                                                    |
| 5006   | TOO MANY WORD IN ONE BLOCK            | The number of words specified in a block exceeded 26 in the HPCC mode.                                                                                                    |
| 5007   | TOO LARGE DISTANCE                    | In the HPCC mode, the machine moved beyond the limit.                                                                                                    |
| 5009   | PARAMETER ZERO (DRY RUN)              | The maximum feedrate (parameter No. 1422) or the feedrate in dry run (parameter No. 1410) is 0 in the HPCC model.                                                                                   |
| 5010   | END OF RECORD                         | The end of record (%) was specified.<br>I/O is incorrect. modify the program.                                                                                                    |
| 5011   | PARAMETER ZERO(CUT MAX)               | The maximum cutting feedrate (parameter No. 1422)is 0 in the HPCC mode.                                                                                                    |
| 5016   | ILLEGAL COMBINATION OF M<br>CODE      | M codes which belonged to the same group were specified in a block. Alternatively,an M code which must be specified without other M codes in the block was specified in a block with other M codes. |
| 5020   | PARAMETER OF RESTART<br>ERROR         | An erroneous parameter was specified for restarting a program.<br>A parameter for program restart is invalid.                                                                                       |
| 5030   | ILLEGAL COMMAND (G100)                | The end command (G110) was specified before the registratioin start command (G101, G102, or G103) was specified for the B–axis.                                                                     |
| 5031   | ILLEGAL COMMAND (G100, G102,<br>G103) | While a registration start command (G101, G102, or G103) was being executed, another registration start command was specified for the B–axis.                                                       |
| 5032   | NEW PRG REGISTERED IN B-AXS<br>MOVE   | While the machine was moving about the B-axis, at attempt was made to register another move command.                                                                                                |

| Number | Message                             | Contents                                                                                                    |
|--------|-------------------------------------|----------------------------------------------------------------------------------------------------|
| 5033   | NO PROG SPACE IN MEMORY<br>B–AXS    | Commands for movement about the B-axis were not registered be-<br>cause of insufficient program memory.                                                                                                    |
| 5034   | PLURAL COMMAND IN G110              | Multiple movements were specified with the G110 code for the B-<br>axis.                                                                                                    |
| 5035   | NO FEEDRATE COMMANDED<br>B–AXS      | A feedrate was not specified for cutting feed about the B-axis.                                                                                                    |
| 5036   | ADDRESS R NOT DEFINED IN<br>G81–G86 | Point R was not specified for the canned cycle for the B-axis.                                                                                                    |
| 5037   | ADDRESS Q NOT DEFINED IN G83        | Depth of cut Q was not specified for the G83 code (peck drilling cycle). Alternatively, 0 was specified in Q for the B-axis.                                                                                                    |
| 5038   | TOO MANY START M–CODE<br>COMMAND    | More than six M codes for starting movement about the B-axis were specified.                                                                                                    |
| 5039   | START UNREGISTERED B–AXS<br>PROG    | An attempt was made to execute a program for the B-axis which had not been registered.                                                                                                    |
| 5040   | CAN NOT COMMANDED B-AXS<br>MOVE     | The machine could not move about the B–axis because parameter No.8250 was incorrectly specified, or because the PMC axis system could not be used.                                                                                                    |
| 5041   | CAN NOT COMMANDED G110<br>BLOCK     | Blocks containing the G110 codes were successively specified in tool–tip radius compensation for the B–axis.                                                                                                    |
| 5043   | TOO MANY G68 NESTING                | The G68 command for three–dimensional coordinate conversion has been specified three or more times.                                                                                                    |
| 5044   | G68 FORMAT ERROR                    | <ul> <li>The G68 block contains a format error. This alarm occurs in the following cases:</li> <li>1 One of I, J, and K is not specified in the G68 block (missing option for coordinate conversion).</li> <li>2 I, J, and K are 0 in the G68 block.</li> <li>3 R is not specified in the G68 block.</li> </ul>                                                       |
| 5060   | ILLEGAL PARAMETER IN<br>G02.3/G03.3 | Parameter setting is illegal.<br>No. 5641 (setting of the linear axis) is not specified.<br>No. 5641 specifies an axis other than a linear axis.<br>No. 5642 (setting of the rotation axis) is not specified.<br>No. 5642 specifies an axis other than a rotation axis.<br>The CNC cannot control the linear or rotation axis (the value of No.<br>1010 is exceeded). |
| 5061   | ILLEGAL FORMAT IN G02.3/G03.3       | The command for exponential interpolation (G02.3/G03.3) contains a format error.<br>Address I, J, or K is not specified.<br>Addresses I, J, and K are 0.                                                                                                    |
| 5062   | ILLEGAL COMMAND IN<br>G02.3/G03.3   | The command for exponential interpolation (G02.3/G03.3) contains<br>an illegal value.<br>The specified value is not suitable for exponential interpolation (for<br>example, a negative value is subject to ln).                                                                                                    |

#### Note

HPCC : High precision contour control

## (2) Background edit alarm

| Number | Message    | Contents                                                                                                    |
|--------|------------|----------------------------------------------------------------------------------------------------|
| نغن    | BP/S alarm | BP/S alarm occurs in the same number as the P/S alarm that occurs in ordinary program edit. (070, 071, 072, 073, 074 085,086,087 etc.)                |
| 140    | BP/S alarm | It was attempted to select or delete in the background a program being selected in the foreground. <b>(Note)</b><br>Use background editing correctly. |

#### Note

Alarm in background edit is displayed in the key input line of the background edit screen instead of the ordinary alarm screen and is resettable by any of the MDI key operation.

#### (3) Laser alarms

| Number | Message              | Contents                                                                      |
|--------|----------------------|-------------------------------------------------------------------------------|
| 4050   | CONTOUR DATA ERROR   | In the interpolation mode, the value of S, P, or Q is out of command range.   |
| 4051   | ASSIST GAS DATA ERR. | In the assist gas command, the value of P or Q is out of command range.       |
| 4052   | TRACE DATA ERROR     | In the gap control command, the value of P is out of command range.           |
| 4053   | PIERCING DATA ERROR  | In the piercing mode, the value of S, P, Q or R is out of command range.      |
| 4054   | E CODE DATA ERROR    | The value of E is out of command range.                                       |
| 4055   | E CODE NOT COMMANDED | The laser cannot be output because E code is not commanded.                   |
| 4056   | OPT. PATH NOT SET    | The optical path cannot be compensated.<br>Please return the reference point. |
| 4057   | G25 DATA ERROR       | In the G25 command, command value is out of range.                            |
| 4058   | G26 DATA ERROR       | In the G26 command, command value is out of range.                            |
| 4060   | TRACE ERROR EXCESS   | Excessive error in the gap control axis                                       |
| 4061   | A/D CONVERTER-1      | Failure in A/D converter 1                                                    |
| 4062   | A/D CONVERTER-2      | Failure in A/D converter 2                                                    |
| 4063   | RF POWER SUPPLY      | Failure in RF power supply                                                    |
| 4065   | SHUTTER ACTION       | Abnormal operation of the shutter                                             |
| 4066   | DISCHARGING          | A discharge tube does not work.                                               |
| 4067   | LASER CABINET OH     | Internal cabinet temperature too high                                         |
| 4068   | BEAM REFLECTION      | The laser beam returns to inside the resonator.                               |
| 4069   | LASER IF PCB         | Failure in the power supply for laser IF PCB.                                 |
| 4070   | CHILLER NOT READY    | The chiller unit is not ready.                                                |
| 4071   | ASSIST GAS NOT READY | Assist gas is not ready.                                                      |
| 4072   | CHILL FLOW           | Insufficient cooling water                                                    |
| 4073   | LASER GAS PRES.      | Pressure of mixed gas too low                                                 |
| 4074   | ROOTS BLOWER TEMP.   | The Roots blower overheated.                                                  |
| 4075   | CHILL TEMP.          | Cooling water temperature too low                                             |
| 4076   | LASER POWER DOWN     | Laser power too low                                                           |
| 4077   | ABSORBER TEMP.       | The beam absorber overheated.                                                 |
| 4078   | LASER TUBE PRES.     | Abnormal pressure of mixed gas in discharge tube                              |

| Number | Message              | Contents                                                                                                    |  |  |  |  |
|--------|----------------------|----------------------------------------------------------------------------------------------------|--|--|--|--|
| 4079   | PUSH RESET KEY       | The emergency stop button is pressed.                                                                           |  |  |  |  |
| 4080   | LASER TUBE EXHAUST   | Gas leak in discharge tubes or gas tubing                                                                       |  |  |  |  |
| 4081   | GAS PRES. CONTROL    | The gas pressure control was performed, but the gas did not reach specified pressure within the specified time. |  |  |  |  |
| 4082   | TUBE PRES. SENSOR    | Failure in the pressure sensor                                                                                  |  |  |  |  |
| 4083   | SHUTTER NOT OPEN     | The shutter does not open when laser is output.                                                                 |  |  |  |  |
| 4085   | MIRROR CLEANING      | The mirrors are dirty.                                                                                          |  |  |  |  |
| 4086   | CALL FOR SERVICE     | Please call for service.                                                                                        |  |  |  |  |
| 4087   | SHUTTER OH           | The shutter overheated.                                                                                         |  |  |  |  |
| 4088   | LASER VOLTAGE DOWN   | The voltage of the discharge tubes is decreasing.                                                               |  |  |  |  |
| 4089   | ASSIST GAS NO SELECT | Assist gas is not output when laser is output.                                                                  |  |  |  |  |
| 4090   | LASER NOT GENERATE   | The laser is not oscillated when laser is output.                                                               |  |  |  |  |
| 4091   | INVERTER             | Abnormal inverter                                                                                               |  |  |  |  |
| 4092   |                      |                                                                                                    |  |  |  |  |
| 4093   | BLOWER GREASE        | Grease up for turbo–blower.<br>The vibration occurs for turbo–blower.                                           |  |  |  |  |
| 4094   | VANE PUMP            | Abnormal operating of the vacuum pump                                                                           |  |  |  |  |
| 4095   | A/D CONVERTER-3      | Failure in A/D converter 3                                                                                      |  |  |  |  |
| 4096   | UNDER TRACING        | Changing the gap control axis select signal during the gap control mode.                                        |  |  |  |  |
| 4097   | TRACE AXIS SELECT    | The gap control axis select signal is not commanded correctly.                                                  |  |  |  |  |
| 4098   | TRACE AXIS & PLANE   | The gap control axis is selected for cutting plane.                                                             |  |  |  |  |
| 4099   | GAS PRES. NOT REACH  | Laser gas pressure is not reached the specified pressure at the base discharge state.                           |  |  |  |  |
| 4100   | INVERTER 1           | Abnormal operation of the inverter 1 for blower.                                                                |  |  |  |  |
| 4101   | OUT OF FREQUENCY 1   | Inverter frequency is not reached the specified frequency within 120sec after start the blower 1.               |  |  |  |  |
| 4102   | OUT OF VIBRATION1    | Vibration occurs for turbo-blower 1.                                                                            |  |  |  |  |
| 4103   | T.B NOT STOPPING 1   | Rotation of turbo-blower 1 does not drop within 120 sec after RUN-OFF.                                          |  |  |  |  |
| 4104   | TURBO OVER CURRENT 1 | Over current for turbo-blower 1                                                                                 |  |  |  |  |
| 4105   | TURBO TEMP. 1        | Turbo-blower 1 overheated                                                                                       |  |  |  |  |
| 4106   | BLOWER OIL SHORTAGE  | Blower oil is shortage.                                                                                         |  |  |  |  |
| 4107   | MIRROR NOT INSTALLED | The mirror is not installed.                                                                                    |  |  |  |  |
| 4110   | INVERTER 2           | Abnormal operation of the inverter 2 for blower.                                                                |  |  |  |  |
| 4111   | OUT OF FREQUENCY 2   | Inverter frequency is not reached the specified frequency within 120 sec after start the blower 2.              |  |  |  |  |
| 4112   | OUT OF VIBRATION 2   | Vibration occurs for turbo-blower 2.                                                                            |  |  |  |  |
| 4113   | T. B NOT STOPPING 2  | Rotation of turbo–blower 2 does not drop within 120 sec after RUN–<br>OFF.                                      |  |  |  |  |
| 4114   | TURBO OVER CURRENT 2 | Over current for turbo-blower 2                                                                                 |  |  |  |  |
| 4115   | TURBO TEMP. 2        | Turbo-blower 2 overheated                                                                                       |  |  |  |  |
| 4130   | STEP TIME NOT SET    | Step time is not specified for high speed pierce                                                                |  |  |  |  |
| 4140   | OSCILLATOR NOT READY | The READY signal is not returned from the laser controller.                                                     |  |  |  |  |

| Number | Message              | Contents                                                                                                |
|--------|----------------------|----------------------------------------------------------------------------------------------------|
| 4141   | INITIAL LOADING      | For YAG laser, an error occurred during initial loading of laser machining data to the oscillator.      |
| 4142   | DATA RECEIVING ERROR | The laser controller has been issuing a data resend request for more than 10 seconds.                   |
| 4143   | OVER CURRENT ERROR   | For YAG laser, the current data sent to the oscillator exceeds the allow-<br>able current.              |
| 4144   | DATA SENDING ERROR   | The READY and SEND signals do not match between the CNC and la-<br>ser controller. Data cannot be sent. |
| 4145   | TOUCH DISPLAY        | For YAG laser, see the touch display of the oscillator.                                                 |
| 4146   | POWER OVER ERROR     | For YAG laser, the power calculated from the data sent to the oscillator exceeds the allowable value.   |
| 4148   | REG NO. NOT COMMAND  | For YAG laser, an output command was issued without specifying the execution register number.           |
| 4149   | SHUTTER OPEN         | RUN–ON was specified while the shutter was open.                                                        |

## (4) Absolute pulse coder (APC) alarm

| Number | Message                                  | Contents                                                                                                    |
|--------|------------------------------------------|----------------------------------------------------------------------------------------------------|
| 300    | nth–axis origin return                   | Manual reference position return is required for the nth-axis (n=1 $- 8$ ).                                                                             |
| 301    | APC alarm: nth-axis communication        | nth-axis (n=1 - 8) APC communication error. Failure in data transmission<br>Possible causes include a faulty APC, cable, or servo interface module.     |
| 302    | APC alarm: nth-axis over time            | nth–axis (n=1 – 8) APC overtime error.<br>Failure in data transmission.<br>Possible causes include a faulty APC, cable, or servo interface module.      |
| 303    | APC alarm: nth–axis framing              | nth–axis (n=1 – 8) APC framing error. Failure in data transmission.<br>Possible causes include a faulty APC, cable, or servo interface module.          |
| 304    | APC alarm: nth-axis parity               | nth–axis (n=1 – 8) APC parity error.<br>Failure in data transmission.<br>Possible causes include a faulty APC, cable, or servo interface module.        |
| 305    | APC alarm: nth-axis pulse error          | nth–axis (n=1 – 8) APC pulse error alarm.<br>APC alarm.APC or cable may be faulty.                                                                      |
| 306    | APC alarm: nth–axis battery<br>voltage 0 | nth–axis (n=1 – 8) APC battery voltage has decreased to a low level so that the data cannot be held.<br>APC alarm. Battery or cable may be faulty.      |
| 307    | APC alarm: nth-axis battery low 1        | nth–axis (n=1 $-$ 8) axis APC battery voltage reaches a level where the battery must be renewed.<br>APC alarm. Replace the battery.                     |
| 308    | APC alarm: nth-axis battery low 2        | nth–axis (n=1 – 8) APC battery voltage has reached a level where the battery must be renewed (including when power is OFF). APC alarm .Replace battery. |

#### (5) Serial pulse coder (SPC) alarms

When either of the following alarms is issued, a possible cause is a faulty serial pulse coder or cable.

| Number | Message                            | Contents                                                                                                    |
|--------|------------------------------------|----------------------------------------------------------------------------------------------------|
| 350    | SPC ALARM: n AXIS PULSE<br>CODER   | The n axis (axis 1–8) pulse coder has a fault. Refer to diagnosis display No. 202 and No. 204 for details.                               |
| 351    | SPC ALARM: n AXIS<br>COMMUNICATION | n axis (axis 1–8) serial pulse coder communication error<br>(data transmission fault)<br>Refer to diagnosis display No. 203 for details. |

#### • The details of serial pulse coder alarm No.350

|     | #7 | #6  | #5  | #4  | #3  | #2  | #1  | #0  |
|-----|----|-----|-----|-----|-----|-----|-----|-----|
| 202 |    | CSA | BLA | PHA | PCA | BZA | СКА | SPH |

- #6 (CSA) Check sum alarm has occurred.
- **#5 (BLA)** Battery low alarm has occurred.
- #4 (PHA) Phase data trouble alarm has occurred.
- #3 (PCA) Speed count trouble alarm has occurred.
- #2 (BZA) Battery zero alarm has occurred.
- #1 (CKA) Clock alarm has occurred.
- #0 (SPH) Soft phase data trouble alarm has occurred.
- The details of serial pulse coder alarm

No.351

|                                         | #    | 7  | #6         | #5        | #4        | #3 | #2 | #1 | #0 |
|-----------------------------------------|------|----|------------|-----------|-----------|----|----|----|----|
| 203                                     | D    | TE | CRC        | STB       |           |    |    |    |    |
| #7 (DTE) Data error has occurred.       |      |    |            |           |           |    |    |    |    |
| <b>#6 (CRC)</b> CRC error has occurred. |      |    |            |           |           |    |    |    |    |
| #5 (                                    | STB) | S  | top bit er | ror has o | occurred. |    |    |    |    |

## (6) Servo alarms

| Number | Message                                             | Contents                                                                                                    |
|--------|-----------------------------------------------------|----------------------------------------------------------------------------------------------------|
| 400    | SERVO ALARM: n–TH AXIS<br>OVERLOAD                  | The n-th axis (axis 1-8) overload signal is on. Refer to diagnosis display No. 201 for details.                                                                                                    |
| 401    | SERVO ALARM: n–TH AXIS VRDY<br>OFF                  | The n-th axis (axis 1-8) servo amplifier READY signal (DRDY) went off. Refer to procedure of trouble shooting.                                                                                                    |
| 404    | SERVO ALARM: n–TH AXIS VRDY<br>ON                   | Even though the n–th axis (axis 1–8) READY signal (MCON) went off, the servo amplifier READY signal (DRDY) is still on. Or, when the power was turned on, DRDY went on even though MCON was off. Check that the servo interface module and servo amp are connected.                                                                                                    |
| 405    | SERVO ALARM: (ZERO POINT<br>RETURN FAULT)           | Position control system fault. Due to an NC or servo system fault in the reference position return, there is the possibility that reference position return could not be executed correctly. Try again from the manual reference position return.                                                                                                    |
| 407    | SERVO ALARM: EXCESS ERROR                           | The difference in synchronous axis position deviation exceeded the set value.                                                                                                    |
| 410    | SERVO ALARM: n–TH AXIS –<br>EXCESS ERROR            | The position deviation value when the n–th axis (axis 1–8) stops is larger than the set value.<br>Refer to procedure of trouble shooting.                                                                                                    |
| 411    | SERVO ALARM: n–TH AXIS –<br>EXCESS ERROR            | The position deviation value when the n–th axis (axis 1–8) moves is larger than the set value.<br>Refer to procedure of trouble shooting.                                                                                                    |
| 413    | SERVO ALARM: n–th AXIS – LSI<br>OVERFLOW            | The contents of the error register for the n–th axis (axis 1–8) exceeded $\pm 2^{31}$ power. This error usually occurs as the result of an improperly set parameters.                                                                                                    |
| 414    | SERVO ALARM: n–TH AXIS –<br>DETECTION RELATED ERROR | N-th axis (axis 1–8) digital servo system fault. Refer to diagnosis display No. 200 and No.204 for details.                                                                                                    |
| 415    | SERVO ALARM: n–TH AXIS –<br>EXCESS SHIFT            | A speed higher than 511875 units/s was attempted to be set in the n–th axis (axis 1–8). This error occurs as the result of improperly set CMR.                                                                                                    |
| 416    | SERVO ALARM: n-TH AXIS -<br>DISCONNECTION           | Position detection system fault in the n–th axis (axis 1–8) pulse coder (disconnection alarm). Refer to diagnosis display No. 201 for details.                                                                                                    |
| 417    | SERVO ALARM: n-TH AXIS -<br>PARAMETER INCORRECT     | <ul> <li>This alarm occurs when the n-th axis (axis 1-8) is in one of the conditions listed below. (Digital servo system alarm)</li> <li>1) The value set in Parameter No. 2020 (motor form) is out of the specified limit.</li> <li>2) A proper value (111 or -111) is not set in parameter No.2022 (motor revolution direction).</li> <li>3) Illegal data (a value below 0, etc.) was set in parameter No. 2023 (number of speed feedback pulses per motor revolution).</li> <li>4) Illegal data (a value below 0, etc.) was set in parameter No. 2024 (number of position feedback pulses per motor revolution).</li> <li>5) Parameters No. 2084 and No. 2085 (flexible field gear rate) have not been set.</li> <li>6) A value outside the limit of {1 to the number of control axes} or a non-continuous value (Parameter 1023 (servo axis number) con tains a value out of the range from 1 to the number of axes, or an isolated value (for example, 4 not preeded by 3).was set in parameter No. 1023 (servo axisnumber).</li> </ul> |

• Details of servo alarm No.414 The details of servo alarm No. 414 are displayed in the diagnosis display (No. 200 and No.204) as shown below.

|     | #7  | #6 | #5  | #4  | #3  | #2  | #1  | #0  |
|-----|-----|----|-----|-----|-----|-----|-----|-----|
| 200 | OVL | LV | OVC | HCA | HVA | DCA | FBA | OFA |

**#7 (OVL)** An overload alarm is being generated.

- #6 (LV) A low voltage alarm is being generated in servo amp.
- **#5** (OVC) A overcurrent alarm is being generated inside of digital servo.
- #4 (HCA) An abnormal current alarm is being generated in servo amp.
- #3 (HVA) An overvoltage alarm is being generated in servo amp.
- #2 (DCA) A regenerative discharge circuit alarm is being generated in servo amp.
- **#1 (FBA)** A disconnection alarm is being generated.
- #0 (OFA) An overflow alarm is being generated inside of digital servo.

|     | #7 | #6  | #5  | #4  | #3  | #2 | #1 | #0 |
|-----|----|-----|-----|-----|-----|----|----|----|
| 204 |    | OFS | MCC | LDA | PMS |    |    |    |

- #6 (OFS) A current conversion error has occured in the digital servo.
- **#5** (MCC) A magnetic contactor contact in the servo amplifier has welded.
- #4 (LDA) The LED indicates that serial pulse coder C is defective
- **#3 (PMS)** A feedback pulse error has occured because the feedback cable is defective.
- Details of servo alarms No. 400 and No.416

The details of servo alarms No. 400 and No. 416 are displayed in the diagnosis display (No. 201) as shown below.

|     | #7  | #6 | #5 | #4  | #3 | #2 | #1 | #0 |
|-----|-----|----|----|-----|----|----|----|----|
| 201 | ALD |    |    | EXP |    |    |    |    |

When OVL equal 1 in diagnostic data No.200 (servo alarm No. 400 is being generated):

**#7 (ALD)** 0 : Motor overheating

1 : Amplifier overheating

When FBAL equal 1 in diagnostic data No.200 (servo alarm No. 416 is being generated):

| ALD | EXP | Alarm details                                             |
|-----|-----|-----------------------------------------------------------|
| 1   | 0   | Built-in pulse coder disconnection (hardware)             |
| 1   | 1   | Separately installed pulse coder disconnection (hardware) |
| 0   | 0   | Pulse coder is not connected due to software.             |

#### (7) Over travel alarms

(When this alarms are occurred, move the machine against direction of the alarms with manual mode, then reset the alarms.)

| Number | Message          | Contents                                                                                                    |
|--------|------------------|----------------------------------------------------------------------------------------------------|
| 500    | OVER TRAVEL : +n | Exceeded the n-th axis (axis 1-8) + side stored stroke limit I.<br>(Parameter No.1320 or 1326 <b>Notes</b> ) |
| 501    | OVER TRAVEL :n   | Exceeded the n-th axis (axis 1-8) - side stored stroke limit I. (Parameter No.1321 or 1327 <b>Notes</b> )    |
| 502    | OVER TRAVEL : +n | Exceeded the n-th axis (axis 1-8) + side stored stroke limit II.<br>(Parameter No.1322)                      |
| 503    | OVER TRAVEL :n   | Exceeded the n-th axis (axis 1-8) - side stored stroke limit II. (Parameter No.1323)                         |
| 504    | OVER TRAVEL : +n | Exceeded the n-th axis (axis 1-8) + side stored stroke limit III.<br>(Parameter No.1324)                     |
| 505    | OVER TRAVEL :n   | Exceeded the n-th axis (axis 1-8) - side stored stroke limit III. (Parameter No.1325)                        |
| 506    | OVER TRAVEL : +n | Exceeded the n-th axis (axis 1-8) + side hardware OT.                                                        |
| 507    | OVER TRAVEL : -n | Exceeded the n-th axis (axis 1-8) - side hardware OT.                                                        |

#### Note

Over travel alarms No. 504 and No. 505 are provided only with the T series. Parameters 1326 and 1327 are effective when EXLM(stroke limit switch signal) is on.

#### (8) Overheat alarms

| Number | Message                | Contents                                                                                                    |
|--------|------------------------|----------------------------------------------------------------------------------------------------|
| 700    | OVERHEAT: CONTROL UNIT | Control unit overheat<br>Check that the fan motor operates normally, and clean the air filter.                                                          |
| 701    | OVERHEAT: FAN MOTOR    | The fan motor on the top of the cabinet for the control unit is overheated.<br>Check the operation of the fan motor and replace the motor if necessary. |

## (9) System alarms

## (These alarms cannot be reset with reset key.)

| Number | Message                                 | Contents                                                                                                    |
|--------|-----------------------------------------|----------------------------------------------------------------------------------------------------|
| 900    | ROM PARITY                              | ROM parity error (CNC/OMM/Servo)<br>Replace the number of ROM.                                                                                                    |
| 910    | RAM PARITY : (4N)                       | RAM parity error in the tape memory RAM module. Clear the memory<br>or replace the module.<br>After this operation, reset all data including the parameters.                                                                                                    |
| 911    | RAM PARITY: (4N+1)                      | RAM parity error in the tape memory RAM module. Clear the memory<br>or replace the module.<br>After this operation, reset all data including the parameters.                                                                                                    |
| 912    | RAM PARITY: (4N+2)                      | RAM parity error in the tape memory RAM module. Clear the memory or replace the module.<br>After this operation, reset all data including the parameters.                                                                                                    |
| 913    | RAM PARITY : (4N+3)                     | RAM parity error in the tape memory RAM module. Clear the memory<br>or replace the module.<br>After this operation, reset all data including the parameters.                                                                                                    |
| 914    | SRAM PARITY (2N)                        | A RAM parity error occurred in RAM for part program storage or addi-                                                                                                    |
| 915    | SRAM PARITY (2+1)                       | lionai Sraivi.                                                                                                    |
| 916    | DRAM PARITY                             | RAM parity error in DRAM module. Replace the DRAM module.                                                                                                    |
| 920    | SERVO ALARM (1/2/3/4 AXIS)              | Servo alarm (1st to 4th axis). A watchdog alarm or a RAM parity error<br>in the servo module occurred.<br>Replace the servo control module on the main CPU board.                                                                                                    |
| 922    | SERVO ALARM (5/6/7/8 AXIS)              | Servo alarm (5th to 8th axis). A watchdog alarm or a RAM parity error<br>in the servo module occurred.<br>Replace the servo control module on the option 2 board.                                                                                                    |
| 924    | SERVO MODULE SETTING ER-<br>ROR         | The digital servo module is not installed.<br>Check that the servo control module or servo interface module on the<br>main CPU or option 2 board is mounted securely.                                                                                                    |
| 930    | CPU INTERRUPUT                          | CPU error (abnormal interrupt)<br>The main CPU board is faulty.                                                                                                    |
| 945    | SERIAL SPINDLE COMMUNICA-<br>TION ERROR | Communications error occured in the serial spindle.<br>The optical fiber may be disconnected.                                                                                                    |
| 950    | PMC SYSTEM ALARM                        | Fault occurred in the PMC.The PMC control module on the main CPU board or option 3 board may be faulty.                                                                                                    |
| 951    | PMC-RC WATCH DOG ALARM                  | Fault occurred in the PMC–RC (watchdog alarm).Option 3 board may be faulty.                                                                                                    |
| 970    | NMI OCCURRED IN PMP                     | RAM parity error or NMI occurred in the PMC–RB module.<br>The main CPU board is faulty.                                                                                                    |
| 971    | NMI OCCURRED IN SLC                     | An alarm condition occurred in the interface with an I/O unit. For PMC–<br>RA1, PMC–RA2, and PMC–RB, check that the PMC control module on<br>the main CPU board is conneted to the I/O unit securely. For PMC–RC,<br>check that the PMC control module on the option 3 board is connected<br>to the I/O unit is supplied with power and that the interface module is in-<br>tact. |
| 972    | NMI OCCURRED IN OTHER MOD-<br>ULE       | NMI occurred in a board other than the main CPU board.<br>Option 1 to 3 may be faulty.                                                                                                    |
| 973    | NON MASK INTERRUPT                      | NMI occurred for an unknown reason.                                                                                                    |
| 974    | F–BUS ERROR                             | FANUC BUS is error.<br>MAIN CPU board and option 1 to 3 boards may be faulty.                                                                                                    |
| 975    | BUS ERROR (MAIN)                        | MAIN CPU board is BUS error.<br>MAIN CPU board may be faulty.                                                                                                    |

# B.2 LIST OF ALARMS (PMC)

## (1) Alarm messages (PMC)

| Message                                | Contents and solution                                                                                                    |
|----------------------------------------|----------------------------------------------------------------------------------------------------|
| ALARM NOTHING                          | Normal status                                                                                                    |
| ER00 PROGRAM DATA<br>ERROR(ROM)        | The sequence program in the ROM is not written correctly.<br>(solution) Please exchange ROM for the sequence program.                                                                                                    |
| ER01 PROGRAM DATA<br>ERROR(RAM)        | The sequence program in the debugging RAM is defective.(solution)Please clear the debugging RAM and input LADDER again.<br>The debugging RAM is not installed though the RAM is selected.(solution)Please install the debugging RAM or install ROM for sequence program<br>and select ROM with K17#3=0. |
| ER02 PROGRAM SIZE OVER                 | The size of sequence program exceeds the maximum size of LADDER(PMC–RC only).<br>(solution) Please change MAX LADDER AREA SIZE at the SYSPRM screen and restart the system.                                                                                                    |
| ER03 PROGRAM SIZE<br>ERROR(OPTION)     | The size of sequence program exceeds the option specification size.<br>(solution) Please increase the option specification size.<br>Or, reduce the size of sequence program.                                                                                                    |
| ER04 PMC TYPE UNMATCH                  | The PMC model setting of the sequence program is not corresponding to an actual model.<br>(solution) Please change the PMC model setting by the offline programmer.                                                                                                    |
| ER05 PMC MODULE TYPE<br>ERROR          | The module type of the PMC engine is not correct.<br>(solution) Please exchange the module of PMC engine for a correct one.                                                                                                    |
| ER06 PROGRAM MODULE<br>NOTHING         | Both ROM for sequence program and the debugging RAM do not exist (PMC–RC only)                                                                                                    |
| ER07 NO OPTION<br>(LADDER STEP)        | There is no step number option of LADDER.                                                                                                    |
| ER 16 RAM CHECK ERROR<br>(PROGRAM RAM) | The debugging RAM cannot be read/written normally.<br>(solution) Please exchange the debugging RAM.                                                                                                    |
| ER17 PROGRAM PARITY                    | The parity error occurred on ROM for sequence program or the debugging RAM.(solution)ROM: The deterioration of ROM may be deteriorated<br>Please exchange ROM for the sequence program<br>RAM: Please edit the sequence program once on PMC<br>Still the error occurs, exchange the debugging RAM.      |
| ER18 PROGRAM DATA ERROR<br>BY I/O      | Transferring the sequence program from offline programmer was interrupted by the<br>power off etc.(solution)Please clear the sequence program and transfer the sequence program<br>again.                                                                                                    |
| ER19 LADDER DATA ERROR                 | Editing the LADDER was interrupted by the power off or by the switch to the CNC screen by the function key etc.<br>(solution) Please edit LADDER once on PMC.<br>Or, please input LADDER again.                                                                                                    |

| Message                                   | Contents and solution                                                                                                    |
|-------------------------------------------|----------------------------------------------------------------------------------------------------|
| ER20 SYMBOL/COMMENT<br>DATA ERROR         | Editing the symbol and comment was interrupted by the power off or by the switch to the CNC screen by the function key etc.<br>(solution) Please edit symbol and comment once on PMC.<br>Or, please input symbol and comment again.                                                                                                    |
| ER21 MESSAGE DATA ERROR                   | Editing the message data was interrupted by the power off or the switch to the CNC screen by the function key etc.<br>(solution) Please edit message data once on PMC.<br>Or, please input message data again.                                                                                                    |
| ER22 PROGRAM NOTHING                      | There is no sequence program                                                                                                    |
| ER23 PLEASE TURN OFF<br>POWER             | There is a change in setting LADDER MAX AREA SIZE etc.<br>(solution) Please restart the system to make the change effective.                                                                                                    |
| ER32 NO I/O DEVICE                        | Any DI/DO unit of I/O Unit or the connection unit etc. is not connected. When built–in<br>I/O card is connected, this message is not displayed.<br>(solution) When built–in I/O card is used:<br>Please confirm whether the built–in I/O card is certainly connected with.<br>When I/O Link is used:<br>Please confirm whether the DI/DO units turning on. Or please confirm<br>the connection of the cable. |
| ER33 SLC ERROR                            | The LSI for I/O Link is defective.<br>(solution) Please exchange the module of PMC engine.                                                                                                    |
| ER34 SLC ERROR(xx)                        | The communication with the DI/DO units of the xx group failed.<br>(solution) Please confirm the connection of the cable connected to the DI/DO<br>units of the xx group.<br>Please confirm whether the DI/DO units turned on earlier than CNC and<br>PMC. Or, please exchange the module of PMC engine on the DI/DO<br>units of the xx group                                                                 |
| ER35 TOO MUCH OUTPUT<br>DATA IN GROUP(xx) | The number of the output data in the xx group exceeded the max. The data, which exceed 32 bytes, become ineffective.<br>(solution) Please refer to the following for the number of the data for each group.<br>"FANUC I/O Unit–MODEL A connecting and maintenance manual"<br>(B–61813E)<br>"FANUC I/O Unit–MODEL B connecting manual"(B–62163E)                                                              |
| ER36 TOO MUCH INPUT DATA<br>IN GROUP(xx)  | The number of the input data in the xx group exceeded the max. The data, which exceed 32 bytes, become ineffective.<br>(solution) Please refer to the following for the number of the data for each group.<br>"FANUC I/O Unit–MODEL A connecting and maintenance manual"<br>(B–61813E)<br>"FANUC I/O Unit–MODEL B connecting manual"(B–62163E)                                                               |
| ER38 MAX SETTING OUTPUT<br>DATA OVER(xx)  | The assignment data for a group exceeds 128 bytes.<br>(The assignment data of output side of xx group or later become ineffective.)<br>(solution) Please reduce the assignment data to 128 bytes or less for the number<br>of the output data of each group.                                                                                                    |
| ER39 MAX SETTING INPUT<br>DATA OVER(xx)   | <ul> <li>The assignment data for a group exceeds 128 bytes.</li> <li>(The assignment data of input side of xx group or later become infective.)</li> <li>(Solution) Please reduce the assignment data to 128 bytes or less for the number of the input data of each goup.</li> </ul>                                                                                                    |
| WN01 LADDER MAX SIZE<br>ERROR             | The MAX LADDER AREA SIZE in the system parameter is illegal.<br>(solution) Set the correct value to MAX LADDER AREA SIZE and restart the<br>system.                                                                                                    |

\*When ER00 to ER23 occur, sequence program is not available.

| Message                             | Contents and solution                                                                                                    |
|-------------------------------------|----------------------------------------------------------------------------------------------------|
| WN02 OPERATE PANEL<br>ADDRESS ERROR | The address setting data of the operator's panel for FS–0 is illegal.<br>(solution) Please correct the address setting data.                                                                                                    |
| WN03 ABORT NC-WINDOW/<br>EXIN       | LADDER was stopped while CNC and PMC were communicating.<br>The functional instruction WINDR, WINDW, EXIN, DISPB, and etc. may not work<br>normally.<br>(solution) When restarting the system, this alarm will be released. Execute the<br>sequence program(Press RUN key) after confirming whether there is a<br>problem in LADDER or not. |
| WN04 UNAVAIL EDIT MODULE            | The LADDER editing module cannot be recognized.(PMC–RAx/RBxx=1 to 3)<br>(solution) Please confirm the slot position installed.<br>Please confirm the installed module.                                                                                                    |
| WN06 TASK STOPPED BY<br>DEBUG FUNC  | Some user tasks are stopped by break point of the debugging function.                                                                                                    |
| WN07 LADDER SP ERROR<br>(STACK)     | When functional instruction CALL(SUB65) or CALLU(SUB66) was executed, the<br>stack of the LADDER overflowed.<br>(solution) Please reduce the nesting of the subprogram to 8 or less.                                                                                                    |
| WN17 NO OPTION<br>(LANGUAGE)        | There is no C language option.                                                                                                    |
| WN18 ORIGIN ADDRESS<br>ERROR        | The LANGUAGE ORIGIN address of the system parameter is wrong<br>(solution) Please set the address of symbol RC_CTLB_INIT in the map file to the<br>LANGUAGE ORIGIN of the system parameter.                                                                                                    |
| WN19 GDT ERROR<br>(BASE,LIMIT)      | The value of BASE, LIMIT or ENTRY of user defined GDT is illegal.<br>(solution) Please correct the address in link control statement and build file.                                                                                                    |
| WN20 COMMON MEM. COUNT<br>OVER      | The number of common memories exceeds 8.<br>(solution) Please reduce the number of common memories to 8 or less. It is<br>necessary to correct a link control statement,build file and the source file<br>for the common memory.                                                                                                    |
| WN21 COMMON MEM. ENTRY<br>ERROR     | GDT ENTRY of the common memory is out of range.         (solution)       Please correct the address of GDT ENTRY of the common memory in the link control statement.                                                                                                    |
| WN22 LADDER 3 PRIORITY<br>ERROR     | The priority of LADDER LEVEL 3 is out of range.<br>(solution) Please correct the value of LADDER LEVEL 3 in the link control statement within the range of 0 or 10–99 or –1.                                                                                                    |
| WN23 TASK COUNT OVER                | The number of user tasks exceeds 16.<br>(solution) Please confirm TASK COUNT in the link control statement. When the<br>number of tasks is changed, it is necessary to correct the link control<br>statement, build file and the composition of the files to be linked.                                                                     |
| WN24 TASK ENTRY ADDR<br>ERROR       | The selector of the entry address to the user task is out of range.<br>(solution) Please correct the table of GDT in build file to the value within 32(20H)–95(5FH).                                                                                                    |
| WN25 DATA SEG ENTRY<br>ERROR        | The entry address of the data segment is out of range.<br>(solution) Please correct DATA SEGMENT GDT ENTRY in the link control<br>statement and the table of GDT in build file within 32(20H)–95(5FH).                                                                                                    |
| WN26 USER TASK PRIORITY<br>ERROR    | The priority of the user task is out of range.<br>(solution) Please correct the TASK LEVEL in link control statement within the<br>range of 10–99 or –1.<br>Note: Only one task can have TASK LEVEL –1 (including LADDER<br>LEVEL 3).                                                                                                    |

| Message                                           | Contents and solution                                                                                                    |
|---------------------------------------------------|----------------------------------------------------------------------------------------------------|
| WN27 CODE SEG TYPE<br>ERROR                       | The code segment type is illegal. The code segment of RENAMESEG in the binding<br>control file is wrong.(solution)Please correct the entry of the code segment in the link control<br>statement to correspond to the entry in the build file.                                                                                                    |
| WN28 DATA SEG TYPE ERROR                          | The data segment type is illegal. The data segment of RENAMESEG in the binding<br>control file is wrong.(solution)Please correct the entry of the code segment in the link control<br>statement to correspond to the entry in the build file.                                                                                                    |
| WN29 COMMON MEM SEG<br>TYPE ERROR                 | The segment type of common memory is illegal. The segment of RENAMESEG in<br>the building control file of the common memory is wrong.(solution)Please correct the entry of common memory in the link control<br>statement to correspond to the entry in the build file.                                                                                                    |
| WN30 IMPOSSIBLE ALLOCATE<br>MEM.                  | The memories for the data and stack etc. cannot be allocated.<br>(solution) Please confirm whether the value of code segment in build file and<br>USER GDT ADDRESS in link control statement is correct or not.<br>Or please reduce the value of MAX LADDER AREA SIZE of the system<br>parameter and the size of the stack in link control statement at the least                                                                                                    |
| WN31 IMPOSSIBLE EXECUTE<br>LIBRARY                | The library function cannot be executed.<br>(solution) Please confirm the object model of the library.<br>Or, system ROM of PMC must be replaced with one of later version.                                                                                                    |
| WN32 LNK CONTROL DATA<br>ERROR                    | Link control statement data is illegal.<br>(solution) Please confirm whether the address of symbol RC_ CTLB_INIT in map<br>file is set to LANGUAGE ORIGIN of the system parameter. Or, please<br>make the link control statement again.                                                                                                    |
| PC1nn CPU INTERPT<br>xxxx yyyyyy<br>STATUS LED ☆★ | <ul> <li>A CPU error (abnormal interrupt) occurred.</li> <li>nn         <ul> <li>CPU exception handling code</li> <li>It is an exception code of i80386. For details, please refer to the manual of the CPU.</li> <li>00 Division error such as a divisor is 0 in division instruction.</li> <li>12 Stack exception such as violations of limit of stack segment.</li> <li>13 General protection exception such as segment limit over.</li> </ul> </li> <li>xxxx         <ul> <li>Segment selector where system error occurred.</li> <li>The selector of 0103–02FB is used by C language.</li> <li>yyyyyy</li> <li>Offset address where system error occurred.</li> <li>(Solution) When C language is not used or when the cause is not found even if it is checked C language, consult it.</li> </ul> </li> </ul> |
| PC130 RAM PARITY<br>aa xxxx yyyyyy                | The parity error occurred on the debugging RAM of PMC.         aa       : RAM PARITY ERROR information.         xxxx       : Segment selector where system error occurred.                                                                                                    |
|                                                   | yyyyyy : Offset address where system error occurred                                                                                                    |
| PC140 NMI BOC bb xxxx yyyyyy<br>STATUS LED □★     | The RAM parity error or NMI(Non Maskable Interrupt) generated in module of PMC<br>engine.bb: RAM PARITY ERROR information.1, 2, 4, 8Parity error occurred on basic DRAM.14,18Parity error occurred on option DRAM.20,60,A0,E0Parity error occurred on SRAM.xxxx: Segment selector where system error occurred.yyyyyy: Offset address where system error occurred.                                                                                                    |

\*Alarms of WN17 to WN33 are errors of user C program for PMC–RC.

| Message                                                            | Contents and solution                                                                                                    |
|--------------------------------------------------------------------|----------------------------------------------------------------------------------------------------|
| PC150 NMI SLC aa cc<br>STATUS LED •*                               | <ul> <li>The communication error occurred in the I/O Link.</li> <li>aa, cc : I/O Link error information. Note 2)<br/>This error may occur by the following causes.</li> <li>1. When I/O Unit–MODEL A is used, base1, 2 or 3 is not connected though allocated.</li> <li>2. The connection of cable is insufficient.</li> <li>3. Defects of cable.</li> <li>4. Defects of DI/DO units (I/O unit, Power Mate etc.)</li> <li>5. Defects of PMC board (printed circuit board on host side where I/O Link cable is connected.)</li> <li>(solution) Investigate the cause of error.</li> <li>1. Please confirm the allocation data (by "EDIT"→"MODULE" screen) and compare with the actual connection.</li> <li>2. Please confirm whether the cable is correctly connected.If you cannot find the cause with the ways above, it may be the defect of hardware. Please investigate a defective place by the following methods.</li> <li>3. Please confirm the specification of the cable referring to"FANUC I/O Unit–MOD EL A CONNECTION MAINTENANCE MANUAL (B–61813E)" or "FANUC I/O Unit–MOD EL A CONNECTION MAINTENANCE MANUAL (B–61813E)".</li> <li>4. Exchange the interface module of I/O Unit, the cable and the PMC board, etc. one by one and, confirm whether this error occurs again. The communication may fail by the noise etc. when this error still occurs after replacing all DI/DO units. Please investigate the cause of noise.</li> </ul> |
| PC160 F–BUS ERROR xxxx yyy-<br>yyy<br>STATUS LED ★□                | The BUS error (access to disabled address) occurred.xxxx: Segment selector where system error occurred.yyyyyy: Offset address where system error occurred                                                                                                    |
| PC199 ROM PARITY eeeeeeee<br>STATUS LED ★☆                         | The parity error occur in PMC system ROM.<br>eeeeeeee : ROM parity error information.                                                                                                    |
| CTATUS LED (groon) are LED4 LED2 on DMC, DC, CAD, Use LED2 and LED |                                                                                                    |

STATUS LED (green) are LED1, LED2 on PMC–RC. CAP–II is LED3 and LED4. □ : Off■ : On ☆★ : Blinking

#### Notes

- The system error on PMC–RA1, RA2, RA3, RB,RB2 and RB3 is displayed as a system error on the CNC side. (Refer to the "FANUC Series 16/18–MA Operator's Manual(B–61874E)" or "FANUC Series 16/18–TA Operator's Manual(B–61804E)".)
- 2. Error information is needed to investigate on FANUC, please take notes of it.

#### (2) Alarm messages (For EDIT 1)

| Message              | Contents and solution                                                                                                    |
|----------------------|----------------------------------------------------------------------------------------------------|
| ADDRESS BIT NOTHING  | The address of the relay/coil is not set.                                                                                                    |
| FUNCTION NOT FOUND   | There is no functional instruction of the input number.                                                                                                    |
| COM FUNCTION MISSING | The funcitonal instruction COM (SUB29) is not correctly dealt with.<br>Correspondence of COM and COME (SUB29) is incorrect.<br>Or, the number of coil controlled by COM is specified by the model which the number<br>cannot be specified. |
| EDIT BUFFER OVER     | There in no empty area of the buffer for the editing.<br>(solution) Please reduce NET under editing.                                                                                                    |
| END FUNCTION MISSING | Functional instruction END1,END2,END3 and END do not exist. Or, there are error net in END1,END2,END3,END.<br>Or, order of END1,END2,END3, and END is not correct.                                                                         |

| Message                 | Contents and solution                                                                                                    |
|-------------------------|----------------------------------------------------------------------------------------------------|
| ERROR NET FOUND         | There is an error net.                                                                                                    |
| ILLEGAL FUNCTION NO.    | The wrong number of the functional instruction is searched.                                                                                                    |
| FUNCTION LINE ILLEGAL   | The functional instruction is not correctly connected.                                                                                                    |
| HORIZONTAL LINE ILLEGAL | The horizontal line of the net is not connected.                                                                                                    |
| ILLEGAL NET CLEARED     | Because the power had been turn off while editing LADDER, some net under editing was cleared.                                                                                                    |
| ILLEGAL OPERATION       | Operation is not correct.<br>The value is not specified and only INPUT key was pushed.<br>The address data is not correctly inputted.<br>Because the space to display the instruction on screen is not enough, the functional<br>instruction cannot be made.                                   |
| SYMBOL UNDEFINED        | The symbol which was inputted is not defined.                                                                                                    |
| INPUT INVALID           | There is an incorrect input data.<br>Non–numerical value was inputted with COPY, INSLIN,C–UP,C–DOWN etc.<br>The input address was specified for write coil.<br>An illegal character was specified for the data table.                                                                          |
| NET TOO LARGE           | The input net is larger than the editing buffer.<br>(solution) Please reduce the net under editing.                                                                                                    |
| JUMP FUNCTION MISSING   | The functional instruction JMP(SUB10) is not correctly dealt with.<br>Correspondence of JMP and JMPE(SUB30) is incorrect.<br>The number of coil to jump is specified by the model which the number of coil cannot<br>specified. (It is possible to specify the coil number only on PMC–RB/RC.) |
| LADDER BROKEN           | LADDER is broken.                                                                                                    |
| LADDER ILLEGAL          | There is an incorrect LADDER.                                                                                                    |
| IMPOSSIBLE WRITE        | You try to edit sequence program on the ROM.                                                                                                    |
| OBJECT BUFFER OVER      | The sequence program area was filled.<br>(solution) Please reduce the LADDER.                                                                                                    |
| PARAMETER NOTHING       | There is no parameter of the functional instruction.                                                                                                    |
| PLEASE COMPLETE NET     | The error net was found in LADDER.<br>(solution) After correcting the error net, please continue operating.                                                                                                    |
| PLEASE KEY IN SUB NO.   | Please input the number of the functional instruction.<br>(solution) If you do not input the functional instruction, please push soft key "FUNC"<br>again.                                                                                                    |
| PROGRAM MODULE NOTHING  | You tried to edit though there was neither RAM for debugging nor ROM for sequence program.                                                                                                    |
| RELAY COIL FORBIT       | There is an unnecessary relay or coil.                                                                                                    |
| RELAY OR COIL NOTHING   | The relay or the coil does not suffice.                                                                                                    |
| PLEASE CLEAR ALL        | It is impossible to recover the sequence program.<br>(solution) Please clear the all data.                                                                                                    |
| SYMBOL DATA DUPLICATE   | The same symbol name is defined in other place.                                                                                                    |
| COMMENT DATA OVERFLOW   | The comment data area was filled.<br>(solution) Please reduce the number of the commnet.                                                                                                    |

| Message                        | Contents and solution                                                                                                 |
|--------------------------------|----------------------------------------------------------------------------------------------------|
| SYMBOL DATA OVERFLOW           | The symbol data area was filled.<br>(solution) Please reduce the number of the symbol.                                |
| VERTICAL LINE ILLEGAL          | There is an incorrect vertical line of the net.                                                                       |
| MESSAGE DATA OVERFLOW          | The message data area was filled.<br>(solution) Please reduce the number of the message.                              |
| 1ST LEVEL EXECUTE TIME<br>OVER | The 1st level of LADDER is too large to complete execution in time. (solution) Please reduce the 1st level of LADDER. |

APPENDIX

## (3) Alarm messages (For I/O)

| Message                                 | Contents and solution                                                                                                    |
|-----------------------------------------|----------------------------------------------------------------------------------------------------|
| I/O OPEN ERROR nn                       | <ul> <li>An error occurs when the reader/puncher interface was started.</li> <li>nn= -1 Because the interface is used with NC etc., the interface is not able to be opened by PMC side.</li> <li>(solution) After other functions finishes using the line, please execute again.</li> <li>6 There is no option for the interface.</li> <li>20 The interface cannot be opened.</li> <li>(solution) Please confirm the connection of the cable. Please confirm setting of the baud rate etc.</li> </ul> |
| I/O WRITE ERROR nn                      | <ul> <li>An output error occurred in the reader/puncher interface.</li> <li>nn= 20 The state of the interface is not correct.</li> <li>(solution) Please confirm the connection of the cable. Please confirm setting the baud rate etc.</li> <li>22 Opponent side is not ready to receive.</li> <li>(solution) Please confirm the power supply on the opponent side.</li> <li>Or, please initialize the interface.</li> </ul>                                                                         |
| I/O READ ERROR nn                       | <ul> <li>An input error occurred in the reader/puncher interface.</li> <li>nn= 20 The state of the interface is not correct.</li> <li>(solution) Please confirm the connection of the cable. Please confirm setting the baud rate etc.</li> <li>21 The data is not sent from the opponent side.</li> <li>(solution) Please confirm the power supply on the opponent side.</li> <li>Please initialize the opponent side.</li> </ul>                                                                    |
| I/O LIST ERROR nn                       | An error occurred in directory read processing from FD Cassette.<br>nn= 20 The state of the interface is not correct.<br>(solution) Please confirm the connection of the cable. Please confirm<br>setting of the baud rate etc.                                                                                                    |
| COMPARE ERR xxxxxx=aa:bb<br>CONT? (Y/N) | A compare error occurred.<br>xxxxxx : The Address where the compare error occurred.<br>aa : The data on PMC side.<br>bb : The data on device side<br>Enter'Y' to continue processing.                                                                                                    |
| ADDRESS IS OUT OF RANGE<br>(xxxxxx)     | <ul> <li>The data transferred to the address out of the PMC debugging RAM area.</li> <li>xxxxxx : Transferred address.</li> <li>(solution) Please confirm the address of the transferring data.</li> <li>LADDER : Please confirm the model setting.</li> <li>C language : Please confirm setting the address in the link control statement and build file.</li> </ul>                                                                                                    |
| ROM WRITER ERROR nnnnnn                 | An error occurred in the ROM writer.                                                                                                    |

- 274 -

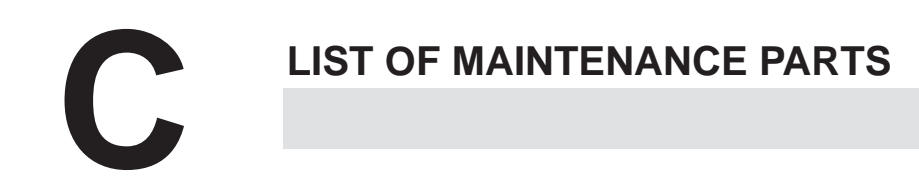

C.1 MAINTENANCE PARTS

# C.1 MAINTENANCE PARTS

**Maintenance Parts** 

Consumables here refer to the parts which are not reused after replacement. Rank : AA > A > BB > B > CC > C

| N                                                                   | ame                | ne Drawing number Vender Remarks <sup>C</sup> |                 | Compati-<br>bility                                                          | Ra<br>nk |  |   |
|---------------------------------------------------------------------|--------------------|-----------------------------------------------|-----------------|-----------------------------------------------------------------------------|----------|--|---|
| Fan motor                                                           | For 2–slot<br>case | A90L-0001-0378                                | MATSUSHI-<br>TA | One piece required per 2 slots                                              | 2.4W     |  | A |
|                                                                     | For 1–slot<br>case | A90L-0001-0385#A                              | SANYO           | Two pieces are required at the 3rd slot track                               | 1.7W     |  | A |
| Battery                                                             |                    | A98L-0031-0012                                | SANYO           |                                                                             |          |  | А |
| Fuse                                                                | For Al             | A60L-0001-0245#GP75                           | DAITO           | F1(7.5A)                                                                    |          |  | В |
|                                                                     |                    | A60L-0001-0075#3.2                            | DAITO           | F3 (3.2A)                                                                   |          |  | В |
|                                                                     |                    | A60L-0001-0046#5.0                            | DAITO           | F4 (5AS)                                                                    |          |  | В |
|                                                                     | For BI             | A60L-0001-0245#GP75                           | DAITO           | F1 (7.5A)                                                                   |          |  | В |
|                                                                     |                    | A60L-0001-0075#5.0                            | DAITO           | F3 (5A)                                                                     |          |  | В |
|                                                                     |                    | A60L-0001-0046#5.0                            | DAITO           | F4 (5AS)                                                                    |          |  | В |
| Small<br>keyboard                                                   | MB                 | A86L-0001-0171#SM2                            | FUJITSU         | Usable units<br>A02B–0120–C041#MA<br>A02B–0120–C042#MA<br>A02B–0120–C121#MA |          |  | В |
| Standard<br>keyboard                                                | MB                 | A86L-0001-0172#HM2                            | FUJITSU         | Usable units<br>A02B–0120–C051#MA<br>A02B–0120–C052#MA<br>A02B–0120–C122#MA |          |  | В |
| Keyboard<br>for hori-<br>zontal<br>9.5″ LCD/<br>MDI                 | MB                 | A86L-0001-0173#HM2                            | FUJITSU         | Usable units<br>A02B–0200–C061#MB<br>A02B–0200–C065#MB                      |          |  | В |
| Key board<br>for hori-<br>zontal 14″<br>CRT/MDI                     | MB                 | A86L-0001-0174#HM2                            | FUJITSU         | Usable units<br>A02B–0120–C071#MA<br>A02B–0200–C071#MB                      |          |  | В |
| Keyboard<br>for vertical<br>9.5″ LCD/<br>MDI and<br>14″ CRT/<br>MDI | MB                 | A86L-0001-0175#VM2                            | FUJITSU         | Usable units<br>A02B–0120–C072#MA<br>A02B–0200–C062#MB<br>A02B–0200–C066#MB |          |  | В |

# Maintenance Parts (Parts to be repaired by us)

| N                 | ame                                      | Drawing number | Vender | Remarks                                                       | Compati-<br>bility | Ra<br>nk |
|-------------------|------------------------------------------|----------------|--------|---------------------------------------------------------------|--------------------|----------|
| Control           | 3–SLOT                                   | A02B-0200-C005 | EM     |                                                               |                    | С        |
| out MMC–<br>IV)   | 4–SLOT                                   | A02B-0200-C002 | EM     |                                                               |                    | С        |
|                   | 6–SLOT                                   | A02B-0200-C003 | EM     |                                                               |                    | С        |
|                   | 8–SLOT                                   | A02B-0200-C004 | EM     |                                                               |                    | С        |
| Control           | 4–SLOT                                   | A02B-0200-C010 | EM     |                                                               |                    | С        |
| MMC–IV)           | 6–SLOT                                   | A02B-0200-C011 | EM     |                                                               |                    | С        |
|                   | 8–SLOT                                   | A02B-0200-C012 | EM     |                                                               |                    | С        |
| Power             | AI                                       | A16B-1212-0900 | FPL    |                                                               |                    | В        |
| unit              | BI                                       | A16B-1212-0870 | FPL    |                                                               |                    | В        |
| Main CPU<br>board |                                          | A16B-3200-0010 | EM     |                                                               |                    | В        |
| Option 1<br>board | Remote<br>buffer                         | A16B-2200-0913 | EM     |                                                               |                    | В        |
|                   | DNC1                                     | A16B-2200-0914 | EM     |                                                               |                    | В        |
| Option 2<br>board | Without<br>sub–CPU                       | A16B-2202-0401 | EM     |                                                               |                    | В        |
| Option 3<br>board | PMC-RC                                   | A16B-3200-0054 | EM     |                                                               |                    | В        |
| I/O card          | A(40/40)                                 | A16B-2200-0958 | MME    | Without high-speed skip signal input                          |                    | В        |
| output)           | B(80/56)                                 | A16B-2200-0957 | MME    |                                                               |                    | В        |
|                   | C(104/72)                                | A16B-2200-0956 | MME    |                                                               |                    | В        |
|                   | D(156/120)                               | A16B-2200-0955 | MME    | Without high–speed skip signal input<br>To be used as a pair. |                    | В        |
|                   | E(40/40)                                 | A16B-2200-0953 | MME    | With high-speed skip signal input                             |                    | В        |
|                   | F(80/56)                                 | A16B-2200-0952 | MME    |                                                               |                    | В        |
|                   | G(104/72)                                | A16B-2200-0951 | MME    |                                                               |                    | В        |
|                   | H(156/120)                               | A16B-2200-0950 | MME    | With high–speed skip signal input<br>To be used as a pair.    |                    | В        |
|                   | I                                        | A16B-2200-0954 | MME    | High-speed skip signal input only                             |                    | В        |
|                   | Add–on<br>board for<br>increase<br>DI/DO | A20B-9001-0480 | EM     | Use with main body of D and H                                 |                    | В        |

| N                                | ame                                   | Drawing number | Vender | Remarks                              | Compati-<br>bility | Ra<br>nk |
|----------------------------------|---------------------------------------|----------------|--------|--------------------------------------|--------------------|----------|
| I/O card                         | A(40/40)                              | A16B-2200-0988 | EM     | Without high-speed skip signal input |                    | В        |
| type out-<br>put)                | B(80/56)                              | A16B-2200-0987 | EM     |                                      |                    | В        |
|                                  | C(104/72)                             | A16B-2200-0986 | EM     |                                      |                    | В        |
|                                  | D(40/40)                              | A16B-2200-0983 | EM     | With high-speed skip signal input    |                    | В        |
|                                  | E(80/56)                              | A16B-2200-0982 | EM     |                                      |                    | В        |
|                                  | F(104/72)                             | A16B-2200-0981 | EM     |                                      |                    | В        |
| PMC con-                         | For PMC–RE                            | A20B-2900-0140 | EM     |                                      |                    | В        |
| ule                              | For PMC–<br>RC3                       | A20B-2900-0143 | EM     |                                      |                    | В        |
|                                  | For PMC–<br>RB3/RC3,<br>with SLC      | A20B-2901-0960 | EM     | PMC processor is PMP 2A              |                    | В        |
| High–<br>speed DI,<br>analog I/O | Analog I/O +<br>high–speed<br>skip DI | A20B-2900-0280 | EM     |                                      |                    | В        |
| module                           | High–speed<br>skip DI                 | A20B-2900-0281 | EM     |                                      |                    | В        |
| 14-bit A/D converter module      |                                       | A20B-2900-0580 | EM     | FANUC Laser, AUTOSHOT $\alpha$       |                    | В        |
| DRAM/SRA                         | AM module                             | A20B-2901-0413 | EM     | For CAP–II                           |                    | В        |
| DRAM                             | 6MB                                   | A20B-2901-0940 | EM     |                                      |                    | В        |
| DRAM/SRA<br>DRAM<br>module       | 4MB                                   | A20B-2901-0941 | EM     |                                      |                    | В        |
|                                  | 2MB                                   | A20B-2901-0942 | EM     |                                      |                    | В        |
| Spindle                          | Analog                                | A20B-2901-0982 | EM     | For main CPU board                   |                    | В        |
| module                           | Analog                                | A20B-2901-0986 | EM     | For option 2 board                   |                    | В        |
| Servo contr                      | ol module                             | A20B-2901-0060 | EM     |                                      |                    | В        |
|                                  |                                       | A20B-2901-0061 | EM     | For learning-control function        |                    | В        |
| FROM/<br>SRAM                    | FROM 4MB<br>SRAM 512KB                | A20B-2902-0080 | EM     |                                      |                    | В        |
| module                           | FROM 4MB                              | A20B-2902-0081 | EM     |                                      |                    | В        |
|                                  | FROM 2MB                              | A20B-2902-0082 | EM     |                                      |                    | В        |
| FROM/<br>SRAM                    | FROM 8MB<br>SRAM 2MB                  | A20B-2902-0090 | EM     |                                      |                    | В        |
| module                           | FROM 8MB                              | A20B-2902-0091 | EM     |                                      |                    | В        |
|                                  | FROM 6MB                              | A20B-2902-0092 | EM     |                                      |                    | В        |

| N                            | ame                   | Drawing number | Vender | Remarks                  | Compati-<br>bility | Ra<br>nk |
|------------------------------|-----------------------|----------------|--------|--------------------------|--------------------|----------|
| CRT con-                     | For 14"CRT            | A20B-2902-0270 | EM     | When MMC is not provided |                    | В        |
| ule                          | For 9"CRT             | A20B-2902-0271 | EM     |                          |                    | В        |
| (Without<br>MMC–IV)          | For 9.5",8.4"<br>LCD  | A20B-2902-0272 | EM     |                          |                    | В        |
| (With                        | For 14"CRT            | A20B-2902-0273 | EM     | When MMC is provided     |                    | В        |
|                              | For 9.5", 8.4"<br>LCD | A20B-2902-0274 | MME    |                          |                    | В        |
| Communication control module |                       | A20B-2900-0361 | EM     |                          |                    | В        |
| SRAM<br>module               | 512KB                 | A20B-2900-0541 | EM     | For option 2 board       |                    | В        |
| SRAM<br>module               | 2MB                   | A20B-2900-0991 | EM     | For option 2 board       |                    | В        |
| DRAM<br>module               | 1MB                   | A20B-2902-0197 | EM     | For option 3 board       |                    | В        |
|                              | 512KB                 | A20B-2902-0198 | EM     |                          |                    | В        |
| Back<br>plane<br>(Without    | 3–SLOT                | A20B-2000-0620 | EM     |                          |                    | В        |
|                              | 4–SLOT                | A20B-2000-0640 | EM     |                          |                    | В        |
| NINC-IV)                     | 6–SLOT                | A20B-2000-0650 | EM     |                          |                    | В        |
|                              | 8–SLOT                | A20B-2000-0610 | EM     |                          |                    | В        |
| Back                         | 4–SLOT                | A20B-2001-0490 | EM     |                          |                    | В        |
| (With                        | 6–SLOT                | A20B-2001-0652 | EM     |                          |                    | В        |
|                              | 8–SLOT                | A20B-2001-0662 | EM     |                          |                    | В        |
| Optical I/O link adapter     |                       | A13B-0154-B001 | EM     |                          |                    | В        |

### Maintenance Parts

| Nam                                         | e               | Drawing number    | Vendor                    | Remarks                                                                         | Compati-<br>bility                     | Ra<br>nk |
|---------------------------------------------|-----------------|-------------------|---------------------------|---------------------------------------------------------------------------------|----------------------------------------|----------|
| 9" CRT/MDI<br>(Small key,<br>monochrome)    | MB              | A02B-0120-C041#MA | EM                        | For system without MMC–IV                                                       |                                        | В        |
| 9″ CRT/MDI<br>(Small key,<br>color)         | MB              | A02B-0120-C042#MA | EM                        |                                                                                 |                                        | В        |
| 9" CRT/MDI<br>(Standard key,<br>monochrome) | MB              | A02B-0120-C051#MA | EM                        |                                                                                 |                                        | В        |
| 9" CRT/MDI<br>(Standard key,<br>color)      | MB              | A02B-0120-C052#MA | EM                        |                                                                                 |                                        | В        |
| 9" PDP/MDI<br>(Standard key)                | MB              | A02B-0120-C081#MA | EM                        |                                                                                 |                                        | В        |
| 9″ separate<br>type CRT unit                | mono-<br>chrome | A02B-0120-C111    | EM                        |                                                                                 |                                        | В        |
|                                             | color           | A02B-0120-C112    | EM                        |                                                                                 |                                        | В        |
| 9" separate<br>type PDP unit                | mono-<br>chrome | A02B-0120-C113    | EM                        |                                                                                 |                                        | В        |
| 8.4" separate<br>type LCD unit              | color           | A02B-0200-C050    | EM                        |                                                                                 |                                        | В        |
| Separate type<br>MDI unit<br>(small key)    | MB              | A02B-0120-C121#MA | EM                        | It is not relative whether with MMC–IV or not                                   |                                        | В        |
| Separate type<br>MDI unit<br>(standard key) | MB              | A02B-0120-C122#MA | EM                        |                                                                                 |                                        | В        |
| 9.5" LCD/MDI<br>unit color hori-<br>zontal  | MB              | A02B-0200-C061#MB | EM                        | For system without MMC–IV                                                       |                                        | В        |
| 9.5" LCD/MDI<br>unit color verti-<br>cal    | MB              | A02B-0200-C062#MB | EM                        |                                                                                 |                                        | В        |
| 14" CRT/MDI<br>horizontal                   | ТВ              | A02B-0120-C071#TA | MME                       |                                                                                 |                                        | В        |
| 14" CRT/MDI<br>vertical                     | MB              | A02B-0120-C072#MA | MME                       | For system without MMC–IV                                                       |                                        | В        |
| 9" monochrome,                              | CRT display     | A61L-0001-0093    | TOTOKU<br>MATSUSHI-<br>TA | Usable unit<br>A02B–0120–C041#TA,#MA<br>A02B–0120–C051#TA,#MA<br>A02B–0120–C111 | For<br>system<br>without<br>MMC-<br>IV | В        |
| Name                                        |       | Drawing number    | Vendor                     | Remarks                                                                                                    | Compati-<br>bility                                                 | Ra<br>nk |
|---------------------------------------------|-------|-------------------|----------------------------|----------------------------------------------------------------------------------------------------|--------------------------------------------------------------------|----------|
| 9"monochrome, CRT display                   |       | A61L-0001-0093#A  | ΤΟΤΟΚυ                     | Usable unit<br>A02B–0120–C043#TA                                                                                                    | For<br>system                                                      | В        |
| 9″color, CRT display                        |       | A61L-0001-0095    | TOSHIBA                    | Usable unit<br>A02B–0120–C041#TA#MA<br>A02B–0120–C052#TA#MA<br>A02B–0120–C112                                                               | MMC–                                                               | В        |
| 9"plasma display                            | /     | A61L-0001-0116    | FUJITSU                    | Usable unit<br>A02B–0120–C081#TA#MA<br>A02B–0120–C113                                                                                       |                                                                    | В        |
| 14" color,CRT display                       |       | A61L–0001–0094#A  | MATSUSHI-<br>TA<br>HITACHI | Usable unit<br>A02B–0120–C071#TA#MA<br>#TF#WA<br>A02B–0120–C072#TA#MA<br>#TF#MC<br>A02B–0120–C074#TA#TF                                     | •                                                                  | В        |
| 9.5″ color, LCD display                     |       | A61L-0001-0138    | NEC                        | Usable unit<br>A02B-0200-C061#TB#TFB<br>#MB<br>A02B-0200-C062#TB#TFB<br>#MB<br>A02B-0200-C065#TB#TFB<br>#MB<br>A02B-0200-C066#TB#TFB<br>#MB | It is not<br>relative<br>wheth-<br>er with<br>MMC-<br>IV or<br>not | В        |
| 8.4" color, LCD display                     |       | A61L-0001-0139    | SHARP                      | Usable unit<br>A02B–0200–C050<br>A02B–0200–C051                                                                                             |                                                                    | В        |
| 14"LCD/MDI<br>unit, color, hori-<br>zontal  | MB    | A02B-0200-C071#MB | EM                         | For system with MMC–IV                                                                                                    |                                                                    | В        |
| 14"CRT/MDI<br>unit, color, ver-<br>tical    | MB    | A02B-0200-C072#MB | EM                         | Refer to page 376 for only                                                                                                    |                                                                    | В        |
| 9.5"LCD/MDI<br>unit, color, hori-<br>zontal | MB    | A02B-0200-C065#MB | EM                         | 9.5″LCD display                                                                                                    |                                                                    | В        |
| 9.5"CRT/MDI<br>unit, color, ver-<br>tical   | MB    | A02B-0200-C066#MB | EM                         | Pefer to page 375 for separate                                                                                                    |                                                                    | В        |
| 8.4" separate<br>type LCD                   | Color | A02B-0200-C051    | EM                         | type MDI                                                                                                    |                                                                    | В        |
| 14″ color CRT display                       |       | A61L-0001-0096    | TOSHIBA                    | Usable units<br>A02B–0200–C071#MB<br>A02B–0200–C072#MB                                                                                      | For<br>system<br>with<br>MMC–<br>IV                                | В        |

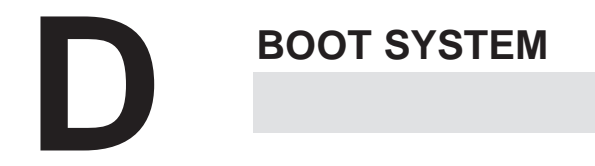

- D.1 OVERVIEW
- D.2 SCREEN CONFIGURATION AND OPERATING PROCEDURE
- D.3 ERROR MESSAGES AND REQUIRED ACTIONS

| D.1<br>OVERVIEW                         | <ul> <li>then starts it so that software can be executed.</li> <li>The boot system provides the following maintenance functions for the CNC:</li> <li>(1) Registering a file in flash memory <ul> <li>Reads a file from a memory card, in MS–DOS format conforming to JEIDA V4.1, into flash memory.</li> </ul> </li> <li>(2) Checking a file (series and edition) in flash memory</li> <li>(3) Deleting a file from flash memory</li> <li>(4) Batch saving and restoration of files of parameters and programs backed up by battery (SRAM area), to and from a memory card</li> <li>(5) Saving a file in flash memory to a memory card</li> <li>(7) Deleting a file from a memory card</li> <li>This manual describes the activation of the boot system, as well as the screen displays and operation for the functions listed above.</li> </ul> |  |
|-----------------------------------------|----------------------------------------------------------------------------------------------------|--|
|                                         | Note<br>Memory card can be used as input/output device in FS16B<br>however, be sure to off the power when the card is put and<br>out.                                                                                                    |  |
| D.1.1<br>STARTING THE BOOT<br>SYSTEM    | <ul> <li>In ordinary system activation, the boot system automatically transfers files from flash memory to DRAM in the background.</li> <li>The user is not aware of this operation. However, the boot system must be operated manually, from menu screen, when maintenance is to be carried out or when the flash memory does not contain a required file.</li> <li>1 In system maintenance, for example, to replace a file in memory Operation : Turn the power on by simultaneously pressing the two soft keys at the right end.</li> </ul>                                                                                                    |  |
|                                         | <ul> <li>Hold down the two keys until the boot system screen appears.</li> <li>When the flash memory does not contain a file required to start the CNC</li> <li>Immediately after the CNC is turned on, the boot system starts transferring files from flash memory to DRAM. If, for some reason, a file required to start the CNC (NC basic) is not in flash memory or has been destroyed, the boot system is automatically started.</li> </ul>                                                                                                    |  |
| D.1.2<br>System Files and User<br>Files | The boot system organizes files in flash memory into two main groups : system files and user files. These two file types have the following characteristics :                                                                                                    |  |
| • System files                          | CNC and servo control software provided by FANUC                                                                                                    |  |
| • User files                            | PMC sequence program (ladder), P-CODE macro program, and other user-created files                                                                                                    |  |

# D.2 SCREEN CONFIGURATION AND OPERATING PROCEDURE

| - |      |      |        |
|---|------|------|--------|
|   |      |      |        |
| ۰ | MAIN | MENU | screen |

When the boot system is first started, the MAIN MENU screen is displayed. This screen is described below :

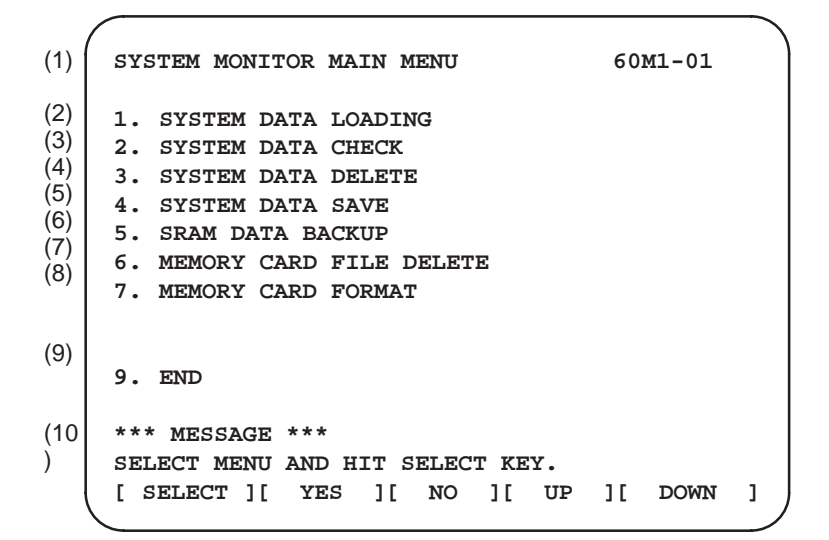

- 1 : Screen title. The series and edition of the boot system appear at the right end.
- 2 : Function for writing data to flash memory.
- 3 : Function for checking the edition of a file in ROM.
- 4 : Function for deleting a file from flash memory.
- 5 : Function for making a backup copy of the data stored on the memory card.
- 6 : Function for making a backup copy of the data in SRAM.
- 7 : Function for deleting a file from a memory card.
- 8 : Function for formatting a memory card.
- 9 : Function for terminating the boot system and starting the CNC.
- 10 : Condensed guidance or error message

Press the **[UP]** or **[DOWN]** soft key to select the desired function. After positioning the cursor to the desired function, press the **[SELECT]** soft key. Before executing a function, the system my request confirmation from the operator by having him/her press the **[YES]** or **[NO]** soft key.

Basic operation

Operating procedure

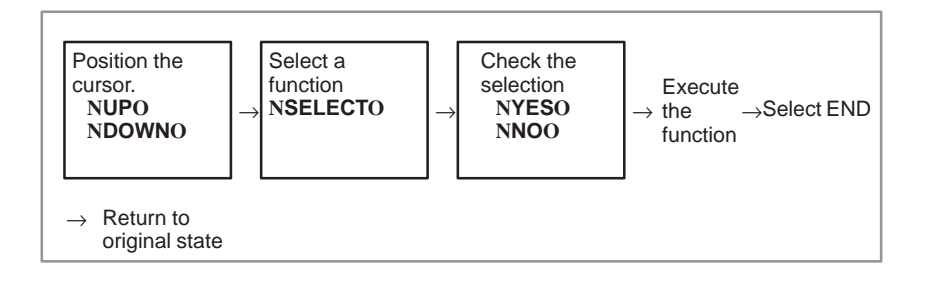

— 284 —

# D.2.1 System Data Loading Screen

- Description
- Screen configuration

This screen is used to read a system or user file from a memory card into flash memory.

| (1) | SYSTEM DATA LOADING                                               | 1/1    |
|-----|-------------------------------------------------------------------|--------|
| (2) | FILE DIRECTORY<br>D101E10. ROM                                    |        |
| (3) | D101E11. ROM<br>END                                               |        |
|     |                                                                   |        |
|     |                                                                   |        |
| (4) | *** MESSAGE ***                                                   |        |
|     | SELECT FILE AND HIT SELECT KEY.<br>[ SELECT ][ YES ][ NO ][ UP ][ | DOWN ] |

- 1 : Screen title. The page number (n) and total number of pages (m) are displayed, in n/m format, at the right end.
- 2 : Files on the memory card
- 3 : Option for returning to previous menu Message
- 4 : Message
- Operating procedure
- 1 Position the cursor to the file to be read from the memory card and written to flash memory. Then, press the **[SELECT]** soft key.

A single page can list up to eight file names. If the memory card contains nine or more files, the remaining files are displayed on another page.

To display the next page, press the  $\triangleright$  soft key.

To display the previous page, press the  $\bigcirc$  soft key. The END option is displayed on the last page.

The END option is displayed on the last page.

2 After a file has been slected, the system asks whether that file is to be loaded.

\*\*\* MESSAGE \*\*\* LOADING OK ? HIT YES OR NO.

3 To start loading, press the **[YES]** soft key. To cancel, press the **[NO]** key.

\*\*\* MESSAGE \*\*\* LOADING FROM MEMORY CARD.

4 When loading terminates normally, the system displays the following message. Press the **[SELECT]** soft key. If an error occurs, see D.3.

```
*** MESSAGE ***
LOADING COMPELETE. HIT SELECT KEY.
```

Others

1 Counter display while a file is being loaded

While a file is being loaded, the address of the data currently being accessed is displayed.

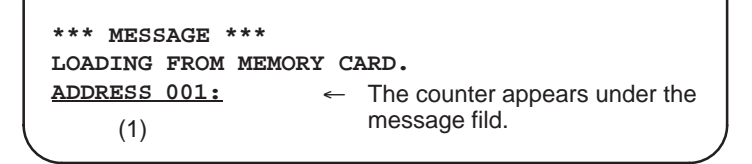

- 1 : Number of 128–KB management unit in flash memory
- 2 File name in flash memory

The boot systme identifies a file in flash memory by the first four characters of the file name. If the name of the file to be read from the memory card and the name of a file already present in flash memory begin with the same four characters, delete the latter from flash memory. Then, load the desired file. The following table lists the names and contents of files.

#### Note

That these file names may be changed without notice.

| File name                                                                                                  | Contents                                                                                                    | File type                                                                                                    |
|----------------------------------------------------------------------------------------------------|----------------------------------------------------------------------------------------------------|----------------------------------------------------------------------------------------------------|
| NC BASIC<br>DG SERVO<br>GRAPHIC<br>NC□ OPTN<br>PMC□****<br>PCD ****<br>CEX ****<br>PMC - ****<br>PMC @**** | Basic<br>Servo<br>Graphic<br>Optional<br>PMC control software, etc.<br>P–CODE macro file/ OMM<br>C–language executor<br>Ladder software<br>Ladder software for the loader | System file<br>System file<br>System file<br>System file<br>User file<br>User file<br>User file<br>User file |

 $\Box$  : A numeric character, \*: An alphabetic character

# D.2.2 System Data Check Screen

Description

Screen configuration

This screen is used to list files in flash memory, together with the corresponding numbers of 128–KB management units in each file and the series and edition of the software.

```
SYSTEM DATA CHECK
(1)
                                            1/1
(2)
    [BOARD:MAIN]
    FILE DIRECTORY (FLASH ROM: 4MB)
(3)
     1 NC BASIC ( 8)
      2 DG SERVO (1)
      3 PMC0BSC (2)
      4 PMC-RB
                 (1)
      5 PCD 0.5M ( 4)
(4)
      END
(5)
     *** MESSAGE ***
    SELECT FILE AND HIT SELECT KEY.
     [ SELECT ][ YES ][ NO ][ UP ][ DOWN ]
```

1 : Screen title

- 2 : Names of accessing board
- 3 : Names of files in flash memory The number of management units constituting each file appears in parentheses to the right of the file name.
- 4 : Returning to the previous menu
- 5 : Message

#### Operating procedure

- 1 Select the file whose details are required. For example, select "1 NC BASIC (8)."
- 2 The numbers of management units in the selected file are listed, together with the series and edition of the software in each management unit. After checking the listed data, select the **[SELECT]** soft key to return to the file selection screen.

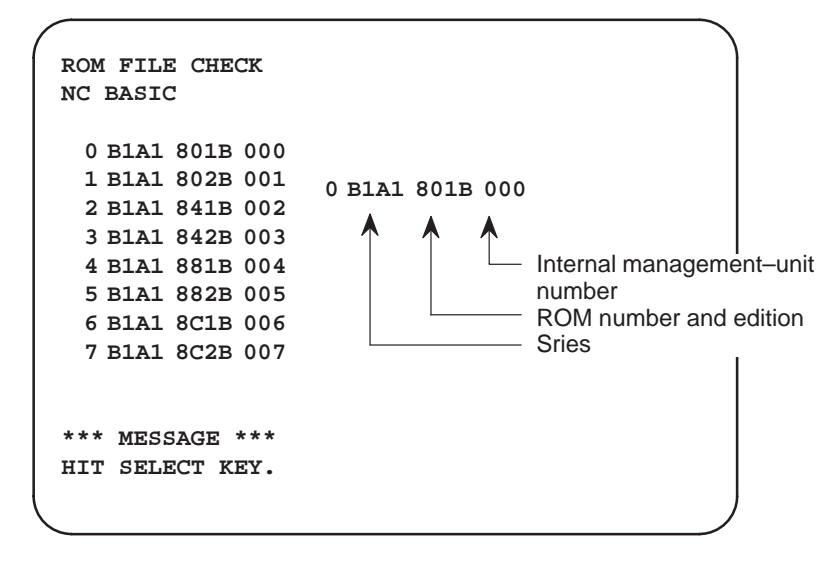

#### Others

Parity information for the system file and user file

The NC BASIC, DG SERVO, OPT LANG and other system files in flash memory contain parity information in each management unit. If the file name field or parity field on the check screen contains a non–ASC II character or an "@", the flash ROM may have been destroyed or a damaged file may have been read. Re–read the data from the memory card.

The PMC–RB, PCD 0.5M, and other user files do not contain parity information in each management unit. A non–ASCII character or an "@" may appear in the series/edition information. In this case, it does not indicate that the file has been damaged.

# D.2.3 System Data Delete Screen

- Description
- Screen configuration

This screen is used to delete a user file from flash memory.

```
SYSTEM DATA CHECK
                                             1/1
(1)
(2)
    [BOARD:MAIN]
    FILE DIRECTORY (FLASH ROM: 4MB)
(3)
      1 NC BASIC ( 8)
      2 DG SERVO (1)
      3 PMC0BSC (2)
      4 PMC-RB
                 (1)
      5 PCD 0.5M ( 4)
(4)
      END
    *** MESSAGE ***
(5)
    SELECT FILE AND HIT SELECT KEY.
    [ SELECT ][ YES ][ NO ][ UP
                                      ][ DOWN
                                                 1
```

- 1 : Screen title
- 2 : Names of accessing board
- 3 : Names of files in flash memory The number of management units constituting each file appears in parentheses to the right of the file name.
- 4 : Returning to the previous menu
- 5 : Message
- Operating procedure
- 1 Position the cursor to the name of the file to be deleted. Press the **[SELECT]** soft key.
- 2 The system displays the following confirmation message :

```
*** MESSAGE ***
DELETE OK ? HIT YES OR NO.
```

3 To start the deletion, press the [YES] key. To cancel, press [NO].

```
*** MESSAGE ***
DELETING ROM FILE IN FLASH MEMORY.
```

4 When deletion terminates normally, the system displays the following message. Press the **[SELECT]** key.

```
*** MESSAGE ***
DELETING COMPLETE. HIT SELECT KEY.
```

#### Others

1 System files and user files on SYSTEM DATA DELETE screen The SYSTEM DATA DELETE screen guards against system files being accidentally deleted by the operator. User files, however, are not protected. Protected system files can be overwritten from the SYSTEM DATA LOADING screen.

# D.2.4 SYSTEM DATA SAVE Screen

Description

This screen is used to write a user file in flash memory to a memory card. Only user files can be saved from flash memory to a memory card. System files cannot be saved.

• Screen configuration

|     | /                                         |     |
|-----|-------------------------------------------|-----|
| (1) | SYSTEM DATA SAVE                          |     |
| (2) | [BOARD:MAIN]                              |     |
|     | FILE DIRECTORY (FLASH ROM: 4MB)           |     |
| (3) | 1 NC BASIC ( 8)                           |     |
|     | 2 DG SERVO (1)                            |     |
|     | 3 PMC0BSC (2)                             |     |
|     | 4 PMC-RB (1)                              |     |
|     | 5 PCD 0.5M (4)                            |     |
| (4) | END                                       |     |
|     |                                           |     |
|     |                                           |     |
|     |                                           |     |
|     |                                           |     |
| (5) | *** MESSAGE ***                           |     |
| (0) | SELECT FILE AND HIT SELECT KEY.           |     |
|     | [ SELECT ] [ YES ] [ NO ] [ UP ] [ DOWN ] | ļ   |
| '   |                                           | ' ] |

- 1 : Screen title
- 2 : Names of accessing board
- 3 : Names of files in flash memory The number of management units constituting each file appears in parentheses to the right of the file name.
- 4 : Returning to the previous menu
- 5 : Message

- Operating procedure
- 1 Position the cursor to the name of the file to be deleted. Press the [SELECT] soft key.
- 2 The system displays the following confirmation message :

\*\*\* MESSAGE \*\*\* SAVE OK ? HIT YES OR NO.

3 To start saving, press the [YES] key. To cancel, press [NO].

```
*** MESSAGE ***
WRITING FLASH ROM FILE TO MEMORY CARD.
SAVE FILE NAME : PMC_RB.000
```

4 When saving terminates normally, the system displays the following message. Press the **[SELECT]** key. The names of files written to the memory card are listed. Check the file names by, for example, making a note of the list.

```
*** MESSAGE ***
FILE SAVE COMPELETE. HIT SELECT KEY.
SAVE FILE NAME : PMC_RB.000
```

• Others

1 System files and user files on SYSTEM DATA SAVE screen

The SYSTEM DATA SAVE function provides a safeguard against free copying of the system files.

User files, however, are not protected.

2 Names of saved files

Files saved from flash memory to a memory card have the following names :

| Flash memory |               | Memory card  |
|--------------|---------------|--------------|
| PMC-RA       | $\rightarrow$ | PMC_RA. XXX  |
| PMC 0.5M     | $\rightarrow$ | PCD_0.5M.XXX |
| PMC 1.0M     | $\rightarrow$ | PCD_10M.XXX  |
| PMC 1.5M     | $\rightarrow$ | PCD_15M.XXX  |

XXX corresponds to the file extension of MS–DOS format files. A number from 000 to 031 is specified for XXX. For example, if the PMC–RA file in flash memory is saved to a memory card that does not yet contain any PMC–RA. \* files, the saved file is named PMC–RA.000. If, however, that file is saved to a memory card that already contains a file named PMC–RA.000, the saved file is named PMC–RA.001. As files are added, the extension is incremented up to a maximum of PMC–RA.031. Any no–longer used numbers in the sequence of the extension numbers are used in as cending order. If two or more files having identical names but different extension numbers are normally saved to the memory card, check the file names displayed subsequently.

# D.2.5 SRAM DATA BACKUP Screen

- Description
- Screen configuration

This screen is used to collectively save and restore parameters, programs, and other data, retained after the CNC power is turned off, to and from a memory card.

Select "4 SRAM DATA BACKUP" on the SYSTEM MONITOR MAIN MENU screen. The following screen is displayed.

| (1)<br>(2)<br>(3) | SRAM DATA BACKUP<br>[BOARD:MAIN]<br>1. SRAM BACKUP (CNC → MEMORY CARD) |
|-------------------|------------------------------------------------------------------------|
| (4)               | 2. RESTORE SRAM (MEMORY CARD $\rightarrow$ CNC)<br>END                 |
| (5)<br>(6)        | SRAM SIZE : 0.5MB (BASIC)<br>FILE NAME : SRAM0_5A.FDB                  |
| (7)               | *** MESSAGE ***<br>SELECT MENU AND HIT SELECT KEY.                     |
|                   | [ SELECT ][ YES ][ NO ][ UP ][ DOWN ]                                  |

- 1 : Screen title
- 2 : Names of accessing board
- 3 : Menu
- 4 : Returning to the previous menu
- 5 : Size of SRAM mounted on the CNC
- 6 : File name
- 7 : Message

Operating procedure

[Backing up data]

1 Select "1. SRAM BACKUP." The following confirmation message is displayed. Press **[YES]** to start backup.

```
*** MESSAGE ***
BACKUP SRAM DATA OK ? HIT YES OR NO.
```

2 The name of the file being written to the memory card is displayed in the FILE NAME: field.

The time required for writing depends on the amount of free space on the memory card.

Normally, writing SRAM BASIC (512KB) should take about two minutes.

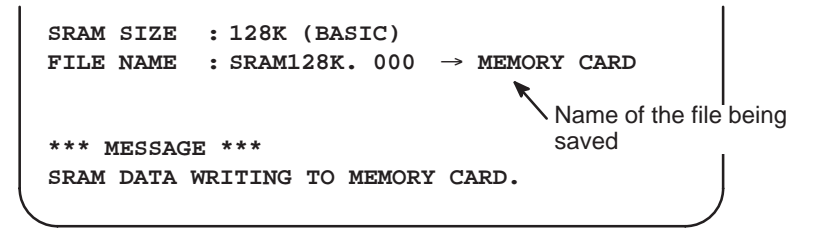

3 Upon terminating normally, the system displays the following message. Press the [SELECT] soft key.

```
*** MESSAGE ***
SRAM BACKUP COMPLETE. HIT SELECT KEY.
```

[Restoring the data]

1 Select "2. RESTORE SRAM." The system displays the following message. Press the **[YES]** key.

```
*** MESSAGE ***
RESTORE SRAM DATA OK ? HIT YES OR NO.
```

2 The system displays the following message during restoration.

```
*** MESSAGE ***
RESTORE SRAM DATA FROM MEMORY CARD.
```

3 Upon terminating normally, the system displays the following message. Press the [SELECT] soft key.

```
*** MESSAGE ***
RESTORE COMPLETE. HIT SELECT KEY.
```

— 293 —

# • Others

# 1 Name of backup file

The name of the backup file written to the memory card by the SRAM backup function depends on the size of the SRAM installed in the CNC.

When the size of SRAM is 1MB or larger, backup files are created in units of 512 KB.

| Number of<br>files<br>SRAM size | 1            | 2            | 3            | 4            | 5            |
|---------------------------------|--------------|--------------|--------------|--------------|--------------|
| 0.5MB                           | SRAM0_5A.FDB |              |              |              |              |
| 1.0MB                           | SRAM1_0A.FDB | SRAM1_0B.FDB |              |              |              |
| 1.5MB                           | SRAM1_5A.FDB | SRAM1_5B.FDB | SRAM1_5C.FDB |              |              |
| 2.5MB                           | SRAM2_5A.FDB | SRAM2_5B.FDB | SRAM2_5C.FDB | SRAM2_5D.FDB | SRAM2_5E.FDB |

# D.2.6 MEMORY CARD FILE DELETE Screen

• Description

This screen is used to delete a file from a memory card.

• Screen configuration

| (1)<br>(2) | SYSTEM DATA LOADING<br>FILE DIRECTORY<br>B1A1E02B.ROM<br>B1A1E02O.ROM                    | 1/1    | <ol> <li>Screen title. The current page number<br/>(n) and the total number of pages (m)<br/>are displayed, in n/m format, at the<br/>right end.</li> <li>Files on the memory card</li> </ol> |
|------------|------------------------------------------------------------------------------------------|--------|----------------------------------------------------------------------------------------------------|
| (3)        | END                                                                                      |        | (3) : Option for returning to the previous menu                                                                                                    |
| (4)        | *** MESSAGE ***<br>SELECT FILE AND HIT SELECT KEY.<br>[SELECT] [ YES ] [ NO ] [ UP ] [ I | DOWN ] | (4) : Message                                                                                                    |

- Operating procedure
- 1 Press the **[SELECT]** key to select the name of the file to be deleted from the memory card.
- 2 The system displays the following confirmation message. Press the **[YES]** key.

```
*** MESSAGE ***
DELETE OK ? HIT YES OR NO.
```

3 When deletion is completed correctly, following message appears. Press [SELECT].

```
*** MESSAGE ***
DELETE COMPLETE. HIT SELECT KEY.
```

• Others

1 When the memory card contains nine or more files Display the desired page, following the procedure given in the description of the SYSTEM DATA LOADING screen.

# D.2.7 MEMORY CARD FORMAT Function

• Description

This function is used to format a memory card. Memory cards must be formatted before they can be used for the first time or before they can be re–used after their data has been destroyed or lost because of, for example, battery failure.

- Operating procedure
- 1 From the SYSTEM MONITOR MAIN MENU screen, select "7. MEMORY CARD FORMAT."
- 2 The system displays the following confirmation message. Press the **[YES]** key.

\*\*\* MESSAGE \*\*\* MEMORY CARD FORMAT OK ? HIT YES OR NO.

3 The system displays the following message during formatting :

```
*** MESSAGE ***
FORMATTING MEMORY CARD.
```

- 4 When a card has been formatted normally, the system display the
  - · following message.
  - · Press the [SELECT] key.

```
*** MESSAGE ***
FORMAT COMPLETE. HIT SELECT KEY.
```

# D.2.8 LOAD BASIC SYSTEM Function

- Description
- Operating procedure

The function is used to terminate the boot system and activate the CNC.

From the MAIN MENU screen, select "9. END." The system displays the "ARE YOU SURE? HIT YES OR NO" message. To terminate the boot system and activate the CNC, press the **[YES]** soft key. Pressing the **[NO]** key cancels this operation.

```
*** MESSAGE ***
ARE YOU SURE ? HIT YES OR NO.
[ SELECT ][ YES ][ NO ][ UP ][ DOWN ]
```

1 After pressing the **[YES]** soft key

The system checks the NC BASIC system file in the flash ROM. The system displays the following message :

```
*** MESSAGE ***
CHECK CNC BASIC SYSTEM.
[ SELECT ][ YES ][ NO ][ UP ][ DOWN ]
```

When the NC BASIC system file is found to be normal, the system sends the system file to DRAM and starts the NC basic system. During loading, the system blinks the following message.

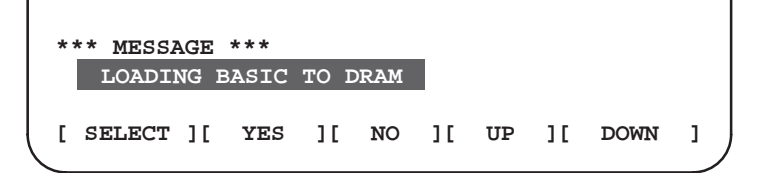

If the contents of the NC BASIC SYSTEM file are found to have been damaged or destroyed, the system returns to the processing selection state, in exactly the same way as when the **[NO]** soft key is pressed.

2 If the **[NO]** soft key is pressed, the system returns to the processing selection state as shown below :

```
*** MESSAGE ***
SELECT MENU AND HIT [SELECT] KEY.
[ SELECT ][ YES ][ NO ][ UP ][ DOWN ]
```

# D.3 ERROR MESSAGES AND REQUIRED ACTIONS

The following table lists and explains error messages in alphabetical order.

|   | Message                                        | Description and required action                                                                                                    |  |
|---|------------------------------------------------|----------------------------------------------------------------------------------------------------|--|
| D | DELETE ERROR.<br>HIT SELECT KEY.               | An attempt to delete a file from flash memory was unsuccessful. Retry<br>the deletion. If the second attempt also fails, the flash memory may<br>have been damaged or destroyed. Replace the flash memory module.                                                         |  |
|   | DEVICE ERROR (CNC x)                           | An attempt to write data to flash memory was unsuccessful. Retry the write operation. If the second attempt also fails, the flash memory may have been damaged or destroyed. Repalce the flash memory module.                                                             |  |
| F | FILE SAVE ERROR.<br>HIT SELECT KEY.            | An attempt to write a file to a memory card was unsuccessful. Check<br>that the memory card is not damaged.<br>Note) Check that the memory card's battery is not exhusted, that its<br>circuitry has not been damaged, and that it is securely inserted into its<br>slot. |  |
|   | FLASH MEMORY NO SPACE                          | There is insufficient free flash memory to store the selected file. De-<br>lete any unnecessary files from flash memory.                                                                                                    |  |
|   | FORMAT ERROR.<br>HIT SELECT KEY.               | A format of memory card was unsuccessful.<br>Only SRAM type of memory card can be used.<br>Check whether card's type is flash memory or not.                                                                                                    |  |
| Ι | ILLEGAL FORMAT FILE                            | The selected file cannot be read into flash memory. The selected file<br>or the header information for flash memory may have been damaged<br>or destroyed.                                                                                                    |  |
| L | LOADING ERROR.<br>HIT SELECT KEY.              | An error occurred while loading data into flash memory.<br>Do not touch the memory card while loading data.                                                                                                    |  |
| Μ | MAX EXTENSION OVER.<br>HIT SELECT KEY.         | The extension number added to a file name exceeds 031. Delete any unnecessary backup files from the memory card.                                                                                                    |  |
|   | MEMORY CARD BATTERY<br>ALARM.<br>HIT SELECT.   | The memory card's battery is exhausted. Replace the battery.                                                                                                    |  |
|   | MEMORY CARD FULL.<br>HIT SELECT KEY.           | The memory card is full. Delete any unnecessary files from the memory card. Alternatively, replace the memory card with another card having sufficient free space.                                                                                                    |  |
|   | MEMORY CARD MOUNT<br>ERROR.<br>HIT SELECT KEY  | The memory card could not be accessed. Check that the memory card is normal.                                                                                                    |  |
|   | MEMORY CARD NOT EXIST.<br>HIT SELECT KEY.      | The memory card is not inserted into its slot. Check that the memory card is pushed fully home.                                                                                                    |  |
|   | MEMORY CARD PROTEC-<br>TED.HIT SELECT KEY.     | Although writing to the memory card was selected, the write inhibit switch is set. Disable the write inhibit switch.                                                                                                    |  |
|   | MEMORY CARD RESET<br>ERROR.<br>HIT SELECT KEY. | Access to the memory card has failed.<br>Check whether the memory card is defective.                                                                                                    |  |
| S | SRAM DATA BACKUP ERROR.<br>HIT SELECT KEY.     | An attempt to write a backup file to a memory card failed.<br>Check that the memory card is normal.                                                                                                    |  |

# Ε

NOTATION OF MDI KEYS

Series 16/18/160/180–MODEL B have two types of MDI keypads : English type and Symbolic type.

The table below shows correspondence between English keys and Symbolic keys.

This manual uses English type in the text.

Therefore when a user uses Symbolic type MDI keypads and encounters an English key in the text, please refer to the correspondence table shown below.

| Name                   | English key       | Symbolic key |
|------------------------|-------------------|--------------|
| CANCEL key             | CAN               |              |
| POSITION key           | POS               |              |
| PROGRAM key            | PROG              |              |
| OFFSET/<br>SETTING key | OFFSET<br>SETTING |              |
| CUSTOM key             | CUSTOM            |              |
| SYSTEM key             | SYSTEM            | $\bigcirc$   |
| MESSAGE key            | MESSAGE           | ?            |
| GRAPH key              | GRAPH             |              |
| CNC/MMC key            |                   |              |
| SHIFT key              | SHIFT             | Û            |

| Name             | English key     | Symbolic key |
|------------------|-----------------|--------------|
| INPUT key        | INPUT           |              |
| ALTER key        | ALTER           |              |
| INSERT key       | INSERT          |              |
| DELETE key       | DELETE          |              |
| PAGE UP key      | AGE             |              |
| PAGE DOWN key    | PAGE            |              |
| HELP key         | HELP            |              |
| RESET key        | RESET           |              |
| CUSTOM/GRAPH key | CUSTOM<br>GRAPH |              |

# INDEX

## ≪*Number*≫

16–LB, 52

Action against noise, 69

# ≪A≫

Address, 118 Adjusting reference position, 156 Air filter cleaning and replacement method, 97 Alarm 300 (Request for reference position return), 198 Alarm 301 to 305 (Absolute pulse coder is faulty), 199 Alarm 306 to 308 (Absolute pulse coder battery is low), 201 Alarm 350 (serial pulse coder is abnormal), 202 Alarm 351 (serial pulse coder is abnormal), 203 Alarm 400 (Overload), 204 Alarm 401 (\*DRDY signal turned off), 206 Alarm 404 and 405 (\*DRDY signal is on), 208 Alarm 410 (Excessive position error amount during stop), 209 Alarm 411 (Excessive position error during move), 210 Alarm 414 (Digital servo system is abnormal), 212 Alarm 416 (Disconnection alarm), 224 Alarm 417 (Digital servo system is abnormal), 225 Alarm 700 (Overheat at control side), 226 Alarm 85 to 87 (Reader/puncher interface alarm), 187 Alarm 90 (Reference position return is abnormal), 196 Alarm 900 (ROM parity error), 227 Alarm 910 to 913 (SRAM parity), 228 Alarm 920 to 923 (Watch dog or RAM parity), 229 Alarm 924 (Servo module mounting error), 231 Alarm 930 (CPU error), 232 Alarm 950 (PMC system alarm), 233 Alarm 951 (PMC-RC watch DOG alarm), 234 Alarm 970 (NMI alarm in PMC control module), 235 Alarm 971 (NMI alarm in SLC), 236 Alarm 972 (NMI alarm in other board), 237 Alarm 973 (NMI alarm by unknown cause), 238 Alarm history screen, 24 Alarm list, 248 Alarms generated by custom macro, 24 Alarms generated by DISP or DISPB instruction of PMC., 24 Applicable models, 1 Assist gas pressure analog output signal, 68 Associated parameters, 159

#### Automatic operation cannot be done, 177

#### ≪B≫

Boot system, 282 Built–in debug function, 118

#### ≪C≫

Cleaning heat exchanger, 98 Clearing alarm history, 24 Configuration display of software, 21 Configuration of PCBs, 22 Confirming the parameters required for data output, 106 Connections by type of detectors, 63 Contents displayed, 28 Control unit P.C.B., 89 Control unit rack, 88 Corrective action for failures, 162 CRT/MDI unit, 54, 91 Cycle start LED signal has turned off, 183

#### ≪D≫

Description of this manual, 1 Digital servo, 147 Display and operation of CRT/MDI, 1 Display method, 22, 25, 121 Display of special alarms, 24 Displaying diagnostic page, 28 Displaying servo tuning screen, 153 Dogless reference position setting, 158

# ≪**E**≫

Environmental requirement, 69 Error messages and required actions, 298 Execution period of PMC, 120

# ≪**F**≫

Function keys and soft keys, 2 Fuse replacement in power supply unit, 96 Fuses, 245

#### ≪**G**≫

General of hardware, 51 General of interface, 116 Graphic of wave diagnosis data, 42 Graphic screen, 19

#### ≪H≫

Handle operation cannot be done, 174 Hardware, 49 Hardware configuration, 243 Help funciton, 25 Help screen, 18 High–speed DI signal interface, 67 How to replace fan motor, 95 How to replace the batteries, 93 How to replace the color liquid crystal display, 100 How to replace the modules, 92

#### ≪**I**≫

I/O card (Sink type output), 87 I/O card (Source type output), 87 I/O link, 58 I/O unit model A, 241 Initial setting servo parameters, 148 Input and output of data, 103 Inputting CNC parameters, 110 Inputting custom macro variable values, 112 Inputting part programs, 114 Inputting pitch error compensation amount, 112 Inputting PMC parameters, 111 Inputting tool compensation amount, 113 Inputting/outputting data, 106 Insertion, 92 Inter-machine connection, 54 Interface between NC and PMC, 115 Investigating the conditions under which failure occurred, 162

#### ≪J≫

Jog operation cannot be done, 171

# ≪L≫

Laser setting screen, 14 LED display and module configuration of PCB, 75 LED indication, 244 List of alarm codes, 249 List of alarms (PMC), 268 List of maintenance parts, 275 List of operations, 45 List of signals by each mode, 135 List of the PCBs and units, 88 Load basic system function, 297

#### ≪M≫

Main CPU board, 78 Maintenance of heat pipe type heat exchanger, 97 Maintenance parts, 276, 277 Manual pulse generator, 57 Memory card file delete screen, 295 Memory card format function, 296 Message screen, 18 Method of cleaning fan unit, 98 Method of cleaning heat exchanger fan, 99 Method of installation after cleaning, 99 Module configuration screen, 23 Modules, 90

# ≪**N**≫

NC state display, 39 No manual operation nor automatic operation can be executed, 167 Notation of MDI keys, 299 Nothing is displayed on CRT, 185

#### ≪**0**≫

Offset/setting screen, 13 Operating monitor, 43 Operation, 158 Option 1 board, 80 Option 2 board, 82 Option 3 board, 84 Outputting CNC parameters, 107 Outputting custom macro variable values, 109 Outputting part program, 109 Outputting pitch error compensation amount, 108 Outputting PMC parameters, 108 Outputting tool compensation amount, 109

#### ≪**P**≫

Parameter setting, 153 PMC screen, 121 PMCDGN screen, 123 PMCLAD screen, 122 PMCRAM screen, 130 Position screen, 3 Power cannot be turned on, 164 Power capacity, 69 Power supply unit, 75 Power unit, 88 Program screen, 4, 6, 8, 9, 10, 11

in the HNDL.

in the MDI

in the MEM

in the TJOG or

(When the soft

, 15

PROG

PROG

PROG

PROG

#### ≪R≫ Soft key transition triggered by the function key Reader/puncher interface, 56 JOG, or REF mode, 9 Reference position deviates, 195 Soft key transition triggered by the function key Related manual, 2 mode, 8 Remote buffer interface, 65 Removing, 92 Soft key transition triggered by the function key Removing a printed circuit board, 246 mode, 4 Replace the battery for memory back up, 93 Soft key transition triggered by the function key PROG Replacing batteries for separate absolute pulse coder, 94 THDL mode, 10 Replacing the LCD baklight, 102 Soft key transition triggered by the function key Replacing the LCD fuse, 101 key [BG-EDT] is pressed in all modes), 11 Soft key transition triggered by the function key ≪**S**≫ Soft keys, 2 Screen configuration and operating procedure, 284 Software configuration screen, 23 Screen display, 24 Specification, 117 Screen displayed immediately after power is turned on, 20 Specification of PMC, 117 Series 16, 51 Sram data backup screen, 292 Servo interface, 61 Starting the boot system, 283 Servo tuning screen, 153 Structure, 50 Setting module screen, 21 System configuration, 242 Setting parameters, 40 System configuration screen, 22 Setting parameters for input/output, 104 System data check screen, 287 System data delete screen, 289 Signal and symbol correspondence table, 138 System data loading screen, 285 Slot status display, 20 System data save screen, 290 Soft key transition triggered by the function key GRAPH , 19 System files and user files, 283 System reserve area of internal relay, 119 Soft key transition triggered by the function key HELP , 18 System screen, 15 Soft key transition triggered by the function key IESSAG , 18 ≪**T**≫ Soft key transition triggered by the function key (1), 13 Total connection diagram, 52 Tracing detection signal, 68 Soft key transition triggered by the function key (2), 14 Troubleshooting, 160

# ≪W≫

Wave form diagnostic function, 40 Waveform diagnostic parameter screen, 40

i-3

. 3

in the EDIT

PROG

Soft key transition triggered by the function key POS

Soft key transition triggered by the function key

mode, 6

|                        | (B-62595EN)               |
|------------------------|---------------------------|
| <b>Revision Record</b> | <b>MAINTENANCE MANUAL</b> |
|                        | 16-LB                     |
|                        | Series                    |
|                        | FANUC                     |

|  |  |          | Contents |
|--|--|----------|----------|
|  |  |          | Date     |
|  |  |          | Edition  |
|  |  |          | Contents |
|  |  | May, '95 | Date     |
|  |  | 01       | Edition  |

- No part of this manual may be reproduced in any form.
- All specifications and designs are subject to change without notice.